# Oracle FLEXCUBE Core Banking

Term Deposit Reports Manual Release 11.6.0.0.0

Part No. E65544-01

November 2016

# ORACLE

Term Deposit Reports Manual November 2016

Oracle Financial Services Software Limited Oracle Park Off Western Express Highway Goregaon (East) Mumbai, Maharashtra 400 063 India Worldwide Inquiries: Phone: +91 22 6718 3000 Fax: +91 22 6718 3001 www.oracle.com/financialservices/ Copyright © 2015, Oracle and/or its affiliates. All rights reserved.

Oracle and Java are registered trademarks of Oracle and/or its affiliates. Other names may be trademarks of their respective owners.

U.S. GOVERNMENT END USERS: Oracle programs, including any operating system, integrated software, any programs installed on the hardware, and/or documentation, delivered to U.S. Government end users are "commercial computer software" pursuant to the applicable Federal Acquisition Regulation and agency-specific supplemental regulations. As such, use, duplication, disclosure, modification, and adaptation of the programs, including any operating system, integrated software, any programs installed on the hardware, and/or documentation, shall be subject to license terms and license restrictions applicable to the programs. No other rights are granted to the U.S. Government.

This software or hardware is developed for general use in a variety of information management applications. It is not developed or intended for use in any inherently dangerous applications, including applications that may create a risk of personal injury. If you use this software or hardware in dangerous applications, then you shall be responsible to take all appropriate failsafe, backup, redundancy, and other measures to ensure its safe use. Oracle Corporation and its affiliates disclaim any liability for any damages caused by use of this software or hardware in dangerous applications.

This software and related documentation are provided under a license agreement containing restrictions on use and disclosure and are protected by intellectual property laws. Except as expressly permitted in your license agreement or allowed by law, you may not use, copy, reproduce, translate, broadcast, modify, license, transmit, distribute, exhibit, perform, publish or display any part, in any form, or by any means. Reverse engineering, disassembly, or decompilation of this software, unless required by law for interoperability, is prohibited.

The information contained herein is subject to change without notice and is not warranted to be error-free. If you find any errors, please report them to us in writing.

This software or hardware and documentation may provide access to or information on content, products and services from third parties. Oracle Corporation and its affiliates are not responsible for and expressly disclaim all warranties of any kind with respect to third-party content, products, and services. Oracle Corporation and its affiliates will not be responsible for any loss, costs, or damages incurred due to your access to or use of third-party content, products, or services.

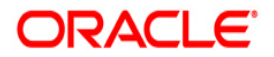

# **Table of Contents**

| 1. Preface                                            |   | . 5 |
|-------------------------------------------------------|---|-----|
| 2. Term Deposit Reports                               |   | . 8 |
| 2.1. Adhoc Reports                                    |   | . 9 |
| 2.1.1. TD Advices and Statements                      |   | 10  |
| TD159 - Statement of fixed deposits                   |   | 11  |
| TD441 - Term Deposit: Statement of Account            |   | 15  |
| TD504 - Deposit Renewal Notice                        |   | 19  |
| TS531 - Interest certificate (Detail) Advice          |   | 23  |
| TS532 - Interest certificate (summary) Advice         |   | 27  |
| TS333 - Interest certificate for Non Taxable Deposits | } | 31  |
| TD541 - Deposit Confirmation Advice                   | } | 35  |
| TD565 - Deposit Confirmation Advice                   |   | 38  |
| TD220 - CD: Statement for Customers                   |   | 41  |
| TD440 - Term Deposit: Statement of Account            |   | 44  |
| TD508 - Interest Adjustment Advice                    |   | 47  |
| TD512 - Online Deposit Advice                         |   | 50  |
| TD533 - TD Statement Account Wise                     |   | 53  |
| TD542 - TD FULL BALANCE LISTING                       |   | 56  |
| TD533 - Balance Certificate                           |   | 60  |
| TS104 - TDS Remittance Report                         |   | 63  |
| TD517 - ADVICE FOR PREMAT REDEMPTION                  |   | 66  |
| TD612 - FCNR Online Deposit                           |   | 70  |
| 2.1.2. TD Interest and Tax Report                     |   | 74  |
| TS998 - Tax Statement (Reprint)                       | ' | 75  |
| TD200 - INTEREST ACCRUAL                              |   | 78  |
| TD544 - Interest Capitalisation Report                |   | 81  |
| TS999 - Tax Statement                                 |   | 84  |
| TS102 - TDS Advice (Form No. 16-A)                    |   | 88  |
| TS105 - Tax Waiver Report                             |   | 91  |
| TS107 - TDS Advices (Form No. 16-A)                   |   | 94  |
| TS108 - TDS Annexure (Form No. 16-A) - ANNEXURE       |   | 97  |
| 2.1.3. TD STATISTICS REPORT                           | 1 | 00  |
| TD154 - Funds flow rpt by months to maturity          | 1 | 01  |
| TD156 - FD Total by number of accounts                | 1 | 05  |
| TD158 - Large FD Report                               | 1 | 09  |
| TD121 - Account Transaction History                   | 1 | 12  |
| TD123 - Product Master Listing                        | 1 | 15  |
| TD152 - Customer Type-wise Deposit                    | 1 | 18  |
| 2.1.4. Time Deposit Daily Tran Reports                | 1 | 22  |
| TD140 - Payout Instructions Report                    | 1 | 23  |
| TD161 - Account with missing CBR Details              | 1 | 26  |
| TD170 - No Pavin Accounts Report                      | 1 | 30  |
| TD778 - TD TAX REFUND REPORT                          | 1 | 33  |
| TD779 - Account Inactivity Report                     | 1 | 36  |
| TD112 - Account Trial Balance – Regular Customer      | 1 | 40  |
| TD113 - Daily Activity Summary Report                 | 1 | 42  |
| TD119 - Deposits Opened Today                         | 1 | 44  |
| TD122 - Deposit Details Report.                       | 1 | 47  |
| TD125 - Account Maturity Report - Adhoc               | 1 | 50  |
| TD781 - TD interest / pay-out report                  | 1 | 53  |
| TD151 - Customers Fixed Deposit                       | 1 | 56  |
| TD535 - List Of CASA Linked To TD Accounts            | 1 | 60  |
| TD204 - Deposit Renewed Today                         | 1 | 63  |
| · = = · · · • • • • • • • • • • • • • •               | 1 |     |

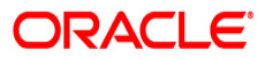

| 2.2. Batch Reports                                   | 165 |
|------------------------------------------------------|-----|
| 2.2.1. TD Daily Exception Reports                    | 170 |
| TD509 - Maturity Instructions Failed Advice          | 171 |
| TD102 - Maturities Due Report                        | 175 |
| 2.2.2. TD Interest and Tax Report                    | 179 |
| TD114 - Customer-Wise Tax Deduction Report           | 180 |
| TD155 - Deposit Detail Summary by Total amount       | 184 |
| TD513 - Maturity Deposit Notice                      | 188 |
| TS115 - TDS Summary Report                           | 192 |
| TD107 - Interest Accrual Report                      | 196 |
| TD108 - Interest Paid Report                         | 200 |
| TS106 - TDS Annexure (Form No. 16-A)                 | 204 |
| TD502 - Maturity Due Notice                          | 208 |
| 2.2.3. TD STATISTICS REPORT                          | 212 |
| TD126 - TD-FULL BALANCE LISTING                      | 213 |
| TD543 - Report Summarizing                           | 217 |
| TD542 - TD FULL BALANCE LISTING                      | 221 |
| 2.2.4. TD Advices and Statements                     | 225 |
| TD401 - TD Statement Of Accounts                     | 226 |
| TD441 - Term Deposit: Statement of Account           | 230 |
| TD511 - Cashier Check Printing Advice                | 234 |
| TD503 - Interest Remittance Advice                   | 238 |
| TD503 - Interest Remittance Advice                   | 242 |
| TD601 - FCNR Deposit Confirmation Advice             | 246 |
| TD501 - Deposit Confirmation Advice                  | 251 |
| TD505 - Redemption Proceeds Remittance Advice        | 256 |
| TD506 - Renewed Deposit Notice                       | 260 |
| TD521 - Welcome Advice FD                            | 265 |
| TD606 - Matured Deposit Notice (FCY Accounts)        | 269 |
| TD515 - Deposit Renewal Notice                       | 273 |
| TD624 - Blocked Marked without Old TD Account Number | 277 |
| TD625 - TD Unblocked and Liquidated Report           | 280 |
| TD520 - Duplicate Receipt No. Gen Advice             | 282 |
| TD606 - Matured Deposit Notice (FCY Accounts)        | 285 |
| 2.2.5. Time Deposit Daily Tran Reports               | 288 |
| TD117 - GL Transactions Report                       | 289 |
| TD141 - Deposits Created By Standing Instruction     | 293 |
| TD142 - Deposits Created By Sweep Out Instructions   | 297 |
| TD777 - TD Product Summary                           | 301 |
| TD780 - Projected TAX on Accrued Interest for TD     | 305 |
| TD785 - FCNR Forward contract status                 | 309 |
| TD786 - FD Processed Forward Contract Maintained     | 313 |
| TD101 - Deposits Opened Today                        | 317 |
| TD103 - Matured Deposits with No Instructions        | 321 |
| TD105 - Deposits Redeemed Today                      | 325 |
| TD110 - Daily Transaction Details                    | 329 |
| TD111 - Daily Transaction Balancing Report           | 333 |
| TD116 - GL Movements Report                          | 337 |
| TD118 - Unclaimed Deposits Transferred Today         | 341 |
| TD130 - Deposits Closed Today                        | 345 |
| TD143 - Deposits Created By Maturity Instructions    | 349 |
| TD143 - Deposits Created By Maturity Instructions    | 353 |
| TD514 - Deposit Contract Advice                      | 357 |
| TD101 - Deposits Opened Today                        | 361 |
| TD103 - Matured Deposits with No Instructions        | 365 |
| TD104 - Deposits Renewed Today                       | 369 |
|                                                      |     |

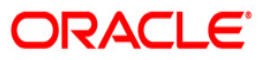

| TD105 - Deposits Redeemed Today                              |     |
|--------------------------------------------------------------|-----|
| TD130 - Deposits Closed Today                                |     |
| TD201 - Deposits Opened Today (FCY Accounts)                 | 381 |
| TD104 - Deposits Renewed Today                               |     |
| TD104 - Deposits Renewed Today                               |     |
| TD205 - Deposits Redeemed Today FCNR                         | 393 |
| TD203 - Matured Deposits With No Instructions (FCY Accounts) |     |
| TD221 - PRODUCT TRANSFER REPORT -SUCCESS                     | 401 |
| 2.2.6. Time Deposit EOD Reports                              | 405 |
| TB001 - Bill Pay Reports                                     | 406 |
| TD202 - Maturities Due Report                                | 410 |
| TD204 - Deposits Renewed Today                               | 414 |
| TD136 - TD Account Transferred To Branch                     | 418 |
| TD137 - TD Account Transferred From Branch                   | 422 |

# 1. Preface

# 1.1. Intended Audience

This document is intended for the following audience:

- Customers
- Partners

# **1.2.** Documentation Accessibility

For information about Oracle's commitment to accessibility, visit the Oracle Accessibility Program website at http://www.oracle.com/pls/topic/lookup?ctx=acc&id=docacc.

# 1.3. Access to OFSS Support

https://support.us.oracle.com

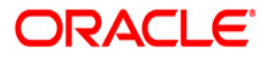

# 1.4. Structure

This manual is organized into the following categories:

**Preface** gives information on the intended audience. It also describes the overall structure of the Reports Manual

Introduction provides brief information on the overall functionality covered in the Reports Manual

Chapters are dedicated to individual reports and its details, covered in the Reports Manual

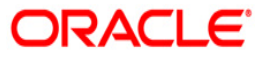

# 1.5. Related Information Sources

For more information on Oracle FLEXCUBE Core Banking Release11.5.0.0.0, refer to the following documents:

• Oracle FLEXCUBE Core Banking Licensing Guide

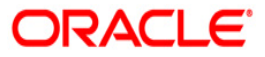

# 2. Term Deposit Reports

A report is a document that is illustrated with the help of information, and tailored to a given situation and audience. The primary purpose of a report is to provide information. However, reports may also include additional information, such as suggestions or conclusions that indicate possible future actions which the report reader might take. Reports can be public or private.

Advice is generally a written proof of a service performed, funds transferred, or a payment that is received or made. It can also be a recommendation that advises a customer about specific investment asset allocations based on age and circumstances.

**Oracle Flexcube** supports report generation in PDF, HTML and Excel formats. Based on the system configuration the reports can be generated in any of the above mentioned format.

**Note** 1: Reports can be generated by using the **Report Request** (Fast Path: 7775) option. Reports can be viewed/printed using the **Advice/Report Status Inquiry** (Fast Path: 7778) option. The above screens can be accessed by navigating through the following path: **Transaction Processing > Internal Transactions > Reports**.

**Note 2**: Report Codes precede the Report Names. Unlike the User Manual where the Fast Path preceding the Topic Title indicates the access for the screen, the Report Code is simply a unique code for the report.

#### Reports are categorized under:

- Adhoc Reports
- Batch Reports

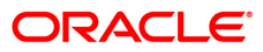

# 2.1. Adhoc Reports

Adhoc reports are generated on demand or on request. Reports and advices can be requested from the Report Request screen. Adhoc reports can be viewed and generated using the teller login or the system operator login.

### List of Adhoc Reports

- TD Advices and Statements
- TD Interest and Tax Report
- TD STATISTICS REPORT
- Time Deposit Daily Tran Reports
- Time Deposit EOD Reports

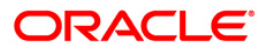

# 2.1.1. TD Advices and Statements

The TD Advices and Statements include statements and advices specific to the TD accounts.

### List of TD Advices and Statements:

- TD159 Statement of fixed deposits
- TD441 Term Deposit: Statement of Account
- TS531 Interest certificate (Detail) Advice
- TS532 Interest certificate (summary) Advice
- TD541 Deposit Confirmation Advice
- TD565 Deposit Confirmation Advice
- TS104 TDS Remittance Report
- TD220 CD :Statement for Customers
- TD440 Term Deposit Statement of Account
- TD504 DEPOSIT RENEWAL NOTICE
- TD512 Online Deposit Advice
- TD533 Balance Certificate
- TD542 TD FULL BALANCE LISTING
- TD612 FCNR Online Deposit
- TD512 Online Deposit Advice

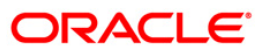

### TD159 - Statement of fixed deposits

Branches open various time deposit accounts under various products and with different maturity periods, interest rate, type etc. A single customer may have multiple time deposit accounts. This ad hoc report helps the branches to know the customer wise TD statement of accounts.

This report is a statement of the fixed deposits. Accounts are grouped customer wise. Each column in this report provides information about Current Deposit No., Certificate No, Principal Currency, Deposit Date, Maturity date, Interest paid, Accrued interest, Customer Id, Customer name, Customer type and Account number.

#### To generate the Statement of fixed deposits Report

- 1. Access the **Report Request** (Fast Path: 7775) screen.
- 2. Ensure that the **Adhoc Reports** button is selected.
- 3. Navigate through Term Deposit > TD Advices and Statements >TD159 Statement of fixed deposits.
- 4. The system displays the **TD159 Statement of fixed deposits** screen.

| 159 - Statement of fixed deposits | × |
|-----------------------------------|---|
| Waived Service Charge: 🔽          |   |
|                                   |   |
|                                   |   |
|                                   |   |
|                                   |   |
|                                   |   |
|                                   |   |
|                                   |   |
|                                   |   |
|                                   |   |
| Generate                          |   |

- 5. By default, the **Waived Service Charge** check box is selected. Clear the check box if you want to apply the service charge for the report.
- 6. Click the **Generate** button.
- 7. The System displays the message "Report Request Submitted".
- 8. Click the **OK** button.
- 9. The system generates the Statement of fixed deposits Report.

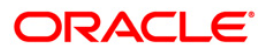

### To view and print the Statement of fixed deposits Report

- 1. Access the Advice/Report Status Enquiry (Fast Path: 7778) screen.
- 2. Select the **Select** check box to view the corresponding report.
- 3. Click the **View** button to view the report.
- 4. The system displays the **Statement of fixed deposits Report** screen.

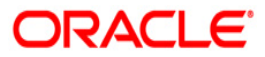

| Bank : 335 Pe        | oples Bank      | FI                | EXCUBE         |                    | Run Date : | 06-Mar-2007 |
|----------------------|-----------------|-------------------|----------------|--------------------|------------|-------------|
| Branch : 999 Ne      | # London        | TIME DEPOSITS     |                |                    | Run Time : | 11:23 AM    |
| Op. Id : TANOOP999   |                 | STATEMENT OF      | FIXED DEPOSITS |                    | Report No: | TD159/1     |
|                      |                 | For:              | 5-Apr-2005     |                    |            |             |
| Curr. Deposit No.    | Certificate No. | Principal Current | y Deposit Date | Maturity           | Interest   | Accrued     |
| CUSTOMER ID : 300032 | CUSTOMER NAME   | : Eliza           | c              | USTOMER TYPE : Oth | ers        |             |
| Account No: 09990800 | 000053/4        |                   |                |                    |            |             |
|                      |                 |                   |                |                    |            |             |
| 4                    | 1               | 10,000.00 USD     | 30/06/2004     | 30/06/2005         | 12.0000    | 944.26      |
| Account Totals :     |                 | 10,000.00         |                |                    |            | 944.26      |
| 557D150 out 000      |                 | *** End           | of Report ***  |                    |            |             |
| 1111133.0uc,335      |                 |                   |                |                    |            |             |

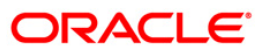

- 5. Select the **Print** option from the **File** menu.
- 6. The system displays the **Print** dialog box.
- 7. Select the appropriate parameters and click the **OK** button.

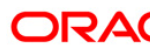

### **TD441 - Term Deposit: Statement of Account**

**FLEXCUBE** generates comprehensive TD statement of accounts, providing complete details of products, customers, deposits, and transactions. In addition, the statement provides Annual Equivalent Rate (AER) which is the annualized rate payable to the customer. The various statuses of the deposits like matured, unclaimed, etc are also provided in the statement.

This is a statement of accounts for time deposit accounts generated with product, customer, deposit, and transaction details. The statement provides account wise information on account number, account title, IAN no, etc. Product details like product code, name, type, currency, rate type, taxable at, accrual basis and payment basis are provided. Customer details like customer ID, name, relationship, and address are provided. Deposit details like deposit number, open date, value date, currency, rate, status, compound frequency, pay frequency, opening balance, closing balance and annual equivalent rate are provided, Transaction details like value date, transaction description, debit amount and credit amount are also provided.

#### To generate the Term Deposit: Statement of Account Report

- 1. Access the Report Request (Fast Path: 7775) screen.
- 2. Ensure that the Adhoc Reports button is selected.
- 3. Navigate through Term Deposit > TD Advices and Statements >TD441 Term Deposit: Statement of Account.
- 4. The system displays the **TD441 Term Deposit: Statement of Account** screen.

| 0441 - Term Deposit: Statement of Account |  |
|-------------------------------------------|--|
| Waived Service Charge: 🗹                  |  |
|                                           |  |
|                                           |  |
|                                           |  |
|                                           |  |
|                                           |  |
|                                           |  |
|                                           |  |
|                                           |  |
|                                           |  |
|                                           |  |
|                                           |  |
|                                           |  |
| Generate                                  |  |

- 5. By default, the **Waived Service Charge** check box is selected. Clear the check box if you want to apply the service charge for the report.
- 6. Click the **Generate** button.
- 7. The System displays the message "Report Request Submitted".

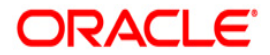

- 8. Click the **OK** button.
- 9. The system generates the Term Deposit: Statement of Account Report.

# To view and print the Term Deposit: Statement of Account Report

- 1. Access the Advice/Report Status Enquiry (Fast Path: 7778) screen.
- 2. Select the **Select** check box to view the corresponding report.
- 3. Click the **View** button to view the report.
- 4. The system displays the Term Deposit: Statement of Account Report screen.

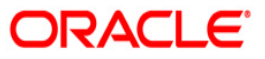

| 99 Head Office<br>FUNC1                                                                       |                                                                                      | F                                                                                                    | TERM                                                                                                    | DEPOSIT                                                                                                    | STATEMENT                                                                                                    |                                                                                                    |
|-----------------------------------------------------------------------------------------------|--------------------------------------------------------------------------------------|----------------------------------------------------------------------------------------------------|----------------------------------------------------------------------------------------------------|----------------------------------------------------------------------------------------------------|----------------------------------------------------------------------------------------------------|----------------------------------------------------------------------------------------------------|
|                                                                                               |                                                                                      |                                                                                                    |                                                                                                    |                                                                                                    |                                                                                                    |                                                                                                    |
| Account No<br>Acct. Titl<br>IBan No.                                                          | ). : 000000000463/1<br>e : CIT1-2-2C1CC<br>: B195 ab10 000                           | 0 0000 4                                                                                                    | 463                                                                                                    |                                                                                                    |                                                                                                    |                                                                                                    |
| From :                                                                                        | 31-Dec-2007                                                                          | To :                                                                                                    | 15-Jar                                                                                                    | 1-2008                                                                                                    |                                                                                                    |                                                                                                    |
|                                                                                               |                                                                                      | STATEME                                                                                                    | ENT OF #                                                                                                    | ACCOUNT                                                                                                    |                                                                                                    |                                                                                                    |
| Trans Description                                                                             |                                                                                      |                                                                                                    |                                                                                                    | Debit                                                                                                    | Amount                                                                                                    | Credit Amount                                                                                                    |
| TAILS **********                                                                              |                                                                                      |                                                                                                    |                                                                                                    |                                                                                                    |                                                                                                    |                                                                                                    |
| 1                                                                                             | Account Ccy :                                                                        | INDIAN                                                                                                    | RUPEES                                                                                                    | 5                                                                                                    |                                                                                                    |                                                                                                    |
| 11-Dec-2007<br>2.00 %<br>Mone/At Maturity<br>0.00<br>0.00                                     | Value Date :<br>Deposit Status :<br>Pay Freq :<br>Annual Equ. Rate :                 | 31-Dec<br>Mature<br>None/A<br>2.0000                                                                                                    | :-2007<br>ad<br>At Matur<br>)                                                                                                    | ity                                                                                                    |                                                                                                    |                                                                                                    |
| TD. Payin By Cash<br>Interest at Payout<br>TD. Generic Payin 0000(<br>Principal Auto Redemot: | 0013045<br>ion - Reinvest                                                            |                                                                                                    |                                                                                                    |                                                                                                    | 10.013.00                                                                                                    | 10,000.00<br>13.66<br>10,013.00                                                                                                    |
|                                                                                               | IBan No.<br>From :<br>Trans Description<br>AILS ************************************ | IBan No. : B195 ab10 0000<br>From : 31-Dec-2007<br>Trans Description<br>AILS ********<br>Account Ccy :<br>1-Dec-2007 Value Date :<br>.00 % Deposit Status :<br>one/At Maturity Pay Freq :<br>.00 Annual Equ. Rate :<br>.00<br>TD. Payin By Cash<br>Interest at Payout<br>TD. Generic Payin 000000013045<br>Principal Auto Redemption - Reinvest | IBan No. : B195 ab10 0000 0000 4<br>From : 31-Dec-2007 To :<br>STATEME<br>Trans Description<br>ALLS ***********<br>Account Ccy : INDIAN<br>1-Dec-2007 Value Date : 31-Dec<br>.00 % Deposit Status : Mature<br>one/At Maturity Pay Freq : None/A<br>.00 Annual Equ. Rate : 2.0000<br>.00<br>TD. Payin By Cash<br>Interest at Payout<br>TD. Generic Payin 000000013045<br>Principal Auto Redemption - Reinvest | IBan No. : B195 ab10 0000 0000 463<br>From : 31-Dec-2007 To : 15-Jar<br>STATEMENT OF A<br>Trans Description<br>AILS *******<br>Account Ccy : INDIAN RUPEES<br>1-Dec-2007 Value Date : 31-Dec-2007<br>00 % Deposit Status : Matured<br>one/At Maturity Pay Freq : None/At Matur<br>Annual Equ. Rate : 2.0000<br>.00<br>TD. Payin By Cash<br>Interest at Payout<br>TD. Generic Payin 000000013045<br>Principal Auto Redemption - Reinvest | IBan No. : B195 ab10 0000 0000 463<br>From : 31-Dec-2007 To : 15-Jan-2008<br>STATEMENT OF ACCOUNT<br>Trans Description Debit<br>ALLS *********************************** | IBan No. : B195 ab10 0000 0000 463<br>From : 31-Dec-2007 To : 15-Jan-2008<br>STATEMENT OF ACCOUNT<br>Trans Description Debit Amount<br>ALLS ********<br>Account Ccy : INDIAN RUPEES<br>1-Dec-2007 Value Date : 31-Dec-2007<br>.00 % Deposit Status : Matured<br>one/At Maturity Pay Freq : None/At Maturity<br>.00<br>.00<br>TD. Payin By Cash<br>Interest at Payout<br>TD. Generic Payin 000000013045<br>Principal Auto Redemption - Reinvest 10,013.00 |

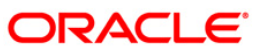

- 5. Select the **Print** option from the **File** menu.
- 6. The system displays the **Print** dialog box.
- 7. Select the appropriate parameters and click the **OK** button.

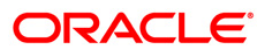

#### **TD504 - Deposit Renewal Notice**

This is a Adhoc notice generated for the account number and deposit specified in input. The report states the renewal details of the deposit.

#### To generate the deposit renewal notice report

- 1. Access the **Report Request** (Fast Path: 7775) screen.
- 2. Ensure that the Adhoc Reports button is selected.
- 3. Navigate through Term Deposit > TD Advices and Statements > TD504 Deposit Renewal Notice.
- 4. The system displays the **TD504 Deposit Renewal Notice** screen.

| Input Parameters |          |                  |          |  |
|------------------|----------|------------------|----------|--|
| ccount no        |          | Waived Service C | harge: 🗸 |  |
| eposit No.       |          |                  |          |  |
|                  | ]        |                  |          |  |
|                  |          |                  |          |  |
|                  |          |                  |          |  |
|                  |          |                  |          |  |
|                  |          |                  |          |  |
|                  |          |                  |          |  |
|                  |          |                  |          |  |
|                  |          |                  |          |  |
|                  |          |                  |          |  |
|                  |          |                  |          |  |
|                  |          |                  |          |  |
|                  |          |                  |          |  |
|                  |          |                  |          |  |
|                  |          |                  |          |  |
|                  |          |                  |          |  |
|                  |          |                  |          |  |
|                  |          |                  |          |  |
|                  |          |                  |          |  |
|                  |          |                  |          |  |
|                  |          |                  |          |  |
|                  |          |                  |          |  |
|                  |          |                  |          |  |
|                  |          |                  |          |  |
|                  |          |                  |          |  |
|                  |          |                  |          |  |
|                  |          |                  |          |  |
|                  | Generate |                  |          |  |
|                  | 2        |                  |          |  |

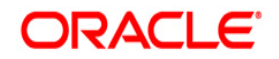

| Field Name            | Description                                                      |
|-----------------------|------------------------------------------------------------------|
| Account No.           | [Mandatory, Numeric]                                             |
|                       | Type the account number for which the report is to be generated. |
| Deposit No.           | [Mandatory, Numeric]                                             |
|                       | Type the deposit number for which the report is to be generated. |
| Waived Service Charge | [Optional, Check Box]                                            |
|                       | Select the check box to waive the service charge.                |

- 5. Enter the appropriate parameters in the **TD504 Deposit Renewal Notice** screen.
- 6. Click the **Generate** button.
- 7. The System displays the message "Report Request Submitted".
- 8. Click the **OK** button.
- 9. The system generates the **Deposit Renewal Notice**.

#### To view and print the Deposit Renewal Notice

- 1. Access the Advice/Report Status Enquiry (Fast Path: 7778) screen.
- 2. Select the **Select** check box to view the corresponding advice.
- 3. Click the **View** button to view the advice.
- 4. The system displays the **Deposit Renewal Notice** screen.

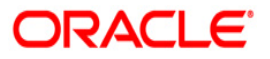

|                                                                        | Branch                     | Code :9999                                                             |              |
|------------------------------------------------------------------------|----------------------------|------------------------------------------------------------------------|--------------|
| Account Name :Ms. ALERT1 ALERT<br>Address :<br>Mumbai<br>MUMBAI-400053 | Payout<br>Accour<br>Deposi | : Frequency At Maturity<br>it Number :503000000002444/4<br>t Number :8 |              |
| Account instruction :NONE Deposit Amt Dep. Term                        | Value Dat Maturity         | 7 Dat Int Rate                                                         | Maturity Amt |
| 378.00 2 Month(s)                                                      | 31-AUG-2015 31-OCT-2       | 19.00                                                                  | 390.00       |
|                                                                        | 0.00                       |                                                                        |              |

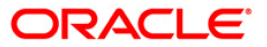

- 5. Select the **Print** option from the **File** menu.
- 6. The system displays the **Print** dialog box.
- 7. Select the appropriate parameters and click the **OK** button.

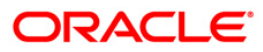

#### TS531 - Interest certificate (Detail) Advice

For time deposit and RD accounts, interest is paid to the customers and tax will be charged as per the prevailing norms. Customers require summary of interest certificate for the deposit accounts from the banks for tax compliance purpose. This ad hoc advice is generated with interest and tax summary.

This advice provides a summary of the interest and tax deducted. It provides information such as Customer id, Period for which interest is paid, Basic tax deducted, Additional tax/ surcharge tax deducted 1, Additional tax/ surcharge tax deducted 2, Total tax deducted and Principal balance.

#### To generate the Interest certificate (summary) Advice

- 5. Access the **Report Request** (Fast Path: 7775) screen.
- 6. Ensure that the **Adhoc Reports** button is selected.
- 7. Navigate through Term Deposit > TD Advices and Statements >TS531 Interest certificate (detail) Advice.
- 8. The system displays the **TS531 Interest certificate (summary) Advice** screen.

| S531 - Interest certificate (detail) Advice |          |                   |
|---------------------------------------------|----------|-------------------|
|                                             | 2        |                   |
| _ Input Parameters                          |          |                   |
| Customer Code                               | I        | Waived Service Ch |
| Enter the Starting date[DD/MM/YYYY]         |          |                   |
| To Date(Enter Month-end date)[DD/MM/YYYY]   |          |                   |
|                                             |          |                   |
|                                             |          |                   |
|                                             |          |                   |
|                                             |          |                   |
|                                             |          |                   |
|                                             |          |                   |
|                                             |          |                   |
|                                             |          |                   |
|                                             |          |                   |
|                                             |          |                   |
|                                             |          |                   |
|                                             |          |                   |
|                                             |          |                   |
|                                             |          |                   |
|                                             |          |                   |
|                                             |          |                   |
|                                             |          |                   |
|                                             |          |                   |
|                                             |          |                   |
|                                             |          |                   |
|                                             |          |                   |
|                                             |          |                   |
|                                             | Generate |                   |

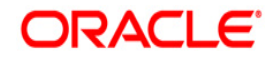

| Field                   | Name                          | Description                                                                                                    |
|-------------------------|-------------------------------|----------------------------------------------------------------------------------------------------|
| Custo                   | omer Code                     | [Optional, Alphanumeric, 16]                                                                                                    |
|                         |                               | The code of the customer. This code is used for searching and tracking the customer in the system. Type the valid customer code. |
| Enter the Starting Date |                               | [Mandatory, dd/mm/yyyy]                                                                                                    |
| [DD/N                   | ΙΜ/ΥΥΥΥ]                      | The start date for interest certificate (detail) advice.                                                                         |
|                         |                               | Type a valid start date. This date should not be greater than the end date.                                                      |
| Enter                   | the End date                  | [Mandatory, dd/mm/yyyy]                                                                                                    |
| [DD/MM/YYYY]            |                               | The end date for interest certificate (detail) advice. Type a valid end date.                                                    |
| Waived Service Charge   |                               | [Optional, Check Box]                                                                                                    |
|                         |                               | Select the check box to waive the service charge.                                                                                |
| 10.                     | Enter the appropriate screen. | parameters in the TS531 - Interest certificate (detail) Advice                                                                   |
| 11.                     | Click the Generate b          | utton.                                                                                                    |
| 12.                     | The System displays           | the message "Report Request Submitted".                                                                                          |
| 13.                     | Click the <b>OK</b> button.   |                                                                                                    |
| 14.                     | The system generate           | es the Interest certificate (detail) Advice.                                                                                     |
| To vi                   | ew and print the Inter        | rest certificate (detail) Advice                                                                                                 |
| 5.                      | Access the Advice/R           | eport Status Enquiry (Fast Path: 7778) screen.                                                                                   |
| 6.                      | Select the Select che         | eck box to view the corresponding advice.                                                                                        |
|                         |                               |                                                                                                    |

- 7. Click the **View** button to view the advice.
- 8. The system displays the Interest certificate (detail) Advice screen.

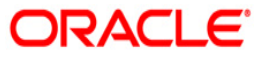

Date : 04/03/2019

M/S. ABC B C bhavadan pune india PUNE - 4114000 MAHARASHTRA - IN

Dear Sir/Madam,

Ref : Your Fixed Deposit(s) - Customer ID 606475 PAN : Not Available Short Name : M/S. ABC B C Branch : 9999

As per Income Tax Act it is mandatory for Customers to give valid PAN to the person / institution deducting tax to claim credit of TDS. PAN currently is not available in our records for this Customer ID. You are requested to submit the same to the Bank in order to pre-empt any problems in getting your TDs credit from IT department in future.

Following are the details of the depositwise interest earned / compounded and tax deducted on your deposits :

(AMOUNT IN RUPEES) ------ACCOUNT DEPOSIT NO. PRINCIPAL INTEREST AMOUNT TAX DEDUCTED INTEREST BRANCH Amount as of ACCRUED 04/03/2019 01/04/2018 to 28/02/2019 28/02/2019 ----------9999 503000000932/1 0.00 504.00 0.00 0.00 9999 5030000000932/2 10,000.00 0.00 0.00 306.85 --------\*-----\_\_\_\_\_ \_\_\_\_ ----------10.000.00 504.00 0.00 306.85 \_\_\_\_\_ Total Interest earned :Rs. 504.00 Total Interest Accrued :Rs. 306.85 as of 28/02/2019 : @20.00% Tax Rate as of 04/03/2019

NOTES:

Total Tax deducted

1. As per current IT regulations, w.e.f. 1st June 2007, tax for the total amount of interest earned /accrued by the customer on all resident term deposits held at the branch is deducted when the total interest earned/accrued exceeds the threshold limit of Rs.10,000/- in a financial year. The tax amount is deducted from the interest compounded/paid-out/accrued in respect of that deposit which comes up for processing and which has resulted in the total interest earned/accrued crossing the aforesaid threshold limit. In case, the interest amount is insufficient for meeting the tax amount, tax is deducted from the principal to the extent of the shortfall. The balance principal would
2. In case of part/full redemption of the deposit or where sweepin facility has been availed against a deposit, the interest amount and the tax deducted(account-wise) will not match since TDS for interest earned during the financial year is calculated/deducted at the original contracted rate and apa-out/compounding during the same financial year, if available.
3. Deposit with Principal Amount shown as 0.00 indicate that the deposit is closed. earned/accrued exceeds the threshold limit of Rs.10,000/- in a financial

:Rs. 0.00

- closed.

For DEMO Bank Limited

Authorized signatory.

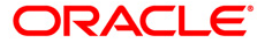

- 8. Select the **Print** option from the **File** menu.
- 9. The system displays the **Print** dialog box.
- 10. Select the appropriate parameters and click the **OK** button.

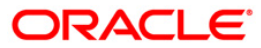

### TS532 - Interest certificate (summary) Advice

For time deposit accounts, interest is paid to the customers and tax will be charged as per the prevailing norms. Customers require summary of interest certificate for the time deposit accounts from the banks for tax compliance purpose. This ad hoc advice is generated with interest and tax summary.

This advice provides a summary of the interest and tax deducted.

#### To generate the Interest certificate (summary) Advice

- 9. Access the **Report Request** (Fast Path: 7775) screen.
- 10. Ensure that the Adhoc Reports button is selected.
- 11. Navigate through Term Deposit > TD Advices and Statements >TS532 Interest certificate (summary) Advice.
- 12. The system displays the TD532 Interest certificate (summary) Advice screen.

| TS532 - Interest certificate (summary) Advice |   |                        |   | x |
|-----------------------------------------------|---|------------------------|---|---|
| _ Input Parameters                            |   |                        |   |   |
| Customer Code                                 |   | Waived Service Charge: | ✓ |   |
| Enter the Financial Year                      |   |                        |   |   |
|                                               |   |                        |   |   |
|                                               |   |                        |   |   |
|                                               |   |                        |   |   |
|                                               |   |                        |   |   |
|                                               |   |                        |   |   |
|                                               |   |                        |   |   |
|                                               |   |                        |   |   |
|                                               |   |                        |   |   |
|                                               |   |                        |   |   |
|                                               |   |                        |   |   |
|                                               |   |                        |   |   |
|                                               |   |                        |   |   |
|                                               |   |                        |   |   |
|                                               |   |                        |   |   |
|                                               | Ŧ |                        |   |   |
|                                               | T |                        |   |   |
|                                               |   |                        |   |   |
|                                               |   |                        |   |   |
|                                               |   |                        |   |   |
|                                               |   |                        |   |   |
|                                               |   |                        |   |   |
|                                               |   |                        |   |   |
| Generate                                      |   |                        |   |   |
|                                               |   |                        |   |   |
|                                               |   |                        |   |   |

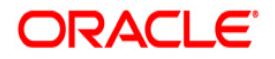

| Field Name               | Description                                                                                                    |
|--------------------------|----------------------------------------------------------------------------------------------------|
| Customer Code            | [Optional, Alphanumeric, 16]                                                                                                    |
|                          | The code of the customer. This code is used for searching and tracking the customer in the system. Type the valid customer code. |
| Enter the Financial Year | [Mandatory, YYYY]                                                                                                    |
|                          | Enter the financial year for which the Interest certificate summary has to be generated.                                         |
| Waived Service Charge    | [Optional, Check Box]                                                                                                    |
|                          | Select the check box to waive the service charge.                                                                                |

- 15. Enter the appropriate parameters in the **TD532** Interest certificate (summary) Advice screen.
- 16. Click the Generate button.
- 17. The System displays the message "Report Request Submitted".
- 18. Click the **OK** button.
- 19. The system generates the Interest certificate (summary) Advice.

#### To view and print the Interest certificate (summary) Advice

- 9. Access the Advice/Report Status Enquiry (Fast Path: 7778) screen.
- 10. Select the **Select** check box to view the corresponding advice.
- 11. Click the View button to view the advice.
- 12. The system displays the Interest certificate (summary) Advice screen.

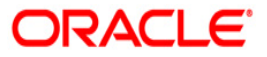

| Date :04-APR-2019                                                                                                    |                                                                                                    |   |
|----------------------------------------------------------------------------------------------------|----------------------------------------------------------------------------------------------------|---|
| M/S. ABC B C<br>bhavadan<br>pune<br>india<br>PUNE - 4114000<br>MAHARASHTRA - IN                                                                                                   |                                                                                                    |   |
| Dear M/S. ABC B C                                                                                                    |                                                                                                    |   |
| Ref : Your Fixed Deposit(s) - Customer :                                                                                                    | ID 606475                                                                                                    |   |
| This is to certify that the Interest ear<br>Fixed Deposits held with us are as follo                                                                                              | rned on the<br>ows :                                                                                                    |   |
| Branch<br>Period<br>Interest earned<br>Base Tax deducted<br>Additional/Surcharge Tax 1 deducted<br>Additional/Surcharge Tax 2 deducted<br>Total Tax deducted<br>Principal Balance | : 9999<br>: 01-APR-2018 to 31-MAR-2019<br>: INR 1,008.00<br>: INR 0.00<br>: INR 0.00<br>: INR 0.00<br>: INR 0.00<br>: INR 0.00 |   |
| ( as of 04-APR-2019)                                                                                                    |                                                                                                    | I |
| For The Bank ,                                                                                                    |                                                                                                    |   |
| Authorized signatory.                                                                                                    |                                                                                                    |   |
| \$Date :04-APR-2019                                                                                                    |                                                                                                    |   |
| Mr JIM TEST36<br>ind                                                                                                    |                                                                                                    |   |
| IND - 75234<br>DELHI - IN                                                                                                    |                                                                                                    |   |
| Dear Mr JIM TEST36                                                                                                    |                                                                                                    |   |
| Ref : Your Fixed Deposit(s) - Customer :                                                                                                    | ID 606476                                                                                                    |   |
| This is to certify that the Interest eau<br>Fixed Deposits held with us are as follo                                                                                              | rned on the<br>ows :                                                                                                    |   |
| Branch<br>Period<br>Interest earned<br>Base Tax deducted<br>Additional/Surcharge Tax 1 deducted<br>Additional/Surcharge Tax 2 deducted<br>Total Tax deducted<br>Principal Balance | : 9999<br>: 01-APR-2018 to 31-MAR-2019<br>: 16,438.36<br>: 3,287.67<br>: 0.00<br>: 0.00<br>: 3,287.67<br>: 2,013,150.69        |   |
| ( as of 04-APR-2019)                                                                                                    |                                                                                                    |   |
| For The Bank ,                                                                                                    |                                                                                                    |   |
| Authorized signatory.                                                                                                    |                                                                                                    |   |
| +Date :04-APR-2019                                                                                                    |                                                                                                    |   |
|                                                                                                    |                                                                                                    |   |

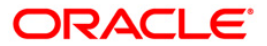

- 11. Select the **Print** option from the **File** menu.
- 12. The system displays the **Print** dialog box.
- 13. Select the appropriate parameters and click the **OK** button.

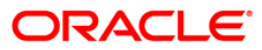

### TS333 - Interest certificate for Non Taxable Deposits

This advice provides an interest certificate for non taxable deposits in TD and RD.

#### To generate the Interest certificate for Non Taxabel Deposits

- 1. Access the **Report Request** (Fast Path: 7775) screen.
- 2. Ensure that the Adhoc Reports button is selected.
- 3. Navigate through Term Deposit > TD Advices and Statements > TS333 Interest certificate for Non Taxable Deposits.
- 4. The system displays the TS333 Interest certificate for Non Taxable Deposits screen.

| TS333 - Interest Certificate for Non Taxable Deposits | x                        |  |
|-------------------------------------------------------|--------------------------|--|
| Input Parameters                                      |                          |  |
| Customer Code                                         | Waived Service Charge: 🔽 |  |
| From date[DD/MM/YYYY]                                 |                          |  |
| To Date[DD/MM/YYYY]                                   |                          |  |
|                                                       |                          |  |
|                                                       |                          |  |
|                                                       |                          |  |
|                                                       |                          |  |
|                                                       |                          |  |
|                                                       |                          |  |
|                                                       |                          |  |
|                                                       |                          |  |
|                                                       |                          |  |
|                                                       |                          |  |
|                                                       |                          |  |
|                                                       |                          |  |
|                                                       |                          |  |
|                                                       |                          |  |
|                                                       |                          |  |
|                                                       |                          |  |
|                                                       |                          |  |
|                                                       |                          |  |
|                                                       |                          |  |
|                                                       |                          |  |
| Conorsta                                              |                          |  |
| Generate                                              |                          |  |
|                                                       |                          |  |

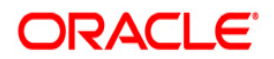

| Field Name                                       | Description                                                                                                    |
|--------------------------------------------------|----------------------------------------------------------------------------------------------------|
| Customer Code                                    | [Optional, Alphanumeric, 16]                                                                                                    |
|                                                  | The code of the customer. This code is used for searching and tracking the customer in the system. Type the valid customer code. |
| From Date [dd/mm/yyyy]                           | [Mandatory, mm/dd/yyyy]                                                                                                    |
|                                                  | Type a valid start date for the report.                                                                                          |
|                                                  | This date should not be greater than To Date.                                                                                    |
| To Date [d/mm/yyyy]                              | Mandatory, mm/dd/yyyy]                                                                                                    |
|                                                  | Type a valid end date for the report.                                                                                            |
| Waived Service Charge                            | [Optional, Check Box]                                                                                                    |
|                                                  | Select the check box to waive the service charge.                                                                                |
| 5. Enter the appropriate <b>Deposits</b> screen. | e parameters in the TS333 - Interest certificate for Non Taxable                                                                 |

- 6. Click the **Generate** button.
- 7. The System displays the message "Report Request Submitted".
- 8. Click the **OK** button.
- 9. The system generates the Interest certificate Advice.

#### To view and print the Interest certificate Advice

- 1. Access the Advice/Report Status Enquiry (Fast Path: 7778) screen.
- 2. Select the **Select** check box to view the corresponding advice.
- 3. Click the **View** button to view the advice.
- 4. The system displays the Interest certificate Advice screen.

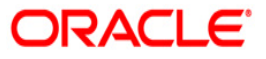

| Date:03/03/2020                                      |                                            |                                                                                       |                                                                       |
|------------------------------------------------------|--------------------------------------------|---------------------------------------------------------------------------------------|-----------------------------------------------------------------------|
| Ms. MEERDTS333 C<br>sdfjfdgji                        |                                            | I                                                                                     |                                                                       |
| MUMBAI - 567876<br>MAHARASHTRA - IN                  |                                            |                                                                                       |                                                                       |
| Dear Sir/Madam,                                      |                                            |                                                                                       |                                                                       |
| Ref : Your Deposit(s<br>Short Name : M               | ) – Customer ID: 606641<br>s. MEERDTS333 C | PAN : Not Available                                                                   |                                                                       |
| Following are the de<br>on your non taxable          | tails of the deposit wise in<br>deposits : | terest compounded / paid out                                                          |                                                                       |
|                                                      |                                            |                                                                                       |                                                                       |
|                                                      | (Al                                        | MOUNT IN-INR)                                                                         |                                                                       |
| DEPOSIT NO.                                          | (A)<br>Branch Short Name                   | MOUNT IN-INR)<br>PRINCIPAL                                                            | INTEREST AMOUNT                                                       |
| DEPOSIT NO.                                          | (Al<br>Branch Short Name                   | MOUNT IN-INR)<br>PRINCIPAL<br>Amount as of 03/03/2020                                 | INTEREST AMOUNT<br>01/01/2020 to 04/03/2020                           |
| DEPOSIT NO.<br>50300000001639 /1<br>5040000009857 /0 | (A<br>Branch Short Name<br>DEMO<br>DEMO    | MOUNT IN-INR)<br>PRINCIPAL<br>Amount as of 03/03/2020<br>2,000,000.00<br>2,000,000.00 | INTEREST AMOUNT<br>01/01/2020 to 04/03/2020<br>32,486.00<br>15,823.43 |

The Interest Certificate is issued for non-taxable products i.e. NRE / FCNR FDs and no tax is recovered.
 The number of renewals of the deposit is provided as suffix to Fixed Deposit Number.
 Deposits with Principal amount as 0.00 indicate that particular deposit has been closed or renewed/rebooked subsequently.
 Principal amount provided is as on date of generation even if it existed during the period this Certificate is generated.
 Interest Certificate includes interest paid and reinvested.

For Bank Limited

Authorized signatory.

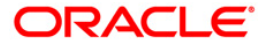

- 5. Select the **Print** option from the **File** menu.
- 6. The system displays the **Print** dialog box.
- 7. Select the appropriate parameters and click the **OK** button.

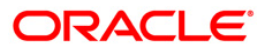

#### **TD541 - Deposit Confirmation Advice**

Deposit Confirmation Advice is an advice generated by the system confirming creation of a CD. This advice gives brief information regarding the details of the deposit and will be handed over to the customer for his verification.

This is the Deposit Confirmation Advice generated for the given deposit. This advice provides details about the Account Number, Current Deposit Number, Principal Amount, Maturity Amount Principal/Interest.

#### To generate the Deposit Confirmation Advice

- 1. Access the **Report Request** (Fast Path: 7775) screen.
- 2. Ensure that the **Adhoc Reports** button is selected.
- 3. Navigate through Certificate of Deposit > CD Advices and Statements > TD541 Deposit Confirmation Advice.
- 4. The system displays the **TD541 Deposit Confirmation Advice** screen.

| Input Parameters |                      |      |
|------------------|----------------------|------|
| ccount no        | Waived Service Charg | e: 🗹 |
|                  |                      |      |
| eposic no        |                      |      |
|                  |                      |      |
|                  |                      |      |
|                  |                      |      |
|                  |                      |      |
|                  |                      |      |
|                  |                      |      |
|                  |                      |      |
|                  |                      |      |
|                  |                      |      |
|                  |                      |      |
|                  |                      |      |
|                  |                      |      |
|                  |                      |      |
|                  |                      |      |
|                  |                      |      |
|                  |                      |      |
|                  |                      |      |
|                  |                      |      |
|                  |                      |      |
|                  |                      |      |
|                  |                      |      |
|                  |                      |      |
|                  |                      |      |
|                  |                      |      |
|                  |                      |      |

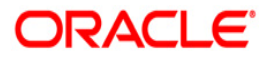

| Field                 | Name                                                                                    | Description                                                                                                    |
|-----------------------|-----------------------------------------------------------------------------------------|----------------------------------------------------------------------------------------------------|
| Account no            |                                                                                         | [Mandatory, Numeric, 16]                                                                                                    |
|                       |                                                                                         | Type the CD account number for which the deposit renewal notice is to be generated.                                                                            |
| Depo                  | osit No                                                                                 | [Mandatory, Numeric, Four]                                                                                                    |
|                       |                                                                                         | Type the valid deposit number.                                                                                                    |
|                       |                                                                                         | The Deposit Number signifies the number of deposits opened in an account. The deposit number is incremented every time a new deposit is created in an account. |
| Waived Service Charge |                                                                                         | [Optional, Check Box]                                                                                                    |
|                       |                                                                                         | Select the check box to waive the service charge.                                                                                                    |
| 5.                    | Enter the appropriate parameters in the TD541 - Deposit Confirmation Advice scree       |                                                                                                    |
| 6.                    | Click the Generate button.                                                              |                                                                                                    |
| 7.                    | The system displays the message "Report Request Submitted". Click the <b>OK</b> button. |                                                                                                    |

8. The system generates the **Deposit Confirmation Advice**. For reference, a specimen of the report generated is given below:

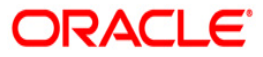
TRANSACTION DATE :04/MAY/2016

DEPOSIT CONFIRMATION ADVICE

2

ACCOUNT NUMBER :500065455

TEST TESTER

CUST ADD1

CUST ADD2

CUST ADD3

MUM

CURRENT DEPOSIT NUMBER :132

\_\_\_\_\_

WE CONFIRM HAVING TAKEN FROM YOU:

PAYMENT OF PRINCIPAL AMOUNT:

PRINCIPAL AMOUNT :INR 4,000.00 PAYIN DESCRIPTION :TXT PAYING 1TXT PAYING 2

OUR PAYMENT AT MATURITY:

PRINCIPAL AMOUNT : INR 500,000.00 INTEREST AMOUNT : -499,997.00 TOTAL : 3.00

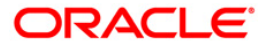

#### **TD565 - Deposit Confirmation Advice**

A confirmation is sent by the bank to the customer, once the term deposit is created by mailing an advice. The advice confirms the date of deposit, amount and period for which deposit is made.

This is a deposit confirmation advice. This advice provides information on PAN number, Customer Relationship Number, Joint Holders, Term Deposit Account Number, Period of Deposit, Deposit Start Date, Deposit Maturity Date, Deposit Amount, Maturity Amount, Interest Rate, Interest Payment Frequency, Interest Details, Maturity Instructions, Deposit Type and Nomination Registration.

#### To generate the Deposit Confirmation Advice

- 1. Access the **Report Request** (Fast Path: 7775) screen.
- 2. Ensure that the **Adhoc Reports** button is selected.
- 3. Navigate through Term Deposit > TD Advices and Statements >TD565 Deposit Confirmation Advice.
- 4. The system displays the **TD565 Deposit Confirmation Advice** screen.

| Input Parameters        | <br> |               |           |  |
|-------------------------|------|---------------|-----------|--|
| Branch Code (0 for all) |      | Waived Servic | e Charge: |  |
| Process Date            |      |               |           |  |
| Account Number          |      |               |           |  |
| Deposit Number          | =    |               |           |  |
|                         |      |               |           |  |
|                         |      |               |           |  |
|                         |      |               |           |  |
|                         |      |               |           |  |
|                         |      |               |           |  |
|                         |      |               |           |  |
|                         |      |               |           |  |
|                         |      |               |           |  |
|                         |      |               |           |  |
|                         |      |               |           |  |
|                         |      |               |           |  |
|                         |      |               |           |  |
|                         |      |               |           |  |
|                         |      |               |           |  |
|                         |      |               |           |  |
|                         |      |               |           |  |
|                         |      |               |           |  |
|                         |      |               |           |  |
|                         |      |               |           |  |
|                         |      |               |           |  |
|                         |      |               |           |  |
|                         |      |               |           |  |
|                         |      |               |           |  |
|                         |      |               |           |  |
|                         |      |               |           |  |
|                         |      |               |           |  |

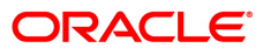

| Field Name              | Description                                                                                                    |
|-------------------------|----------------------------------------------------------------------------------------------------|
| Branch Code (0 for all) | [Mandatory, Numeric, Five]                                                                                                    |
|                         | Type the valid code of the branch for which the report needs to be generated.                                                                                  |
| Process Date            | [Mandatory, dd/mm/yyyy]                                                                                                    |
|                         | Type the valid process date for which the report needs to be generated.                                                                                        |
| Account Number          | [Mandatory, Numeric, 16]                                                                                                    |
|                         | Type the TD account number of the customer for whom the deposit confirmation advice is to be generated.                                                        |
| Deposit Number          | [Mandatory Numeric, Four]                                                                                                    |
|                         | Type the valid deposit number.                                                                                                    |
|                         | The Deposit Number signifies the number of deposits opened in an account. The deposit number is incremented every time a new deposit is created in an account. |
| Waived Service Charge   | [Optional, Check Box]                                                                                                    |
|                         | Select the check box to waive the service charge.                                                                                                    |

- 5. Enter the appropriate parameters in the **TD565 Deposit Confirmation Advice** screen.
- 6. Click the **Generate** button.
- 7. The system displays the message "Report Request Submitted". Click the **OK** button.
- 8. The system generates the **Deposit Confirmation Advice**. For reference, a specimen of the report generated is given below:

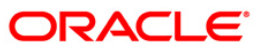

| Date:31-DEC-2009<br>Branch:Head Office Housin             | g , Padang                                            |                                                             |                  |
|-----------------------------------------------------------|-------------------------------------------------------|-------------------------------------------------------------|------------------|
| Mr Rahul SRIVASTAV<br>INDORE                              |                                                       |                                                             |                  |
| Akola - 959859<br>KALIMANTAN ,AS                          |                                                       |                                                             |                  |
| PAN No.:<br>Customer Relationship No.<br>Joint Holder(s): | :606215                                               |                                                             |                  |
| Term Deposit Number                                       | 99993140000101 /2                                     | Period of Deposit                                           | 12 Months        |
| Deposit Start Date                                        | 29-JAN-2008                                           | Deposit Maturity Date                                       | 30-JAN-2009      |
| Deposit Amount                                            | INR 1,000.00                                          | Maturity Amount                                             | INR 1,050.96     |
| Interest rate (p.a.)                                      | 5%                                                    | Interest payment frequency                                  | None/At Maturity |
| Interest Details                                          | COMPOUND                                              | Maturity Instructions                                       |                  |
| Deposit Type                                              | NEW DEPOSIT                                           | Nomination registered                                       | NO               |
| Maturity amount is subjec<br>This is a computer genera    | t to TDS wherever applica<br>ted advice and therefore | ble as per regulations from<br>does not require a signature | time to time.    |

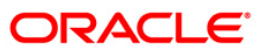

## **TD220 - CD: Statement for Customers**

There are multiple financial transactions like deposits, interest pay out etc. that takes place in a certificate of deposit account. Some of these will be customer initiated while others may be done by the system for auto renewal, sweep transactions etc. The customer needs to get a list of such transactions that have taken place in his account along with key transaction details like date transacted, description, maturity date of the deposit etc. Hence a statement of all financial transactions that has taken place in the certificate of deposit accounts held by a customer. The statement is provided in summary followed by individual statement details.

This is the certificate of deposit consolidated statement for a customer. This can be sent periodically to the customer. This statement provides information about Certificate of Deposit Number, Deposit Number, Branch/Maturity Instruction, Original Principal, Booking Date, Interest Rate, Opening Balance, Closing Balance and Maturity Date. It also provides details on Transaction Date, Narration, Value Date, Amount Interest Payout, Debit, Credit and Balance. The report is summarized as Certificate of Deposit Number, Deposit Number, Accrued Interest, Net interest and Tax Deducted.

#### To generate the CD: Statement for Customers

- 1. Access the Report Request (Fast Path: 7775) screen.
- 2. Ensure that the Adhoc Reports button is selected.
- 3. Navigate through Certificate of Deposit > CD Advices and Statements > TD220 CD: Statement for Customers.

| 4. The system displays the TD220 - CD. Statement for Customers screen. | 4. | The system displays the TD220 - CD: Statement for Customers screen. |
|------------------------------------------------------------------------|----|---------------------------------------------------------------------|
|------------------------------------------------------------------------|----|---------------------------------------------------------------------|

| TD220 - CD :Statement                 | for Customers | X                        |
|---------------------------------------|---------------|--------------------------|
| – Input Parameters –<br>Customer Code |               | Waived Service Charge: 🔽 |
| From Date[MM/DD/YYYY]                 |               |                          |
| To Date[MM/DD/YYYY]                   |               |                          |
| Statement Type[V/P]                   |               |                          |
|                                       |               |                          |
|                                       |               |                          |
|                                       |               |                          |
|                                       |               |                          |
|                                       |               |                          |
|                                       | Generate      |                          |

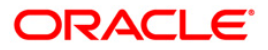

| Field                 | Name                                                                                      | Description                                                                                                    |  |  |  |  |
|-----------------------|-------------------------------------------------------------------------------------------|----------------------------------------------------------------------------------------------------|--|--|--|--|
| Cust                  | omer Code                                                                                 | [Mandatory, Numeric, 10]<br>Type the valid ID of the customer.                                                                                           |  |  |  |  |
| From                  | n Date[MM/DD/YYYY]                                                                        | [Mandatory, mm/dd/yyyy]<br>Type the valid start date for the report.<br>This date should not be greater than <b>To Date</b> .                            |  |  |  |  |
| To D                  | ate[MM/DD/YYYY]                                                                           | [Mandatory, mm/dd/yyyy]<br>Type the valid end date for the report.                                                                                       |  |  |  |  |
| State                 | ement Type[V/P]                                                                           | <ul> <li>[Mandatory, Numeric, Four]</li> <li>Type the appropriate statement type.</li> <li>The options are: <ul> <li>V</li> <li>P</li> </ul> </li> </ul> |  |  |  |  |
| Waived Service Charge |                                                                                           | [Optional, Check Box]<br>Select the check box to waive the service charge.                                                                               |  |  |  |  |
| 5.                    | Enter the appropriate                                                                     | parameters in the TD220 - CD: Statement for Customers screen.                                                                                            |  |  |  |  |
| 6.                    | Click the Generate b                                                                      | utton.                                                                                                    |  |  |  |  |
| 7.                    | . The system displays the message "Report Request Submitted". Click the <b>OK</b> button. |                                                                                                    |  |  |  |  |

8. The system generates the **CD: Statement for Customers**. For reference, a specimen of the report generated is given below:

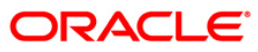

|                                                                                                    |                                                                                    |                                 | TERM DEPOSIT CON<br>Period :01/01/20 | NSOLIDATED STA<br>07 to 31/10/20 | TEMEN<br>008    | т                      |                    |                    |                  |
|----------------------------------------------------------------------------------------------------|------------------------------------------------------------------------------------|---------------------------------|--------------------------------------|----------------------------------|-----------------|------------------------|--------------------|--------------------|------------------|
| CRN No :<br>JACK Phillip P<br>IFLEX SOLUTION<br>59 ROUMD ST,DR<br>Arkansas,Unite<br>40023-1010<br>ALEXANDER<br>Summary states | 879-83-5712<br>ereira M<br>IS<br>IEAMER LANE<br>id States Of<br>ment of Term Depos | it(s) as of 31/10/2008 :-       |                                      |                                  |                 |                        |                    |                    |                  |
| TD No.                                                                                                    | Deposit No.                                                                        | Branch/<br>Maturity Instruction | Original<br>Principal                | Booking Date                     | 1               | Int. Rate              | Opening<br>Balance | Closing<br>Balance | Maturity<br>Date |
| 900000051808                                                                                                    | 1                                                                                  | New London/<br>No Instruction   | 4,200.00                             | 31/10/2008                       |                 | 10.00                  | 0.00               | 4,200.00           | 22/12/2008       |
|                                                                                                    |                                                                                    |                                 |                                      | Account Tota                     | al :            | 0.00                   | 4,200.00           |                    |                  |
| Detailed states                                                                                                    | ment :-                                                                            |                                 |                                      | Total                            | 0.00<br>Total : |                        | 4,200.00           |                    |                  |
| TD No: 90000005                                                                                                    | 51808                                                                              | D Currency : V                  | JS DOLLAR                            |                                  |                 |                        |                    |                    |                  |
|                                                                                                    | Txn Date                                                                           | Narration                       | Valu                                 | e Date                           | Ano<br>Int      | unt<br>. Payout        | Debit(Dr)          | Credit(Cr)         | Balance          |
| Dep No : 1<br>Tax Details :-                                                                                                  | 31/10/2008                                                                         | By Cash                         | 31/1                                 | 0/2008                           |                 |                        |                    | 4,200.00           | 4,200.00         |
| TD No.                                                                                                    | Deposit No.                                                                        |                                 | Accrued Intere                       | st                               | Net 1<br>Payed  | nterest.<br>I/Credited | т                  | ax Deducted        |                  |
| 900000051808                                                                                                    |                                                                                    | 1                               | 0.0                                  | 0                                |                 | 0.00                   |                    | 0.00               |                  |
|                                                                                                    |                                                                                    |                                 | ****E                                | nd of Report *                   | *****           |                        |                    |                    | ********         |

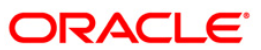

### **TD440 - Term Deposit: Statement of Account**

Branches open many term deposit accounts under various products and various periods. There are many financial transactions like payin, interest payout, redemption, etc. that takes place in an account. The transactions could be system generated or customer initiated. Apart from the transaction details, this report also provides product details and deposit details.

This report provides information on Account Number, Account Title, IBAN Number, Statement Generation Period, Product Code, Product Name, Product Currency, Rate Type, Taxable At, Product Type, Accrual Basis, Payment Basis, Customer ID, Customer Name, Relationship with the Account Sole Owner, Current Deposit Number, Account Currency, Deposit Opened Date, Account Opened Value Date, Current Rate, Deposit Status, Compounding Frequency, Pay Frequency, Annual Equivalent Rate, Transaction Value Date, Transaction Description, Transfer Account, Debit Amount and Credit Amount.

#### To generate the Term Deposit: Statement of Account Report

- 1. Access the **Report Request** (Fast Path: 7775) screen.
- 2. Ensure that the **Adhoc Reports** button is selected.
- 3. Navigate through Term Deposit > TD Advices and Statements >TD440 Term Deposit: Statement of Account.
- 4. The system displays the TD440 Term Deposit: Statement of Account screen.

| Input i di difictero |                        |   |
|----------------------|------------------------|---|
| Account Number       | Waived Service Charge: | ~ |
| Statement From       |                        |   |
| Statement To         |                        |   |
|                      |                        |   |
|                      |                        |   |
|                      |                        |   |
|                      |                        |   |
|                      |                        |   |
|                      |                        |   |
|                      |                        |   |
|                      |                        |   |
|                      |                        |   |
|                      |                        |   |
|                      |                        |   |
|                      |                        |   |
|                      |                        |   |
|                      |                        |   |
|                      |                        |   |
|                      |                        |   |
|                      |                        |   |
|                      |                        |   |
|                      |                        |   |
|                      |                        |   |
|                      |                        |   |
|                      |                        |   |
|                      |                        |   |
|                      |                        |   |
|                      |                        |   |
|                      |                        |   |
|                      |                        |   |
|                      |                        |   |
|                      |                        |   |
|                      |                        |   |

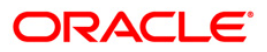

| Field Name                    | Description                                                                                        |
|-------------------------------|----------------------------------------------------------------------------------------------------|
| Account Number                | [Mandatory, Numeric, 16]                                                                           |
|                               | Type the TD account number of the customer for whom the deposit renewal notice is to be generated. |
| Statement From                | [Mandatory, dd/mm/yyyy]                                                                            |
|                               | Type the valid start date.                                                                         |
|                               | The start date for the account statement.                                                          |
| Statement To                  | [Mandatory, dd/mm/yyyy]                                                                            |
|                               | Type the valid end date.                                                                           |
|                               | The end date for the account statement.                                                            |
| Waived Service Charge         | [Optional, Check Box]                                                                              |
|                               | Select the check box to waive the service charge.                                                  |
| <b>E</b> Enter the communicat |                                                                                                    |

- 5. Enter the appropriate parameters in the **TD440 Term Deposit: Statement of Account** screen.
- 6. Click the **Generate** button.
- 7. The system displays the message "Report Request Submitted". Click the **OK** button.
- 8. The system generates the **Term Deposit: Statement of Account Report**. For reference, a specimen of the report generated is given below:

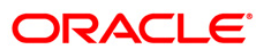

| Bank Code :<br>Branch Code :                                  | 335 D<br>9999 D<br>SMS3901                                       | EMO BANK<br>EMO                                                               | FLE:<br>TERM DEPOS:<br>15- | CUBE<br>IT STATEMENT<br>-Mar-2008                              | Run Date<br>Run Time<br>Report No                          | : 12/22/200<br>: 7:51:32PM |
|---------------------------------------------------------------|------------------------------------------------------------------|-------------------------------------------------------------------------------|----------------------------|----------------------------------------------------------------|------------------------------------------------------------|----------------------------|
| User Id :                                                     | A<br>A<br>I<br>F<br>* PRODUCT                                    | ccount No. :<br>.cct. Title :<br>Ban No. :<br>rom : 2/29/3<br>DETAILS ******* | For:<br>1<br>2008          | 5100000071440/1<br>NICKY<br>,TO5 7044 0610 0<br>To : 3/15/2008 | 000 0071                                                   | TD440                      |
| Product Code<br>Product Ccy<br>Taxable At<br>Accrual Basi     | :<br>:<br>:                                                      | 329<br>LIETUVOS LITAI<br>NOT TAXABLE<br>ACTUAL/365                            |                            | Product Name<br>Rate Type<br>Product Type<br>Payment Basis     | : SEB VB TD_TEST_NEW<br>: FIXED<br>: No Disc<br>: Calender |                            |
| ************<br>Customer<br>60421                             | CUSTOMER<br>: ID<br>17                                           | DETAILS ********                                                              | Customer Name<br>RICKY     |                                                                | RelationShip Wit<br>Sole Owne                              | h Account<br>r             |
| ***********<br>Curr D<br>Deposi<br>Curren<br>Comp F<br>Annual | DEPOSIT D<br>pep No.<br>.t Opened<br>at Rate<br>req<br>Equ. Rate | ETAILS ************************************                                   | •                          | Account Ccy :<br>Value Date<br>Deposit Status<br>Pay Freq      | : LIETUVOS LITAI<br>: 3/1/2008<br>: Closed<br>: Monthly    |                            |
|                                                               |                                                                  |                                                                               | STATEMENT OF               | ACCOUNT                                                        |                                                            |                            |
| Value Date                                                    |                                                                  | Trans Descript                                                                | on Transfer                | Acct                                                           | Debit Amt                                                  | Credit Amt                 |
| 01/03/2008                                                    | Inte                                                             | rest Compounded 1                                                             | o Account                  |                                                                |                                                            | 15.89                      |

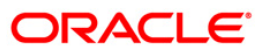

### **TD508 - Interest Adjustment Advice**

This advice provides details about online deposits. It provides information such as, account number, customer ID, deposit amount (in words), nominee, interest payment frequency and maturity instructions.

#### To view and print the Online Deposit Advice

- 1. Access the **Report Request** (Fast Path: 7775) screen.
- 2. Select the Adhoc Reports button.
- 3. Navigate through Adhoc > Term Deposit > TD Advices and Statements > TD508 Interest Adjustment Advice.
- 4. The system displays the TD508 Interest Adjustment Advice screen.

| 508 - Interest Adjustment Advice | × |
|----------------------------------|---|
| Waived Service Charge: 🔽         |   |
|                                  |   |
|                                  |   |
|                                  |   |
|                                  |   |
|                                  |   |
|                                  |   |
|                                  |   |
|                                  |   |
|                                  |   |
|                                  |   |
|                                  |   |
|                                  |   |
| Conevate                         |   |

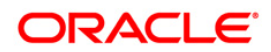

| Field      | Name                  | Description                                                                    |
|------------|-----------------------|--------------------------------------------------------------------------------|
| Account No |                       | [Mandatory, Numeric, 16]                                                       |
|            |                       | Type the TD account number for which online deposit advice is to be generated. |
| Waiv       | ed Service Charge     | [Optional, Check Box]                                                          |
|            |                       | Select the check box to waive the service charge.                              |
| 5.         | Enter the appropriate | e parameters in the Online Deposit Advice screen.                              |
| 6.         | Click the View buttor | ٦.                                                                             |

7. The system displays the **Online Deposit Advice** screen.

For reference, a specimen of the report generated is given below:

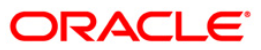

| Demo Bank                                                                                                    |
|----------------------------------------------------------------------------------------------------|
| HINJEWADI, PUNE                                                                                                    |
| S.NO. 255/1/8,<br>HINJEWADI, MULSHI<br>NEAR TATA JOHNSON CONTROLS LTD<br>PUNE - 411027<br>YESB0000039                              |
| INTEREST ADJUSTMENT ADVICE                                                                                                    |
| Date : 30-Nov-2016<br>M/S. VINEET JOSHI<br>Bandra, Mumbai                                                                          |
| MUMBAI<br>MUMBAI - 456235<br>IN                                                                                                    |
| Dear Sir/Madam,                                                                                                    |
| Please note that interest on your TIME DEPOSIT Account Number 003947400000020/59,Deposit Number 59<br>has been Credited as follows |
| Adjustment amount : INR 75.75<br>Adjustment date : 11/04/2016<br>Description : TEST FOR INTEREST ADJUSTMENT                        |
| Do contact us for clarifications.                                                                                                  |
| Assuring you of our best services at all times,                                                                                    |
| Yours truly,                                                                                                    |
| Authorised Signatory                                                                                                    |
| *** End of Report ***                                                                                                    |

ORACLE<sup>®</sup>

#### **TD512 - Online Deposit Advice**

This advice provides details about online deposits. It provides information such as, account number, customer ID, deposit amount (in words), nominee, interest payment frequency and maturity instructions.

Depending upon the number of Joint Applicants available in the Customer to Account relationship screen (FP: CI142) for an account the Joint Applicant labels will be displayed or not displayed in the advice.

- a. No Joint Applicants Labels for Joint Applicants will not be displayed at all.
- b. Only one joint applicant- Only label 'Joint Applicant 1' will be displayed.
- c. Two joint applicants Label 'Joint Applicant 1' & 'Joint Applicant 2' will be displayed.
- d. More than two joint applicants- Label 'Joint Applicant 1' & Joint Applicant 2 will be displayed. For the additional joint applicant neither the label nor the joint applicant name will be displayed.

#### To view and print the Online Deposit Advice

- 5. Access the **Report Request** (Fast Path: 7775) screen.
- 6. Select the Adhoc Reports button.
- 7. Navigate through Adhoc > Term Deposit > TD Advices and Statements > TD512 Online Deposit Advice.
- 8. The system displays the **TD512 Online Deposit Advice** screen.

| Account no | Input Parameters |   |                |           |          |
|------------|------------------|---|----------------|-----------|----------|
|            | Account no       |   | Waived Service | e Charge: | <b>N</b> |
|            |                  |   |                |           |          |
|            |                  |   |                |           |          |
|            |                  |   |                |           |          |
|            |                  |   |                |           |          |
|            |                  |   |                |           |          |
|            |                  |   |                |           |          |
|            |                  |   |                |           |          |
|            |                  |   |                |           |          |
|            |                  |   |                |           |          |
|            |                  |   |                |           |          |
|            |                  |   |                |           |          |
|            |                  |   |                |           |          |
|            |                  |   |                |           |          |
|            |                  |   |                |           |          |
|            |                  |   |                |           |          |
|            |                  |   |                |           |          |
|            |                  |   |                |           |          |
|            |                  |   |                |           |          |
|            |                  |   |                |           |          |
|            |                  |   |                |           |          |
|            |                  |   |                |           |          |
|            |                  |   |                |           |          |
|            |                  |   |                |           |          |
|            |                  | - |                |           |          |

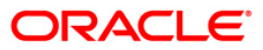

| Field | Name                  | Description                                                                    |
|-------|-----------------------|--------------------------------------------------------------------------------|
| Ассо  | unt No                | [Mandatory, Numeric, 16]                                                       |
|       |                       | Type the TD account number for which online deposit advice is to be generated. |
| Waiv  | ed Service Charge     | [Optional, Check Box]                                                          |
|       |                       | Select the check box to waive the service charge.                              |
| 8.    | Enter the appropriate | e parameters in the Online Deposit Advice screen.                              |
| 9.    | Click the View buttor | ٦.                                                                             |

10. The system displays the **Online Deposit Advice** screen.

For reference, a specimen of the report generated is given below:

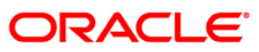

| MAJ.GEN TESTCR179C16<br>TESTCR179C16 A<br>MUMBAI-400712 INDIA |               |                  |               |            | #00350 | 50300000795552<br>50030482 PAN NO.<br>MAIN BRANCH<br>FIXED DEPOSIT |
|---------------------------------------------------------------|---------------|------------------|---------------|------------|--------|--------------------------------------------------------------------|
| Joint Applicant 1 : TESTC                                     | R179C17       |                  |               |            |        |                                                                    |
| Some Appricane 2 . TESTC                                      | KI/ 9C10      |                  |               |            |        |                                                                    |
| 9,988.00                                                      | 31 Mar 2021   | 30 Day(s)        | 5.00          | 30 Apr     | 2021   | 10,029.00                                                          |
| Deposit Amount (In Words)                                     | : RUPEES NINE | THOUSAND NINE HU | UNDRED EIGHTY | EIGHT ONLY |        |                                                                    |
| Mode of Operations                                            | NONE          |                  |               |            |        |                                                                    |
| Interest Payment Frequenc                                     | y AT MATURITY | DAL AND THTERES  | 2             |            |        |                                                                    |
| Maturity Instructions                                         | KENEW PRINCI  | PAL AND INTERES  |               |            |        |                                                                    |

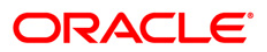

### **TD533 - TD Statement Account Wise**

Branches open many term deposit accounts under various products for customers. A customer can have many deposits within an account. The deposit number is incremented every time a new deposit is created in an account. This ad hoc advice report will provide details of all deposit accounts of the customer with total balances.

This advice is a balance certificate issued to the customer listing all his deposit accounts. This advice provides information on Account Number, Name, Current Deposit Number, Principal Balance, Interest Compounded and Total Book Balance per Deposit of the customer. It also provides the Total of all Deposits.

### To generate the Balance Certificate Report

- 1. Access the **Report Request** (Fast Path: 7775) screen.
- 2. Ensure that the Adhoc Reports button is selected.
- 3. Navigate through Term Deposit > TD Advices and Statements > TD533 TD Statement Account Wise.
- 4. The system displays the **TD533 TD Statement Account Wise** screen.

| TD533 - TD Statement AccountWise |                          | x |   |
|----------------------------------|--------------------------|---|---|
| _ Input Parameters               |                          |   |   |
| Enter the Ac No.                 | Waived Service Charge: 🔽 |   |   |
|                                  |                          |   | Ν |
|                                  |                          |   | 4 |
|                                  |                          |   |   |
|                                  |                          |   |   |
|                                  |                          |   |   |
|                                  |                          |   |   |
|                                  |                          |   |   |
|                                  |                          |   |   |
|                                  |                          |   |   |
|                                  |                          |   |   |
|                                  |                          |   |   |
|                                  |                          |   |   |
|                                  |                          |   |   |
|                                  |                          |   |   |
|                                  |                          |   |   |
|                                  |                          |   |   |
|                                  |                          |   |   |
|                                  |                          |   |   |
|                                  |                          |   |   |
|                                  |                          |   |   |
|                                  |                          |   |   |
|                                  |                          |   |   |
|                                  |                          |   |   |
|                                  |                          |   |   |
| Generate                         | 1                        |   |   |
|                                  | 1                        |   |   |

| Field | Name                  | Description                                                                                        |
|-------|-----------------------|----------------------------------------------------------------------------------------------------|
| Enter | the A/c No.           | [Mandatory, Alphanumeric, 16]                                                                      |
|       |                       | Type the TD account number of the customer for which you want to generate the balance certificate. |
| Waive | ed Service Charge     | [Optional, Check Box]                                                                              |
|       |                       | Select the check box to waive the service charge.                                                  |
| 5.    | Enter the appropriate | e parameters in the TD533 - TD Statement Account Wise screen.                                      |
| 6.    | Click the Generate b  | putton.                                                                                            |

- 7. The system displays the message "Report Request Submitted". Click the **OK** button.
- 8. The system generates the **TD Statement Account Wise Report**. For reference, a specimen of the report generated is given below:

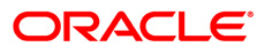

| canch: 9999         | Demo         |                |              |
|---------------------|--------------|----------------|--------------|
| p.1a : 5M53         | TD STATEME   | NT ACCOUNTWISE |              |
|                     | For :        | 15-Mar-2008    |              |
| emo Bank            |              |                |              |
| emo                 |              |                |              |
| /C No • 6100000158  | 440/1        |                |              |
| / C MD 01000000130  | Customer Na  | ame : Dr RITA  |              |
| Curr Dep No         | Principal    | Interest       | Total Book   |
|                     |              | Compounded     | Balance      |
| 1                   | 100,000.00   | 0.00           | 100,000.00   |
| Totals:             | 100,000.00   | 0.00           | 100,000.00   |
| A/C No.: 6100000015 | 58440/2      |                |              |
|                     | Customer I   | Name : Dr RITA |              |
| Curr Dep No         | Principal    | Interest       | Total Book   |
| - 2                 |              | Compounded     | Balance      |
| 2                   | 1,238,569.14 | 0.00           | 1,238,569.14 |
| Totals:             | 1,238,569.14 | 0.00           | 1,238,569.14 |
| Yours trulv.        |              |                | 4            |
|                     |              |                |              |
| Authorized Cimete   | Drv          |                |              |
| Auchorized Signaco  |              |                |              |

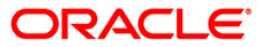

### **TD542 - TD FULL BALANCE LISTING**

Branches open new time deposit accounts on a regular basis. During the course, many accounts may have been matured /redeemed /renewed. Lien may have been marked for some of the deposits. This report provides complete particulars of time deposit accounts. This can be used for management information system (MIS) and product analysis.

This is a full listing of time deposit accounts opened till the run day. Product wise grouping of accounts are provided with totals. Each column of this report provides information about account number, deposit number, customer name, rate, principal amount, compounded amount, total amount (principal + interest), interest accrued, customer ID, open date, value date, tem in months/ days and maturity date.

#### To generate the TD FULL BALANCE LISTING REPORT

- 1. Access the **Report Request** (Fast Path: 7775) screen.
- 2. Ensure that the **Adhoc Reports** button is selected.
- 3. Navigate through Term Deposit > TD Advices and Statements >TD542 TD FULL BALANCE LISTING.

X

4. The system displays the TD542 - TD FULL BALANCE LISTING screen.

TD542 - TD FULL BALANCE LISTING

| Process Date[DD/MM/YYYY] : | 31/07/200 | 8    |
|----------------------------|-----------|------|
| Branch Code                | Malang    | ~    |
|                            |           |      |
|                            |           |      |
|                            |           |      |
|                            |           |      |
|                            |           |      |
|                            |           |      |
|                            |           |      |
|                            |           |      |
|                            |           |      |
|                            |           |      |
|                            |           |      |
|                            |           |      |
|                            |           |      |
|                            |           |      |
|                            |           |      |
|                            |           |      |
|                            |           |      |
|                            |           |      |
|                            |           | View |

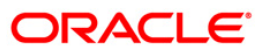

| Field Name               | Description                                                                  |
|--------------------------|------------------------------------------------------------------------------|
| Branch Code (0 for all)  | [Mandatory, Numeric, Five]                                                   |
|                          | Type a valid code of the branch for which the report needs to be generated.  |
|                          | Type '0' to view all the branch reports.                                     |
| Prod Code (0 for all)    | [Mandatory, Numeric, Five]                                                   |
|                          | Type a valid code of the product for which the report needs to be generated. |
|                          | Type '0' to view all the product reports.                                    |
| Waived Service Charge    | [Optional, Check Box]                                                        |
|                          | Select the check box to waive the service charge.                            |
| 5. Enter the appropriate | e parameters in the TD542 - TD FULL BALANCE LISTING screen.                  |

- 6. Click the **Generate** button.
- 7. The system displays the message "Report Request Submitted".
- 8. Click the **OK** button.
- 9. The system generates the TD FULL BALANCE LISTING REPORT.

#### To view and print the TD FULL BALANCE LISTING REPORT

- 1. Access the Advice/Report Status Enquiry (Fast Path: 7778) screen.
- 2. Select the check box corresponding to **TD542 TD FULL BALANCE LISTING**.
- 3. Click the **View** button to view the report.
- 4. The system displays the **TD FULL BALANCE LISTING REPORT** screen.

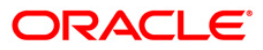

| Bank : 25<br>Branch : 999<br>Op. Id : TABH | Bank Danan<br>9 Head Offic<br>1IJEET | non<br>e       | FLE><br>TIME DEPC<br>For : 15-J | (CUBE<br>)SIT - FUL<br>Jan-2008 | L BALANCI   | E LISTIN    | Run Date<br>Report No:                 | : 02-Jun-2008<br>Run Time :<br>TD542 / 1 | }<br>10:32 am   |
|--------------------------------------------|--------------------------------------|----------------|---------------------------------|---------------------------------|-------------|-------------|----------------------------------------|------------------------------------------|-----------------|
| Account D                                  | eposit C                             | ustomer        | Rate                            | Principal                       | Com         | pounded     | Total                                  | Interest                                 |                 |
| Number N                                   | Jumber                               | Name           |                                 | Þ                               | Amount      | Amount      | Princ+C                                | Comp Acc                                 | rued            |
| Customer Id                                | Open                                 | Value          | Term in                         | Ter                             | rm in       | Maturity    |                                        |                                          |                 |
| Da                                         | te                                   | Date I         | Months                          | Days                            |             |             |                                        |                                          |                 |
| Product Code :                             | 301                                  | Product Name : | Deposito B                      | lerjangka l                     | DR          |             |                                        |                                          |                 |
| 000000011304/1                             | wasan esenad                         | GEORGEPAULB    | URETTO                          | 5.25                            | 10,000,00   | 10.00       | 0.00 1                                 | 10,000,000.00                            | 1,438.36        |
| 601458                                     | 31-Dec-2007                          | 31-Dec-2       | 2007 10                         |                                 | 1           | 01-Nov-2008 |                                        |                                          |                 |
| 000000000208/1                             |                                      | GEORGEPAULB    | URETTO                          | 5.50                            | 1,000,000,0 | 00.00       | 0.00 1                                 | ,000,000,000.00                          | 150,684.93      |
| 600064                                     | 31-Dec-2007                          | 7 31-Dec-2     | 2007 12                         |                                 | 1           | 01-Jan-2009 |                                        |                                          |                 |
| 000000013680/1                             |                                      | AGAM           | 4.50 9                          | 9,000,000.                      | 00          | 0.00        | 9,000,000.00                           | 1,109.59                                 |                 |
| 600852                                     | 31-Dec-2007                          | 31-Dec-2       | 2007 12                         | ******                          | 0           | 31-Dec-2008 | ************************************** | 10 500 <b>0</b> 460000 60000             |                 |
| 000000016527/1                             |                                      | ACHMADRUNDI    | 6.                              | 25 500,0                        | 00,000.00   | 0.00        | 500,00                                 | 0,000.00 8                               | 35,616.44       |
| 600025                                     | 31-Dec-2007                          | 31-Dec-2       | 2007 1                          |                                 | 0           | 31-Jan-2008 |                                        | 51.525-1225 25                           |                 |
| 000000023234/1                             |                                      | GEORGEPAULB    | URETTO                          | 5.25                            | 10,000,00   | 0.00        | 0.00 1                                 | 10,000,000.00                            | 1,438.36        |
| 602155                                     | 31-Dec-2007                          | 31-Dec-2       | 2007 10                         |                                 | 1           | 01-Nov-2008 |                                        | 13 13                                    | 23              |
| 000000024158/1                             |                                      | AGUSROCHJAN    | ITOBINTORO                      | 5.75                            | 5 10,000,0  | 00,000.     | 0.00                                   | 10,000,000,000.                          | 00 1,575,342.47 |
| 601468                                     | 31-Dec-2007                          | 31-Dec-2       | 2007 12                         |                                 | 0           | 31-Dec-2008 |                                        |                                          |                 |
| 000000029470/1                             |                                      | ANDRETANOE     | 5.6                             | 50 8,000                        | 0,000.00    | 0.00        | 8,000,0                                | 00.00 1,20                               | 05.48           |
| 600523                                     | 31-Dec-2007                          | 31-Dec-2       | 2007 1                          | 59459 NORMAN                    | 0           | 31-Jan-2008 | x040654.00                             | CD4.040-0007 523-000                     |                 |
| 000000030536/1                             |                                      | AGUSWARDHAN    | NA                              | 5.25 10,                        | 000,000.00  | 0.0         | 0 10,00                                | 00,000.00                                | 1,438.36        |

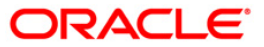

- 5. On the File menu, click Print.
- 6. The system displays the **Print** dialog box.
- 7. Select the appropriate parameters and click the **OK** button.

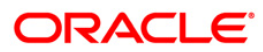

## TD533 - Balance Certificate

Branches open many term deposit accounts under various products for customers. A customer can have many deposits within an account. The deposit number is incremented every time a new deposit is created in an account. This ad hoc advice report will provide details of all deposit accounts of the customer with total balances.

This advice is a balance certificate issued to the customer listing all his deposit accounts. This advice provides information on Account Number, Name, Current Deposit Number, Principal Balance, Interest Compounded and Total Book Balance per Deposit of the customer. It also provides the Total of all Deposits.

#### To generate the Balance Certificate Report

- 1. Access the **Report Request** (Fast Path: 7775) screen.
- 2. Ensure that the **Adhoc Reports** button is selected.
- 3. Navigate through Term Deposit > TD Advices and Statements > TD533 Balance Certificate.
- 4. The system displays the **TD533 Balance Certificate** screen.

| D533 - Balance Certificate |          |                        |  |
|----------------------------|----------|------------------------|--|
| Enter the Customer Id      |          | Waived Service Charge: |  |
| Enter the A/c No.          |          |                        |  |
| · · ·                      |          |                        |  |
|                            |          |                        |  |
|                            |          |                        |  |
|                            |          |                        |  |
|                            |          |                        |  |
|                            |          |                        |  |
|                            |          |                        |  |
|                            |          |                        |  |
|                            |          |                        |  |
|                            |          |                        |  |
|                            |          |                        |  |
|                            |          |                        |  |
|                            |          |                        |  |
|                            |          |                        |  |
|                            |          |                        |  |
|                            |          |                        |  |
|                            |          |                        |  |
|                            |          |                        |  |
|                            |          |                        |  |
|                            |          |                        |  |
|                            |          |                        |  |
|                            |          |                        |  |
|                            |          |                        |  |
|                            |          |                        |  |
|                            |          |                        |  |
|                            |          |                        |  |
|                            | Generate |                        |  |

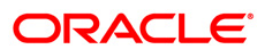

| Field Name               | Description                                                                                        |  |  |  |  |
|--------------------------|----------------------------------------------------------------------------------------------------|--|--|--|--|
| Enter the Customer Id    | [Mandatory, Alphanumeric, 16]                                                                      |  |  |  |  |
|                          | Type the ID of the customer.                                                                       |  |  |  |  |
|                          | This ID is used for searching and tracking the customer in the system.                             |  |  |  |  |
| Enter the A/c No.        | [Mandatory, Alphanumeric, 16]                                                                      |  |  |  |  |
|                          | Type the TD account number of the customer for which you want to generate the balance certificate. |  |  |  |  |
| Waived Service Charge    | [Optional, Check Box]                                                                              |  |  |  |  |
|                          | Select the check box to waive the service charge.                                                  |  |  |  |  |
| 5. Enter the appropriate | e parameters in the TD533 - Balance Certificate screen.                                            |  |  |  |  |

- 6. Click the **Generate** button.
- 7. The system displays the message "Report Request Submitted". Click the **OK** button.
- 8. The system generates the **Balance Certificate Report**. For reference, a specimen of the report generated is given below:

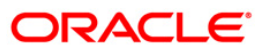

| ank : 335            | Demo Bank    |              |              |
|----------------------|--------------|--------------|--------------|
| ranch: 9999          | Demo         |              |              |
| p.Id : SMS390        | DN ANCE CEL  | DETELONE.    |              |
|                      | BALANCE CEN  | IF Now 2009  |              |
|                      | FOF ;        | _15-Mar-2008 |              |
| emo Bank             |              |              |              |
| emo                  |              |              |              |
|                      |              |              |              |
| /C No.: 610000001584 | 40/1         |              |              |
|                      | Customer Nam | e : Dr RITA  |              |
| Curr Dep No          | Principal    | Interest     | Total Book   |
|                      |              | Compounded   | Balance      |
| 1                    | 100,000.00   | 0.00         | 100,000.00   |
| Totals:              | 100,000.00   | 0.00         | 100,000.00   |
| A/C No.: 6100000158  | 440/2        |              |              |
|                      | Customer Na  | me : Dr RITA |              |
| Curr Dep No          | Principal    | Interest     | Total Book   |
|                      |              | Compounded   | Balance      |
| 2                    | 1,238,569.14 | 0.00         | 1,238,569.14 |
| Totals:              | 1,238,569.14 | 0.00         | 1,238,569.14 |
| 7 <u>2</u>           |              |              |              |
| Yours truly,         |              |              |              |
| Authorized Signator  | У            |              |              |
|                      | *** End of   | Advice ***   |              |

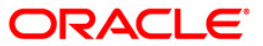

## **TS104 - TDS Remittance Report**

Deduction of tax on interest for time deposit accounts is a mandatory requirement. Tax is deducted at source for the time deposit interest accrued / paid out to the customers based on the parameters set in **TD Product Master** (Fast Path - TDM01) .The **TDS Remittance** (Fast Path : TDS10) options allows the user to mark the tax deducted against interest on TD accounts, as remitted to government. This adhoc report lists the TDS details for a branch for the selected dates as per requirement.

This is the report for TDS remittances for a branch. This report is grouped customer wise and totals are provided per customer. Each column of this report provides details about - Deposit Number, TDS Code, Amount Type, Interest Amount, Base Tax, Additional Tax 1, Additional Tax 2, TDS Amount Type, Interest Amount, Base Tax, Tax Rate, Additional Tax, Tax Rate, Additional Tax, Tax Rate, Additional Tax, Tax Rate, TDS Amount, Process Date, Value Date, Remittance Date

#### To generate the TDS Remittance Report

- 1. Access the **Report Request** (Fast Path: 7775) screen.
- 2. Ensure that the Adhoc Reports button is selected.
- 3. Navigate through Term Deposit > TD Advices and Statements >TS104 TDS Remittance Report.
- 4. The system displays the TS104 TDS Remittance Report screen.

| TS104 - TDS Remittance Report      | ×                        |
|------------------------------------|--------------------------|
| _ Input Parameters                 |                          |
| Branch Code :                      | Waived Service Charge: 🔽 |
| Remittance From Date[DD/MM/YYYY] : |                          |
| Remittance To Date[DD/MM/YYYY] :   |                          |
|                                    |                          |
|                                    |                          |
|                                    |                          |
|                                    |                          |
|                                    |                          |
|                                    |                          |
|                                    |                          |
|                                    |                          |
|                                    |                          |
|                                    |                          |
|                                    |                          |
|                                    |                          |
|                                    |                          |
|                                    |                          |
|                                    |                          |
|                                    |                          |
|                                    |                          |
|                                    |                          |
|                                    |                          |
|                                    |                          |
|                                    |                          |
|                                    |                          |
| Generate                           |                          |

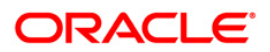

| Field Name                        | Description                                                 |
|-----------------------------------|-------------------------------------------------------------|
| Branch Code                       | [Mandatory, Numeric, Five]                                  |
|                                   | Type the branch for which the report needs to be generated. |
| Remittance From Date [DD/MM/YYY]  | <b>f]</b> [Mandatory, dd/mm/yyyy]                           |
|                                   | Type the start date for the report.                         |
|                                   | This date should not be greater than To Date.               |
| Remittance To Date [DD/MM/YYYY]   | [Mandatory, dd/mm/yyyy]                                     |
|                                   | Type the end date for the report.                           |
| Waived Service Charge             | [Optional, Check Box]                                       |
|                                   | Select the check box to waive the service charge.           |
| 5 Enter the appropriate parameter | s in the TS104 - TDS Pemittance Penert screen               |

- 5. Enter the appropriate parameters in the **TS104 TDS Remittance Report** screen.
- 6. Click the **Generate** button.
- 7. The system displays the message "Report Request Submitted". Click the **OK** button.
- 8. The system generates the **TDS Remittance Report.** For reference, a specimen of the report generated is given below:

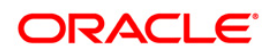

| Bank :               | 335 DEMO BANK           |                 | FLEXCUBE<br>TDS REMITTANCE (                | EPORT                            |            |               |                 | Run Date<br>Run Time | : :16/12/2009<br>: :6:15 PM |
|----------------------|-------------------------|-----------------|---------------------------------------------|----------------------------------|------------|---------------|-----------------|----------------------|-----------------------------|
| Branch :<br>Op. Id : | 9999 Detto<br>TLAKSHMIN |                 | Remittance Date From:                       | TO                               |            |               |                 | Report N             | 10:TS104/1                  |
| Deposit No.          | TDS Code Amount Type    | Interest Amount | Base Tax Additional Tax<br>Tax Rate Tax Rat | 1 Additional Tax 2<br>e Tax Rate | TOS Amount | NR TOS Amount | Process<br>Date | Value<br>Date        | Remittance<br>Date          |
|                      |                         |                 |                                             |                                  |            |               |                 |                      |                             |

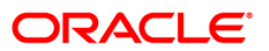

## **TD517 - ADVICE FOR PREMAT REDEMPTION**

This is an advice for premature redemption. This advice provides customer ID, fix deposit account number, principal balance, rate of interest, deposit type, transaction branch, period of deposit, fix deposit maturity date, maturity instruction, principal withdrawn, interest amount and tax deducted at source.

#### To view and print the Advice For Premat Redemption

- 1. Access the **Report Request** (Fast Path: 7775) screen.
- 2. Select the Adhoc Reports button.
- 3. Navigate through Adhoc > Term Deposit > TD Advices and Statements > TD517 ADVICE FOR PREMAT REDEMPTION.
- 4. The system displays the TD517 ADVICE FOR PREMAT REDEMPTION screen.

| ter Account Number | <br>Waived Service Charge |  |
|--------------------|---------------------------|--|
|                    |                           |  |
|                    |                           |  |
|                    |                           |  |
|                    |                           |  |
|                    |                           |  |
|                    |                           |  |
|                    |                           |  |
|                    |                           |  |
|                    |                           |  |
|                    |                           |  |
|                    |                           |  |
|                    |                           |  |
|                    |                           |  |
|                    |                           |  |
|                    |                           |  |
|                    |                           |  |
|                    |                           |  |
|                    |                           |  |
|                    |                           |  |
|                    |                           |  |
|                    |                           |  |
|                    |                           |  |
|                    |                           |  |
|                    |                           |  |
|                    |                           |  |
|                    |                           |  |
|                    |                           |  |
|                    |                           |  |
|                    |                           |  |
|                    |                           |  |
|                    |                           |  |
|                    |                           |  |

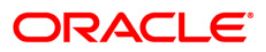

# TD517 - ADVICE FOR PREMAT REDEMPTION

| Field                | Id Name Description   |                                                                                                    |  |
|----------------------|-----------------------|----------------------------------------------------------------------------------------------------|--|
| Enter Account Number |                       | [Mandatory, Numeric, 16]                                                                           |  |
|                      |                       | Type the TD account number for which the premature deposit confirmation advice is to be generated. |  |
| Waiv                 | ed Service Charge     | [Optional, Check Box]<br>Select the check box to waive the service charge.                         |  |
| 5.                   | Enter the appropriate | e parameters in the Account Transfer Report screen.                                                |  |
| c                    | Click the View butto  |                                                                                                    |  |

- 6. Click the **View** button.
- 7. The system displays the **Account Transfer Report** screen.

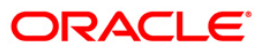

Date : 21 Sep 2010 M/S. S TEL PRIVATE LIMITED FLAT NO 103, 1ST FLOOR ELDAMS SQUARE, NEW DOOR NO 12(167), ELDAMS ROAD, ALWARPET, CHENNAI CHENNAI - 600018 INDIA Dear Customer, Details of your Fixed Deposit which has been closed/part redeemed as per your request as well as the payment mode is mentioned below : Customer ID : 22130626 FD Account Number : 05723550001403 Principal Balance : 0.00 Rate of Interest (% p.a.) : 4.50 Deposit Type : FIXED DEPOSIT : MUMBAI - C P U Transaction Branch Period of Deposit : 91 Day(s) : 12 Jul 2010 : Redeem Principal and Interest FD maturity Date Maturity Instruction Principal Withdrawn : INR 30235602.75 0.00 Interest Amount : INR Less: Tax Deducted at source : INR 0.00 \_\_\_\_\_ \_\_\_\_\_ : INR 30235602.75 Net \_\_\_\_\_ Payment Mode 4.95299E+12 : Proceeds Trf. to Current/Savings A/C. We will forward the Form 16-A for TDS deduction, if any, at the end of the financial year. For any clarification please contact your Branch or PhoneBanking Assuring you of our best services at all times, This is a Computer Generated Advice and does not require a signature.

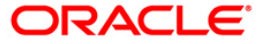

- 8. Select the **Print** option from the **File** menu.
- 9. The system displays the **Print** dialog box.
- 10. Select the appropriate parameters and click the **OK** button

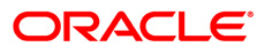

# **TD612 - FCNR Online Deposit**

This advice provides details about online deposits.

It provides information such as account number, deposit amount (in words), nominee, interest payment frequency, maturity instructions and joint applicants name if any.

Depending upon the number of Joint Applicants available in the Customer to Account relationship screen (FP: CI142) for an account the Joint Applicant labels will be displayed or not displayed.

- a. No Joint Applicants The Labels for Joint Applicants will not be displayed in the Advice.
- b. Only one joint applicant Label 'Joint Applicant 1' will be displayed, label Joint Applicant 2 will not be displayed.
- c. Two joint applicants Label 'Joint Applicant 1' & 'Joint Applicant 2' will be displayed.
- d. More than two joint applicants Label 'Joint Applicant 1' & Joint Applicant 2 will be displayed. For the additional joint applicant neither the label nor the joint applicant name will be displayed.
- e. For FCNR FD accounts where the relationship in customer account relationship maintenance (FP:CI142) is 'SOW' the labels 'Joint Applicant 1 '& 'Joint Applicant 2' will not be displayed instead blank lines will be displayed.

#### To view and print the FCNR Online Deposit

- 1. Access the **Report Request** (Fast Path: 7775) screen.
- 2. Select the **Adhoc Reports** button.
- 3. Navigate through Adhoc > Term Deposit > TD Advices and Statements > TD612 FCNR Online Deposit.
- 4. The system displays the **TD612 FCNR Online Deposit** screen.

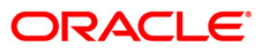

| ccount no | Waiy | red Service Charge | •• 🔽 |  |
|-----------|------|--------------------|------|--|
|           |      |                    |      |  |
|           |      |                    |      |  |
|           |      |                    |      |  |
|           |      |                    |      |  |
|           |      |                    |      |  |
|           |      |                    |      |  |
|           |      |                    |      |  |
|           |      |                    |      |  |
|           |      |                    |      |  |
|           |      |                    |      |  |
|           |      |                    |      |  |
|           |      |                    |      |  |
|           |      |                    |      |  |
|           |      |                    |      |  |
|           |      |                    |      |  |
|           |      |                    |      |  |
|           |      |                    |      |  |
|           |      |                    |      |  |
|           |      |                    |      |  |
|           |      |                    |      |  |
|           |      |                    |      |  |
|           |      |                    |      |  |
|           |      |                    |      |  |
|           |      |                    |      |  |
|           |      |                    |      |  |
|           |      |                    |      |  |
|           |      |                    |      |  |

| Field Name            | Description                                                                                                   |
|-----------------------|----------------------------------------------------------------------------------------------------|
| Account No            | [Mandatory, Numeric, 16]<br>Type the TD account number for which online deposit advice is<br>to be generated. |
| Waived Service Charge | [Optional, Check Box]<br>Select the check box to waive the service charge.                                    |

- 5. Enter the appropriate parameters in the **FCNR Online Deposit Advice** screen.
- 6. Click the **View** button.
- 7. The system displays the **FCNR Online Deposit Advice** screen.

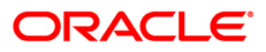

|                                            | MAIN BRA                   | NCH           |             | #240 #0          | 0666     | FCNR - FIXED DEPOSIT- PAY |
|--------------------------------------------|----------------------------|---------------|-------------|------------------|----------|---------------------------|
| MS. TESTCR179C4<br>TESTCR179C4 A           |                            |               |             |                  |          | AT MATURITY               |
| CHENNAI-684848                             | India                      |               |             | Deposit Currency |          | 50300000795575<br>USD     |
| 2,549.00                                   | 31 Mar 2021                | 30 Day(s)     | 1.78        | 30 Apr 2021      | 2,552.65 | ****                      |
| Deposit Amount (in w<br>Mode Of Operations | vords) : USD TWO<br>: NONE | THOUSAND FIVE | HUNDRED AND | FORTY NINE ONLY  |          |                           |
| Joint Applicant 1 :                        | TESTCR179C5                |               |             |                  |          |                           |
| New Deposit (D)                            |                            |               |             |                  |          |                           |

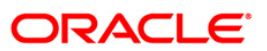
- 8. Select the **Print** option from the **File** menu.
- 9. The system displays the **Print** dialog box.
- 10. Select the appropriate parameters and click the **OK** button.

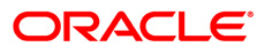

### 2.1.2. TD Interest and Tax Report

The TD Interest and Tax Reports include those reports that provide information specific to interest and tax that is applicable to the TD accounts.

List of TD Interest and Tax Reports:

- TS998 Tax Statement (Reprint)
- TD200 INTEREST ACCRUAL
- TD544 Interest Capitalisation Report
- TS999 Tax Statement
- TS102 TDS Advice Form No 16-A
- TS105 Tax Waiver Report
- TS107 TDS Advices (Form No. 16-A)
- TS108 TDS Annexure (Form No. 16-A) ANNEXURE

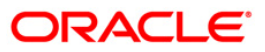

### TS998 - Tax Statement (Reprint)

Branches deduct tax on Time deposit interest accrued / paid out to the customers. This is a mandatory requirement and as per the prevailing norms tax is deducted at source at the prescribed percentage. For product level the tax codes are defined in **Product Customer Tax Code Maintenance** (Fast Path - BAM76) and for the customer level it is defined in **Customer Type Maintenance** (Fast Path - CIM08). Tax is deducted and credited to the Government accounts along with the full particulars using the option **TDS Remittance** (Fast Path - TDS10). This adhoc report gives the tax statement for a customer with full particulars required for filing/submission of returns.

This is a report of tax statement for a customer. This report provides information on Customer Name, Address, Type of Income, Day, Month or Year of Tax payment, Amount of Interest Paid, Tax Deducted paid to Government, Total Amount Paid and Withholding Tax Submitted and Total Amount of Tax Submitted.

#### To generate the Tax Statement (Reprint) Report

- 1. Access the **Report Request** (Fast Path: 7775) screen.
- 2. Ensure that the Adhoc Reports button is selected.
- 3. Navigate through Term Deposit > TD Interest and Tax report >TS998 Tax Statement (Reprint).
- 4. The system displays the TS998 Tax Statement (Reprint) screen.

| TS998 - Tax Statement(Reprint) |          |                        | × |
|--------------------------------|----------|------------------------|---|
| _ Input Parameters             |          |                        |   |
| Account No :                   |          | Waived Service Charge: |   |
| From Date[DD/MM/YYYY] :        |          |                        |   |
| To Date[DD/MM/YYYY] :          |          |                        |   |
| Print as Original[Y/N]         |          |                        |   |
|                                |          |                        |   |
|                                |          |                        |   |
|                                |          |                        |   |
|                                |          |                        |   |
|                                |          |                        |   |
|                                |          |                        |   |
|                                |          |                        |   |
|                                |          |                        |   |
|                                |          |                        |   |
|                                |          |                        |   |
|                                |          |                        |   |
|                                |          |                        |   |
|                                |          |                        |   |
|                                |          |                        |   |
|                                |          |                        |   |
|                                |          |                        |   |
|                                |          |                        |   |
|                                |          |                        |   |
|                                |          |                        |   |
|                                | Generate |                        |   |

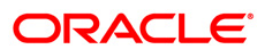

| Field Name              | Description                                                                                                    |
|-------------------------|----------------------------------------------------------------------------------------------------|
| Account No              | [Mandatory, Alphanumeric, 16]<br>Type the valid TD account number of the customer for which<br>you want to generate the tax statement.                             |
| From Date [DD/MM/YYYY]  | [Mandatory, dd/mm/yyyy]<br>Type the valid start date for tax statement.<br>This date should not be greater than the To Date.                                       |
| To Date [DD/MM/YYYY]    | [Mandatory, dd/mm/yyyy]<br>Type the valid end date for tax statement.                                                                                              |
| Print as Original [Y/N] | <ul> <li>[Mandatory, Alphanumeric, One]</li> <li>Type the valid printing status.</li> <li>The options are: <ul> <li>Y - Yes</li> <li>N - No</li> </ul> </li> </ul> |
| Waived Service Charge   | [Optional, Check Box]<br>Select the check box to waive the service charge.                                                                                         |

- 5. Enter the appropriate parameters in the **TS998 Tax Statement (Reprint)** screen.
- 6. Click the **Generate** button.
- 7. The system displays the message "Report Request Submitted". Click the **OK** button.
- 8. The system generates the **Tax Statement (Reprint)**. For reference, a specimen of the report generated is given below:

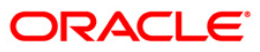

| 7 Tax statement<br>Topy 1 (For withholding tax payer for attaching w<br>Withholding Tax certification according to degree                                                                       | vith tax form)<br>e number 50 of | DUPLJ<br>the tax law     | ICATE           |                |                             |
|----------------------------------------------------------------------------------------------------|----------------------------------|--------------------------|-----------------|----------------|-----------------------------|
| Person responsible to withholding tax :<br>Tax Id number:1000                                                                                                    |                                  |                          |                 |                |                             |
| Address : DEMO BANK<br>Address : Sandoz House,Dr. Annie Besa                                                                                                    | ant Road,Worli,M                 | Mumbai,Mahar             | rashtra         |                |                             |
| Person deducted for tax :<br>Name : Mr JACOB AD-INSUFF<br>Address : SION,.,.,Mumbai-400015,Maha                                                                                                 | arashtra                         |                          | Тах             | Id number:     |                             |
| Sequence number :                                                                                                    |                                  |                          |                 |                |                             |
| Iumulative provident fund license number<br>Iumulative payment to Social security fund<br>Social security number                                                                                | INR                              | .,Amount<br>, Employer r | umber           | INR,           |                             |
|                                                                                                    |                                  |                          |                 |                |                             |
| Type Of Income                                                                                                    | Day Month or y<br>of Tax Pavmen  | year<br>t                | Amount Pa       | id             | Amount deducted<br>and paid |
|                                                                                                    |                                  |                          |                 |                |                             |
| 1.Wages, Salary perdiem,bonus etc<br>according to degree no 40(1)                                                                                                    |                                  |                          |                 |                |                             |
| 2.Commissions,fees,etc depart according to dep                                                                                                    | jree no 40(2)                    |                          |                 |                |                             |
| 3.Patentsetc according to degree no 40 (3)                                                                                                    |                                  |                          |                 |                |                             |
| 4(1) Interest etc according to degree                                                                                                    | 01/30/2008                       |                          | 25,285.         | 42             | 4,735.28                    |
| (2) Dividend ,profit sharing etc<br>according to degree no 40 (4)                                                                                                    |                                  |                          |                 |                |                             |
| 5.Payment of any income that require withholding<br>by the order of tax department such as Buying<br>Agricultural products, Award from any competit<br>Lucky draw Actors Advertising rental etc | tax, Lucky draw<br>ion           | ∧, Actors,Ac             | lvertising,rent | al etc         |                             |
| S.Others specify                                                                                                    |                                  |                          |                 |                |                             |
| Total amount paid and withholding tax submitted                                                                                                    |                                  |                          | INR 25          | ,285.42        | 4,735.28                    |
| Total amount of tax submitted in words:                                                                                                    | INR FOUR                         | THOUSANDS                | SEVEN HUNDRED   | ) AND THIRTY F | IVE AND STWENTY EIGHT ON    |
|                                                                                                    | *** End of Rep                   | ort ***                  |                 |                |                             |
|                                                                                                    |                                  |                          |                 |                |                             |

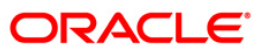

#### TD200 - INTEREST ACCRUAL

For term deposit accounts, the interest accrual, compounding and capitalisation are done by the system based on the parameters set at the product level **TD Product Master** (Fast Path : TDM01) option. The accrued interest will be capitalised / paid out to the customer as per the instructions given at the time of opening of accounts. To know the interest accruals for any given period, an ad hoc report is generated.

This is a report of interest accrual for a given period grouped by Product Code, then by Account Number. This report also provides product and account wise totals. Each column in this report provides information about Current Deposit Number, Interest Accrual from Date, Interest Accrual from To Date, Accrued General Ledger and Interest Accrued in Account Currency.

#### To generate the INTEREST ACCRUAL REPORT

- 1. Access the **Report Request** (Fast Path: 7775) screen.
- 2. Ensure that the **Adhoc Reports** button is selected.
- 3. Navigate through Term Deposit > TD Interest and Tax Report > TD200 INTEREST ACCRUAL.
- 4. The system displays the **TD200 INTEREST ACCRUAL** screen.

| TD200 - INTEREST ACCRUAL |                                       | ×      |
|--------------------------|---------------------------------------|--------|
| _ Input Parameters       | · · · · · · · · · · · · · · · · · · · |        |
| FROM DATE                | Waived Service Cha                    | rge: 🗹 |
| END DATE                 | -                                     |        |
| Enter Branch             |                                       |        |
|                          |                                       |        |
|                          |                                       |        |
|                          |                                       |        |
|                          |                                       |        |
|                          |                                       |        |
|                          |                                       |        |
|                          |                                       |        |
|                          |                                       |        |
|                          |                                       |        |
|                          |                                       |        |
|                          |                                       |        |
|                          |                                       |        |
|                          |                                       |        |
|                          |                                       |        |
|                          |                                       |        |
|                          |                                       |        |
|                          |                                       |        |
|                          |                                       |        |
|                          |                                       |        |
|                          |                                       |        |
|                          | Connet                                |        |
|                          | Generate                              |        |

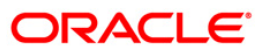

| Field                 | Name                                                                     | Description                                                                                                    |  |  |  |
|-----------------------|--------------------------------------------------------------------------|----------------------------------------------------------------------------------------------------|--|--|--|
| FROM DATE             |                                                                          | [Mandatory, dd/mm/yyyy]<br>Type the valid start date for interest accrual.<br>This date should not be greater than the end date. |  |  |  |
| END DATE              |                                                                          | [Mandatory, dd/mm/yyyy]<br>Type the valid ending date for interest accrual.                                                      |  |  |  |
| Ente                  | r Branch                                                                 | [Mandatory, Numeric, Five]<br>Type the valid branch code where the TD account is opened<br>and maintained.                       |  |  |  |
| Waived Service Charge |                                                                          | [Optional, Check Box]<br>Select the check box to waive the service charge.                                                       |  |  |  |
| 5.                    | Enter the appropriate parameters in the TD200 - INTEREST ACCRUAL screen. |                                                                                                    |  |  |  |
| 6.                    | Click the Generate button.                                               |                                                                                                    |  |  |  |

- 7. The system displays the message "Report Request Submitted". Click the **OK** button.
- 8. The system generates the **INTEREST ACCRUAL REPORT**. For reference, a specimen of the report generated is given below:

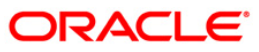

# **TD200 - INTEREST ACCRUAL**

| Bank : 335<br>Branch : 9999<br>Op. Id : SNEHJ | Demo Bank.<br>Demo<br>A | I)<br>From : 15-M | FLEXCUBE<br>TIME DEPOSITS<br>NTEREST ACCRUAL<br>ar-2008 To : 30-Mar-2008 |                             | Run Date : 02-Jan-2009<br>Run Time : 06:20 PM<br>Report No: TD200/5 |
|-----------------------------------------------|-------------------------|-------------------|--------------------------------------------------------------------------|-----------------------------|---------------------------------------------------------------------|
| Curr.<br>Deposit No.                          | From Date               | To Date           | Accrued GL                                                               | Int. Accrued<br>(Acct. CCY) |                                                                     |
| Product Code :                                | 599                     |                   |                                                                          | Product Currency :          | IDR                                                                 |
| Account Number                                | r: 6100000333360/1      |                   |                                                                          |                             |                                                                     |
| 4                                             | 15/03/2008              | 30/03/2008        | 250010900                                                                | 0.04                        |                                                                     |
| 5                                             | 15/03/2008              | 30/03/2008        | 250010900                                                                | 0.05                        |                                                                     |
| 6                                             | 15/03/2008              | 30/03/2008        | 250010900                                                                | 4.92                        |                                                                     |
| Account Totals                                | s:                      |                   |                                                                          | 5.01                        |                                                                     |
| Product Total:                                | s:                      |                   |                                                                          | 5.01                        |                                                                     |
| <u>89</u>                                     |                         |                   | *** End of F                                                             | leport ***                  |                                                                     |

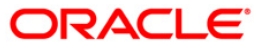

### **TD544 - Interest Capitalisation Report**

Based on the parameters set at the product level in **CD Product Master** (Fast Path: TDM01) option and **CD Product Rates Maintenance** (Fast Path: TD060) option, interest accrual, compounding and capitalization is done by the system for the certificate of deposit accounts. The accrued interest will be capitalized / paid out to the customer as per the instructions given at the time of opening of accounts.

This is a report of Interest Accrual for a given account till a given date. Columns of this report provide details on Current Deposit Number, From Date, To Date, Amount, Interest Rate, Interest Variance, Effective Rate, Days and Interest.

#### To generate the Interest Capitalisation Report

- 1. Access the Report Request (Fast Path: 7775) screen.
- 2. Ensure that the **Adhoc Reports** button is selected.
- 3. Navigate through Certificate of Deposit > CD Interest and WHT Report > TD544 Interest Capitalisation Report.
- 4. The system displays the TD544 Interest Capitalisation Report screen.

| TD544 - Interest Capitalisation Report                                     | ×                      |
|----------------------------------------------------------------------------|------------------------|
| Input Parameters Account No Type(Comp-C/Pay-P/Full- F/Red-R/PMI-M) To Date | Waived Service Charge: |
|                                                                            |                        |
|                                                                            |                        |
| Genera                                                                     | te                     |

| Field Name | Description                                                                                           |
|------------|----------------------------------------------------------------------------------------------------|
| Account No | [Mandatory, Alphanumeric, 16]                                                                         |
|            | Type the CD account number of the customer for which you want to generate the deposit details report. |

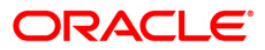

| Field Name                                                                          | Description                                                                |  |  |
|-------------------------------------------------------------------------------------|----------------------------------------------------------------------------|--|--|
| Type (Comp-C/Pay-P/Full-<br>F/Red-R/PMI-M)                                          | [Mandatory, Alphanumeric, 4]<br>Type the interest capitalization type.     |  |  |
| To Date                                                                             | [Mandatory, mm/dd/yyyy]<br>Type the end date for the report.               |  |  |
| Waived Service Charge                                                               | [Optional, Check Box]<br>Select the check box to waive the service charge. |  |  |
| 5. Enter the appropriate parameters in the TD544 - Interest Capitalisation Report s |                                                                            |  |  |

- 6. Click the **Generate** button.
- 7. The system displays the message "Report Request Submitted". Click the **OK** button.
- 8. The system generates the **Interest Capitalisation Report**. For reference, a specimen of the report generated is given below:

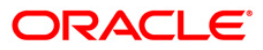

|                |            |                       | TERM DEPOSI | IT INTERE | ST STATEMEN | łТ       |                     |            |
|----------------|------------|-----------------------|-------------|-----------|-------------|----------|---------------------|------------|
| Name<br>Addre  | :          | Mr. Danny813<br>JKHJK | Danny81D    |           |             |          | Pag                 | e No. : 2  |
|                |            | MUMBAI                |             |           |             |          |                     |            |
|                |            | Alabama               |             |           |             |          | Curre               | ncy: USD   |
|                |            | 12345-1234            |             |           |             |          | Branc               | h Name:HO  |
| Acco           | unt No :   | 999449000001          | 59/1        |           |             |          | Int. Accrual Basis: | ACTUAL/365 |
| Prod           | uct Name:  | 2 Year Passb          | ook CD      |           | 16          |          | 194                 | ~          |
| Curr.<br>Dep N | From Date  | To Date               | Amount      | Int.Rate  | Int.Var.    | Eff.Rate | Days                | Interest   |
| Inter          | est Type : | Normal Intere         | est - N     |           |             |          |                     |            |
| 1              | 15/11/2008 | 16/11/2008            | 164,018.00  | 3.01      | 1.00        | 4.01     | 1                   | 18.00      |
| 1              | 16/11/2008 | 17/11/2008            | 164,036.00  | 3.01      | 1.00        | 4.01     | 1                   | 18.00      |
| 1              | 17/11/2008 | 18/11/2008            | 164,054.00  | 3.01      | 1.00        | 4.01     | 1                   | 18.00      |
| 1              | 18/11/2008 | 19/11/2008            | 164,072.00  | 3.01      | 1.00        | 4.01     | 1                   | 18.00      |
| 1              | 19/11/2008 | 20/11/2008            | 164,090.00  | 3.01      | 1.00        | 4.01     | 1                   | 18.01      |
| 1              | 20/11/2008 | 21/11/2008            | 164,108.00  | 3.01      | 1.00        | 4.01     | 1                   | 18.01      |
| 1              | 21/11/2008 | :22/11/2008           | 164,126.01  | 3.01      | 1.00        | 4.01     | 1                   | 18.01      |
| 1              | 22/11/2008 | 23/11/2008            | 164,144.02  | 3.01      | 1.00        | 4.01     | 1                   | 18.01      |
|                |            |                       |             |           |             |          | Total Interest :    | 144.04     |

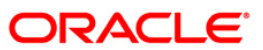

#### TS999 - Tax Statement

Branches deduct tax on term deposit interest accrued / paid out to the customers. This is a mandatory requirement and as per the prevailing norms tax is deducted at source at the prescribed percentage. Tax codes are defined at product level in **Product Customer Tax Code Maintenance** (Fast Path: BAM76) option and at the customer level in **Customer Type Maintenance** (Fast Path: CIM08) option. This adhoc report gives the tax statement with full particulars required by customer for filing/submission of returns.

This is a report of tax statement for a customer. This report provides information on Customer Name, Address, Tax ID Number, Sequence Number, Cumulative Payment to Social Security Fund, Employer Number, Social Security Number, Type of Income, Date of Tax Payment, Amount of Interest Paid and Tax Deducted and Paid to government. Total Amount of Tax Submitted is also provided.

#### To generate the Tax Statement Report

- 1. Access the **Report Request** (Fast Path: 7775) screen.
- 2. Ensure that the Adhoc Reports button is selected.
- 3. Navigate through Term Deposit > TD Interest and Tax Report >TS999 Tax Statement.
- 4. The system displays the TS999 Tax Statement screen.

| Input Parameters        |                          |   |
|-------------------------|--------------------------|---|
| Account No :            | Waived Service Charge: 🔽 | 1 |
| From Date[DD/MM/YYYY] : |                          |   |
| Fo Date[DD/MM/YYYY] :   |                          |   |
|                         |                          |   |
|                         |                          |   |
|                         |                          |   |
|                         |                          |   |
|                         |                          |   |
|                         |                          |   |
|                         |                          |   |
|                         |                          |   |
|                         |                          |   |
|                         |                          |   |
|                         |                          |   |
|                         |                          |   |
|                         |                          |   |
|                         |                          |   |
|                         |                          |   |
|                         |                          |   |
|                         |                          |   |
|                         |                          |   |
|                         |                          |   |
|                         |                          |   |

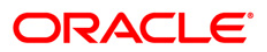

| Field Name             | Description                                                                                                    |
|------------------------|----------------------------------------------------------------------------------------------------|
| Account No             | [Mandatory, Numeric, 16]<br>Type a valid account number of the customer for which you<br>want to generate the tax statement. |
| From Date [DD/MM/YYYY] | [Mandatory, dd/mm/yyyy]<br>Type the valid start date for the report.<br>This date should not be greater than the To Date.    |
| To Date [DD/MM/YYYY]   | [Mandatory, dd/mm/yyyy]<br>Type the valid end date for the report.                                                           |
| Waived Service Charge  | [Optional, Check Box]<br>Select the check box to waive the service charge.                                                   |

- 5. Enter the appropriate parameters in the **TS999 Tax Statement** screen.
- 6. Click the **Generate** button.
- 7. The system displays the message "Report Request Submitted".
- 8. Click the **OK** button.
- 9. The system generates the **Tax Statement Report**.

#### To view and print the Tax Statement Report

- 1. Access the Advice/Report Status Enquiry (Fast Path: 7778) screen.
- 2. Select the check box corresponding to **TS999 Tax Statement**.
- 3. Click the **View** button to view the report.
- 4. The system displays the **Tax Statement Report** screen.

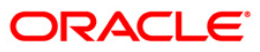

| LAPORAN I                                                                                                    | PAJAK                                                                           |                                                       |                                                        |
|----------------------------------------------------------------------------------------------------|---------------------------------------------------------------------------------|-------------------------------------------------------|--------------------------------------------------------|
| lax state<br>Copy 1 (untuk pembayar pajak :                                                                                                    | ement<br>sebagai lampiran pada                                                  | formulir pajak)                                       |                                                        |
| Copy 1 (For withholding ta:                                                                                                    | x payer for attaching                                                           | with tax form)                                        |                                                        |
| Pihak yang bertanggung-jawab untuk menahan pajak<br>Person responsible to withholding tax :                                                                                                    | k :                                                                             |                                                       | No. NPWP : 1000<br>Tax Id number                       |
| Nama :                                                                                                    |                                                                                 |                                                       |                                                        |
| Name DEMU BANK                                                                                                    |                                                                                 |                                                       |                                                        |
| Address                                                                                                    |                                                                                 |                                                       |                                                        |
| Pihak vang dipotong pajak:                                                                                                    |                                                                                 |                                                       |                                                        |
| Person deducted for tax                                                                                                    |                                                                                 |                                                       |                                                        |
| Nama : SANDEEP REDDY TEEGELA<br>Name                                                                                                    |                                                                                 |                                                       | No. NPWP :                                             |
| Alamat : .ROLAND GARROS, GREEN FIELDS, GUES<br>Address                                                                                                    | T HOUSE, Jakarta-45465                                                          | 54, KALIMANTAN BARAT                                  | Tax Id number                                          |
| No.Urut :<br>Sequence number                                                                                                    |                                                                                 |                                                       |                                                        |
|                                                                                                    |                                                                                 | Jumlah                                                |                                                        |
|                                                                                                    |                                                                                 | Amount                                                |                                                        |
|                                                                                                    |                                                                                 | Nomor Karyawan<br>Employer Number                     | Social security                                        |
| Jenis Pendapatan<br>Type Of Income                                                                                                    | Hari, Bulan atau Tak<br>Pembayaran Pajak<br>Day Month or year<br>of Tax Payment | un<br>Jumlah Yang Dibayar<br>Amount Paid              | Jumlah Yang dipotong dan<br>dibayar<br>Amount deducted |
| <ul> <li>Wages, Salary perdiem, bonus etc<br/>according to degree no 40(1)</li> <li>Commissions, fees, etc depart according to degree no 40(2)</li> </ul>                                                 | <br>ree                                                                         |                                                       |                                                        |
| no 40(2)                                                                                                    |                                                                                 |                                                       |                                                        |
| <ol> <li>Patentsetc according to degree no 40 (3)</li> </ol>                                                                                                    |                                                                                 |                                                       |                                                        |
| <ul> <li>(1) Interest etc according to degree<br/>no 40(4)</li> <li>(2) Dividend ,profit sharing etc<br/>according to degree no 40 (4)</li> </ul>                                                         | 30/06/2008                                                                      | 3,526.03                                              | 1,939.32                                               |
| 5. Payment of any income that require withholding t<br>by the order of tax department such as Buying<br>Agricultural products, Award from any competition<br>Lucky draw, Actors, Advertising, rental etc. | tax<br>on,                                                                      |                                                       |                                                        |
| 5. Others specify                                                                                                    |                                                                                 |                                                       |                                                        |
| Total Jumlah Yang d<br>dan Penyerahan paja<br>ditahan                                                                                                    | libayar IDR<br>uk yang                                                          | 3,526.03                                              | 1,939.32                                               |
| Total amount paid a<br>withholding tax sub                                                                                                    | und<br>omitted                                                                  |                                                       |                                                        |
| Total Jumlah Yang dibayar dan Penyerahan pajak yan<br>terbilang :<br>Total amount of tax submitted in words:                                                                                              | ng ditahan IDR ON<br>AN                                                         | E THOUSAND NINE HUNDRED<br>D THIRTY NINE AND Y THIRTY | TWO ONLY                                               |
| , ***<br>I ***                                                                                                    | Akhir Laporan ***<br>And of Report ***                                          |                                                       |                                                        |

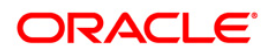

- 5. On the File menu, click Print.
- 6. The system displays the **Print** dialog box.
- 7. Select the appropriate parameters and click the **OK** button.

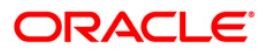

### TS102 - TDS Advice (Form No. 16-A)

Form 16 –A provides details on the TDS deducted by the bank from the interest earned by the customer during a period. This advice provides details on Amount paid, Date of Payment, TDS, Surcharge, Education Cess, Total tax deposited, cheque/dd no., BSR Code of the bank, Date on which tax is deposited, Transfer Voucher/Challan.

### To generate the TDS Advice (Form No. 16-A) Report

- 1. Access the Report Request (Fast Path: 7775) screen.
- 2. Ensure that the **Adhoc Reports** button is selected.
- 3. Navigate through Term Deposit > TD Interest and Tax Report > TS102 TDS Advice (Form No. 16-A).
- 4. The system displays the TS102 TDS Advice (Form No. 16-A) screen.

| .02 - TDS Advices (Form No. 16-A) | × |
|-----------------------------------|---|
| Waived Service Charge: 🔽          |   |
|                                   |   |
|                                   |   |
|                                   |   |
|                                   |   |
|                                   |   |
|                                   |   |
|                                   |   |
|                                   |   |
|                                   |   |
|                                   |   |
|                                   |   |
|                                   |   |
|                                   |   |
|                                   |   |
|                                   |   |
|                                   |   |
|                                   |   |
|                                   |   |
| Generate                          |   |

Field Description

| Field Nam | e                        | Description                                                        |
|-----------|--------------------------|--------------------------------------------------------------------|
| Waived Se | ervice Charge            | [Optional, Check Box]                                              |
|           |                          | Select the check box to waive the service charge.                  |
| 5. Clic   | k the <b>Generate</b> bu | itton.                                                             |
| 6. The    | system displays t        | he message "Report Request Submitted". Click the <b>OK</b> button. |
| 7 Tho     | evetom apporator         | the TS102 - TDS Advice (Form No. 16-A) Poport For reference        |

7. The system generates the **TS102 - TDS Advice (Form No. 16-A) Report**. For reference, a specimen of the report generated is given below:

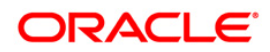

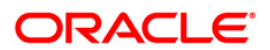

| Ref. No.: 605273<br>Branch: 9999                                                         |                                     |                            |                                                      |                            |                                   |
|------------------------------------------------------------------------------------------|-------------------------------------|----------------------------|------------------------------------------------------|----------------------------|-----------------------------------|
|                                                                                          |                                     | FORM NO                    | .16A                                                 |                            |                                   |
|                                                                                          |                                     | [See rul                   | e 31(1)(b)]                                          |                            |                                   |
|                                                                                          | Certificate under se                | ection 203 of the Income   | -tax Act, 1961 for Tax ded                           | iucted at source           |                                   |
| Name and address o                                                                       | of the Deductor                     | 1                          | Name and address o                                   | of the Deductee            |                                   |
| DEMO,<br>DEMO,<br>DEMO,<br>DEMO,                                                         |                                     |                            | MEGHA R VERMA<br>pune,<br>PUNE - 5435435.MAHARASHTRA | 4 - IN                     |                                   |
| PAN of the De                                                                            | ductor                              | TAN of t                   | he Deductor                                          | PAN of the D               | eductee                           |
| 100                                                                                      |                                     | I                          | ۱<br>۸۸۸ ا                                           | AHKPV7441A                 |                                   |
| M                                                                                        | -2920-89                            | I                          | Assessment Year                                      | Pe                         | riod                              |
| Address:                                                                                 |                                     |                            | 2016-2017                                            | From                       | ТО                                |
| City:                                                                                    |                                     | Pin Code:                  |                                                      | 30-SEP-2015                | 30-DEC-2015                       |
|                                                                                          |                                     | Sum                        | mary of payment                                      |                            | _'                                |
| Amount paid/cre                                                                          | edited                              | Natu                       | re of payment                                        | Date of                    | payment/credit                    |
| 5,341.00 Interest on Fixed Deposit Accounts TDS u/s 194A                                 |                                     |                            | 03/                                                  | 03/10/2015                 |                                   |
|                                                                                          | 19,315,068.00 Interest on Fixed Dep |                            | Desit Accounts TDS u/s 194A 15/10/2015               |                            | 10/2015                           |
|                                                                                          | 5,341.00 Interest on Fixed Dep      |                            | osit Accounts TDS u/s 194A 19/10/2015                |                            | 10/2015                           |
|                                                                                          | 12,481.00 Interest on Fixed Dep     |                            | posit Accounts TDS u/s 194A 31/10/20                 |                            | 10/2015                           |
|                                                                                          | 5,341.00 Interest on Fixed Dep      |                            | posit Accounts TDS u/s 194A 04/11/2015               |                            | 11/2015                           |
| 19,966,842.00 Interest on Fixed Dep                                                      |                                     |                            | osit Accounts TDS u/s 194A                           | 15/                        | 11/2015                           |
| 5,341.00 Interest on Fixed Depo                                                          |                                     | osit Accounts TDS u/s 194A | 20/                                                  | 11/2015                    |                                   |
|                                                                                          | 38,180.00                           | Interest on Fixed Dep      | osit Accounts TDS u/s 194A                           | 30/                        | 11/2015                           |
|                                                                                          | 3,341.00                            | Interest on Fixed Dep      | osit Accounts IDS u/s 194A                           |                            | 12/2015                           |
| 19,422,273.00 Interest on Fixed Deposit Accounts TDS u/s 194A 15/12/2015                 |                                     |                            | 12/2015                                              |                            |                                   |
| 12,794.00 Interest on Fixed Deposit Accounts TDS u/s 194A                                |                                     |                            | . 22/                                                | 12/2015                    |                                   |
|                                                                                          | Summ                                | ary of tax deducted at s   | ource in respect of deduct                           | ;ee                        |                                   |
| Quarter   Receipt Numbers of original quarterly<br>  statements of TDS under sub-section |                                     |                            | Amount of tax deducted<br>respect of the deducted    | in   Amo<br>e   deposited/ | unt of tax<br>remitted in respect |
| 00T-DEC 2015                                                                             | (3) 0:                              | section 200                |                                                      |                            | the deductee                      |
| 001-000 2010                                                                             | _I                                  |                            | _                                                    | I                          | 11,0/1.50                         |

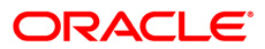

#### TS105 - Tax Waiver Report

The tax waiver details are maintained in **Tax Waiver** (Fast Path: TDS03) option. While maintaining tax waiver the system checks for the UDF validations, as follows:

- Resident status
- PAN validation
- Age
- Gender

Whenever a request for waiver is added by any standard form as 15H, 15G-Male, 15G-Female, and if the UDF validate resident status returns a number, the UDF will fail and not allow the user to proceed with the waiver marking.

This report provides information on Customer ID, Name of Customer, FD Account Number, Waived From, Waived To, Date Maintained, Maintained By, and Authorized By.

#### To generate the Tax Waiver Report

- 1. Access the Report Request (Fast Path: 7775) screen.
- 2. Ensure that the **Adhoc Reports** button is selected.
- 3. Navigate through Term Deposit > TD Interest and Tax report >TS105 Tax Waiver Report.
- 4. The system displays the TS105 Tax Waiver Report screen.

| TS105 - Tax Waiver Report | × |
|---------------------------|---|
| Waived Service Charge: 🔽  |   |
|                           |   |
|                           |   |
|                           |   |
|                           |   |
|                           |   |
|                           |   |
|                           |   |
|                           |   |
|                           |   |
|                           |   |
|                           |   |
|                           |   |
|                           |   |
|                           |   |
|                           |   |
| Generate                  |   |

5. By default, the **Waived Service Charge** check box is selected. Clear the check box if you want to apply the service charge for the report.

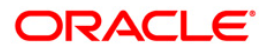

- 6. Click the **Generate** button.
- 7. The system displays the message "Report Request Submitted". Click the **OK** button.
- 8. The system generates the **Tax Waiver Report**. For reference, a specimen of the report generated is given below:

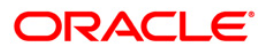

| Bank :240<br>Branch:560<br>Op. Id :SHD                                           | DEMO BANK LTD<br>MUMBAI - CLEARING BR.<br>CG                                                             | ANCH Report                                                                                                    | F I N W<br>on Tax Waive<br>31-J                                                                       | A R E<br>rs Maintained<br>an-2011                                                                     |                                                                                                    |                                                             | Run Date : C<br>Run Time : 1<br>Report No: T                | 4-MAR-2011<br>1:13 PM<br>5105/ 2 |
|----------------------------------------------------------------------------------|----------------------------------------------------------------------------------------------------|----------------------------------------------------------------------------------------------------|----------------------------------------------------------------------------------------------------|----------------------------------------------------------------------------------------------------|----------------------------------------------------------------------------------------------------|-------------------------------------------------------------|-------------------------------------------------------------|----------------------------------|
| Customer ID                                                                      | Name of Customer                                                                                         | FD Account Nos.                                                                                                    | Waived From                                                                                           | Waived To                                                                                             | Date Mnt.                                                                                             | Maintained By                                               | Authorised By                                               |                                  |
| 50000191<br>50000191<br>50000191<br>50000191<br>50000191<br>50000191<br>50000191 | RIAZ TDS<br>RIAZ TDS<br>RIAZ TDS<br>RIAZ TDS<br>RIAZ TDS<br>RIAZ TDS<br>RIAZ TDS<br>RIAZ TDS             | 5030000007707<br>50300000007710<br>50300000009459<br>50300000009462<br>50300000009472<br>50300000009485<br>50300000009485 | 01-APR-2010<br>01-APR-2010<br>01-APR-2010<br>01-APR-2010<br>01-APR-2010<br>01-APR-2010<br>01-APR-2010 | 31-MAR-2011<br>31-MAR-2011<br>31-MAR-2011<br>31-MAR-2011<br>31-MAR-2011<br>31-MAR-2011<br>31-MAR-2011 | 15-FEB-2011<br>15-FEB-2011<br>15-FEB-2011<br>15-FEB-2011<br>15-FEB-2011<br>15-FEB-2011<br>15-FEB-2011 | TRIAZ<br>TRIAZ<br>TRIAZ<br>TRIAZ<br>TRIAZ<br>TRIAZ<br>TRIAZ | SRIAZ<br>SRIAZ<br>SRIAZ<br>SRIAZ<br>SRIAZ<br>SRIAZ<br>SRIAZ |                                  |
| Bank :240<br>Branch:560<br>Op. Id :SHDI                                          | DEMO BANK LTD<br>MUMBAI - CLEARING BR.<br>CG                                                             | ANCH Report                                                                                                    | F I N W<br>on Tax Waive<br>31–J                                                                       | A R E<br>rs Maintained<br>an-2011                                                                     |                                                                                                    |                                                             | Run Date : C<br>Run Time : 1<br>Report No: T                | 4-MAR-2011<br>1:13 PM<br>5105/ 3 |
| Customer ID                                                                      | Name of Customer                                                                                         | FD Account Nos.                                                                                                    | Waived From                                                                                           | Waived To                                                                                             | Date Mnt.                                                                                             | Maintained By                                               | Authorised By                                               |                                  |
| 50000206<br>50000206<br>50000208<br>50000215<br>50000215                         | HDFCBANKINDIVIDUAL_1<br>HDFCBANKINDIVIDUAL_1<br>RIAZ TDS<br>HDFC_WAIVER_NOTDS_WA<br>HDFC_WAIVER_NOTDS_WA | 50300000000801<br>5030000000801<br>5030000000892<br>50300000000790<br>50300000000790                                      | 01-APR-2010<br>01-FEB-2011<br>01-APR-2010<br>30-NOV-2010<br>15-APR-2010                               | 31-MAR-2011<br>31-MAR-2011<br>31-MAR-2011<br>31-MAR-2011<br>31-MAR-2011<br>31-MAR-2011                | 02-FEB-2011<br>02-FEB-2011<br>02-FEB-2011<br>09-FEB-2011<br>09-FEB-2011                               | THDFC9<br>THDFC9<br>TRIAZ<br>THDFC7<br>THDFC7               | SHDFC10<br>SHDFC10<br>SRIAZ<br>SHDFC6<br>SHDFC6             |                                  |
|                                                                                  |                                                                                                    |                                                                                                    | *** End                                                                                               | of Report ***                                                                                         | r                                                                                                    |                                                             |                                                             |                                  |

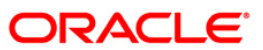

### TS107 - TDS Advices (Form No. 16-A)

Form 16 – A provides details on the TDS deducted by the bank for the interest earned by the customer during a period.

This advice provides details on Amount paid, Date of Payment, TDS, Surcharge, Education Cess, Total tax deposited, Cheque/DD number, BSR Code of the bank, Date on which tax is deposited, and Transfer Voucher/Challan.

#### To generate the TDS Advices (Form No. 16-A)

- 1. Access the **Report Request** (Fast Path: 7775) screen.
- 2. Ensure that the **Adhoc Reports** button is selected.
- 3. Navigate through Term Deposit > TD Interest and Tax report >TS107 TDS Advices (Form No. 16-A).
- 4. The system displays the TS107 TDS Advices (Form No. 16-A) screen.

| TS107 - TDS Advices (Form No. 16-A)            | × |
|------------------------------------------------|---|
| Input Parameters                               |   |
| Enter the Branch Code Waived Service Charge: 🔽 |   |
| Enter the Customer Id                          |   |
| Enter the FIN Year                             |   |
| Enter the Quarter                              |   |
|                                                |   |
|                                                |   |
|                                                |   |
|                                                |   |
|                                                |   |
|                                                |   |
|                                                |   |
|                                                |   |
|                                                |   |
|                                                |   |
|                                                |   |
|                                                |   |
|                                                |   |
|                                                |   |
|                                                |   |
|                                                |   |
|                                                |   |
|                                                |   |
|                                                |   |
|                                                |   |
|                                                |   |
| Generate                                       |   |

| Field Name            | Description                                                                      |  |  |  |  |
|-----------------------|----------------------------------------------------------------------------------|--|--|--|--|
| Branch Code           | [Mandatory, Numeric, Five]                                                       |  |  |  |  |
|                       | Type the branch for which you want to generate the TDS Advice (Form No. 16- A).  |  |  |  |  |
| Customer ID           | [Mandatory,Alphanumeric,10]                                                      |  |  |  |  |
|                       | Type the customer id for which you want to generate TDS Advice (Form No. 16- A). |  |  |  |  |
| Enter FIN Year        | [Mandatory, Numeric, yyyy]                                                       |  |  |  |  |
|                       | Type the year for which the advice needs to be generated.                        |  |  |  |  |
| Enter Quarter         | [Mandatory, Alphanumeric, 12]                                                    |  |  |  |  |
|                       | Type the valid period code.                                                      |  |  |  |  |
|                       | This code identifies the accounting period; example Q1 for first Quarter.        |  |  |  |  |
| Waived Service Charge | [Optional, Check Box]                                                            |  |  |  |  |
|                       | Select the check box to waive the service charge.                                |  |  |  |  |

- Enter the appropriate parameters in the TS107 TDS Advices (Form No. 16-A) screen.
   Click the Generate button.
- 7. The system displays the message "Report Request Submitted". Click the **OK** button.
- 8. The system generates the **TDS Advices (Form No. 16-A)**. For reference, a specimen of the report generated is given below:

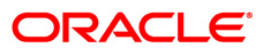

| Ref. No.: 50000496 Branch: 560                                                                                                    |                                                                       |                                                                                              |                                                                        |                                                          |  |
|----------------------------------------------------------------------------------------------------|-----------------------------------------------------------------------|----------------------------------------------------------------------------------------------|------------------------------------------------------------------------|----------------------------------------------------------|--|
| FORM NO.16A                                                                                                    |                                                                       |                                                                                              |                                                                        |                                                          |  |
|                                                                                                    | [See ru                                                               | ule 31(1)(b)]                                                                                |                                                                        |                                                          |  |
| Certificate under sec                                                                                                    | tion 203 of the Incom                                                 | me-tax Act, 1961 for Tax ded                                                                 | ucted at source                                                        |                                                          |  |
| Name and address of the Deductor                                                                                                    |                                                                       | Name and address o                                                                           | f the Deductee                                                         |                                                          |  |
| DEMOBANK LTD,                                                                                                    |                                                                       | DEMO_REDEMPTIONS                                                                             |                                                                        |                                                          |  |
| Sandoz House,<br>  Dr. Annie Besant Road,<br>  Worli, Mumbai - 400 018                                                                                       |                                                                       | SDVJ,<br>  KLVKLDV,CVDFMKV,<br>  MACHILIPATNAM - 45656,ANDA                                  | MAN AND NICOBAR - AF                                                   |                                                          |  |
| PAN of the Deductor                                                                                                    | TAN of                                                                | the Deductor                                                                                 | PAN of the De                                                          | ductee                                                   |  |
| 1                                                                                                    | мимноз                                                                | 3189E                                                                                        |                                                                        |                                                          |  |
| TDS 1(2)                                                                                                    | _1                                                                    | Assessment Year                                                                              | Per                                                                    | iod                                                      |  |
|                                                                                                    |                                                                       | 2011-2012                                                                                    | From                                                                   | то                                                       |  |
| City: P                                                                                                    | in Code:                                                              |                                                                                              | 01-JUL-2010                                                            | 30-SEP-2010                                              |  |
|                                                                                                    | Si                                                                    | ummary of payment                                                                            |                                                                        | ·                                                        |  |
| Amount paid/credited                                                                                                    | Nat                                                                   | ture of payment                                                                              | Date of p                                                              | payment/credit                                           |  |
| 54,143.84                                                                                                    | Interest on Fixed De                                                  | eposit Accounts TDS u/s 194                                                                  | 31-31                                                                  | UL-2010                                                  |  |
| 245,333.54                                                                                                    | Interest on Fixed De                                                  | eposit Accounts TDS u/s 194                                                                  | 31-AI                                                                  | UG-2010                                                  |  |
| 237,911.83                                                                                                    | Interest on Fixed De                                                  | eposit Accounts TDS u/s 194                                                                  | 30-SI                                                                  | EP-2010                                                  |  |
| Summar                                                                                                    | y of tax deducted at                                                  | source in respect of deduct                                                                  | ee                                                                     |                                                          |  |
| Quarter Receipt Numbers of TDS<br>statements of TDS<br>(3) of                                                                                                | f original quarterly<br>under sub-section<br>section 200              | Amount of tax deducted<br>respect of the deductee                                            | in Amound deposited/no of t                                            | nt of tax<br>emitted in respect<br>he deductee           |  |
| JUL-SEP 2010 0                                                                                                    |                                                                       | 214,955.68                                                                                   | 0.00                                                                   |                                                          |  |
| I. DETAILS OF TAX DEDUCTE<br>(The Deductor to provide p                                                                                                    | D AND DEPOSITED IN TH<br>THROUGH CHALLAN<br>ayment wise details d     | TE CENTRAL GOVERNMENT ACCOUN<br>of tax deducted and deposite                                 | T '<br>d with respect to the                                           | e deductee)                                              |  |
| S.No.   Tax Deposited in                                                                                                    | Book                                                                  | k identification number (BIN                                                                 | 0                                                                      |                                                          |  |
| (Rs.)                                                                                                    | t number of Form  <br>No.24G                                          | DDO sequence Number in<br>the Book Adjustment Mini<br>Statement                              | Date or<br>der<br>(dd/r                                                | Date on which tax<br>deposited<br>(dd/mm/yyyy)           |  |
| 1                                                                                                    | [_                                                                    |                                                                                              |                                                                        |                                                          |  |
| 2                                                                                                    |                                                                       |                                                                                              |                                                                        |                                                          |  |
| 3                                                                                                    |                                                                       |                                                                                              |                                                                        |                                                          |  |
| Total                                                                                                    | I                                                                     | NOT APPLICABLE                                                                               | I                                                                      |                                                          |  |
| Note : tax deducted in the month in                                                                                                    | which cumulative inte                                                 | erest exceeds the threshold                                                                  | limit u/s 194                                                          |                                                          |  |
|                                                                                                    | SO AND DEBOSITED IN I                                                 | THE CENTRAL COMERNMENT ACCOUNT                                                               |                                                                        |                                                          |  |
| (The Deductor to provide p                                                                                                    | THROUGH CHALLAN<br>ayment wise details o                              | of tax deducted and deposite                                                                 | d with respect to th                                                   | e deductee)                                              |  |
| S.No.   Tax Deposited in  <br>respect of the                                                                                                    | Chal                                                                  | llan identification number (                                                                 | CIN)                                                                   |                                                          |  |
| deductee BSR Co<br>(Rs.)                                                                                                    | de of the Bank<br>Branch                                              | Date on which tax<br>deposited<br>(dd/mm/yyyy)                                               | ⊂hallan<br>Nur                                                         | n Serial<br>Mber                                         |  |
| 1 0.00                                                                                                    |                                                                       |                                                                                              |                                                                        |                                                          |  |
| 2 0.00                                                                                                    |                                                                       |                                                                                              |                                                                        |                                                          |  |
| 3 214,955.68 51006                                                                                                    | 2                                                                     |                                                                                              |                                                                        |                                                          |  |
| Total 214,955.68                                                                                                    | I                                                                     |                                                                                              |                                                                        |                                                          |  |
| ·                                                                                                    | Verifica                                                              | ation                                                                                        |                                                                        |                                                          |  |
| I,<br>do hereby certify that a sum of Rs 214<br>has been deducted and deposited to the<br>above is true, complete and correct an<br>other available records. | 955.68 [INR Two Lakk<br>credit of the Centra<br>d is based on the boo | n Fourteen Thousand Nine Hun<br>al Government. I further cer<br>oks of account, documents, T | dred Fifty Five and :<br>tify that the inform<br>DS statements, TDS do | -<br>Sixty Eight ps Only]<br>ation given<br>eposited and |  |
| Place                                                                                                    | si                                                                    | ignature of person responsib                                                                 | le for deduction of t                                                  | ta×                                                      |  |
| Date                                                                                                    |                                                                       |                                                                                              |                                                                        |                                                          |  |
| Designation:                                                                                                    | Fi                                                                    | ull Name:                                                                                    |                                                                        |                                                          |  |

ORACLE

### TS108 - TDS Annexure (Form No. 16-A) - ANNEXURE

Form 16 –A provides details on the TDS deducted by the bank from the interest earned by the customer during a period. This is a regulatory requirement for the customer. This annexure provides a detailed perspective on the TDS collected. This provides details on Account Number, Deposit Number, Principal Amount, Interest Amount, Tax Deducted, Interest Accrued.

#### To generate the TDS Annexure (Form No. 16-A) - ANNEXURE

- 1. Access the Report Request (Fast Path: 7775) screen.
- 2. Ensure that the **Adhoc Reports** button is selected.
- 3. Navigate through Term Deposit > TD Interest and Tax report >TS108 TDS Annexure (Form No. 16-A) ANNEXURE.
- 4. The system displays the TS108 TDS Annexure (Form No. 16-A) ANNEXURE screen.

| TS108 - TDS Annexture (Form No. 16-A)    | ×       |
|------------------------------------------|---------|
| Input Parameters                         |         |
| Enter the Branch Code Waived Service Cha | arge: 🔽 |
| Enter the Customer Id                    |         |
| Enter the FIN Year                       |         |
| Enter the Quarter                        |         |
|                                          |         |
|                                          |         |
|                                          |         |
|                                          |         |
|                                          |         |
|                                          |         |
|                                          |         |
|                                          |         |
|                                          |         |
|                                          |         |
|                                          |         |
|                                          |         |
|                                          |         |
|                                          |         |
|                                          |         |
|                                          |         |
|                                          |         |
|                                          |         |
| Generate                                 |         |

| Field Name  | Description                                                       |
|-------------|-------------------------------------------------------------------|
| Branch Code | [Mandatory, Numeric, Five]                                        |
|             | Type the branch for which you want to generate the TDS annexure.  |
| Customer ID | [Mandatory,Alphanumeric,10]                                       |
|             | Type the customer id for which you want to generate TDS annexure. |

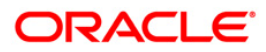

| Field Name            | Description                                                               |
|-----------------------|---------------------------------------------------------------------------|
| Enter FIN Year        | [Mandatory, Numeric, yyyy]                                                |
|                       | Type the year for which the TDS annexure needs to be generated.           |
| Enter Quarter         | [Mandatory, Alphanumeric, 12]                                             |
|                       | Type the valid period code.                                               |
|                       | This code identifies the accounting period; example Q1 for first Quarter. |
| Waived Service Charge | [Optional, Check Box]                                                     |
|                       | Select the check box to waive the service charge.                         |
|                       |                                                                           |

- 5. Enter the appropriate parameters in the **TS108 TDS Annexure (Form No. 16-A) - ANNEXURE** screen.
- 6. Click the **Generate** button.
- 7. The system displays the message "Report Request Submitted". Click the **OK** button.
- 8. The system generates the **TDS Annexure (Form No. 16-A) ANNEXURE**. For reference, a specimen of the report generated is given below:

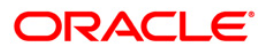

| Ref. No. : 50000543<br>Branch : 534                                                                                                    |                                                                                    |                                                       |                     |                  |  |  |  |
|----------------------------------------------------------------------------------------------------|------------------------------------------------------------------------------------|-------------------------------------------------------|---------------------|------------------|--|--|--|
| Annexure Annexure                                                                                                    | to Form 16A                                                                        |                                                       |                     |                  |  |  |  |
| BASICEB                                                                                                    |                                                                                    |                                                       |                     |                  |  |  |  |
| ΑΑΑΑΑΑΑΑ                                                                                                    |                                                                                    |                                                       |                     |                  |  |  |  |
| ADUTHURAI - 1111111111<br>CHANDIGARH - AU                                                                                                    |                                                                                    |                                                       |                     |                  |  |  |  |
| Dear Sir/Madam,                                                                                                    |                                                                                    |                                                       |                     |                  |  |  |  |
| Ref : Your Fixed Deposit(s) - Custor<br>Short Name : BASIC6B                                                                                                    | mer ID 50000543<br>Branch<br>Period                                                | : DEMO BANK LTD<br>From: 01/07/2010 P                 | eriod To: 30/09/201 | 10               |  |  |  |
| As per Income Tax Act it is mandatory for Customers to give PAN number to the person/<br>institution deducting tax to claim credit of TDS. In case your PANNO is not appearing<br>in Form 16(A),you are requested to submit the same to the bank , in order to pre-empt<br>any problems in getting your TDS credit from IT department in future.                                                                                                    |                                                                                    |                                                       |                     |                  |  |  |  |
| Following are the details of the depo<br>and tax deducted on your deposits :<br>()                                                                                                    | ositwise interest earn<br>AMOUNT IN RUPEES)                                        | ed / compounded                                       |                     |                  |  |  |  |
| ACCOUNT NO. DEPOSIT NO.                                                                                                    | PRINCIPAL AMOUNT                                                                   | INTEREST AMOUNT                                       | TAX DEDUCTED        | INTEREST ACCRUED |  |  |  |
| 5030000006845 1                                                                                                    | 500,000.00                                                                         | 8,191.78                                              | 1,638.36            | 0.00             |  |  |  |
|                                                                                                    | 500,000.00                                                                         | 8,191.78                                              | 1,638.36            | 0.00             |  |  |  |
| Total Interest earned :Rs.8,191.7<br>Total Interest Accrued :Rs.0.00<br>AS of 30/09/2010<br>Exempted Amount, If any :Rs.<br>Net Taxable Income :Rs.8,191.7<br>Tax rate :@20%<br>Total Tax deducted :Rs.1,638.3<br>NOTES:<br>1. As per current IT regulations, of<br>amount of interest earned /accru<br>densits held at the branch is                                                                                                    | 3<br>5<br>w.e.f. 1st June 2007,<br>Jed by the customer on<br>deducted when the tot | tax for the total<br>all resident term<br>al interest |                     |                  |  |  |  |
| <pre>deposits need at the branch is deducted when the total interest<br/>earned/accrued exceeds the threshold limit of Rs.10,000/- in a financial<br/>year. The tax amount is deducted from the interest compounded/paid-out/<br/>accrued in respect of that deposit which comes up for processing and<br/>which has resulted in the total interest earned/accrued crossing the<br/>aforesaid threshold limit. In case, the interest amount is<br/>insufficient for meeting the tax amount, tax is deducted from the<br/>principal to the extent of the shortfall. The balance principal would<br/>continue at the contracted rate and for the contracted period.</pre> 2. In case of part/full redemption of the deposit or where sweepin facility<br>has been availed against a deposit, the interest amount and the tax<br>deducted(account-wise) will not match since TDS for interest earned during<br>the financial year is calculated/deducted at the original contracted rate<br>of interest and adjustments, if any, are made from any subsequent interest |                                                                                    |                                                       |                     |                  |  |  |  |
| <ul> <li>D pay-out/compounding during the</li> <li>3. Deposit with Principal Amount :<br/>closed.</li> <li>THIS IS A COMPUTER GENERATED STATEMI</li> </ul>                                                                                                    | same financial year,<br>shown as 0.00 indicat<br>ENT AND REQUIRES NO SI            | if available.<br>e that the deposit is<br>GNATURE.    |                     |                  |  |  |  |
|                                                                                                    |                                                                                    |                                                       |                     |                  |  |  |  |

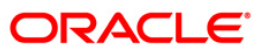

# 2.1.3. TD STATISTICS REPORT

The TD Statistics Report includes those reports in which the account information is collected, organized, and properly analyzed.

### List of TD Statistics Reports:

- TD121 Account Transaction History
- TD123 Product Master Listing
- TD152 Customer Type-wise Deposit
- TD158 Large FD Report
- TD154 Funds flow rpt by months to maturity
- TD156 FD Total by number of accounts

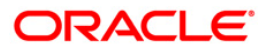

### TD154 - Funds flow rpt by months to maturity

Banks require funds flow report by months to maturity (remaining maturity analysis) for assets liability management purpose. The time deposit accounts are grouped by user defined periods and totals are provided for the respective periods.

This report provides details of the funds flow by months to maturity. Each column in this report provides information about the Sr.no., Currency, Branch Name, Total no of accounts and Balance for various periods (<= 1M, > 1M <= 3M, > 3M <= 6M, > 6M <= 12M, > 12M <= 24M & > 24M). Branch totals for number of accounts and balance is also provided.

#### To generate the Funds flow rpt by months to maturity Report

- 1. Access the **Report Request** (Fast Path: 7775) screen.
- 2. Ensure that the **Adhoc Reports** button is selected.
- 3. Navigate through Term Deposit > TD STATISTICS REPORT >TD154 Funds flow rpt by months to maturity.
- 4. The system displays the TD154 Funds flow rpt by months to maturity screen.

| 154 - Funds flow rpt by months to maturity |  |
|--------------------------------------------|--|
| Waived Service Charge: 🔽                   |  |
|                                            |  |
|                                            |  |
|                                            |  |
|                                            |  |
|                                            |  |
|                                            |  |
|                                            |  |
|                                            |  |
|                                            |  |
|                                            |  |
|                                            |  |
|                                            |  |
| Concerto                                   |  |

- 5. By default, the **Waived Service Charge** check box is selected. Clear the check box if you want to apply the service charge for the report.
- 6. Click the **Generate** button.
- 7. The System displays the message "Report Request Submitted".
- 8. Click the **OK** button.
- 9. The system generates the Funds flow rpt by months to maturity Report.

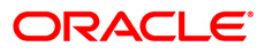

### To view and print the Funds flow rpt by months to maturity Report

- 1. Access the Advice/Report Status Enquiry (Fast Path: 7778) screen.
- 2. Select the **Select** check box to view the corresponding report.
- 3. Click the **View** button to view the report.
- 4. The system displays the Funds flow rpt by months to maturity Report screen.

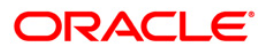

| Bank : 335 DEMO BANK<br>Branch : 999 Head office<br>Op. Id : TBABITAL |     |                                 | FUNDS FLOW REPORT<br>FUNDS FLOW REPORT<br>FOR | τy                         | Run Date :<br>Run Time :<br>Report No: |                            |       |               |             |
|-----------------------------------------------------------------------|-----|---------------------------------|-----------------------------------------------|----------------------------|----------------------------------------|----------------------------|-------|---------------|-------------|
| Sr.No.<br>Accts                                                       | ссу | Branch N<br>Deposits            | ame<br>Accts                                  | Deposits                   | Accts                                  | Deposits                   |       | Branch Totals |             |
| <= 1M                                                                 |     |                                 | > 1M <= 3M                                    |                            | > 3M <= 6M                             |                            | Accts |               | Deposits    |
| > 6M <= 12M                                                           |     |                                 | > 12M <= 24M                                  |                            | > 24M                                  |                            |       |               |             |
| 1                                                                     | INR | Del                             |                                               |                            |                                        |                            |       |               |             |
| \$<br>0                                                               |     | 20,200.00                       | 10                                            | 10,000.00                  | 0                                      | 0.00                       | 5     |               | 30,200.00   |
| 2                                                                     | INR | но                              |                                               |                            |                                        |                            |       |               |             |
| 52<br>499                                                             |     | 22,080,200.00<br>248,669,180.00 | 35<br>1                                       | 8,489,000.00<br>480,000.00 | 12                                     | 3,790,000.00<br>345,000.00 | 600   | 283,          | ,853,380.00 |
|                                                                       |     |                                 |                                               | *** End                    | of Report ***                          |                            |       |               |             |

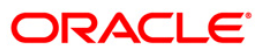

- 5. Select the **Print** option from the **File** menu.
- 6. The system displays the **Print** dialog box.
- 7. Select the appropriate parameters and click the **OK** button.

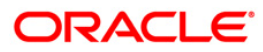

### TD156 - FD Total by number of accounts

Banks need to know the branch wise number of FD accounts, the total balances, and cost percentage for various MIS purposes. These statistics would help the banks to consolidate their time deposit customer base.

This is a FD statistical report. This report provides details of branch wise FD total no of accounts and deposit amount. Each column in this report provides information about the Currency name, Branch name, No. of accounts, Deposits, and Cost%.

#### To generate the FD Total by number of accounts Report

- 1. Access the **Report Request** (Fast Path: 7775) screen.
- 2. Ensure that the **Adhoc Reports** button is selected.
- 3. Navigate through Term Deposit > TD STATISTICS REPORT >TD156 FD Total by number of accounts.
- 4. The system displays the TD156 FD Total by number of accounts screen.

| .so - FD Total by humb | <u> </u> |
|------------------------|----------|
| Waived Service Charge  |          |
|                        |          |
|                        |          |
|                        |          |
|                        |          |
|                        |          |
|                        |          |
|                        |          |
|                        |          |
|                        |          |

- 5. By default, the **Waived Service Charge** check box is selected. Clear the check box if you want to apply the service charge for the report.
- 6. Click the **Generate** button.
- 7. The System displays the message "Report Request Submitted".
- 8. Click the **OK** button.
- 9. The system generates the **FD Total by number of accounts Report**.

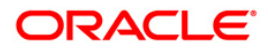

# To view and print the FD Total by number of accounts Report

- 1. Access the Advice/Report Status Enquiry (Fast Path: 7778) screen.
- 2. Select the **Select** check box to view the corresponding report.
- 3. Click the **View** button to view the report.
- 4. The system displays the **FD Total by number of accounts Report** screen.

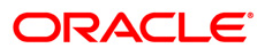

| Bank :<br>Branch :<br>Op. Id : | Mank : 335 DEMO BANK FLEXCUBE<br>Imanch : 5 Del<br>Mp. Id : TQTP20 FD TOTAL FOR BRANCHES BY NUMBER OF ACCOUNTS<br>FOr : 01-Apr-2008 |                 |                         |               | 03-May-2007<br>04:44 PM<br>TD156/1 |  |  |  |
|--------------------------------|----------------------------------------------------------------------------------------------------|-----------------|-------------------------|---------------|------------------------------------|--|--|--|
| ccy                            | Branch Name                                                                                                    | No. of Accounts | Deposits                | Cost % p.a.   |                                    |  |  |  |
| INR<br>INR                     | Del<br>HO                                                                                                    |                 | 10,100.00<br>329,400.00 | 0.45<br>14.60 |                                    |  |  |  |
|                                | *** End of Report ***                                                                                                    |                 |                         |               |                                    |  |  |  |

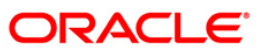

- 5. Select the **Print** option from the **File** menu.
- 6. The system displays the **Print** dialog box.
- 7. Select the appropriate parameters and click the **OK** button.

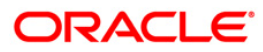
# TD158 - Large FD Report

A typical certificate of deposit account opening process starts with choosing the branch, product, customer etc. The account can be opened as a single or joint account. The tracking of term deposits of the higher amounts is necessary for the proper asset/liability management of the branch. If branches need to know the customer wise certificate of deposit accounts beyond a certain stipulated amount and for a particular currency, then this adhoc report is generated. This report is also useful for the branches to know the high net worth customer relations.

This report provides details of customer wise large time deposits beyond the given amount criteria. Each column in this report provides information about Customer ID, Customer Name, Product Currency and Deposit Amount.

#### To generate the Large FD Report

- 1. Access the **Report Request** (Fast Path: 7775) screen.
- 2. Ensure that the **Adhoc Reports** button is selected.
- 3. Navigate through Term Deposit > TD STATISTICS REPORT > TD158 Large FD Report.
- 4. The system displays the TD158 Large FD Report screen.

| _ Input Parameters   |                          |  |
|----------------------|--------------------------|--|
| Currency Name(short) | Waived Service Charge: 🔽 |  |
| Arequipt             |                          |  |
|                      |                          |  |
|                      |                          |  |
|                      |                          |  |
|                      |                          |  |
|                      |                          |  |
|                      |                          |  |
|                      |                          |  |
|                      |                          |  |
|                      |                          |  |
|                      |                          |  |
|                      |                          |  |
|                      |                          |  |
|                      |                          |  |
|                      |                          |  |
|                      |                          |  |
|                      |                          |  |
|                      |                          |  |
|                      |                          |  |
|                      |                          |  |
|                      |                          |  |
|                      |                          |  |
|                      |                          |  |
|                      |                          |  |
|                      |                          |  |
|                      |                          |  |
|                      |                          |  |
|                      |                          |  |
|                      |                          |  |
|                      |                          |  |
|                      |                          |  |
|                      | Generate                 |  |

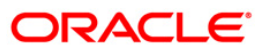

| Field Name               | Description                                                                             |
|--------------------------|-----------------------------------------------------------------------------------------|
| Currency Name(short)     | [Mandatory, Alphanumeric, Three]<br>Type the valid short name for the account currency. |
| Amount                   | [Mandatory, Numeric, 13, Two]<br>Type the amount in the Fixed Deposit.                  |
| Waived Service Charge    | [Optional, Check Box]<br>Select the check box to waive the service charge.              |
| 5. Enter the appropriate | e parameters in the <b>TD158 - Large FD Report</b> screen.                              |

- 6. Click the **Generate** button.
- 7. The system displays the message "Report Request Submitted". Click the **OK** button.
- 8. The system generates the **Large FD Report**. For reference, a specimen of the report generated is given below:

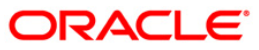

| Bank :33              | 5 DEMO BANK             | FLEXCUBE                      | Run Date :12/14/2009 |  |  |  |
|-----------------------|-------------------------|-------------------------------|----------------------|--|--|--|
|                       |                         | TIME DEPOSITS LARGE FD REPORT | Run Time :10:29 AM   |  |  |  |
| Branch :99            | 999 DEMO                |                               |                      |  |  |  |
| Op. Id :TS            | URYA                    | For:31-Mar-2008               | Report No:TD158/1    |  |  |  |
| Customers             | with deposit amount tot | al greater than 200.00        |                      |  |  |  |
| Customer 1            | d Customer Short Name   | Product Currency              | Deposit Amount       |  |  |  |
| 604706                | TEST CASE 6.54 MINOR    | INR                           | 100,000.00           |  |  |  |
| 604655                | TD MAT PROCESSING       | INR                           | 10,098,301.00        |  |  |  |
| 605384                | TEST CASE 24.2          | INR                           | 10,152.00            |  |  |  |
| 604672                | TEST CASE 6.41B         | INR                           | 800,000.00           |  |  |  |
| 604652                | TD ONLINE RENWAL        | INR                           | 1,564,104.00         |  |  |  |
| 605471                | TEST SPECIAL CASE       | INR                           | 1,000,000.00         |  |  |  |
| 605465                | KT RS                   | INR                           | 1,000.00             |  |  |  |
| 604719                | AAA                     | INR                           | 116,000.00           |  |  |  |
| 605172                | MADHU LIMAYE            | INR                           | 269,684,738.17       |  |  |  |
| *** End of Report *** |                         |                               |                      |  |  |  |

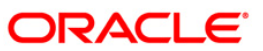

## **TD121 - Account Transaction History**

This report provides account transaction history information for the selected TD account number and for the given period. For customer statement of TD accounts refer to **TD440 - Term Deposit: Statement of Account** adhoc report.

This is a report of TD account transaction history. Each column of the report provides information about User Number, Batch Number, Transaction Date, Transaction Amount, Debit/Credit Indicator, Mnemonic Code, Maker ID, Reference Number, Sequence Number, Value Date and Checker ID.

## To generate the Account Transaction History Report

- 1. Access the **Report Request** (Fast Path: 7775) screen.
- 2. Ensure that the **Adhoc Reports** button is selected.
- 3. Navigate through **Term Deposit > TD STATISTICS REPORT > TD121 Account Transaction History**.
- 4. The system displays the TD121 Account Transaction History screen.

| Input Parameters | 1 | <u>[</u>          |          |
|------------------|---|-------------------|----------|
| ccount No        |   | Waived Service Ch | harge: 🔽 |
| rom Date         |   |                   |          |
| o Date           |   |                   |          |
|                  |   |                   |          |
|                  |   |                   |          |
|                  |   |                   |          |
|                  |   |                   |          |
|                  |   |                   |          |
|                  |   |                   |          |
|                  |   |                   |          |
|                  |   |                   |          |
|                  |   |                   |          |
|                  |   |                   |          |
|                  |   |                   |          |
|                  |   |                   |          |
|                  |   |                   |          |
|                  |   |                   |          |
|                  |   |                   |          |
|                  |   |                   |          |
|                  |   |                   |          |
|                  |   |                   |          |
|                  |   |                   |          |
|                  |   |                   |          |
|                  |   |                   |          |
|                  |   |                   |          |
|                  |   |                   |          |
|                  |   |                   |          |
|                  |   |                   |          |
|                  |   |                   |          |
|                  |   |                   |          |
|                  |   |                   |          |
|                  |   |                   |          |
|                  |   |                   |          |
|                  |   |                   |          |

#### **Field Description**

| Field Name | Description                                                                         |  |  |
|------------|-------------------------------------------------------------------------------------|--|--|
| Account No | [Mandatory, Numeric, 16]<br>Type the TD account number of the customer for whom the |  |  |
|            | account transaction history is to be generated.                                     |  |  |

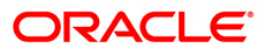

| Field Name            | Description                                                                                                    |
|-----------------------|----------------------------------------------------------------------------------------------------|
| From Date             | [Mandatory, dd/mm/yyyy]<br>Type the valid start date for the report.<br>This date should not be greater than To Date. |
| To Date               | [Mandatory, dd/mm/yyyy]<br>Type the valid end date for the report.                                                    |
| Waived Service Charge | [Optional, Check Box]<br>Select the check box to waive the service charge.                                            |

- 5. Enter the appropriate parameters in the **TD121 Account Transaction History** screen.
- 6. Click the **Generate** button.
- 7. The system displays the message "Report Request Submitted". Click the **OK** button.
- 8. The system generates the **Account Transaction History Report**. For reference, a specimen of the report generated is given below:

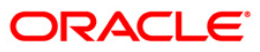

| Bank :<br>Op. Id :     | 9335 Den<br>TNEHA                     | o Bank                   | FLEXCUBES<br>ACCOUNT TRANSACT<br>For: 29-Fe | ION HISTORY<br>b-2008 |               |                        |
|------------------------|---------------------------------------|--------------------------|---------------------------------------------|-----------------------|---------------|------------------------|
| User No<br>Ref, No.    | Batch No<br>Seq. No.                  | Txn. Date<br>Value date  | Txn. amount                                 | Dr/Cr                 | Mnemonic Code | Maker id<br>Checker Id |
| Account m<br>Current I | number : 61000000<br>Deposit number : | D19440/1<br>1            | Custo                                       | mer name :            | JOHN H DCOSTA |                        |
| 35032<br>2900          | 15<br>0                               | 15/12/2007<br>30/11/2007 | 50,000.00                                   | Cr                    | 1402          | TNEHA<br>SYSTEM        |
|                        |                                       |                          | *** End of                                  | Report ***            | 8             |                        |

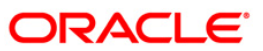

# **TD123 - Product Master Listing**

The Term Deposit module in **FLEXCUBE** is designed to facilitate easy introduction of new term deposit products, and has the capability to customise system features. This makes it possible to meet rapidly increased volumes, changing market scenarios, and customer needs. **FLEXCUBE** Term Deposit module supports the complete life cycle of a term deposit account from opening of the account, interest accruals and payments, part redemptions, premature closure, tax deductions, and final maturity of the Term Deposit and its subsequent payout or renewal. Banks can easily manage new product setup, and customise it to set desired defaults for processing.

This report is a comprehensive list of full term deposit product parameters. Product wise details are provided. The complete values set for all the products under General Parameters, Deposit Terms, Interest Rates, Interest Calculation, Maturity Actions, Interest Pay Out and Redemption, Advice and Notice Format Codes, General Ledger Codes and Special Features are provided in this report.

## To generate the Product Master Listing Report

- 1. Access the **Report Request** (Fast Path: 7775) screen.
- 2. Ensure that the Adhoc Reports button is selected.
- 3. Navigate through Term Deposit > TD STATISTICS REPORT > TD123 Product Master Listing.
- 4. The system displays the TD123 Product Master Listing screen.

| Waived Service Charge: 🔽 |
|--------------------------|
|                          |
|                          |
|                          |
|                          |
|                          |
|                          |
|                          |
|                          |
|                          |
|                          |
|                          |
|                          |
|                          |
|                          |
|                          |
|                          |
|                          |
|                          |
|                          |
|                          |
|                          |
| Generate                 |

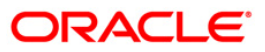

- 5. By default, the **Waived Service Charge** check box is selected. Clear the check box if you want to apply the service charge for the report.
- 6. Click the **Generate** button.
- 7. The system displays the message "Report Request Submitted". Click the **OK** button.
- 8. The system generates the **Product Master Listing Report**. For reference, a specimen of the report generated is given below:

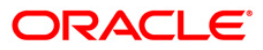

# TD123 - Product Master Listing

| Bank : 9335 Demo Bank                  | TIMEFLE                         | XCUBES Run                         | Time : 05:02 PH009 |
|----------------------------------------|---------------------------------|------------------------------------|--------------------|
| op. 14. 1020105                        | For: 30-                        | Apr-2008 Repo                      | rt No: TD123/ 1    |
| 301 Product Name : Deposito Berjang    | ka IDR Product Currency : IDR   |                                    |                    |
| CENEDAL DADAMETEDS                     |                                 |                                    |                    |
| Product Type : Liability               |                                 | History retention meriod : 9999 da | tre .              |
| Discounting Type : N                   |                                 | Tax Currency : 1                   | 30                 |
|                                        |                                 | Accrual Frequency : Daily          |                    |
| Product Taxable Flag: Payout           |                                 |                                    |                    |
| Lien Allowed Flag : P                  |                                 | Accrual Start Month :              |                    |
| Product Expiry Dt : 1/1/2999           |                                 | Account Retention Days : 30        |                    |
| Advertising Message :                  |                                 |                                    |                    |
| DEPOSIT TERMS                          |                                 |                                    |                    |
| Min. Deposit Amount : 8,000,000.00     | Max. Deposit Amount : 9,999,999 | 9,999,999.99 Incremental Depo      | sit Term : 0 M 1 D |
| INTEREST RATES                         |                                 |                                    |                    |
| Min. Rate : 0.00000                    | Variance min. : -5.00000        | Rate Control Fla                   | g : Fixed Rate     |
| Min. Rate : 100.00000                  | Variance max. : 5.00000         |                                    |                    |
| INTEREST CALCULATION                   |                                 |                                    |                    |
| Interest Rate Control Flag             | : Fixed Rate                    |                                    |                    |
| Interest Accrual Basis                 | : Actual/Actual                 | Broken Period Accrual Basis        | 1 3                |
| Minimum deposit period for interest    | : O M O D                       | Interest Payment/Compounding Bas.  | is : U             |
| Interest Compounding Frequency         | : At Maturity                   | Incerest Payout Frequency          | : AC MACUTICY      |
| Post Maturity Interest Index           | : 8                             | Post Maturity Interest Routine     | : 8                |
| Payout Option                          | : PAYOUT_REINVEST               |                                    |                    |
| MATURITY ACTIONS                       |                                 |                                    |                    |
| Maturity due notice no. of days        | : 1                             | Forced Renewal Term                | : O M O D          |
| Unclaimed Deposit transfer no of days  | : 9999                          | Unclaimed Deposit Processing Free  | quency : Monthly   |
| Meturity Ontion                        | · Denew D + T / No Dedemotion   | Renewal Rate                       | : N                |
| Auto Reneval Term                      | : O M O D                       | Renewal Grace Period in Days       | : 7                |
| INTEREST PAYOUT AND REDEMPTION         |                                 |                                    |                    |
|                                        |                                 | Interest Payout By Cash Facility   | : Y                |
| Redemption Proceeds Pay By Cash Facili | .ty : Y                         | Interest Payout By Cheque Facility | cy : N             |
| Redemption Proceeds Pay By DD Facility | · : N                           | Interest Payout By DD Facility     | : N                |
| Redemption Proceeds Internal Transfer  | Facility : Y                    | Interest Payout By GL Facility     | · raciiley · r     |
| Redemption Proceeds Pay By GL Facility | · : Y                           | Interest Depost By On Facility     | litu · V           |
| Redemption Proceeds Pay By Reinvest Fa | cility : Y                      | Interest Payout By Loan Facility   | : N                |
| Redemption Proceeds Pay By Loan Facili | ty : N                          | Interest Payout External Transfer  | Facility : N       |
| Redemption Froceeds Excernal Itansier  | racificy . W                    |                                    |                    |
| REDEMPTION                             |                                 |                                    |                    |

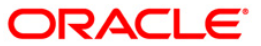

## **TD152 - Customer Type-wise Deposit**

Branches open time deposit accounts for different customer types under various products. A summary report of customer type wise deposit total with cost percentage can be generated, which facilitates customer wise time deposit product analysis.

This is a time deposit statistical report. It is a summary report of customer type wise deposit details. Each column in this report provides information about the Branch name, Customer type, Currency, Accounts, Deposits, and Cost per annum.

#### To generate the Customer Type-wise Deposit Report

- 1. Access the **Report Request** (Fast Path: 7775) screen.
- 2. Ensure that the **Adhoc Reports** button is selected.
- 3. Navigate through Term Deposit > TD STATISTICS REPORT >TD152 Customer Typewise Deposit.
- 4. The system displays the TD152 Customer Type-wise Deposit screen.

| rrency Code | Waived Service | Charge: 🔽 |
|-------------|----------------|-----------|
|             |                |           |
| stomer Type |                |           |
|             |                |           |
|             |                |           |
|             |                |           |
|             |                |           |
|             |                |           |
|             |                |           |
|             |                |           |
|             |                |           |
|             |                |           |
|             |                |           |
|             |                |           |
|             |                |           |
|             |                |           |
|             |                |           |
|             |                |           |
|             |                |           |
|             |                |           |
|             |                |           |
|             |                |           |
|             |                |           |
|             |                |           |
|             |                |           |

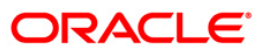

| Field Name            | Description                                                                                                    |
|-----------------------|----------------------------------------------------------------------------------------------------|
| Currency Code         | [Mandatory, Alphanumeric, Three]                                                                                                  |
|                       | Type a valid currency code in which the TD product is defined.<br>The list of valid currencies is maintained in <b>FLEXCUBE</b> . |
| Customer Type         | [Mandatory, Alphanumeric, One]                                                                                                    |
|                       | Type a valid customer type of the TD account, as specified while opening an account.                                              |
| Waived Service Charge | [Optional, Check Box]                                                                                                    |
|                       | Select the check box to waive the service charge.                                                                                 |

- 5. Enter the appropriate parameters in the **TD152 Customer Type-wise Deposit** screen.
- 6. Click the **Generate** button.
- 7. The system displays the message "Report Request Submitted".
- 8. Click the **OK** button.
- 9. The system generates the **Customer Type-wise Deposit Report**.

## To view and print the Customer Type-wise Deposit Report

- 1. Access the Advice/Report Status Enquiry (Fast Path: 7778) screen.
- 2. Select the check box corresponding to **TD152 Customer Type-wise Deposit**.
- 3. Click the **View** button to view the report.
- 4. The system displays the **Customer Type-wise Deposit Report** screen.

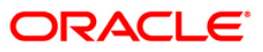

| Bank : 11 Bank Danamon<br>Branch :9999 Head Office<br>Op. Id :TPRATYUSH |                 |                                                    | FLEXCUBE<br>TIME DEPOSITS<br>CUSTOMER TYPE WISE STATISTICS REPORT<br>For: 15-Jan-2008 |              |          | Run Time : 10:16 AM008<br>Report No: TD152/1 |
|-------------------------------------------------------------------------|-----------------|----------------------------------------------------|---------------------------------------------------------------------------------------|--------------|----------|----------------------------------------------|
| Branch Name                                                             | e Customer Type |                                                    | Ccy Accts Deposits                                                                    |              | Deposits | Cost% p.a.                                   |
| Jakarta Individual<br>HO Individual                                     |                 | IDR 6 550,040,000.00<br>IDR 392 512,559,277,501.20 |                                                                                       | 5.70<br>5.77 |          |                                              |
| 8                                                                       |                 | *** End o                                          | f Report *                                                                            | **           |          |                                              |

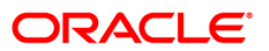

- 5. On the File menu, click Print.
- 6. The system displays the **Print** dialog box.
- 7. Select the appropriate parameters and click the **OK** button.

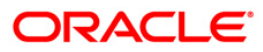

# 2.1.4. Time Deposit Daily Tran Reports

The Time Deposit Daily Tran Reports includes reports specific to the transactions carried on a particular day.

## List of Time Deposit Daily Tran Reports:

- TD112 Account Trial Balance Regular Customer
- TD113 Daily Activity Summary Report
- TD119 Deposits Opened Today
- TD122 Deposit Details Report
- TD125 Account Maturity Report Adhoc
- TD535 List Of CASA Linked to TD Accounts
- TD781 TD interest / pay-out report
- TD140 Payout Instructions Report
- TD170 No Payin Accounts Report
- TD778 TD TAX REFUND REPORT
- TD151 Customers Fixed Deposit
- TD161 Account with missing CBR Details
- TD779 Account Inactivity Report

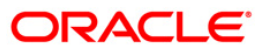

# **TD140 - Payout Instructions Report**

Using the **TD Product Master** (Fast Path: TDM01) option you can define the product level Interest payout modes. The interest and maturity payment instructions defined at the product or the account level can be modified using the **TD Multiple Payout Instructions** (Fast Path: TD039) option. The customer can choose multiple modes of payment for interest and principal. The instructions can be set for a single deposit or for all the deposits in a TD account.

This is an adhoc payout instruction report generated for TD account.

#### To generate the Payout Instructions Report

- 1. Access the **Report Request** (Fast Path: 7775) screen.
- 2. Ensure that the Adhoc Reports button is selected.
- 3. Navigate through Term of Deposit > Certificate of Deposit Daily Tran Reports > TD140 - Payout Instructions Report.
- 4. The system displays the **TD140 Payout Instructions Report** screen.

| _ Input Parameters |       |                   |  |
|--------------------|-------|-------------------|--|
| Account No         | Waive | d Service Charge: |  |
|                    |       |                   |  |
|                    |       |                   |  |
|                    |       |                   |  |
|                    |       |                   |  |
|                    |       |                   |  |
|                    |       |                   |  |
|                    |       |                   |  |
|                    |       |                   |  |
|                    |       |                   |  |
|                    |       |                   |  |
|                    |       |                   |  |
|                    |       |                   |  |
|                    |       |                   |  |
|                    |       |                   |  |
|                    |       |                   |  |
|                    |       |                   |  |
|                    |       |                   |  |
|                    |       |                   |  |
|                    |       |                   |  |
|                    |       |                   |  |
|                    |       |                   |  |
|                    |       |                   |  |

#### **Field Description**

| Field Name | Description                                                                                               |
|------------|----------------------------------------------------------------------------------------------------|
| Account No | [Mandatory, Numeric, 16]                                                                                  |
|            | Type the TD account number of the customer for which you want to generate the payout instructions report. |

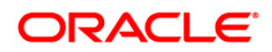

| Field Name     | Description                                       |
|----------------|---------------------------------------------------|
| Waived Service | [Optional, Check Box]                             |
| Charge         | Select the check box to waive the service charge. |

- 5. Enter the appropriate parameters in the **TD140 Payout Instructions Report** screen.
- 6. Click the **Generate** button.
- 7. The system displays the message "Report Request Submitted". Click the **OK** button.
- 8. The system generates the **Payout Instructions Report**. For reference, a specimen of the report generated is given below:

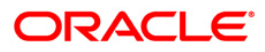

| Bank :335 DEMO H                                                                                                    | ANK                                              | FI                    | LEXCUBE                                 |        | Run Date : 12/12/2009                                                                            |
|----------------------------------------------------------------------------------------------------|--------------------------------------------------|-----------------------|-----------------------------------------|--------|--------------------------------------------------------------------------------------------------|
|                                                                                                    |                                                  | TIM                   | E DEPOSITS                              |        | Run Time : 10:37 AM                                                                              |
| Branch :9999 DEMO<br>Op. Id :SNARENDRA                                                                                                    |                                                  | PAYOUT INST<br>For: 2 | TRUCTIONS REPORT<br>29-Feb-2008         |        | Report No: TD140/ 1                                                                              |
| Account Number :999930100                                                                                                    | 00903/1 Product Code                             | :301                  | Interest Type:FLT                       |        | Customer name :KIRAN                                                                             |
| Account Status :Open/Regu                                                                                                    | llar Currency                                    | : INR                 | Restricted Account                      | Flag:N | Language Code :ENG<br>Account Officer:TMONISH                                                    |
| Account Opening Date :01/                                                                                                    | 15/2008                                          |                       |                                         |        | Employee Account Flag:N                                                                          |
| Account Title :KIRAN<br>Current Deposit Number :1<br>Base Amount : Error<br>Deposit Term :0 Days                                                                                                    | L                                                |                       |                                         |        |                                                                                                  |
| INSTRUCTION TITLE PRINCIP<br>Payout Mode :Cash<br>Payout Amount :5,000.00<br>Payout Currency :INR<br>Address :<br>:<br>City :<br>State :<br>Country :<br>Post Code:<br>Routing number:<br>BI Code : | AL PAYOUT INSTRUCTIONS                           |                       |                                         |        |                                                                                                  |
| Bank Name :<br>Branch Name:<br>Payment Code :<br>TRN Code :                                                                                                    | Bank Code : O<br>Branch Code:O<br>LLD:           |                       |                                         |        |                                                                                                  |
| PTR:                                                                                                    | FEE:                                             |                       |                                         |        |                                                                                                  |
| Remitter Name :                                                                                                    |                                                  |                       |                                         |        |                                                                                                  |
| Remitter Natl ID :<br>Remitter Phone No.:                                                                                                    |                                                  |                       |                                         |        |                                                                                                  |
| Account Number :999930100<br>Account Status :Open/Regu<br>Account Opening Date :01/                                                                                                    | 00903/10 Product Code<br>lar Currency<br>15/2008 | :301<br>:INR          | Interest Type:FLT<br>Restricted Account | Flag:N | Customer name :KIRAN<br>Language Code :ENG<br>Account Officer:TMONISH<br>Employee Account Flag:N |
|                                                                                                    |                                                  |                       | *** End of Report *                     | **     |                                                                                                  |

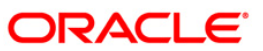

# TD161 - Account with missing CBR Details

The CBR maintenance allows the bank to identify user defined fields at the Account level. Defining these categories facilitates the bank to generate exclusive MIS reports, over and above the standard reports available within **FLEXCUBE Retail**. These codes are stored for reporting purposes only. The **CBR Code Maintenance** option enables to link the accounts of customers to the defined categories or CBR codes, for example Industry Code, Region, Sector, etc.

This is a report of accounts with missing CBR details. Accounts are grouped product wise. Each column of this report provides details about Account No, Customer Id, and Customer Short Name.

## To generate the Account with missing CBR Details Report

- 1. Access the **Report Request** (Fast Path: 7775) screen.
- 2. Ensure that the **Adhoc Reports** button is selected.
- 3. Navigate through Term Deposit > Time Deposit Daily Tran Reports > TD161 Account with missing CBR Details.
- 4. The system displays the **TD161 Account with missing CBR Details** screen.

| 161 - Account with missing CBR Details | × |
|----------------------------------------|---|
| Waived Service Charge: 🕑               |   |
|                                        |   |
|                                        |   |
|                                        |   |
|                                        |   |
|                                        |   |
|                                        |   |
|                                        |   |
|                                        |   |
|                                        |   |
|                                        |   |
|                                        |   |
|                                        |   |
| Generate                               |   |

- 5. By default, the **Waived Service Charge** check box is selected. Clear the check box if you want to apply the service charge for the report.
- 6. Click the **Generate** button.
- 7. The System displays the message "Report Request Submitted".
- 8. Click the **OK** button.
- 9. The system generates the Account with missing CBR Details Report.

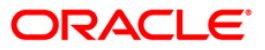

# To view and print the Account with missing CBR Details Report

- 1. Access the Advice/Report Status Enquiry (Fast Path: 7778) screen.
- 2. Select the **Select** check box to view the corresponding report.
- 3. Click the **View** button to view the report.
- 4. The system displays the Account With Missing CBR Details Report screen.

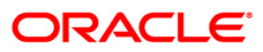

# TD161 - Account with missing CBR Details

| Branch : 335                  | DEMO BANK<br>Head Office | FLEXCUBE<br>ACCOUNT WITH MISSING CBR DETAILS | Run Date : 26-Apr-2007<br>Run Time : 11:11 AM |
|-------------------------------|--------------------------|----------------------------------------------|-----------------------------------------------|
| op. Id : TBO                  |                          | For: 15-Feb-2008                             | Report No: TD161/                             |
| Account No.                   | Customer Id              | Customer Short Name                          |                                               |
| Product : 2<br>09990020000017 | 602170                   | John                                         |                                               |
| 09990020000020                | 600635                   | Jack                                         |                                               |
| 09990020000030                | 600656                   | Stephen                                      |                                               |
| 09990020000043                | 600665                   | Roger                                        |                                               |
| 09990020000056                | 600672                   | shharon                                      |                                               |
| 09990020000069                | 600681                   | Stanely                                      |                                               |
| 0999002000082                 | 602273                   | Mike                                         |                                               |
| Product : 3<br>00050030000019 | 600675                   | Shaun                                        |                                               |
| 09990030000020                | 600699                   | Mike                                         |                                               |
| 0999003000062                 | 600743                   | Brett                                        |                                               |
| 09990030000072                | 600764                   | Shane                                        |                                               |
| 09990030000085                | 600769                   | George                                       |                                               |
| 09990030000098                | 600775                   | Jane                                         |                                               |
|                               |                          | *** End of Report ***                        |                                               |

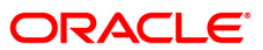

- 5. Select the **Print** option from the **File** me
- 6. The system displays the **Print** dialog box.
- 7. Select the appropriate parameters and click the **OK** button.

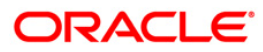

# TD170 - No Payin Accounts Report

A typical term deposit account opening process starts with choosing the branch, product, customer etc. The account can be opened as a single or joint account. Tax details will be populated with the defaults maintained at the customer level, and at the account level this can be overwritten. This will be followed by a pay in. The act of depositing amount into a TD account is called Payin in **Oracle FLEXCUBE**.

There can be two types of Payin:

- Normal Payin: The deposit is done on a newly opened CD account
- Add-on or Top-up Payin: The deposit is done on an already active account

This report is a list of no payin accounts branch and product wise. Each column in this report provides information about the for Account Open Date, Account Number, Account Title, Restricted Account, Nationality, Customer Name and Tax Code.

## To generate the No Payin Accounts Report

- 1. Access the Report Request (Fast Path: 7775) screen.
- 2. Ensure that the **Adhoc Reports** button is selected.
- 3. Navigate through Term Deposit > Time Deposit Daily Tran Reports > TD170 No Payin Accounts Report.
- 4. The system displays the TD170 No Payin Accounts Report screen.

| TD170 - No Payin Accounts Report |          |                        | × |
|----------------------------------|----------|------------------------|---|
| _ Input Parameters               |          |                        |   |
| Enter the branch code            |          | Waived Service Charge: |   |
|                                  |          |                        |   |
|                                  |          |                        |   |
|                                  |          |                        |   |
|                                  |          |                        |   |
|                                  |          |                        |   |
|                                  |          |                        |   |
|                                  |          |                        |   |
|                                  |          |                        |   |
|                                  |          |                        |   |
|                                  |          |                        |   |
|                                  |          |                        |   |
|                                  |          |                        |   |
|                                  |          |                        |   |
|                                  |          |                        |   |
|                                  |          |                        |   |
|                                  |          |                        |   |
|                                  |          |                        |   |
|                                  |          |                        |   |
|                                  |          |                        |   |
|                                  |          |                        |   |
|                                  |          |                        |   |
|                                  |          |                        |   |
|                                  |          |                        |   |
|                                  |          |                        |   |
|                                  |          |                        |   |
|                                  |          |                        |   |
|                                  |          |                        |   |
|                                  |          |                        |   |
|                                  |          |                        |   |
|                                  |          |                        |   |
|                                  |          |                        |   |
|                                  |          |                        |   |
| Γ                                | Generate |                        |   |
|                                  |          |                        |   |

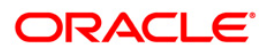

| Field                                                                                   | Name                  | Description                                                             |
|-----------------------------------------------------------------------------------------|-----------------------|-------------------------------------------------------------------------|
| Enter the branch code                                                                   |                       | [Mandatory, Numeric, Five]                                              |
| Waived Service Charge                                                                   |                       | Type the code of the branch for which the report needs to be generated. |
| Waived Service Charge                                                                   |                       | [Optional, Check Box]                                                   |
|                                                                                         |                       | Select the check box to waive the service charge.                       |
| 5.                                                                                      | Enter the appropriate | e parameters in the TD170 - No Payin Accounts Report screen.            |
| 6. Click the <b>Generate</b> button.                                                    |                       | putton.                                                                 |
| 7. The system displays the message "Report Request Submitted". Click the <b>OK</b> butt |                       | the message "Report Request Submitted". Click the <b>OK</b> button.     |

8. The system generates the **No Payin Accounts Report**. For reference, a specimen of the report generated is given below:

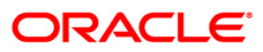

| Bank :335 DEMO BANK<br>Branch :9999 DEMO<br>Op. Id :TSURYA                        | FLEXCUBE<br>TIME DEPOSITS<br>NO PAYIN ACCOUNTS REPORT<br>For:29-Feb-2008 | Run Date :12/09/2009<br>Run Time :4:04 PM<br>Report No:TD170/1                                         |
|-----------------------------------------------------------------------------------|--------------------------------------------------------------------------|----------------------------------------------------------------------------------------------------|
| Branch Code :9999<br>Account Number: 99993310000020<br>Nationality :PAYMENTCUST30 | Product Code :331<br>Account Title:AARTI PATE                            | Account Open Date:12/31/2007<br>Restricted Acct. :N<br>Customer Name :AARTI PATE<br>Tax Code :1        |
| Branch Code :9999<br>Account Number: 99993020000092<br>Nationality :123458791     | Product Code :302<br>Account Title:DHANESH X MALVI                       | Account Open Date:12/31/2007<br>Restricted Acct. :N<br>Customer Name :DHANESH X MALVIYA<br>Tax Code :1 |
| Branch Code :9999<br>Account Number: 99995900000019<br>Nationality :HUU           | Product Code :590<br>Account Title:NARENDRA S U                          | Account Open Date:12/31/2007<br>Restricted Acct. :N<br>Customer Name :NARENDRA S U<br>Tax Code :15     |
| Branch Code :9999<br>Account Number: 99993210000120<br>Nationality :ARXPK1111     | Product Code :321<br>Account Title:RAKESH MEHRA                          | Account Open Date:12/31/2007<br>Restricted Acct. :N<br>Customer Name :RAKESH MEHRA<br>Tax Code :777    |
|                                                                                   | *** End of Report ***                                                    |                                                                                                    |

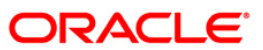

## **TD778 - TD TAX REFUND REPORT**

Usually Tax deducted from customer is not remitted to Govt Income Tax. A/c immediately. TDS exemption can be done by the customer with valid documentary proof. In such cases the bank can execute a refund of tax. This report captures information on TD accounts where tax refund is made.

This is the TD tax refund report. The report provides information on Deposit Number, Refund Mode, Current and Savings Account Number, Refund Amount, Refund Date, Maker ID and Checker ID.

## To generate the TD TAX REFUND REPORT

- 1. Access the **Report Request** (Fast Path: 7775) screen.
- 2. Ensure that the **Adhoc Reports** button is selected.
- 3. Navigate through Term Deposit > Time Deposit Daily Tran Reports > TD778 TD TAX REFUND REPORT.
- 4. The system displays the TD778 TD TAX REFUND REPORT screen.

| TD778 - TD TAX REFUND REPORT |          |                        | × |
|------------------------------|----------|------------------------|---|
| Input Parameters             | Г        |                        |   |
| Account No                   |          | Waived Service Charge: |   |
|                              | L        |                        |   |
|                              |          |                        |   |
|                              |          |                        |   |
|                              |          |                        |   |
|                              |          |                        |   |
|                              |          |                        |   |
|                              |          |                        |   |
|                              |          |                        |   |
|                              |          |                        |   |
|                              |          |                        |   |
|                              |          |                        |   |
|                              |          |                        |   |
|                              |          |                        |   |
|                              |          |                        |   |
|                              |          |                        |   |
|                              |          |                        |   |
|                              |          |                        |   |
|                              |          |                        |   |
|                              |          |                        |   |
|                              |          |                        |   |
|                              |          |                        |   |
|                              |          |                        |   |
|                              |          |                        |   |
|                              |          |                        |   |
|                              |          |                        |   |
|                              |          |                        |   |
|                              |          |                        |   |
|                              |          |                        |   |
|                              |          |                        |   |
|                              |          |                        |   |
|                              | Generate |                        |   |
|                              | Generate |                        |   |

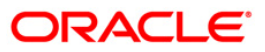

| Field                        | Name                       | Description                                                                         |  |
|------------------------------|----------------------------|-------------------------------------------------------------------------------------|--|
| Ассо                         | unt No                     | [Mandatory, Numeric, 16]                                                            |  |
|                              |                            | Type the TD account number for which you want to generate the TD tax refund report. |  |
| Waived Service Charge        |                            | [Optional, Check Box]                                                               |  |
|                              |                            | Select the check box to waive the service charge.                                   |  |
| 5. Enter the appropriate par |                            | e parameters in the TD778 - TD TAX REFUND REPORT screen.                            |  |
| 6.                           | Click the Generate button. |                                                                                     |  |

- 7. The system displays the message "Report Request Submitted". Click the **OK** button.
- 8. The system generates the **TD TAX REFUND REPORT**. For reference, a specimen of the report generated is given below:

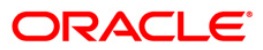

| Bank : 335                                                     | DEMO BANK                          | FL<br>Report o                                    | EXCUBE<br>on Tax Refund                   |                                                                                                    | Run Dato<br>Run Timo                                | e : 16/12/2009<br>e : 12:40 PM                      |
|----------------------------------------------------------------|------------------------------------|---------------------------------------------------|-------------------------------------------|----------------------------------------------------------------------------------------------------|-----------------------------------------------------|-----------------------------------------------------|
| Dp. Id : TNITINS<br>Account Number :999<br>Local Currency :INR | 94010001197                        | For: 15-Apr-2008                                  |                                           |                                                                                                    | Report I                                            | No: TD778/1                                         |
| DEPOSIT NO                                                     | REFUND MODE                        | CASA ACCOUNT NO                                   | REFUND AMOUNT                             | REFUND DATE                                                                                                    | MAKER ID                                            | CHECKER ID                                          |
| 2<br>2<br>2<br>2<br>1                                          | GL<br>CASH<br>CASA<br>CASA<br>CASA | 06041470000013<br>0604400000019<br>06042860000011 | 2.55<br>51.25<br>219<br>111.23<br>2038.36 | 16/12/2009         07:10:15           16/12/2009         07:09:19           15/12/2009         10:56:40           15/12/2009         08:56:57           15/12/2009         08:50:25 | TNITINS<br>TNITINS<br>TNITINS<br>TNITINS<br>TDHARAM | SNITINS<br>SNITINS<br>SNITINS<br>SNITINS<br>SDHARAM |
|                                                                |                                    |                                                   | *** End of r                              | eport ***                                                                                                    |                                                     |                                                     |

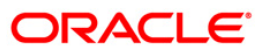

## **TD779 - Account Inactivity Report**

The System maintains the Date Last Contacted for every TD account. Customer initiated transactions updates the Date Last Contacted field in the system. The branches can generate an adhoc report which will get the list of accounts with an inactivity threshold date, less than or equal to the specified date. This report enables the branches to take operational decisions on such deposit accounts.

This report can be generated for a given branch for all the branches of a bank. Each column of the report provides information on Branch Code, Customer ID, Customer Name, TD Account Number, Deposit Number, Deposit Status, Date Last Contact, and Inactivity Threshold Date.

#### To generate the Account Inactivity Report

- 1. Access the Report Request (Fast Path: 7775) screen.
- 2. Ensure that the **Adhoc Reports** button is selected.
- 3. Navigate through Term Deposit > Time Deposit Daily Tran Reports > TD779 Account Inactivity Report.
- 4. The system displays the TD779 Account Inactivity Report screen.

| TD779 - Account Inactivity Report                      | ×                        |
|--------------------------------------------------------|--------------------------|
| Input Parameters Branch Code Inactivity Threshold Date | Waived Service Charge: 🔽 |
|                                                        |                          |
|                                                        |                          |
|                                                        |                          |
|                                                        |                          |
|                                                        |                          |
|                                                        |                          |
| Gen                                                    | erate                    |

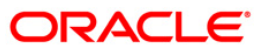

| Field Name                | Description                                                                                                    |
|---------------------------|----------------------------------------------------------------------------------------------------|
| Branch Code               | [Mandatory, Numeric, 5]                                                                                                    |
|                           | Type a valid branch code.                                                                                                    |
|                           | If the branch code is 0, report will be generated for all the branches. The code of the branch for which the report needs to be generated. |
| Inactivity Threshold Date | [Mandatory, dd/mm/yyyy]                                                                                                    |
|                           | Type a valid inactivity threshold date.                                                                                                    |
|                           | The branch generates a report which lists the accounts with an inactivity threshold date, less than or equal to the specified date.        |
| Waived Service Charge     | [Optional, Check Box]                                                                                                    |
|                           | Select the check box to waive the service charge.                                                                                          |
|                           |                                                                                                    |

- 5. Enter the appropriate parameters in the **TD779 Account Inactivity Report** screen.
- 6. Click the **Generate** button.
- 7. The System displays the message "Report Request Submitted".
- 8. Click the **OK** button.
- 9. The system generates the Account Inactivity Report.

## To view and print the Account Inactivity Report

- 1. Access the Advice/Report Status Enquiry (Fast Path: 7778) screen.
- 2. Select the **Select** check box to view the corresponding report.
- 3. Click the **View** button to view the report.
- 4. The system displays the Account Inactivity Report screen.

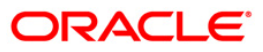

|               |             |                  | ACCOUNT INACTIVIT | TY REPORT        |                 |                     |                       |                |
|---------------|-------------|------------------|-------------------|------------------|-----------------|---------------------|-----------------------|----------------|
| Bank Code :   | 335         |                  |                   |                  | Flexcube        |                     |                       |                |
| Bank Name :   | DEMO BANK   | к                |                   |                  |                 |                     |                       |                |
| Branch Code : | 9999        |                  |                   |                  |                 |                     |                       |                |
| Branch Name : | Head Off    | ice              |                   | For :            | 31-Mar-2008     |                     |                       |                |
| Branch Code   | Customer ID | Customer<br>Name | TD Account No.    | Deposit No.      | Deposit         | Date Last<br>Status | Inactivity<br>Contact | Threshold Date |
|               |             |                  |                   |                  |                 |                     |                       |                |
| 9999          | 600051      | Don Sequiera     | 99990140000013    | 1                | 8               |                     | 31-Dec-2007           | 31-Dec-2       |
| 9999          | 600025      | Priyanka Dias    | 99990140000039    | 1                | 8               |                     | 31-Dec-2007           | 31-Dec-2022    |
| 9999          | 600112      | Shiny Samson     | 99990270000024    | 5                | 2               |                     | 28-Jul-2007           | 28-Ju1-2022    |
| 9999          | 600019      | Malcolm Dsouza   | 99990310000011    | 1.               | 8               |                     | 31-Dec-2007           | 31-Dec-2022    |
| 9999          | 600006      | Noella Gomes     | 99990630000010    | 1                | 8               |                     | 30-Ju1-2007           | 30-JU1-2022    |
|               |             |                  | ****************  | ********* End Of | Report ******** | ********            | ******                |                |

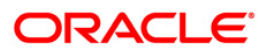

- 5. Select the **Print** option from the **File** menu.
- 6. The system displays the **Print** dialog box.
- 7. Select the appropriate parameters and click the **OK** button.

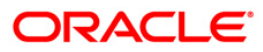

## TD112 - Account Trial Balance – Regular Customer

Branches open many term deposit accounts under various maturity periods, interest category, product types, etc. On a given day, branches would like to know customer wise term deposit account balances of principal and accrued interest. This adhoc report lists out the term deposit accounts product wise, and also the total of principal and interest accruals is provided.

This report provides the account trial balance details for a regular customer. Accounts are grouped product wise. Each column in this report provides information about the Account Number, Current Deposit Number, Customer Name, Principal Balance, Interest Accrual till Date, Interest Compounded till Date and Total Balance. Product totals for the Principal and Interest are also provided.

## To generate the Account Trial Balance – Regular Customer Report

- 1. Access the **Report Request** (Fast Path: 7775) screen.
- 2. Ensure that the **Adhoc Reports** button is selected.
- 3. Navigate through Term Deposit > Time Deposit Daily Tran Reports > TD112 Account Trial Balance – Regular Customer.
- 4. The system displays the **TD112 Account Trial Balance Regular Customer** screen.

| Waived Service Charge: 🕑 |  |
|--------------------------|--|
|                          |  |
|                          |  |
|                          |  |
|                          |  |
|                          |  |
|                          |  |
|                          |  |
|                          |  |
|                          |  |
|                          |  |
|                          |  |
|                          |  |
|                          |  |
|                          |  |
|                          |  |
|                          |  |
|                          |  |
|                          |  |
| Generate                 |  |

- 5. By default, the **Waived Service Charge** check box is selected. Clear the check box if you want to apply the service charge for the report.
- 6. Click the **Generate** button.
- 7. The system displays the message "Report Request Submitted". Click the **OK** button.
- 8. The system generates the **Account Trial Balance Regular Customer Report**. For reference, a specimen of the report generated is given below:

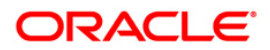

| Pople - 225 De         | mo Bank     |                       | FLEXCUBE                      | 1000 Million (1000 Million (10 |                |
|------------------------|-------------|-----------------------|-------------------------------|----------------------------------------------------------------------------------------------------|----------------|
| Branch - 9999 De       | mo          | TIME                  | DEPOSITS                      | Run Date :                                                                                                    | 19-Dec-2008    |
| Op. Id : TNEHA         |             | ACCOUNT TRIAL         | BALANCE-REGULAR CUSTOMER      | Run Time :                                                                                                    | 05:26PM        |
|                        |             | For:                  | 15-Mar-2008                   | Report No:                                                                                                    | TD112/77       |
| Product Code : 502     | Produc      | t Title : General P   | roduct                        | Product                                                                                                    | currency : IDR |
| A/C No                 | Curr Dep No | Customer Name         | Principal Balance             | Tota                                                                                                    | l Balance      |
|                        |             |                       | Interest (Accrued) To-Date    |                                                                                                    |                |
|                        |             |                       | Interest (Compounded) To-date |                                                                                                    |                |
| 61000000309360/3       | 12          | SUJAYVAIZR            | 16.39                         |                                                                                                    | 16.39          |
|                        |             |                       | 0.00                          |                                                                                                    |                |
|                        |             |                       | 0.00                          |                                                                                                    |                |
| 6100000309360/3        | 10          | SUJAYVAIZR            | 5,000.00                      |                                                                                                    | 5,000.00       |
|                        |             |                       | 0.00                          |                                                                                                    |                |
|                        |             |                       | 0.00                          |                                                                                                    |                |
| Product Totals :       |             |                       |                               |                                                                                                    | 5,016.39       |
| Product Code : 599     | Produc      | t Title: : General P: | rod                           | Product currency                                                                                                    | 7 : IDR        |
| A/C No                 | Curr Dep No | Customer Name         | Principal Balance             | Tota                                                                                                    | l Balance      |
|                        |             |                       | Interest (Accrued) To-Date    |                                                                                                    |                |
|                        |             |                       | Interest (Compounded) To-date |                                                                                                    |                |
| 61000000333360/1       | 6           | RONALD                | 1,000.00                      |                                                                                                    | 1,000.00       |
|                        |             |                       | 0.00                          |                                                                                                    |                |
|                        |             |                       | 0.00                          |                                                                                                    |                |
| Product Totals :       |             |                       |                               |                                                                                                    | 1,019.00       |
|                        |             |                       |                               |                                                                                                    |                |
| Total Principal balanc | e :         |                       | 127,527,607,649.45            |                                                                                                    |                |
| Total Interest balance | 8 -         |                       | 78,636,324.57                 |                                                                                                    |                |
|                        |             |                       | *** End of Report ***         |                                                                                                    |                |

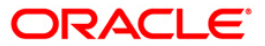

# TD113 - Daily Activity Summary Report

A lot of Debit / Credit transactions like opening, closing, interest accrual, payout, redemptions etc are carried out in term deposit accounts under various products. If the branch wants to know the total summary of transactions for the day this adhoc report is generated. The total number of debit / credit transactions put through for the day is also provided.

This is the term deposit accounts daily activities summary report. Transactions are summarised product wise and currency wise. Product totals and Currency Totals are provided. Each column in this report provides information about the Transaction Code, Transaction Branch, Transaction Description, Number of Debit / Credit Transactions, Debit/Credit Indicator, Total Amount Debited and Total Amount Credited.

## To generate the Daily Activity Summary Report

- 1. Access the **Report Request** (Fast Path: 7775) screen.
- 2. Ensure that the Adhoc Reports button is selected.
- 3. Navigate through Term Deposit > Time Deposit Daily Tran Reports > TD113 Daily Activity Summary Report.
- 4. The system displays the TD113 Daily Activity Summary Report screen.

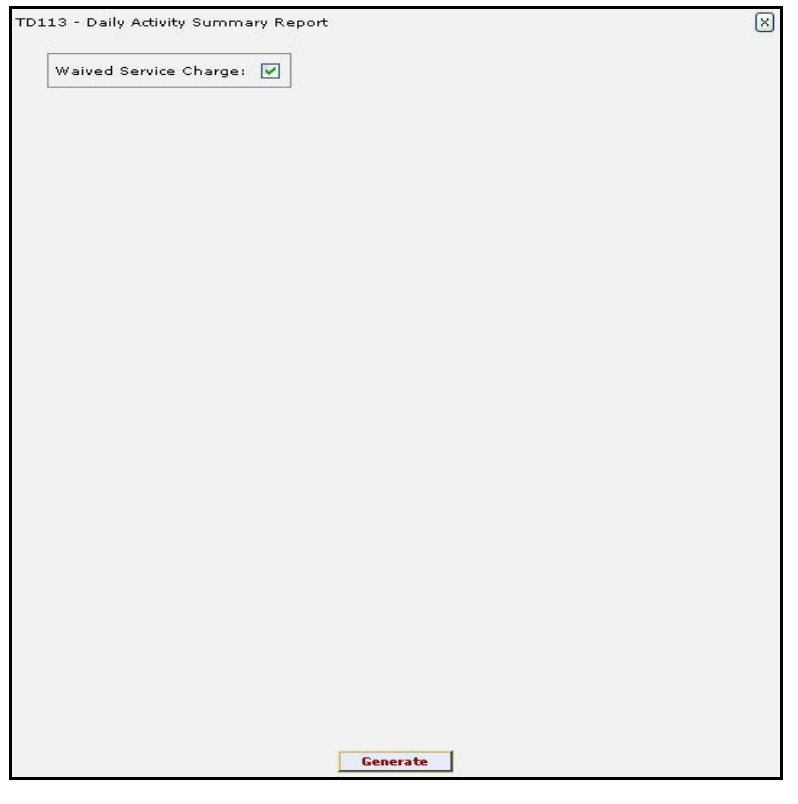

- 5. By default, the **Waived Service Charge** check box is selected. Clear the check box if you want to apply the service charge for the report.
- 6. Click the Generate button.
- 7. The system displays the message "Report Request Submitted". Click the **OK** button.
- 8. The system generates the **Daily Activity Summary Report**. For reference, a specimen of the report generated is given below:

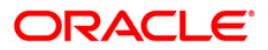

| Bank :<br>Branch :<br>Op. Id : | 335 Dem<br>5 Dem<br>TDEVTD3 | o Bank FLEXCUBE<br>0 TIME DEPOSITS - DAIL<br>SUMMARY REPO | R<br>AY ACTIVITIES<br>ART | Run Date : 22-Dec-2008<br>Run Time : 11:16 AM<br>Report No: TD113/1 |
|--------------------------------|-----------------------------|-----------------------------------------------------------|---------------------------|---------------------------------------------------------------------|
|                                |                             |                                                           | For:15-Mar-2008           |                                                                     |
| Txn<br>Code                    | Txn Brn                     | Transaction Description                                   | Num Txn Cr/<br>Dr         | Total Amount Dr<br>Total Amount Cr                                  |
| Product Coo                    | le: 329                     | Product Title: SEB VB TD_TEST_NEW                         |                           | Product Currency: LTL                                               |
| 3103                           | 5                           | TD. Interest Payout                                       | Ľ                         | 55,480.00                                                           |
| 3103                           | 5                           | TD. Interest Payout                                       | 1                         | 55,489.32                                                           |
| 3113                           | 5                           | TD. Interest Compounding                                  | ц                         | 55,480.00                                                           |
| 3113                           | 5                           | TD. Interest Compounding                                  | 1                         | 55,489.32                                                           |
| Product Tot                    | als :                       |                                                           |                           | 110,978.64                                                          |
| Currency To                    | otals :                     |                                                           |                           | 110,978.64                                                          |
| 10-<br>10-                     |                             | *** End of Repo                                           | rt ***                    |                                                                     |

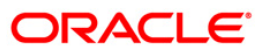

## **TD119 - Deposits Opened Today**

Branches open many term deposit accounts in a day. Term Deposit accounts are opened in varied parameters like different periods, interest rates, interest type (fixed or floating). This report provides the list of term deposit accounts opened during the specified dates for the given branch.

This is a report of term deposit accounts opened during the specified dates, for the given branch. This report provides product wise list of term deposit accounts opened for the day. Product wise Totals, Currency wise Totals and Total Number of Accounts are provided. Each column in this report provides information about the Account Number, Officer ID, Customer Short Name, Interest Rate in percentage, Deposit Amount, Issue Date, Value Date, Maturity Date, Interest Effective Date and Deposit Term.

## To generate the Deposits Opened Today Report

- 1. Access the **Report Request** (Fast Path: 7775) screen.
- 2. Ensure that the **Adhoc Reports** button is selected.
- 3. Navigate through Term Deposit > Time Deposit Daily Tran Reports >TD119 Deposits Opened Today.
- 4. The system displays the TD119 Deposits Opened Today screen.

| input Parameters     | Si |             |               | 1 |
|----------------------|----|-------------|---------------|---|
| ranch Code :         | -  | Waived Serv | ice Charge: 🗹 |   |
| rom Date[DD/MM/YYYY] |    |             |               |   |
| o Date[DD/MM/YYYY] : |    |             |               |   |
|                      |    |             |               |   |
|                      |    |             |               |   |
|                      |    |             |               |   |
|                      |    |             |               |   |
|                      |    |             |               |   |
|                      |    |             |               |   |
|                      |    |             |               |   |
|                      |    |             |               |   |
|                      |    |             |               |   |
|                      |    |             |               |   |
|                      |    |             |               |   |
|                      |    |             |               |   |
|                      |    |             |               |   |
|                      |    |             |               |   |
|                      |    |             |               |   |
|                      |    |             |               |   |
|                      |    |             |               |   |
|                      |    |             |               |   |
|                      |    |             |               |   |
|                      |    |             |               |   |
|                      |    |             |               |   |
|                      |    |             |               |   |

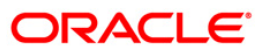
| Field Name               | Description                                                                   |
|--------------------------|-------------------------------------------------------------------------------|
| Branch Code              | [Mandatory, Numeric, Five]                                                    |
|                          | Type the valid code of the branch for which the report needs to be generated. |
| From Date[DD/MM/YYYY]    | [Mandatory, dd/mm/yyyy]                                                       |
|                          | Type the valid start date for the report.                                     |
|                          | This date should not be greater than To Date.                                 |
| To Date[DD/MM/YYYY]      | [Mandatory, dd/mm/yyyy]                                                       |
|                          | Type the valid end date for the report.                                       |
| Waived Service Charge    | [Optional, Check Box]                                                         |
|                          | Select the check box to waive the service charge.                             |
| 5. Enter the appropriate | parameters in the TD119 - Deposits Opened Today screen.                       |

- 6. Click the **Generate** button.
- 7. The system displays the message "Report Request Submitted". Click the **OK** button.
- 8. The system generates the **Deposits Opened Today Report**. For reference, a specimen of the report generated is given below:

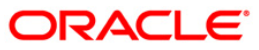

| Bank : 335<br>Branch : 999<br>Op. Id : TNE                  | Demo Bank<br>9 Demo<br>HA           |                                           | P                       | FLEXCUBE<br>TIME DEPOSIT<br>DEPOSITS OPENED TOD<br>rom: 30-Mar-2008To: | S<br>AY REPORT<br>15-Apr-2008             |                                           |                                           | Run Date :<br>Run Time :<br>Report No:    | 08-Jan-2009<br>12:12 PM<br>TD119/16                   |
|-------------------------------------------------------------|-------------------------------------|-------------------------------------------|-------------------------|------------------------------------------------------------------------|-------------------------------------------|-------------------------------------------|-------------------------------------------|-------------------------------------------|-------------------------------------------------------|
| Account No.                                                 | Officer Id                          | Customer Short Name                       | Int.Rate (%p.a.)        | Deposit Amt.                                                           | Issue Date                                | Value Date                                | Maturity Date                             | Int. Effective<br>Date                    | Deposit Term                                          |
| Product Code : 349                                          |                                     | Product Title : SEB VB TD_TEST_1          |                         |                                                                        | Product Curr                              | rency: LTL                                | Interest                                  | Type: Fixed Rate                          | 525                                                   |
| 61000000409440/ 5<br>61000000409440/ 6<br>61000000409440/ 7 | TPRATYUSH<br>TPRATYUSH<br>TPRATYUSH | BORISBECKER<br>BORISBECKER<br>BORISBECKER | 13.00<br>13.00<br>13.00 | 5,000.00<br>5,000.00<br>5,000.00                                       | 15-Apr-2008<br>15-Apr-2008<br>15-Apr-2008 | 15-Apr-2008<br>15-Apr-2008<br>15-Apr-2008 | 15-Ju1-2008<br>15-Ju1-2008<br>15-Ju1-2008 | 15-Apr-2008<br>15-Apr-2008<br>15-Apr-2008 | 3 Months 0 Days<br>3 Months 0 Days<br>3 Months 0 Days |
| Product Totals<br>Total No of Account                       | :<br>ts :                           |                                           |                         | 15,000.                                                                | 00                                        |                                           |                                           |                                           |                                                       |
| Product Code : 371                                          | li.                                 | Product Title : SEB VB TD_Redm_rer        | neval_Unclaimed         | _¥                                                                     | Pro                                       | duct Currency:                            | LTL                                       | Interest Type: Fi                         | xed Rate                                              |
| 61000000249440/ 7<br>61000000249440/ 8                      | TNEHA<br>TNEHA                      | TINA<br>TINA                              | 11.00<br>11.00          | 100,000.00<br>100,000.00                                               | 15-Apr-2008<br>15-Apr-2008                | 04-Apr-2008<br>04-Apr-2008                | 04-May-2008<br>04-May-2008                | 04-Apr-2008<br>04-Apr-2008                | 1 Months 0 Days<br>1 Months 0 Days                    |
| Product Totals<br>Total No of Account                       | :<br>ts :                           |                                           |                         | 200,000.00                                                             |                                           |                                           |                                           |                                           |                                                       |
| Currency Totals                                             | : LTL                               |                                           | 21                      | ,402,537,092.50                                                        |                                           |                                           |                                           |                                           |                                                       |
|                                                             |                                     |                                           |                         | *** End of Repo                                                        | rt ***                                    |                                           |                                           |                                           |                                                       |

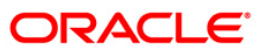

#### **TD122 - Deposit Details Report**

For proper maintenance of term deposit accounts, many details are captured at the time of opening of accounts like value date, period, interest type, interest pay out instructions etc. Subsequently, during the currency transactions of the account, some transactions like lien noting, withdrawals etc may take place. This ad hoc report will list the full particulars of a term deposit account, to enable the branches to know the latest position of the deposit.

This is the customer wise term deposit detail report. The report provides information on Account Number, Account Status, Account Title, Account Opening Date, Product Code, Currency, Interest Type, Restricted Account Flag, Customer Name, Language Code, Account Officer, Employee Account Flag, Deposit Number, Deposit Certificate Number, Deposit Date, Deposit Amount, Deposit Term, Deposit Currency, Interest Rate(%), Maturity Date, Deposit Status, Issue Date, Base Amount, Principal Balance, Interest Balance, Interest Rate(%), Interest Index Code, Number of Withdrawals To Date, Total Amount of Withdrawals To Date, Last Withdraw Date, Last Withdraw Amount, Penalty Paid To Date, Lien Amount and Tax Withheld To D date.

#### To generate the Deposit Details Report

- 1. Access the **Report Request** (Fast Path: 7775) screen.
- 2. Ensure that the Adhoc Reports button is selected.
- 3. Navigate through Term Deposit > Time Deposit Daily Tran Reports > TD122 Deposit Details Report.
- 4. The system displays the **TD122 Deposit Details Report** screen.

| Input Parameters | a      | -            |              | 1 |
|------------------|--------|--------------|--------------|---|
| Account No       |        | Waived Servi | ce Charge: 📝 |   |
|                  |        |              |              |   |
|                  |        |              |              |   |
|                  |        |              |              |   |
|                  |        |              |              |   |
|                  |        |              |              |   |
|                  |        |              |              |   |
|                  |        |              |              |   |
|                  |        |              |              |   |
|                  |        |              |              |   |
|                  |        |              |              |   |
|                  |        |              |              |   |
|                  |        |              |              |   |
|                  |        |              |              |   |
|                  |        |              |              |   |
|                  |        |              |              |   |
|                  |        |              |              |   |
|                  |        |              |              |   |
|                  |        |              |              |   |
|                  | Genera | ate          |              |   |

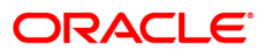

| Field | Name                  | Description                                                                                                 |  |  |  |  |
|-------|-----------------------|----------------------------------------------------------------------------------------------------|--|--|--|--|
| Ассо  | unt No                | [Mandatory, Alphanumeric, 16]                                                                               |  |  |  |  |
|       |                       | Type the valid TD account number of the customer for which you want to generate the deposit details report. |  |  |  |  |
| Waiv  | ed Service Charge     | [Optional, Check Box]                                                                                       |  |  |  |  |
|       |                       | Select the check box to waive the service charge.                                                           |  |  |  |  |
| 5.    | Enter the appropriate | parameters in the TD122 - Deposit Details Report screen.                                                    |  |  |  |  |
| 6.    | Click the Generate b  | utton.                                                                                                    |  |  |  |  |

- 7. The system displays the message "Report Request Submitted". Click the **OK** button.
- 8. The system generates the **Deposit Details Report**. For reference, a specimen of the report generated is given below:

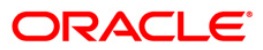

| Bank : 335 DEMO BANK<br>Branch : 9999 DEMO<br>Op. Id : TNEHA                                                                                                    | T<br>DEPOS<br>For | IMEFLEXCU<br>IT DETAIL<br>: 15-Ja | BES<br>S REPORT<br>n-2008 |                                           | Run Date<br>Run Time<br>Report N                                          | : 0<br>: 0                               | S-Dec-2008<br>14:34 PM<br>TD122/1 |
|----------------------------------------------------------------------------------------------------|-------------------|-----------------------------------|---------------------------|-------------------------------------------|---------------------------------------------------------------------------|------------------------------------------|-----------------------------------|
| Account Number : 61000000001440/1 Product Cod<br>Account Status : Open/Regular Currency<br>Account Title : BORISBECKER<br>Account Opening Date : 15/11/2007<br>DEPOSIT NUMBER: 1 | e : 327<br>: LTL  | Intere<br>Restri                  | est Type:<br>acted Acco   | FIX Cus<br>ount Flag: N Lan<br>Acc<br>Emp | tomer name : E<br>nguage Code : E<br>count Officer: 1<br>bloyee Account F | BORISBECK<br>ENG<br>FPRATYUSH<br>Flag: N | ER                                |
| Deposit Certificate No. :                                                                                                    | Deposit           | Amount                            | : 0.00                    | Deposit Term                              | :1 Month, 0 Da                                                            | ys                                       |                                   |
| Deposit Date : 15/11/2007                                                                                                    | Deposit           | Currency                          | : LTL                     |                                           |                                                                           |                                          |                                   |
| Maturity Date: 15/12/2007                                                                                                    |                   |                                   |                           | Interest Rate                             | : 10.00 %                                                                 |                                          |                                   |
|                                                                                                    | Deposit           | Status                            | : Closed                  | Base Amount                               | :Incremental A                                                            | mount                                    |                                   |
| Issue Date :                                                                                                    |                   |                                   |                           |                                           |                                                                           |                                          |                                   |
| CURRENT DEPOSIT STATUS                                                                                                    |                   |                                   |                           | REDEMPTION STA                            | TISTICS                                                                   |                                          |                                   |
| Principal Balance : 0.00                                                                                                    |                   |                                   |                           | Number of With                            | drawals to date                                                           | :                                        | 1                                 |
| Interest Balance : 0.00                                                                                                    |                   |                                   |                           | Total Amount o                            | f Withdrawals t                                                           | o date :                                 | 0.00                              |
| Interest Rate : 10.00 %                                                                                                    |                   |                                   |                           | Last Withdraw                             | Date                                                                      | :                                        | 15/12/2007                        |
| Interest Index Code: 2                                                                                                    |                   |                                   |                           | Last Withdraw                             | Amount                                                                    | :                                        | 0.00                              |
| LIEN DETAILS (Lien not Taken)                                                                                                    |                   |                                   |                           | Penalty Paid t                            | o date                                                                    | :                                        | 0.00                              |
|                                                                                                    |                   |                                   |                           | Tax Withheld t                            | o date                                                                    | :                                        | 0.00                              |
| Lien Amount : 0.00                                                                                                    |                   |                                   |                           |                                           |                                                                           |                                          |                                   |
|                                                                                                    |                   | *** End (                         | of Report                 | ***                                       |                                                                           |                                          |                                   |

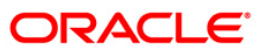

#### **TD125 - Account Maturity Report - Adhoc**

Branches open term deposit accounts for different maturity periods, different rate of interests under various products. On the due date of maturity, the deposit accounts are matured. This adhoc report lists such accounts which have fallen due for maturity for within the custom selected dates and the branches to follow up with the account holders for suitable action on the matured deposits, in case no maturity instructions are maintained.

This is the term deposits accounts maturity report. This adhoc report provides a product wise list of term deposit accounts matured. Totals of Deposit and Product are provided. Each column in this report provides information about the Account Number, Current Deposit Number, Account Officer Code, Customer Name, Deposit Date, Maturity Date, Interest Rate, Deposit Balance, Interest Amount, Tax Amount, Net Amount and Pay Mode.

#### To generate the Account Maturity Report - Adhoc

- 1. Access the **Report Request** (Fast Path: 7775) screen.
- 2. Ensure that the **Adhoc Reports** button is selected.
- 3. Navigate through Term Deposit > Time Deposit Daily Tran Reports > TD125 Account Maturity Report Adhoc.
- 4. The system displays the TD125 Account Maturity Report Adhoc screen.

| Input Parameters       | <br>-1 |                |         | 1.00 |
|------------------------|--------|----------------|---------|------|
| ranch Code             |        | Waived Service | Charge: |      |
| nter the Starting date |        |                |         |      |
| nter the End date      |        |                |         |      |
|                        |        |                |         |      |
|                        |        |                |         |      |
|                        |        |                |         |      |
|                        |        |                |         |      |
|                        |        |                |         |      |
|                        |        |                |         |      |
|                        |        |                |         |      |
|                        |        |                |         |      |
|                        |        |                |         |      |
|                        |        |                |         |      |
|                        |        |                |         |      |
|                        |        |                |         |      |
|                        |        |                |         |      |
|                        |        |                |         |      |
|                        |        |                |         |      |
|                        |        |                |         |      |
|                        |        |                |         |      |
|                        |        |                |         |      |

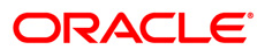

| Field | Name                          | Description                                                                                    |
|-------|-------------------------------|------------------------------------------------------------------------------------------------|
| Brand | ch Code                       | [Mandatory, Numeric, Five]                                                                     |
|       |                               | Type the valid code of the branch for which the account maturity report needs to be generated. |
| Enter | the Starting date             | [Mandatory, dd/mm/yyyy]                                                                        |
|       |                               | Type the valid start date for account maturity.                                                |
|       |                               | This date should not be greater than the end date.                                             |
| Enter | the End date                  | [Mandatory, dd/mm/yyyy]                                                                        |
|       |                               | Type the valid end date for account maturity.                                                  |
| Waiv  | ed Service Charge             | [Optional, Check Box]                                                                          |
|       |                               | Select the check box to waive the service charge.                                              |
| 5.    | Enter the appropriate screen. | e parameters in the TD125 - Account Maturity Report - Adhoc                                    |

- 6. Click the **Generate** button.
- 7. The system displays the message "Report Request Submitted". Click the **OK** button.
- 8. The system generates the **Account Maturity Report Adhoc**. For reference, a specimen of the report generated is given below:

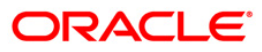

# TD125 - Account Maturity Report - Adhoc

|                  |         |               |           |                   |                    |                     | FLEXCUBE     |                |              | Run Dat         | e : 19-Dec-2008    |             |
|------------------|---------|---------------|-----------|-------------------|--------------------|---------------------|--------------|----------------|--------------|-----------------|--------------------|-------------|
| Bank :           |         | 335           | DEMO BAN  | K                 |                    | TIME DEPOS          | SIT MATURITY | REPORT         |              | Run Tim         | e : 5:03 pm        |             |
| Branch<br>Op. Id | 1       | 9999<br>TNEHA | DEMO      |                   |                    | From: 15-Jan-2008   | To:          | 31-Jan-2008    |              | Report          | No:TD125/Page -1   | of 1        |
| Current          | Deposi  | .t N 0        | fficer Id | Custoner Name     | Date of<br>Deposit | Date of<br>Maturity | Int_rate     | Deposit Balanc | e Int And    | ount Tax Amount | Net Amount         | Pay<br>Node |
| Product          | Code :  | 301           |           | Product Name : De | eposito Berja      | ngka IDR            |              |                |              | I               | Product Currency:3 | 360         |
| Account 1        | No: 610 | 000000        | 30360     |                   |                    |                     |              |                |              |                 |                    |             |
| Reinvest         | to Exi  | sting         | Account   |                   |                    |                     |              |                |              |                 |                    |             |
| 2                |         | т             | SHRADHA1  | RAHULSW           | 23-Dec-2007        | 15-Jan-2008         | 0.61         | 0.00           | 30,516.80    | 0.00            | 30,516.80          | 8           |
| Deposit          | Totals  | :1            |           |                   |                    |                     |              | 0.00           | 30,516.80    | 0.00            | 30,516.80          |             |
| Account 1        | No: 610 | 000000        | 95360     |                   |                    |                     |              |                |              |                 |                    |             |
| Reinvest         | to Exi  | sting         | Account   |                   |                    |                     |              |                |              |                 |                    |             |
| 1                |         | T             | MATHIAS   | SYSTEMFINALLYUP   | 30-Nov-2007        | 31-Jan-2008         | 11.00        | 0.00           | 1,492,818.32 | 298,563.66      | 1,194,254.66       | 8           |
| Deposit          | Totals  | :1            |           |                   |                    |                     |              | 0.00           | 1,492,818.32 | 298,563.66      | 1,194,254.66       |             |
| Product          | Totals  | :2            |           |                   |                    |                     |              | 0.00           | 1,523,335.12 | 298,563.66      | 1,224,771.46       |             |

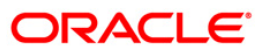

#### TD781 - TD interest / pay-out report

**FLEXCUBE** allows various modes/types of payouts on term deposits like cash, demand draft, Automated Clearing House (ACH), External Account, transfer to Current and Savings Accounts, etc. Pay-out instructions are maintained at product level in **TD Product Master** (Fast Path: TDM01) and can be customised as per customer preference in **TD Multiple Payout Instructions** (Fast Path: TD039). Branch can track the payouts made during a specified time period by generating this adhoc report.

This is the report for term deposit Interest/payout. Each column of this report provides detail about Customer ID, Customer Name, Account Number, Deposit Number, Payment Type, Pay Mode, Principal Amount, Interest Amount, Tax Amount, Beneficiary Account Number, Beneficiary Account Name, Payment Date and Sequence Number.

#### To generate the TD interest / pay-out report

- 1. Access the **Report Request** (Fast Path: 7775) screen.
- 2. Ensure that the Adhoc Reports button is selected.
- 3. Navigate through Term Deposit > Time Deposit Daily Tran Reports > TD781 TD interest / pay-out report.
- 4. The system displays the TD781 TD interest / pay-out report screen.

| TD781 - TD interest / pay-out repo | t        |                        | ×                                                                                                    |
|------------------------------------|----------|------------------------|----------------------------------------------------------------------------------------------------|
| _ Input Parameters                 |          | 1                      | - California - California - Cal |
| Enter Branch code                  |          | Waived Service Charge: |                                                                                                    |
| Enter From Date                    |          |                        |                                                                                                    |
| Enter To data                      |          |                        |                                                                                                    |
|                                    |          |                        |                                                                                                    |
|                                    |          |                        |                                                                                                    |
|                                    |          |                        |                                                                                                    |
|                                    |          |                        |                                                                                                    |
|                                    |          |                        |                                                                                                    |
|                                    |          |                        |                                                                                                    |
|                                    |          |                        |                                                                                                    |
|                                    |          |                        |                                                                                                    |
|                                    |          |                        |                                                                                                    |
|                                    |          |                        |                                                                                                    |
|                                    |          |                        |                                                                                                    |
|                                    |          |                        |                                                                                                    |
|                                    |          |                        |                                                                                                    |
|                                    |          |                        |                                                                                                    |
|                                    |          |                        |                                                                                                    |
|                                    |          |                        |                                                                                                    |
|                                    |          |                        |                                                                                                    |
|                                    |          |                        |                                                                                                    |
|                                    |          |                        |                                                                                                    |
|                                    |          |                        |                                                                                                    |
|                                    |          |                        |                                                                                                    |
|                                    |          |                        |                                                                                                    |
|                                    |          |                        |                                                                                                    |
|                                    |          |                        |                                                                                                    |
|                                    | Generate |                        |                                                                                                    |

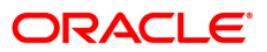

| Field Name              | Description                                                              |
|-------------------------|--------------------------------------------------------------------------|
| Enter Branch code       | [Mandatory, Numeric, Five]                                               |
|                         | Type the valid branch code for which the report needs to be generated.   |
| Enter From Date         | [Mandatory, dd/mm/yyyy]                                                  |
|                         | Type the valid start date for the report.                                |
|                         | This date should not be greater than To Date.                            |
| Enter To Date           | [Mandatory, dd/mm/yyyy]                                                  |
|                         | Type the valid end date for the report.                                  |
| Waived Service Charge   | [Optional, Check Box]                                                    |
|                         | Select the check box to waive the service charge.                        |
| 5. Enter the appropriat | te parameters in the <b>TD781 - TD interest / pay-out report</b> screen. |

- 6. Click the **Generate** button.
- 7. The system displays the message "Report Request Submitted". Click the **OK** button.
- 8. The system generates the **TD** interest / pay-out report. For reference, a specimen of the report generated is given below:

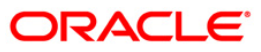

| Bank Name<br>Branch Na<br>Operating | : : 335 DEMO B.<br>ame 9999<br>y ID : TNEHA | ANK<br>Demo  | Fr     | TD INTER<br>om : 31-0 | FLEXCUBE<br>REST & PRI<br>Jan-2008 | :<br>INCIPAL PAYOUT<br>To :29- | Feb-2008           |            | R<br>R<br>R                | un Date : 18-<br>un Time : 07:<br>eport No. : TD7 | 12-2008<br>45PM<br>81/Page -1 o | f 1             |
|-------------------------------------|---------------------------------------------|--------------|--------|-----------------------|------------------------------------|--------------------------------|--------------------|------------|----------------------------|---------------------------------------------------|---------------------------------|-----------------|
| Cust. ID                            | Customer Name                               | Account No   | Dep No | Payment<br>Type       | Pay Mode                           | Principle<br>Amount            | Interest<br>Amount | Tax Amount | Beneficiary<br>Account No. | Beneficiary<br>Account Name                       | Payment<br>Date                 | Sequence<br>No. |
| Product (                           | Code : 301                                  |              |        | J                     | Product Ne                         | une : Deposito                 | Berjangka IDR      |            |                            | Product Curre                                     | ncy : IDR                       |                 |
| 604108                              | RAHULSW                                     | 610000003036 | 4      | INTEREST              | 10                                 | 8,000,000.00                   | 3,333.33           | 0.00       |                            |                                                   | 29-Feb-200                      | 8 1             |
| 604108                              | RAHULSW                                     | 610000003036 | 5      | INTEREST              | 10                                 | 8,000,000.00                   | 3,333.33           | 0.00       |                            |                                                   | 29-Feb-200                      | 8 1             |
| 604108                              | RAHULSW                                     | 610000003036 | 7      | INTEREST              | 10                                 | 8,000,000.00                   | 3,066.67           | 0.00       |                            |                                                   | 29-Feb-200                      | 81              |
| 604108                              | RAHULSW                                     | 610000003036 | 8      | INTEREST              | 10                                 | 8,000,000.00                   | 3,066.67           | 0.00       |                            |                                                   | 29-Feb-200                      | 8 1             |
| 604511                              | SYSTEMF INALLYUP                            | 610000009536 | 1      | INTEREST              | 10                                 | 80,000,000.00                  | 1,492,818.32       | 298,563.66 |                            |                                                   | 31-Jan-200                      | 8 1             |

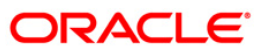

#### **TD151 - Customers Fixed Deposit**

There could be several time deposit accounts for a single customer across the branches of the bank. This ad hoc report lists out all time deposit accounts for the given customer. Additional information of lien marked or not is also provided.

This report provides all the time deposit details for the customers. Each column in this report provides information about the Current Deposit No., Rate Type, Officer Id, Currency, Deposit Value Date, Deposit Term, No. of units, Deposit Amount(ACY), Deposit Amount(LCY), Maturity Date, Interest rate (% p.a.), Lien Details, customer ID, customer name, customer type, local currency and account no.

#### To generate the Customers Fixed Deposit Report

- 1. Access the **Report Request** (Fast Path: 7775) screen.
- 2. Ensure that the **Adhoc Reports** button is selected.
- 3. Navigate through Term Deposit > Time Deposit Daily Tran Reports > TD151 Customers Fixed Deposit.
- 4. The system displays the TD151 Customers Fixed Deposit screen.

| TD151 - Customers Fixed Deposit        | X                        |
|----------------------------------------|--------------------------|
| Input Parameters Enter the Customer Id | Waived Service Charge: 🗹 |
|                                        |                          |
|                                        |                          |
|                                        |                          |
|                                        |                          |
|                                        |                          |
|                                        |                          |
|                                        |                          |
| Generate                               | 1                        |

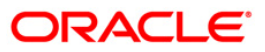

| Field                 | Name                                                                                   | Description                                                                                  |  |  |
|-----------------------|----------------------------------------------------------------------------------------|----------------------------------------------------------------------------------------------|--|--|
| Enter the Customer Id |                                                                                        | [Mandatory, Alphanumeric, 16]<br>Type the CUST ID for which you want to generate the report. |  |  |
| Waived Service Charge |                                                                                        | [Optional, Check Box]<br>Select the check box to waive the service charge.                   |  |  |
| 5.                    | Enter the appropriate parameters in the <b>TD151 - Customers Fixed Deposit</b> screen. |                                                                                              |  |  |
| 6.                    | 6. Click the <b>Generate</b> button.                                                   |                                                                                              |  |  |
| 7.                    | The System displays the message "Report Request Submitted".                            |                                                                                              |  |  |

- 8. Click the **OK** button.
- 9. The system generates the **Customers Fixed Deposit Report**.

## To view and print the Customers Fixed Deposit Report

- 1. Access the Advice/Report Status Enquiry (Fast Path: 7778) screen.
- 2. Select the **Select** check box to view the corresponding report.
- 3. Click the **View** button to view the report.
- 4. The system displays the **Customers Fixed Deposit Report** screen.

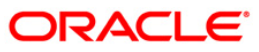

| Bank :   | 240                             | Demo B | ank        | FLI           | CXCUBE            |          |                    | Run Date :    | 26/05/2010 |             |
|----------|---------------------------------|--------|------------|---------------|-------------------|----------|--------------------|---------------|------------|-------------|
| Branch : | 240                             | Demo   |            | TIME DEPOSITS | - CUSTOMERS FIXED | DEPOSITS |                    | Run Time :    | 7:09       |             |
| Op. Id : | TUMA                            |        |            | For:S         | 1-Mar-2008        |          |                    | Report No:    | TD151/ 1   |             |
|          |                                 |        |            |               |                   |          |                    |               |            |             |
| Customer | ID                              | Rel    | Account No | Ссу           | Principal Bal     | Mat Date | Start/Last Net ROI | Int Accr      | Int Comp   | Lien Amount |
|          |                                 |        |            |               |                   |          | RO Date            |               |            |             |
| Lien Fla | g                               | HNV    | Supin Flg  | Nominee       |                   |          |                    | Customer Name |            |             |
|          |                                 |        |            |               |                   |          |                    |               |            |             |
|          |                                 |        |            |               |                   |          |                    |               |            |             |
|          | *** No data for this Report *** |        |            |               |                   |          |                    |               |            |             |

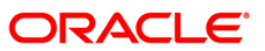

- 5. Select the **Print** option from the **File** menu.
- 6. The system displays the **Print** dialog box.
- 7. Select the appropriate parameters and click the **OK** button.

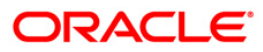

## TD535 - List Of CASA Linked To TD Accounts

A term deposit account can be linked to a casa account for various reasons. Interest can be transferred periodically or redemption proceeds can be credited to a designated CASA account.

This adhoc report provides the details of the CASA accounts linked to a term deposit. Each column of this report provides details on FD Account, Customer ID, Customer Name, Interest Transfer Account, Customer ID, Customer Name, Redemption Transfer Account, Customer name.

#### To generate the List Of CASA Linked To TD Accounts Report

- 1. Access the **Report Request** (Fast Path: 7775) screen.
- 2. Ensure that the **Adhoc Reports** button is selected.
- 3. Navigate through Term Deposit > Time Deposit Daily Tran Reports >TD535 List of CASA Linked To TD Accounts.
- 4. The system displays the TD535 List Of CASA Linked To TD Accounts screen.

| Input Parameters |
|------------------|
| Enter Act No     |
| Enter Dep No     |
|                  |
|                  |
|                  |
|                  |
|                  |
|                  |
|                  |
|                  |
|                  |
|                  |
|                  |
|                  |
|                  |
|                  |
|                  |
|                  |
|                  |
|                  |
|                  |
|                  |
|                  |
|                  |
|                  |
|                  |
|                  |
|                  |
|                  |
| Generate         |

| Field | Descri | ption |
|-------|--------|-------|
|       |        |       |

| Field Name   | Description                                                    |
|--------------|----------------------------------------------------------------|
| Enter Acc No | [Mandatory, Alphanumeric,14]                                   |
|              | Type the TD account for which you want to generate the report. |

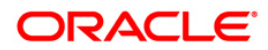

| Field Name                                                                                                    |                               | Description                                                         |  |  |  |  |  |  |
|----------------------------------------------------------------------------------------------------|-------------------------------|---------------------------------------------------------------------|--|--|--|--|--|--|
| Enter Dep No                                                                                                    |                               | [Mandatory, Alphanumeric,14]                                        |  |  |  |  |  |  |
|                                                                                                    |                               | Type the deposit number for which you want to generate the report.  |  |  |  |  |  |  |
| Waiv                                                                                                    | ed Service Charge             | [Optional, Check Box]                                               |  |  |  |  |  |  |
|                                                                                                    |                               | Select the check box to waive the service charge.                   |  |  |  |  |  |  |
| 5.                                                                                                    | Enter the appropriate screen. | e parameters in the TD535 - List Of CASA Linked To TD Accounts      |  |  |  |  |  |  |
| 6.                                                                                                    | Click the Generate b          | button.                                                             |  |  |  |  |  |  |
| 7.                                                                                                    | The system displays           | the message "Report Request Submitted". Click the <b>OK</b> button. |  |  |  |  |  |  |
| 8. The system generates the List Of CASA Linked To TD Accounts Reports. For reference, a specimen of the report generated is given below: |                               |                                                                     |  |  |  |  |  |  |
|                                                                                                    |                               |                                                                     |  |  |  |  |  |  |

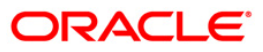

| Bank : 240 D<br>Branch : 240 D<br>Op. Id : TSAURA | )emo Bank<br>Demo<br>ÆH | List of       | FLEXCUBE<br>CASA linked to TD a<br>For:15-Jan-2008 | ccounts<br>3 | Run Date :<br>Run Time :<br>Report No: | 05/05/2010<br>5:30 PM<br>TD535/1 |             |               |
|---------------------------------------------------|-------------------------|---------------|----------------------------------------------------|--------------|----------------------------------------|----------------------------------|-------------|---------------|
| FD Account                                        | Customer ID             | Customer Name | Interest Xfer A/c                                  | Customer ID  | Customer Name                          | Redemption Xfer a/c              | Customer ID | Customer Name |
| 02405070000094                                    | 100000029               | ABHAY         | 02401000000508                                     | 100000004    | TESTHDFC                               | 02401000000724                   | 100000029   | ABHAY         |
|                                                   |                         | *** End       | of Report ***                                      |              |                                        |                                  |             |               |

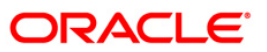

#### TD204 - Deposit Renewed Today

Term deposits can be renewed at maturity either by customer instructions or automatically if reinvest option is opted by the customer. This report is a list of FCY deposits renewed in the day.

This report provides a product wise list of TD accounts with totals. Each column in this report provides information about Cust ID, Short Name, Account No, CCY, Maturity Date Renewal Term Renewal Amount, Limit Amount, Int Rate Variance, Flag Lien.

#### To generate the Deposit Renewed Today Report

- 1. Access the **Report Request** (Fast Path: 7775) screen.
- 2. Ensure that the Adhoc Reports button is selected.
- 3. Navigate through Term Deposit > Time Deposit EOD Reports >TD204 Deposit Renewed Today.
- 4. The system displays the TD204 Deposit Renewed Today screen.

| 204 - Deposits Renewed Today | ( |
|------------------------------|---|
| Waived Service Charge: 🔽     |   |
|                              |   |
|                              |   |
|                              |   |
|                              |   |
|                              |   |
|                              |   |
|                              |   |
|                              |   |
|                              |   |
|                              |   |
|                              |   |
|                              |   |
|                              |   |
|                              |   |
|                              |   |
|                              |   |
|                              |   |
|                              |   |
|                              |   |
|                              |   |
| Commute 1                    |   |
| Generate                     |   |

- 5. By default, the **Waived Service Charge** check box is selected. Clear the check box if you want to apply the service charge for the report.
- 6. Enter the appropriate parameters in the **TD204 Deposit Renewed Today** screen.
- 7. Click the Generate button.
- 8. The system displays the message "Report Request Submitted". Click the **OK** button.
- 9. The system generates the **Deposit Renewed Today Reports**. For reference, a specimen of the report generated is given below:

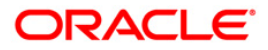

| Bank :<br>Branch :<br>Op. Id : | 240<br>240<br>SYSOPER | Demo Ban}<br>Demo | τ                                        | FC         | FLEXCUB<br>Y DEPOSITS RENEWE<br>For:29-Feb-2 | E<br>D TODAY REPORT<br>DO8          |                     |              |             | Run Dat<br>Run Tim<br>Report | e : 07/0<br>e : 10:2<br>No: TD20 | 5/2010<br>O PM<br>4/1 |
|--------------------------------|-----------------------|-------------------|------------------------------------------|------------|----------------------------------------------|-------------------------------------|---------------------|--------------|-------------|------------------------------|----------------------------------|-----------------------|
| Cust ID                        | Short                 | Name              | Account No                               | ССЧ        | Maturity Date                                | Renewal Term                        | Renewal Amoun       | t Limit      | Amount      | Int Rate                     | Var                              | Flg Lien              |
| Product Co                     | ode: 481              |                   | Product                                  | Name:      | Reinvestment depo                            | sit -RFC USD                        |                     |              | Incremental | Deposit                      | Amount:                          | 1.00                  |
| 100000062<br>100000238         | MUDIT<br>MISHU        | AGARWAL           | 02404810000011 / 1<br>02404810000114 / 1 | USD<br>USD | 19/02/2008<br>29/02/2008                     | O Months 25 Days<br>1 Months O Days | 50,104.00<br>581.00 | 0.00<br>0.00 |             | 3.00<br>3.12                 | 0.00<br>0.12                     | N<br>N                |
| Number of                      | Account               | s Renewed         | :                                        |            | 2                                            |                                     |                     |              |             |                              |                                  |                       |
|                                |                       |                   |                                          |            | ***                                          | End of Report ***                   |                     |              |             |                              |                                  |                       |

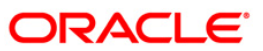

## 2.2. Batch Reports

Batch reports are automatically generated at the end of day (EOD) or beginning of day (BOD). Reports and advices can be requested from the **Report Request** (Fast Path: 7775) screen. Batch reports can only be generated using the system operator login.

The operator must run the cut-off process at the end of every day, before starting the end of the day for that day. This is to ensure that all transactions done through the on-line delivery channels are handed over to a log for batch processing. A fresh log is created for the next day's transactions. Here it is important to note that while the processing date from the point of view of EOD processing is still today, the on-line processing date has moved to the next processing date and the online transactions done after cut-off will be processed in the next day's EOD.

EOD refers to the processing required to be done for each functional module of **FLEXCUBE Retail** as well as some files that are generated for updating data in other local offices. The EOD Client option is used to take care of the system related batch processes of cutoff, BOD, EOD, monthly report generation and printing, file hand off, eligibility of the Relationship Pricing (RP), etc.

Beginning of the Day (BOD) process opens a new transaction day for the Bank. BOD as a process depends on EOD process for the previous working day. This means, if the EOD is not completed for a day, system will not allow the BOD for the next day to start.

#### List of Batch Reports:

- TD Daily Exception Reports
- TD Interest and Tax Report
- TD STATISTICS REPORT
- CD Advices and Statements
- Time Deposit Daily Tran Reports
- Time Deposit EOD Reports

#### Access

- Fast Path: EOD10
- Operator Process > EOD/BOD Operations > EOD Processing

#### To generate batch reports

- 1. Take Pre Cutoff Backup before processing the EOD.
- 2. Log in to the FLEXCUBE Retail application with a valid System Operator Login ID.
- 3. The FLEXCUBE Retail window appears.
- 4. Access the **EOD Client** (Fast Path: EOD10) screen.

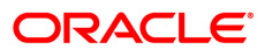

| EOD Client                         |              |                    |              |          |  |
|------------------------------------|--------------|--------------------|--------------|----------|--|
| Process Category:<br>Process Date: |              | Categ              | pory Status: | ×        |  |
| State                              | Process Name | <b>Hodule Code</b> | Status       | Duration |  |
|                                    |              |                    |              |          |  |

**Field Name** 

Description

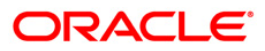

| Field Name       | Description                                                                                                    |
|------------------|----------------------------------------------------------------------------------------------------|
| Process Category | [Mandatory, Drop-Down]                                                                                                    |
|                  | Select the category of the process to be performed from the drop-down list.                                                                                                    |
|                  | The options are:                                                                                                    |
|                  | • End of Day: It is a process where a fixed set of shell or functionality are processed. A proper handoff of GL's to <b>FLEXCUBE</b> Corporate, Consolidation etc. is done in the EOD process. Interest related processing, GL Updations, Draw-Down, Sweep-Outs, TD part redemption due to Sweep-In instructions, report related processing is done during the EOD processing.                                                                                                    |
|                  | • Beginning Of Day: It is process where in some predefined functions are processed. The user can login in the system after the BOD is completed. The validation for BOD is that the previous day EOD should be completed. For e.g. TD Maturity, Standing Instruction (SI) Execution, etc.                                                                                                    |
|                  | • Cutoff: It is a process where the process date of the system is changed to the next working day as maintained in the bank calendar. All the transactions entered in the system, till the point of cutoff, are picked up for EOD processing. The validation for cutoff is that the previous day BOD should be completed.                                                                                                    |
|                  | Transfer DB Scripts: This process was used earlier.                                                                                                    |
|                  | Apply DB Scripts: This process was used earlier.                                                                                                    |
|                  | <ul> <li>Process CIF Handoff: This process is used to download<br/>the customers and related tables which are opened in<br/>other branch to the base branch of the customer. The<br/>validation for CIF handoff is that the previous day BOD<br/>should be completed.</li> </ul>                                                                                                    |
|                  | • Schedule Extracts: It is a processed to extract specific schedule and to have a proper handoff to the interface.                                                                                                    |
|                  | • MONTHLY STATEMENTS: This process is used to generate the customer monthly statement in order to stream line the time during the actual EOM process. This process is run separately. This process can be run even after the BOD process next day.                                                                                                    |
|                  | <ul> <li>Handoff After EOD: It is a processed to extract specific<br/>schedule and to have a proper handoff to the interface.</li> </ul>                                                                                                    |
|                  | • Elig Evaluation: It is a processed to evaluate the eligibility of the RVT schemes.                                                                                                    |
|                  | • File Handoff: It is a processed to extract specific schedule and to have a proper handoff to the interface.                                                                                                    |
|                  | Automatic EFS for Converted Loan: This process is used<br>to close the loan accounts with Automatic EFS Date<br>falling on running day. If running of this process is<br>skipped on a particular day, such accounts falling due for<br>automatic closure on that day will be picked on next<br>working dal process. Future dated closure of back dated<br>closure is not be supported. If the automatic closure date<br>falls on a holiday, then such accounts will be picked up<br>on the next working days process. All accounts |

| Field Name        | Description                                                                                      |  |  |  |  |  |
|-------------------|--------------------------------------------------------------------------------------------------|--|--|--|--|--|
| Category Status   | [Mandatory, Drop-Down]                                                                           |  |  |  |  |  |
|                   | Select the category status from the drop-down list.                                              |  |  |  |  |  |
|                   | The status can be as follows:                                                                    |  |  |  |  |  |
|                   | Yet to Start                                                                                     |  |  |  |  |  |
|                   | Started                                                                                          |  |  |  |  |  |
|                   | Aborted                                                                                          |  |  |  |  |  |
|                   | Completed                                                                                        |  |  |  |  |  |
| Process Date      | [Mandatory, Pick List, dd/mm/yyyy]                                                               |  |  |  |  |  |
|                   | Select the process date from the pick list.                                                      |  |  |  |  |  |
|                   | By default, this field displays the current process date for the selected process.               |  |  |  |  |  |
| Next Process Date | [Mandatory, Pick List, dd/mm/yyyy]                                                               |  |  |  |  |  |
|                   | Select the next process date from the pick list.                                                 |  |  |  |  |  |
|                   | By default, this field displays the next logical working day on which the process has to be run. |  |  |  |  |  |

| Column Name  | Description                                                                    |
|--------------|--------------------------------------------------------------------------------|
| State        | [Display]                                                                      |
|              | This column displays a different colour for different process state.           |
|              | The different colour displayed are:                                            |
|              | Green - Run                                                                    |
|              | Red - Aborted                                                                  |
|              | Default - Other Status (Complete, Yet to Start)                                |
| Process Name | [Display]                                                                      |
|              | This column displays the name of different processes which are performed.      |
| Module Code  | [Display]                                                                      |
|              | This column displays the code of the module on which the process is performed. |

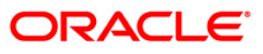

| Colu  | nn Name                     | Description                                                                                             |
|-------|-----------------------------|----------------------------------------------------------------------------------------------------|
| Statu | S                           | [Display]                                                                                               |
|       |                             | This column displays the status of the process performed.                                               |
|       |                             | The status can be as follows:                                                                           |
|       |                             | Yet to Start                                                                                            |
|       |                             | Started                                                                                                 |
|       |                             | Aborted                                                                                                 |
|       |                             | Completed                                                                                               |
| Dura  | ion                         | [Display]                                                                                               |
|       |                             | This column displays the duration for which the process was running, or when was the process completed. |
| 5.    | Select Cutoff from th       | ne Process Category drop-down list.                                                                     |
| 6.    | Select the appropriat       | e parameters in the EOD Client screen.                                                                  |
| 7.    | Click the Start buttor      | n to start the cutoff process.                                                                          |
| 8.    | On successful comple        | etion of cutoff process, the system displays the message "Category<br>ted".                             |
| 9.    | Click the <b>OK</b> button. |                                                                                                    |
| 10.   | Select End of Day fr        | om the Process Category drop-down list.                                                                 |
| 11.   | Click the Start buttor      | n to start the EOD process.                                                                             |
| 12.   | On successful compl         | etion of EOD process, the system displays the message "Category                                         |

 On successful completion of EOD process, the system displays the message "Category Successfully Completed" and saves the reports in a folder in an appropriate location. For e.g. /home/wasadmin/USGapsSTR1/flexcube/host/runarea/rjsout

**Note**: Once this is done, the operator should logout completely out of the system and login again. After the EOD Console is brought up again, the operator must check the process date displayed at the bottom right hand corner of the status bar below. The date should have moved to the next process date.

- 13. Take POSTEOD Backup for that process date before processing the BOD.
- 14. Select Beginning of Day from the Process Category drop-down list.
- 15. Click the **Start** button to start the EOD process.
- 16. On successful completion of BOD process, the system displays the message "Category Successfully Completed" and saves the reports in a folder in an appropriate location. For e.g. /home/wasadmin/USGapsSTR1/flexcube/host/runarea/rjsout
- 17. Click the **OK** button.
- 18. Take POSTBOD Backup after executing the BOD.

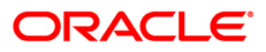

## 2.2.1. TD Daily Exception Reports

The TD Daily Exception Reports includes those accounts that are exempted or excluded for certain details as a special case.

#### List of TD Daily Exception Reports:

- TD102 Maturities Due Report
- TD509 Maturity Instructions Failed Advice

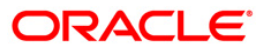

#### **TD509 - Maturity Instructions Failed Advice**

A customer can specify the payout option preferred at any time during the life of the TD. The interest and maturity payment instructions defined at the product or at the account level can be modified using the TD Multiple Payout Instruction maintenance. However under certain circumstances the bank may not be able to ensure a payout specified e.g. the matured amount falls below the minimum threshold limit. Such cases of failed maturity instructions are informed to the customers by this advice.

This is the Payout Instructions Failed Advice sent to customers. This advice provides details on -Deposit Balance, Interest Earned, Remittance instructions, Reason for failure, Remittance instructions Reason for failure.

#### Frequency

• Daily (BOD)

#### To view and print the Maturity Instructions Failed Advice Report

- 1. Access the **Report Request** (Fast Path: 7775) screen.
- 2. Select the **Batch Reports** button.
- 3. Navigate through Term Deposit > TD Daily Exception Reports > TD509 Maturity Instructions Failed Advice.
- 4. The system displays the **TD509 Maturity Instructions Failed Advice** screen.

| · · · · · ·          |                   |  |
|----------------------|-------------------|--|
| Process Date[DD/MM/Y | YYY] : 31/07/2008 |  |
| Branch Code          | Malang 🖌          |  |
|                      |                   |  |
|                      |                   |  |
|                      |                   |  |
|                      |                   |  |
|                      |                   |  |
|                      |                   |  |
|                      |                   |  |
|                      |                   |  |
|                      |                   |  |
|                      |                   |  |
|                      |                   |  |
|                      |                   |  |
|                      |                   |  |
|                      |                   |  |
|                      |                   |  |
|                      |                   |  |
|                      |                   |  |
|                      |                   |  |
|                      |                   |  |
|                      |                   |  |
|                      |                   |  |
|                      |                   |  |
|                      | 1                 |  |

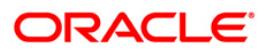

| Field       | Name                        | Description                                                                        |  |
|-------------|-----------------------------|------------------------------------------------------------------------------------|--|
| Process     |                             | [Mandatory, dd/mm/yyyy]                                                            |  |
| Date        | [DD/MM/YYYY]                | Type the date for which the report is processed.                                   |  |
|             |                             | By default, the system displays the current process date.                          |  |
| Branch Code |                             | [Mandatory, Drop-Down]                                                             |  |
|             |                             | Select the branch for which the report needs to be viewed from the drop-down list. |  |
| 5.          | Enter the appropria screen. | ate parameters in the TD509 - Maturity Instructions Failed Advice                  |  |
| 6.          | Click the View butt         | on to view the report.                                                             |  |

7. The system displays the Maturity Instructions Failed Advice Report screen.

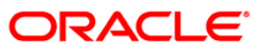

| Demo Bank                                                                                                    |  |  |
|----------------------------------------------------------------------------------------------------|--|--|
| UORLI SANDOZ HOUSE<br>SANDOZ HOUSE, DR. A.B.ROAD<br>WORLI<br>MUNEAI<br>MAHARASHTRA 400 016<br>TEL NO :(022) 2856 1818            |  |  |
| MATURITY INSTRUCTIONS FAILED ADVICE                                                                                              |  |  |
| Date : 29-Feb-2008                                                                                                    |  |  |
| MR MUDIT AGARWAL<br>Flat- 209/204, Hill View Block,<br>Dindoshi<br>Neer Dindoshi Bus Depot<br>MUMBAI-400064<br>IN                |  |  |
| Dear Sir,                                                                                                    |  |  |
| Please note that your TIME DEPOSIT Account Number 02404810000011/1<br>matured on 25/01/2008                                      |  |  |
| Deposit Belence :USD 0.00<br>Interest Ferned :USD 104.17                                                                         |  |  |
| We regret to inform you that we have been unable to remit the amount as<br>instructed by you                                     |  |  |
| Remittence instructions :Int Peyout From Acet 02404810000011                                                                     |  |  |
| Reason for failure : TD Amount too Low                                                                                           |  |  |
| Remittance instructions : Int Payout From Acct 02404810000011                                                                    |  |  |
| Rежжон бон байлыге : TD Анонана, кою Lon                                                                                         |  |  |
| Please make it convenient to call on your personal banker to initiate appropriate action to recover the amount at your earliest. |  |  |
| Assuring you of our best services at all times,                                                                                  |  |  |
| Yours truly,                                                                                                    |  |  |
| Authorised Signatory                                                                                                    |  |  |

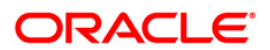

- 8. Select the **Print** option from the **File** menu.
- 9. The system displays the **Print** dialog box.
- 10. Select the appropriate parameters and click the **OK** button.

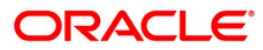

#### **TD102 - Maturities Due Report**

This report generated at BOD has the list of forthcoming time deposit maturities. The maturity instructions are also provided with this report, based on which the branches can act upon the request of the customers.

Accounts are grouped product and maturity instruction wise in this report. Each column in this report provides information about the Account No., Officer Id, Customer Name, Deposit/Last renewal Date, Deposit Balance, Maturity Action, Phone Number, Maturity Date.

#### Frequency

• Daily (BOD)

#### To view and print the Maturities Due Report

- 1. Access the **Report Request** (Fast Path: 7775) screen.
- 2. Select the **Batch Reports** button.
- 3. Navigate through Term Deposit > TD Daily Exception Reports > TD102 Maturities Due Report.
- 4. The system displays the **TD102 Maturities Due Report** screen.

| rocess Date[DD/MM/YYYY] : | 31/07/2008 |  |  |
|---------------------------|------------|--|--|
| ranch Code                | Malang 💉   |  |  |
|                           |            |  |  |
|                           |            |  |  |
|                           |            |  |  |
|                           |            |  |  |
|                           |            |  |  |
|                           |            |  |  |
|                           |            |  |  |
|                           |            |  |  |
|                           |            |  |  |
|                           |            |  |  |
|                           |            |  |  |
|                           |            |  |  |
|                           |            |  |  |
|                           |            |  |  |
|                           |            |  |  |
|                           |            |  |  |
|                           |            |  |  |
|                           |            |  |  |

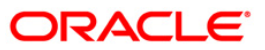

| Field       | Name                | Description                                                                        |
|-------------|---------------------|------------------------------------------------------------------------------------|
| Proc        | ess                 | [Mandatory, dd/mm/yyyy]                                                            |
| Date        | [DD/MM/YYYY]        | Type the date for which the report is processed.                                   |
|             |                     | By default, the system displays the current process date.                          |
| Branch Code |                     | [Mandatory, Drop-Down]                                                             |
|             |                     | Select the branch for which the report needs to be viewed from the drop-down list. |
| 5.          | Enter the appropria | ate parameters in the TD102 – Maturities Due Report screen.                        |
| 6.          | Click the View but  | on to view the report.                                                             |

7. The system displays the **Maturities Due Report** screen.

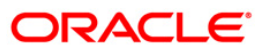

|         |     |         |            | TIME DEPC                     | DSITS                                 | Run Tin         | e :3:04               |
|---------|-----|---------|------------|-------------------------------|---------------------------------------|-----------------|-----------------------|
| Branch  | :   | 240     | Demo       |                               |                                       |                 |                       |
| Op. Id  | :   | SYSOPER |            | MATURITIES 1<br>For:15-       | -Jan-2008                             | Report          | No:TD102              |
| Account | εN  | io      | Officer ID | Customer Name<br>Phone Number | Deposit/Renewal Date<br>Maturity Date | Deposit Balance | Naturity Action       |
| Product | t C | ode:361 |            | Product Title:FD-SH           | HORT TERM - MMI (BANKS)               |                 | Product Currency: INR |
| 024036  | 100 | 00011/1 | TSAGAR     | TESTHDFC                      | 31/12/2007                            | 12,546,325.00   | Transfered to Matured |
|         |     |         |            | 5678                          | 15/01/2008                            |                 |                       |
| 024036  | 100 | 00011/4 | TSAGAR     | TESTHDFC                      | 31/12/2007                            | 850,000.00      | Transfered to Matured |
|         |     |         |            | 5678                          | 15/01/2008                            |                 |                       |
| Product | τT  | otals:  |            |                               |                                       | 13,396,325.00   |                       |
| Curren  | зy  | Totals: |            |                               |                                       | 13,396,325.00   |                       |
|         |     |         |            | *** End of                    | Report ***                            |                 |                       |

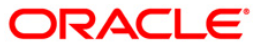

- 8. Select the **Print** option from the **File** menu.
- 9. The system displays the **Print** dialog box.
- 10. Select the appropriate parameters and click the **OK** button.

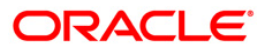

## 2.2.2. TD Interest and Tax Report

The TD Interest and Tax Reports include those reports that provides information specific to interest and tax applicable to the TD accounts.

#### List of TD Interest and Tax Reports:

- TD114 Customer-Wise Tax Deduction Report
- TD155 Deposit Detail Summary by Total amount
- TD502 Maturity Due Notice
- TD513 Maturity Deposit Notice
- TS115 TDS Summary Report
- TD108 Interest Paid Report
- TD107 Interest Accrual Report
- TS106 TDS Annexure Form No 16A

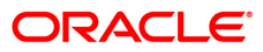

#### **TD114 - Customer-Wise Tax Deduction Report**

Branches deduct tax on time deposit interest accrued / paid out to the customers. This is a mandatory requirement and as per the prevailing norms tax is deducted at source at the prescribed percentage. For product level the tax codes are defined in **Product Customer Tax code Maintenance** (Fast Path - BAM76) and for the customer level it is defined in **Customer Type Maintenance** (Fast Path - CIM08).

This report is time deposit accounts customer wise tax deduction report. Each column in this report provides information about the Customer ID, Account Title, Account Number, Current Deposit Number, Account Currency, Tax currency, Interest Expense in Account Currency, Tax Deducted at Source Date and Tax Withheld in Local Currency.

#### Frequency

• Daily (BOD)

To view and print the Customer-Wise Tax Deduction Report

- 1. Access the **Report Request** (Fast Path: 7775) screen.
- 2. Select the **Batch Reports** button.
- 3. Navigate through Term Deposit > TD Interest and Tax Report >TD114 Customer-Wise Tax Deduction Report.
- 4. The system displays the TD114 Customer-Wise Tax Deduction Report screen.

| TD114 - Customer-Wise Tax D | eduction Report | × |
|-----------------------------|-----------------|---|
| Process Date[DD/MM/YYYY] :  | 15/04/2008      |   |
| Branch Code                 | PEN 💌           |   |
|                             |                 |   |
|                             |                 |   |
|                             |                 |   |
|                             |                 |   |
|                             |                 |   |
|                             |                 |   |
|                             |                 |   |
|                             |                 |   |
|                             |                 |   |
|                             |                 |   |
|                             |                 |   |
|                             |                 |   |
|                             |                 |   |
|                             |                 |   |
|                             |                 |   |
|                             |                 |   |
|                             |                 |   |
|                             |                 |   |
|                             |                 |   |
|                             |                 |   |
|                             |                 |   |
|                             |                 |   |
|                             |                 |   |
|                             |                 |   |
|                             | View            |   |

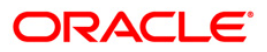
| Field Name                                        |              | Description                                                                                    |  |
|---------------------------------------------------|--------------|------------------------------------------------------------------------------------------------|--|
| Process                                           |              | [Mandatory, dd/mm/yyyy]                                                                        |  |
| Date                                              | [DD/MM/YYYY] | Type the date for which the report is processed.                                               |  |
|                                                   |              | By default, the system displays the current process date.                                      |  |
| Branch Code                                       |              | [Mandatory, Drop-Down]                                                                         |  |
|                                                   |              | Select the code of the branch for which the report needs to be viewed from the drop-down list. |  |
| <ol><li>Enter the appropria<br/>screen.</li></ol> |              | iate parameters in the TD114 - Customer-Wise Tax Deduction Report                              |  |
| 6. Click the View butte                           |              | tton to view the report.                                                                       |  |

7. The system displays the **Customer-Wise Tax Deduction Report** screen.

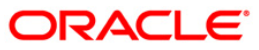

|                     |        |                | 1                    | FLEXCUBE           |            |              | Due Data - 10/15/0000     |
|---------------------|--------|----------------|----------------------|--------------------|------------|--------------|---------------------------|
| Bank : 335 D        | EMO B  | ANK            | TIME DEPOSIT         | IS - CUSTOMER-WISE |            |              | Run Date : 12/15/2009     |
| Branch : 9999 D     | EMO    |                | TAX DE               | DUCTION REPORT     |            |              | Run Time : 10:42          |
| Op. Id : SYSOPER    |        |                | For:                 | 15-Apr-2008        |            |              | Report No:TD114/ 1        |
| A/C No              | Curr   | Denosit Number | Account Currency     | -                  |            | Tax Twne     | TDS Date                  |
| n/ • n•             | U VILL | seposio manoer | Tax Currency         | Interest Evnense(  | Acct ccv ) | ran rype     | Tay Withheld (Local cov)  |
|                     |        |                | Tux Currency         | Incercor Expense ( | ACCC CCy ) |              | Tax withincia (bocai coy) |
| Customer Id :604325 |        | Accoun         | t Title :TEST 5.19.3 | 2                  |            |              |                           |
|                     |        |                |                      |                    |            |              |                           |
|                     |        |                |                      |                    |            |              |                           |
| 99994010002606/1    | 1      |                | INR                  |                    |            | Additional T | 04/15/2008                |
|                     |        |                | INR                  | 52,744.09          |            |              | 75.74                     |
|                     |        |                |                      |                    |            |              |                           |
| A/C No              | Curr   | Deposit Number | Account Currency     |                    |            | Tax Type     | TDS Date                  |
|                     |        |                | Tax Currency         | Interest Expense(  | Acct ccv ) |              | Tax Withheld(Local ccv)   |
|                     |        |                |                      | ,                  |            |              |                           |
| Customer Id :604530 |        | Accoun         | t Title :SALMA       |                    |            |              |                           |
|                     |        |                |                      |                    |            |              |                           |
|                     |        |                |                      |                    |            |              |                           |
| 99993170000021/2    | 10     |                | INR                  |                    |            | Base Tax     | 04/15/2008                |
|                     |        |                | INR                  | 2.01               |            |              | 0.67                      |
|                     |        |                |                      |                    |            |              |                           |
|                     |        |                | *** End              | of Report ***      |            |              |                           |

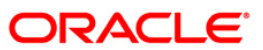

- 8. Select the **Print** option from the **File** menu.
- 9. The system displays the **Print** dialog box.
- 10. Select the appropriate parameters and click the **OK** button.

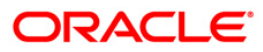

## TD155 - Deposit Detail Summary by Total amount

Branches open a number of time deposits in different currencies and would like to compare the current months deposit position with the previous months deposit position. The report provides this facility along with the cost of maintaining deposits.

This report provides a summary of the deposit details currency wise. Each column in this report provides information about the Currency, Number of Deposits, Previous Month Deposits, Cost per annum in percentage, Number of Deposits, Current Month Deposits, and Costs per annum in percentage.

## Frequency

• Daily (BOD)

### To view and print the Deposit Detail Summary by Total amount Report

- 1. Access the **Report Request** (Fast Path: 7775) screen.
- 2. Select the **Batch Reports** button.
- 3. Navigate through Term Deposit > TD Interest and Tax Report >TD155 Deposit Detail Summary by Total amount.
- 4. The system displays the **TD155 Deposit Detail Summary by Total amount** screen.

| TD155 - Deposit Detail Summa | ry by Total amount | × |
|------------------------------|--------------------|---|
| Process Date[DD/MM/YYYY] :   | 15/04/2008         |   |
| Branch Code                  | PEN                |   |
|                              |                    |   |
|                              |                    |   |
|                              |                    |   |
|                              |                    |   |
|                              |                    |   |
|                              |                    |   |
|                              |                    |   |
|                              |                    |   |
|                              |                    |   |
|                              |                    |   |
|                              |                    |   |
|                              |                    |   |
|                              |                    |   |
|                              |                    |   |
|                              |                    |   |
|                              |                    |   |
|                              |                    |   |
|                              |                    |   |
|                              |                    |   |
|                              |                    |   |
|                              | View               |   |

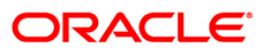

| Field Name                                   |  | Description                                                                                    |  |
|----------------------------------------------|--|------------------------------------------------------------------------------------------------|--|
| Process<br>Date[DD/MM/YYYY]                  |  | [Mandatory, dd/mm/yyyy]                                                                        |  |
|                                              |  | Type the date for which the report is processed.                                               |  |
|                                              |  | By default, the system displays the current process date.                                      |  |
| Branch Code                                  |  | [Mandatory, Drop-Down]                                                                         |  |
|                                              |  | Select the code of the branch for which the report needs to be viewed from the drop-down list. |  |
| 5. Enter the appropria <b>amount</b> screen. |  | te parameters in the TD155 - Deposit Detail Summary by Total                                   |  |
| -                                            |  |                                                                                                |  |

- 6. Click the **View** button to view the report.
- 7. The system displays the **Deposit Detail Summary by Total amount Report** screen.

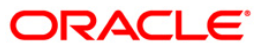

| Bank :<br>Branch :<br>Op. Id : | 335 DE<br>1 DE<br>SYSOPER | ENO BANK ETA               | FLEXCUBE<br>FIME DEPOSITS - DEPOS<br>ALLS SUMMARY BY TOTAL<br>For:29-Feb-2008 | IT<br>AMOUNT       |                           | Run Date : 12/12/2009<br>Run Time : 6:00<br>Report No: TD155/ 1 |
|--------------------------------|---------------------------|----------------------------|-------------------------------------------------------------------------------|--------------------|---------------------------|-----------------------------------------------------------------|
| Ссу                            | No. of<br>Deposits        | Previous Month<br>Deposits | Cost ( % p.a. )                                                               | No. of<br>Deposit: | Current Month<br>Deposits | Cost ( % p.a. )                                                 |
| AUD                            | 0                         | 0.00                       | 0.00                                                                          | 0                  | 0.00                      | 0.00                                                            |
| BAH                            | 0                         | 0.00                       | 0.00                                                                          | 0                  | 0.00                      | 0.00                                                            |
| CAD                            | 0                         | 0.00                       | 0.00                                                                          | 0                  | 0.00                      | 0.00                                                            |
| CHF                            | 0                         | 0.00                       | 0.00                                                                          | 0                  | 0.00                      | 0.00                                                            |
| EUR                            | 0                         | 0.00                       | 0.00                                                                          | 0                  | 0.00                      | 0.00                                                            |
| GBP                            | 1                         | 25,000,000.00              | 0.02                                                                          | 1                  | 25,000,000.00             | 0.01                                                            |
| HKD                            | 0                         | 0.00                       | 0.00                                                                          | 0                  | 0.00                      | 0.00                                                            |
| IDR                            | 0                         | 0.00                       | 0.00                                                                          | 0                  | 0.00                      | 0.00                                                            |
| INR                            | 20                        | 288,076,000.00             | 0.19                                                                          | 24                 | 288,090,034.52            | 0.17                                                            |
| KRW                            | 0                         | 0.00                       | 0.00                                                                          | 0                  | 0.00                      | 0.00                                                            |
| MYR                            | 0                         | 0.00                       | 0.00                                                                          | 0                  | 0.00                      | 0.00                                                            |
| NOK                            | 0                         | 0.00                       | 0.00                                                                          | 0                  | 0.00                      | 0.00                                                            |
| NZD                            | 0                         | 0.00                       | 0.00                                                                          | 0                  | 0.00                      | 0.00                                                            |
| SAD                            | 0                         | 0.00                       | 0.00                                                                          | 0                  | 0.00                      | 0.00                                                            |
| SEK                            | 0                         | 0.00                       | 0.00                                                                          | 0                  | 0.00                      | 0.00                                                            |
| SGD                            | 0                         | 0.00                       | 0.00                                                                          | 0                  | 0.00                      | 0.00                                                            |
| THB                            | 0                         | 0.00                       | 0.00                                                                          | 0                  | 0.00                      | 0.00                                                            |
| USD                            | 0                         | 0.00                       | 0.00                                                                          | 0                  | 0.00                      | 0.00                                                            |
| YEN                            | 0                         | 0.00                       | 0.00                                                                          | 0                  | 0.00                      | 0.00                                                            |
|                                |                           | * * *                      | End of Report ***                                                             | _                  |                           |                                                                 |

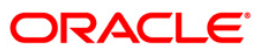

- 8. Select the **Print** option from the **File** menu.
- 9. The system displays the **Print** dialog box.
- 10. Select the appropriate parameters and click the **OK** button.

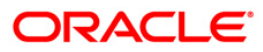

## **TD513 - Maturity Deposit Notice**

Term deposit accounts can be opened with different maturity periods. On the due date of maturity, customers would like to have a reminder advice from the branches to decide further course on their deposit. This report is generated during BOD for the matured deposits, and can be dispatched to the customers.

This is an advice to the customers for their matured deposits. It provides information about Deposit account number, Current deposit number and Maturity date.

#### Frequency

• Daily (BOD)

#### To view and print the Maturity Deposit Notice Report

- 1. Access the **Report Request** (Fast Path: 7775) screen.
- 2. Select the **Batch Reports** button.
- 3. Navigate through Term Deposit > TD Interest and Tax Report > TD513 Maturity Deposit Notice.
- 4. The system displays the **TD513 Maturity Deposit Notice** screen.

| Process Date[DD/MM/YYYY]: | 15/04/2008 |  |
|---------------------------|------------|--|
| Branch Code               | PEN        |  |
|                           |            |  |
|                           |            |  |
|                           |            |  |
|                           |            |  |
|                           |            |  |
|                           |            |  |
|                           |            |  |
|                           |            |  |
|                           |            |  |
|                           |            |  |
|                           |            |  |
|                           |            |  |
|                           |            |  |
|                           |            |  |
|                           |            |  |
|                           |            |  |
|                           |            |  |
|                           |            |  |
|                           |            |  |
|                           |            |  |
|                           |            |  |
|                           |            |  |
|                           |            |  |
|                           |            |  |
|                           |            |  |
|                           |            |  |
|                           | View       |  |

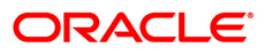

| Field Name                  | Description                                                                                                    |
|-----------------------------|----------------------------------------------------------------------------------------------------|
| Process<br>Date[DD/MM/YYYY] | [Mandatory, dd/mm/yyyy]<br>Type the date for which the report is processed.<br>By default, the system displays the current process date. |
| Branch Code                 | [Mandatory, Drop-Down]                                                                                                    |

5. Enter the appropriate parameters in the **TD513 - Maturity Deposit Notice** screen.

viewed from the drop-down list.

Select the code of the branch for which the report needs to be

- 6. Click the **View** button to view the report.
- 7. The system displays the Maturity Deposit Notice Report screen.

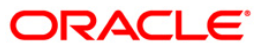

|                                                                               | DEMO BANK<br>101-104 PEN<br>FREE PRESS JOURNAL MAR<br>PEN<br>ALIBAUG - 402201<br>INDIA | G |
|-------------------------------------------------------------------------------|----------------------------------------------------------------------------------------|---|
| MATURITY NOTICE                                                               |                                                                                        |   |
| Date : 15-Apr-2008<br>Mr MADHU LIMAYE<br>MALAD<br>Mumbai - 400001<br>IND      |                                                                                        |   |
| Please note that your TIME DEPOSIT Account Number 00015720000011/1, Current D | Deposit No. 9                                                                          |   |
| matured on14/04/2008 Assuring you of our best services at all times,          |                                                                                        |   |
| Yours truly,                                                                  |                                                                                        |   |
| Authorised Signatory                                                          |                                                                                        |   |

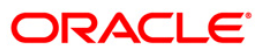

- 8. Select the **Print** option from the **File** menu.
- 9. The system displays the **Print** dialog box.
- 10. Select the appropriate parameters and click the **OK** button.

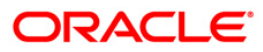

## TS115 - TDS Summary Report

While opening TD accounts the tax details are populated from the product level. Provisions are made for deducting tax at source, tax waiver, tax refund etc. This ad hoc report is a summary report of TDS and it enables the branches to know the amount of TDS deducted.

This is a summary report of Tax deducted at source for time deposit accounts. Each column in this report provides information on Deposit No., Interest Earned, Tax deducted and Tax Unrecovered with currency details.

#### Frequency

• Yearly (EOD)

#### To view and print the TDS Summary Report

- 1. Access the **Report Request** (Fast Path: 7775) screen.
- 2. Select the Batch Reports button.
- 3. Navigate through Term Deposit > TD Interest and Tax Report >TS115 TDS Summary Report.
- 4. The system displays the **TS115 TDS Summary Report** screen.

| TS115 - TDS Summary Repo   | rt         | × |
|----------------------------|------------|---|
| Process Date[DD/MM/YYYY] : | 15/12/2007 |   |
| Branch Code                | HO         |   |
|                            |            |   |
|                            |            |   |
|                            |            |   |
|                            |            |   |
|                            |            |   |
|                            |            |   |
|                            |            |   |
|                            |            |   |
|                            |            |   |
|                            |            |   |
|                            |            |   |
|                            | View       |   |

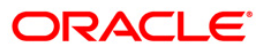

| Field Name             | Description                                                                 |
|------------------------|-----------------------------------------------------------------------------|
| Process                | [Mandatory, dd/mm/yyyy]                                                     |
| Date[DD/MM/YYYY]       | The date on which the report is processed.                                  |
|                        | Type a valid process date.                                                  |
| Branch Code            | [Mandatory, Drop-Down]                                                      |
|                        | The code of the branch for which the TDS summary report needs to be viewed. |
|                        | Select a valid branch code.                                                 |
| 5. Enter the appropria | ate parameters in the TS115 – TDS Summary Report screen.                    |

- 6. Click the **View** button to view the report.
- 7. The system displays the **TDS Summary Report** screen.

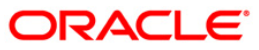

| Bank : 335 DEMO BANK<br>Branch :<br>Op. Id : SYSOPER | FLEXCUBE<br>TDS SUMMARY REPOR<br>For: 31-Dec-2007 | т            | Run Date :<br>Run Time :<br>Report No: | 14-Apr-2007<br>04:22 PM<br>TS115/1 |
|------------------------------------------------------|---------------------------------------------------|--------------|----------------------------------------|------------------------------------|
| Deposit No.                                          | Interest Earned                                   | Tax Deducted | Tax Unrecovere                         | d                                  |
| Local Curren                                         |                                                   |              |                                        |                                    |
|                                                      |                                                   |              |                                        |                                    |
|                                                      | *** No data for this Re                           | port ***     |                                        |                                    |

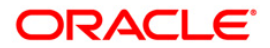

- 8. Select the **Print** option from the **File** menu.
- 9. The system displays the **Print** dialog box.
- 10. Select the appropriate parameters and click the **OK** button.

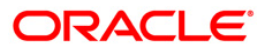

### **TD107 - Interest Accrual Report**

**FLEXCUBE** defines the parameters like Accrual frequency, Interest accrual basis etc. in the **TD Product Master** (Fast Path: TDM01) option. After the accruals, the tax to be deducted at interest accrual, compounding, interest payout, withdrawal etc. This report provides the interest accrual amount and the tax on the accruals.

This is a Time Deposits Interest Accrual Report. The accounts are grouped product wise and interest type wise and the totals are provided. Each column of this report provides information about Account Number, Current Deposit Number, Customer Name, Interest Accrual in Local Currency, Tax On Interest Accrual in Local Currency and Disc Interest.

#### Frequency

• Daily (BOD)

#### To view and print the Interest Accrual Report

- 1. Access the **Report Request** (Fast Path: 7775) screen.
- 2. Select the **Batch Reports** button.
- 3. Navigate through Term Deposit > **TD Interest and Tax Report >TD107 Interest Accrual Report.**
- 4. The system displays the TD107 Interest Accrual Report screen.

| ocess Date[DD/MM/YYYY] : | 13/12/2007 |  |
|--------------------------|------------|--|
| anch Code                | Malang     |  |
|                          |            |  |
|                          |            |  |
|                          |            |  |
|                          |            |  |
|                          |            |  |
|                          |            |  |
|                          |            |  |
|                          |            |  |
|                          |            |  |
|                          |            |  |
|                          |            |  |
|                          |            |  |
|                          |            |  |
|                          |            |  |
|                          |            |  |
|                          |            |  |
|                          |            |  |
|                          |            |  |
|                          |            |  |
|                          |            |  |
|                          |            |  |
|                          |            |  |
|                          |            |  |
|                          |            |  |

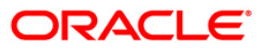

| Field Name                  | Description                                                                                    |
|-----------------------------|------------------------------------------------------------------------------------------------|
| Process<br>Date[DD/MM/YYYY] | [Mandatory, dd/mm/yyyy]<br>Type the date for which the report is processed.                    |
| Branch Code                 | By default, the system displays the current process date.<br>[Mandatory, Drop-Down]            |
|                             | Select the code of the branch for which the report needs to be viewed from the drop-down list. |
| 5. Enter the appropria      | te parameters in the TD107 – Interest Accrual Report screen.                                   |

- Click the View button to view the report.
- 7. The system displays the Interest Accrual Report screen.

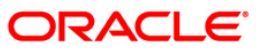

| Bank : 1<br>Branch : 9999<br>Op. Id : SYSOF | DEMO BANK<br>DEMO<br>PER | TI<br>INTERES<br>For | FLEXCUBE<br>ME DEPOSITS<br>T ACCRUAL REPORT<br>: 29-Feb-2008 | Run Date :<br>Run Time :<br>Report No: | 09-Apr-2009<br>09:31 PM<br>TD107/2 |
|---------------------------------------------|--------------------------|----------------------|--------------------------------------------------------------|----------------------------------------|------------------------------------|
| Local Currency : IDR                        |                          |                      |                                                              |                                        |                                    |
| ProdCode : 421                              | _Currency : I            | DRTitle : Com        | mercial Deposit (No                                          | Partial RedmInteres                    | st Type : Fixed Rate_              |
| A/C No.                                     | Curr Dep No              | Cust Name            | Int Accr (LCY)                                               | Tax On Int Accr(LCY)                   | Disc Int(%)                        |
| 00000001693/8                               | 8                        | GARUDA TERM TESTING  | 16,393.44                                                    | 0.00                                   | 0.00                               |
| 00000001693/8                               | 8                        | GARUDA TERM TESTING  | 16,393.44                                                    | 0.00                                   | 0.00                               |
| 00000001693/8                               | 8                        | GARUDA TERM TESTING  | 16,393.44                                                    | 0.00                                   | 0.00                               |
| 00000001693/8                               | 8                        | GARUDA TERM TESTING  | 16,393.44                                                    | 0.00                                   | 0.00                               |
| 00000001693/8                               | 8                        | GARUDA TERM TESTING  | 16,393.44                                                    | 0.00                                   | 0.00                               |
| Product Totals :                            |                          |                      | 81,967.20                                                    | 0.00                                   | 0.00                               |
| ProdCode : 431                              | Currency : I             | DRTitle : GA         | RUDA TS PROD FOR WH                                          | ITInterest                             | Type : Fixed Rate                  |
| A/C No.                                     | Curr Dep No              | Cust Name            | Int Accr (LCY)                                               | Tax On Int Accr(LCY)                   | Disc Int(%)                        |
| 000000022087/2                              | 2                        | CALVIN               | 1.34                                                         | 0.00                                   | 0.00                               |
| 000000022087/2                              | 2                        | CALVIN               | 1.34                                                         | 0.00                                   | 0.00                               |
| 000000018747/1                              | 4                        | NORMAN               | 1,639.34                                                     | 0.00                                   | 0.00                               |
| 000000022087/3                              | 3                        | CALVIN               | 0.80                                                         | 0.00                                   | 0.00                               |
| 000000022087/3                              | 3                        | CALVIN               | 0.80                                                         | 0.00                                   | 0.00                               |
| Product Totals :                            |                          |                      | 1,643.62                                                     | 0.00                                   | 0.00                               |
| <u></u>                                     |                          |                      | *** End of Repor                                             | :t ***                                 |                                    |

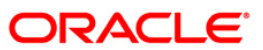

- 8. On the File menu, click Print.
- 9. The system displays the **Print** dialog box.
- 10. Select the appropriate parameters and click the **OK** button.

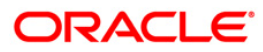

## TD108 - Interest Paid Report

The interest and maturity payment instructions defined at the product or the account level can be modified using the **TD Multiple Payout Instruction Maintenance** (Fast Path: TD039) option. The system gives the customer the flexibility of choosing the payout amount and the mode in which he would like to receive the proceeds. He can choose multiple modes of payment for interest and principal. The instructions can be set for a single deposit or all the deposits in a Term Deposit account.

This is a report of term deposits interest paid for the day. Accounts are grouped product wise and interest type wise. Totals are provided product wise, currency wise and branch wise. Each column of this report provides information about Account Number, Current Deposit Number, Customer Name, Compounding Frequency, Pay Frequency, Interest Paid Today in Account Currency and Interest Paid To date in Account Currency.

## Frequency

• Daily (BOD)

## To view and print the Interest Paid Report

- 1. Access the **Report Request** (Fast Path: 7775) screen.
- 2. Select the **Batch Reports** button.
- 3. Navigate through Term Deposit > TD Interest and Tax Report >TD108 Interest Paid Report.
- 4. The system displays the **TD108 Interest Paid Report** screen.

| cess Date[DD/MM/YYYY] : | 31/07/2008 |  |
|-------------------------|------------|--|
| nch Code                | Malang 🗸   |  |
|                         |            |  |
|                         |            |  |
|                         |            |  |
|                         |            |  |
|                         |            |  |
|                         |            |  |
|                         |            |  |
|                         |            |  |
|                         |            |  |
|                         |            |  |
|                         |            |  |
|                         |            |  |
|                         |            |  |
|                         |            |  |
|                         |            |  |
|                         |            |  |
|                         |            |  |
|                         |            |  |
|                         |            |  |
|                         |            |  |
|                         |            |  |

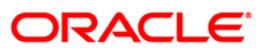

| Field                       | Name                | Description                                                                                    |  |  |  |
|-----------------------------|---------------------|------------------------------------------------------------------------------------------------|--|--|--|
| Process<br>Date[DD/MM/YYYY] |                     | [Mandatory, dd/mm/yyyy]                                                                        |  |  |  |
|                             |                     | Type the date for which the report is processed.                                               |  |  |  |
|                             |                     | By default, the system displays the current process date.                                      |  |  |  |
| Branch Code                 |                     | [Mandatory, Drop-Down]                                                                         |  |  |  |
|                             |                     | Select the code of the branch for which the report needs to be viewed from the drop-down list. |  |  |  |
| 5.                          | Enter the appropria | te parameters in the <b>TD108 – Interest Paid Report</b> screen.                               |  |  |  |

- 6. Click the **View** button to view the report.
- 7. The system displays the Interest Paid Report screen.

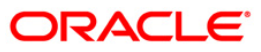

| Bank :<br>Branch :<br>Op. Id : | 335<br>9999<br>SYSOP | Demo<br>Demo<br>ER | Bank                 |                                       | TIM<br>INTEREST<br>For: | FLEXCUBE<br>IE DEPOSII<br>PAID TODA<br>31-Jar | 'S<br>NY REPORT<br>1-2008 |                    | Run Date :<br>Run Time :<br>Report No:                | 10-Dec-2008<br>07:27 PM<br>TD108/10                |
|--------------------------------|----------------------|--------------------|----------------------|---------------------------------------|-------------------------|-----------------------------------------------|---------------------------|--------------------|-------------------------------------------------------|----------------------------------------------------|
| Product Code                   | : 347                |                    | Product T            | itle : SEB TD_RATE_CON1               | ROL FLOAT               |                                               |                           | Product Cu         | rrency : LTLInterest                                  | _Type : Floating Rate                              |
| Acct. N                        | lo.                  | Curr               | . DepNo              | Cust. Name                            | Comp.                   | Freq.                                         | Pay. F                    | req.               | Int.Paid Today<br>(ACY)                               | Int. Paid Todate<br>(ACY)                          |
| Product Code<br>Acct. N        | : <u>38</u>          | 50<br>Curr.        | _Product Ti<br>DepNo | tle : SEB VB TD_REDEEM_<br>Cust. Name | ON MATURITY<br>Comp.    | Freq.                                         | Pay. F                    | Product Cu<br>req. | rrency : LTL <u>Inte</u> r<br>Int.Paid Today<br>(ACY) | est Type : Fixed Rate<br>Int. Paid Todate<br>(ACY) |
| 61000000196<br>61000000198     | 54401<br>34401       |                    | 1<br>1               | TONYLB<br>TONYLB                      | None<br>None            |                                               | None<br>None              |                    | 13,479.45<br>112,056.99                               | 13,479.45<br>112,056.99                            |
| Product Tot                    | als :                | :                  |                      |                                       |                         |                                               |                           |                    | 125,536.44                                            | 125,536.44                                         |
| Currency To                    | otals :              | :                  |                      |                                       |                         |                                               |                           |                    | 204,734,305.85                                        | 225,037,230.61                                     |
| Branch Tots                    | als :                | :                  |                      |                                       |                         |                                               |                           |                    | 205,690,317.77                                        | 226,530,657.12                                     |
|                                |                      |                    |                      | *** End of R                          | eport ***.              |                                               |                           |                    |                                                       | ~                                                  |

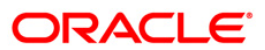

- 8. Select the **Print** option from the **File** menu.
- 9. The system displays the **Print** dialog box.
- 10. Select the appropriate parameters and click the **OK** button.

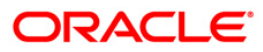

## TS106 - TDS Annexure (Form No. 16-A)

Form 16 –A provides details on the TDS deducted by the bank from the interest earned by the customer during a period. Form 16 is generated when the actual tax recovered from the customer in the quarter minus the tax refunded in the quarter for a particular branch is greater than zero. In case there is an income in a particular quarter, but no TDS then no Form 16 will be generated. However, if in the next quarter for the same customer / branch if tax is deducted, the interest of the previous quarter will also come in the current quarter Form 16. However, if there is no TDS for the customer in the remaining part of Financial Year, then this interest will NOT come in any Form 16. This is a regulatory requirement for the customer. This annexure provides a detailed perspective on the TDS collected. This provides details on Account Number, Deposit Number, Principal Amount, Interest Amount, Tax Deducted, Interest Accrued.

#### Frequency

• Daily (EOD)

#### To view and print the TDS Annexure (Form No. 16-A) Report

- 1. Access the **Report Request** (Fast Path: 7775) screen.
- 2. Select the **Batch Reports** button.
- 3. Navigate through Term Deposit > TD Interest and Tax Report >TS106 TDS Annexure (Form No. 16-A).
- 4. The system displays the TS106 TDS Annexure (Form No. 16-A) screen.

| Process Date[DD/MM/YYYY] | : 31/03/2008     |  |
|--------------------------|------------------|--|
| Branch :                 | TULSIANI - MUI 🗸 |  |
|                          |                  |  |
|                          |                  |  |
|                          |                  |  |
|                          |                  |  |
|                          |                  |  |
|                          |                  |  |
|                          |                  |  |
|                          |                  |  |
|                          |                  |  |
|                          |                  |  |
|                          |                  |  |
|                          |                  |  |
|                          |                  |  |
|                          |                  |  |
|                          |                  |  |
|                          |                  |  |
|                          |                  |  |
|                          |                  |  |
|                          |                  |  |
|                          |                  |  |
|                          |                  |  |
|                          |                  |  |
|                          |                  |  |
|                          |                  |  |
|                          |                  |  |
|                          |                  |  |
|                          |                  |  |
|                          |                  |  |
|                          |                  |  |
|                          |                  |  |
|                          | View             |  |

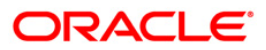

| Field Name                  | Description                                                                                                    |
|-----------------------------|----------------------------------------------------------------------------------------------------|
| Process<br>Date[DD/MM/YYYY] | [Mandatory, dd/mm/yyyy]<br>Type the date for which the report is being generated.<br>By default, the system displays the current process date. |
| Branch Code                 | [Mandatory, Drop-Down]<br>Select the branch for which the report needs to be viewed<br>from the drop-down list.                                |
| 5. Enter the appropri       | iate parameters in the TS106 - TDS Annexure (Form No. 16-A) scre                                                                               |

- en.
- 6. Click the **View** button to view the report.
- 7. The system displays the TS106 TDS Annexure (Form No. 16-A) Report screen.

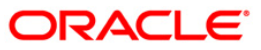

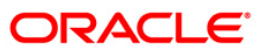

- 8. On the **File** menu, click **Print**.
- 9. The system displays the **Print** dialog box.
- 10. Select the appropriate parameters and click the **OK** button.

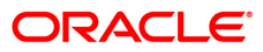

### **TD502 - Maturity Due Notice**

While opening of a term deposit the maturity instructions are maintained as per the customer's request. In case no instructions are received from the customers regarding the maturity proceeds, then this advice is generated during BOD and is sent to the customers.

This is a reminder notice to the customers on maturity of their term deposit accounts. The advice details the list of existing deposits and the actions taken on the matured deposits.

### Frequency

• Daily (BOD)

#### To view and print the Maturity Due Notice Report

- 1. Access the **Report Request** (Fast Path: 7775) screen.
- 2. Select the **Batch Reports** button.
- 3. Navigate through Term Deposit > TD Interest and Tax Report >TD502 Maturity Due Notice.
- 4. The system displays the TD502 Maturity Due Notice screen.

| TD502 - Maturity Due Notice |            | × |
|-----------------------------|------------|---|
| Process Date[DD/MM/YYYY] :  | 15/04/2008 |   |
| Branch Code                 | PEN        |   |
|                             |            |   |
|                             |            |   |
|                             |            |   |
|                             |            |   |
|                             |            |   |
|                             |            |   |
|                             |            |   |
|                             |            |   |
|                             |            |   |
|                             |            |   |
|                             |            |   |
|                             |            |   |
|                             |            |   |
|                             |            |   |
|                             |            |   |
|                             |            |   |
|                             |            |   |
|                             |            |   |
|                             |            |   |
|                             |            |   |
|                             |            |   |
|                             | View       |   |

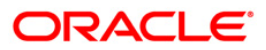

| Field                       | Name                                                | Description                                                                        |  |
|-----------------------------|-----------------------------------------------------|------------------------------------------------------------------------------------|--|
| Process<br>Date[DD/MM/YYYY] |                                                     | [Mandatory, dd/mm/yyyy]                                                            |  |
|                             |                                                     | Type the date for which the report is processed.                                   |  |
|                             |                                                     | By default, the system displays the current process date.                          |  |
| Branch Code                 |                                                     | [Mandatory, Drop-Down]                                                             |  |
|                             |                                                     | Select the branch for which the report needs to be viewed from the drop-down list. |  |
| 5.                          | Enter the appropria                                 | ate parameters in the <b>TD502 - Maturity Due Notice</b> screen.                   |  |
| 6.                          | 6. Click the <b>View</b> button to view the report. |                                                                                    |  |

7. The system displays the Maturity Due Notice Report screen.

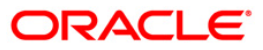

| Demo                                                                                                    | Bank LTD                                     |                                                            |  |  |
|----------------------------------------------------------------------------------------------------|----------------------------------------------|------------------------------------------------------------|--|--|
|                                                                                                    |                                              |                                                            |  |  |
|                                                                                                    |                                              | SANDOZ HOUSE, DR. A.B.ROAD<br>WORLI                        |  |  |
|                                                                                                    |                                              | MUMBAI<br>MAHARASHTRA - 400 018<br>TEL NO :(022) 2856 1818 |  |  |
|                                                                                                    | MATURITY DUE NOTICE                          |                                                            |  |  |
| Date : 29-Feb-2008                                                                                                    |                                              |                                                            |  |  |
| MR RAINA TEST CUST 2<br>NILON                                                                                                    |                                              |                                                            |  |  |
| MUMBAI-456AUE<br>IN                                                                                                    |                                              |                                                            |  |  |
| Dear Sir,                                                                                                    |                                              |                                                            |  |  |
| Please note that your TIME<br>02403000000013/1 will matur                                                                                 | DEPOSIT Account Numb<br>e on 15/02/2008.     | er                                                         |  |  |
| Deposit Balance :IN<br>Interest Earned :IN                                                                                                | R 88,776<br>R 185                            | .00<br>.56                                                 |  |  |
| Since there are no instruct<br>will retain the total amoun<br>matured deposit.                                                            | ions about remittanc<br>t in your account an | e of maturity proceeds, we<br>d it will be treated as a    |  |  |
| Please make it convenient to call on your personal banker to initiate<br>appropriate action in case you need to specify any instructions. |                                              |                                                            |  |  |
| Assuring you of our best se                                                                                                    | rvices at all times,                         |                                                            |  |  |
| Yours truly,                                                                                                    |                                              |                                                            |  |  |
| Authorised Signatory                                                                                                    |                                              |                                                            |  |  |

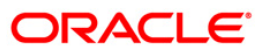

- 8. Select the **Print** option from the **File** menu.
- 9. The system displays the **Print** dialog box.
- 10. Select the appropriate parameters and click the **OK** button.

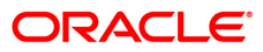

# 2.2.3. TD STATISTICS REPORT

The TD Statistics Report includes those reports in which the account information is collected, organized, and properly analyzed.

### List of TD Statistics Reports:

- TD126 TD-FULL BALANCE LISTING
- TD543 Report Summarizing
- TD542 TD FULL BALANCE LISTING

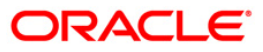

## **TD126 - TD-FULL BALANCE LISTING**

Branches open many time deposit accounts under various products. Depending on the product parameters, the accounts are opened for different rates, maturity dates, etc. The interest and maturity payment instructions defined at the product or the account level can be modified using the **TD Multiple Payout Instruction Maintenance** (Fast Path - TD039) option. The status of the time deposit accounts like open, opened today, close, closed today, unclaimed, matured, marked for lien, blocked, forced renewal, etc. is also provided in this report.

This is a report of TD full balance listing for the given branch and for the given day. Accounts are grouped product wise. Each column of this report provides information about Account Number, Current Deposit Number, Customer Name, Deposit Date, Maturity Date, Interest Rate, Deposit Balance, and Deposit Status. In addition, this report provides product wise total.

### Frequency

• Daily (EOD)

#### To view and print the TD - FULL BALANCE LISTING Report

- 1. Access the **Report Request** (Fast Path: 7775) screen.
- 2. Select the Batch Reports button.
- 3. Navigate through Term Deposit > TD STATISTICS REPORT >TD126 TD-FULL BALANCE LISTING.
- 4. The system displays the TD126 TD-FULL BALANCE LISTING screen.

| TD126 - TD-FULL BALANCE LIS | TING       | × |
|-----------------------------|------------|---|
| Process Date[DD/MM/\\\] :   | 15/04/2008 |   |
| Branch Code                 | PEN        |   |
|                             |            |   |
|                             |            |   |
|                             |            |   |
|                             |            |   |
|                             |            |   |
|                             |            |   |
|                             |            |   |
|                             |            |   |
|                             |            |   |
|                             |            |   |
|                             |            |   |
|                             |            |   |
|                             |            |   |
|                             |            |   |
|                             |            |   |
|                             |            |   |
|                             |            |   |
|                             |            |   |
|                             |            |   |
|                             |            |   |
|                             |            |   |
|                             |            |   |
|                             | View       |   |

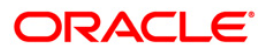

# TD126 - TD-FULL BALANCE LISTING

| Field Name                  | Description                                                                                    |  |  |  |
|-----------------------------|------------------------------------------------------------------------------------------------|--|--|--|
| Process<br>Date[DD/MM/YYYY] | [Mandatory, dd/mm/yyyy]                                                                        |  |  |  |
|                             | Type the date for which the report is processed.                                               |  |  |  |
|                             | By default, the system displays the current process date.                                      |  |  |  |
| Branch Code                 | [Mandatory, Drop-Down]                                                                         |  |  |  |
|                             | Select the code of the branch for which the report needs to be viewed from the drop-down list. |  |  |  |
| 5. Enter the app            | propriate parameters in the TD126 - TD-FULL BALANCE LISTING screen.                            |  |  |  |

- 6. Click the **View** button to view the report.
- 7. The system displays the **TD-FULL BALANCE LISTING** screen.

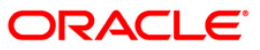

| Bank : 335<br>Branch : 9999<br>Op. Id : SYSOPER | DEMO BANK<br>DEMO | 7                                                                                                    | FLEXCUBE<br>TIME DEPOSITS<br>FULL BALANCE LISTING<br>For: 29-Feb-2008 |        |                 | Run Date :<br>Run Time :<br>Report No: | : 12/12/2009<br>: 6:00 PM<br>: TD126/1 |
|-------------------------------------------------|-------------------|----------------------------------------------------------------------------------------------------|-----------------------------------------------------------------------|--------|-----------------|----------------------------------------|----------------------------------------|
| Product code :301                               | Product Name      | :Resident TD - Regular                                                                                                    |                                                                       | Curr   | cency Name :INR |                                        |                                        |
| Acct. No.                                       | Curr Dep No       | Cust Name                                                                                                    | Dep Dt                                                                | Mat Dt | Int Rate(%)     | Dep Bal                                | Dep Status                             |
| 00023010000016/1<br>Product code :401           | 1<br>Product Name | TINA N ROY /"_*&#<br>:Resident Term Deposit -N</td><td>03/31/2008<br>Monthly Comp</td><td>06/01/2008<br>Curr</td><td>18.00<br>cency Name :INR</td><td>10,000.00</td><td></td></tr><tr><td>Acct. No.</td><td>Curr Dep No</td><td>Cust Name</td><td>Dep Dt</td><td>Mat Dt</td><td>Int Rate(%)</td><td>Dep Bal</td><td>Dep Status</td></tr><tr><td>00024010000022/1<br>00024010000022/2<br>00024010000032/1<br>Product code :410</td><td>1<br>2<br>1<br>Product Name</td><td>TEST 5.17.1<br>TEST 5.17.1<br>TEST 5.17.2<br>:Term Deposit -Monthly Co</td><td>12/31/2007<br>12/31/2007<br>12/31/2007<br>22/31/2007</td><td>12/31/2008<br>10/31/2008<br>12/31/2008<br>Curr</td><td>12.00<br>12.00<br>12.00<br>rency Name :INR</td><td>600,000.00<br>4,400,000.00<br>1,500,000.00</td><td>Open<br>Open<br>Open</td></tr><tr><td>Acct. No.</td><td>Curr Dep No</td><td>Cust Name</td><td>Dep Dt</td><td>Nat Dt</td><td>Int Rate(%)</td><td>Dep Bal</td><td>Dep Status</td></tr><tr><td>00024100000018/1<br>99994100000013/1<br>99994100000013/2<br>99994100000013/3<br>99994100000013/4</td><td>1<br>1<br>2<br>3<br>4</td><td>TEST 4.72<br>RAMLAL<br>RAMLAL<br>RAMLAL<br>RAMLAL<br>RAMLAL</td><td>12/31/2007<br>12/31/2007<br>12/31/2007<br>12/31/2007<br>12/31/2007</td><td>12/31/2008<br>11/25/2010<br>11/10/2010<br>11/04/2009<br>11/12/2010</td><td>25.00<br>11.26<br>11.26<br>11.26<br>11.26</td><td>700,000.00<br>1,100.00<br>1,100.00<br>1,300.00<br>1,100.00</td><td>Open<br>Open<br>Open<br>Open<br>Open</td></tr><tr><td>Product wise Total</td><td>s :</td><td></td><td></td><td></td><td></td><td>10,000.00</td><td></td></tr><tr><td>Product wise Total</td><td>s :</td><td></td><td></td><td></td><td></td><td>6,500,000.00</td><td></td></tr><tr><td>Product wise Total</td><td>s :</td><td></td><td></td><td></td><td></td><td>704,600.00</td><td></td></tr><tr><td colspan=10>*** End of Report ***</td></tr></tbody></table> |                                                                       |        |                 |                                        |                                        |

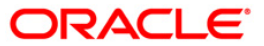

- 8. Select the **Print** option from the **File** menu.
- 9. The system displays the **Print** dialog box.
- 10. Select the appropriate parameters and click the **OK** button.

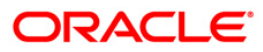
# TD543 - Report Summarizing

Branches may like to view the complete list of time deposit accounts as on a particular date. This report generated at BOD is like a TD ledger sheet, and can be used for reference purpose by the branches.

This is an individual list of Time deposit accounts position as on a particular day. Each column of this report provides information about Account no., Current Deposit No., Customer name, and Principal Balance.

### Frequency

• Daily (BOD)

### To view and print Report Summarizing

- 1. Access the **Report Request** (Fast Path: 7775) screen.
- 2. Select the Batch Reports button.
- 3. Navigate through Term Deposit > TD STATISTICS REPORT >TD543 Report Summarizing.
- 4. The system displays the **TD543 Report Summarizing** screen.

| TD543 - Report Summarizing | X          |  |
|----------------------------|------------|--|
| Process Date[DD/MM/YYYY] : | 15/12/2007 |  |
| Branch Code                | HO         |  |
|                            |            |  |
|                            |            |  |
|                            |            |  |
|                            |            |  |
|                            |            |  |
|                            |            |  |
|                            |            |  |
|                            |            |  |
|                            |            |  |
|                            |            |  |
|                            |            |  |
|                            |            |  |
|                            | View       |  |

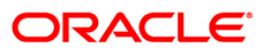

| Field Name                  | Description                                                            |  |
|-----------------------------|------------------------------------------------------------------------|--|
| Process<br>Date[DD/MM/YYYY] | [Mandatory, dd/mm/yyyy]<br>The date on which the report is summarized. |  |
|                             | Type a valid process date.                                             |  |
| Branch Code                 | [Mandatory, Drop-Down]                                                 |  |
|                             | The code of the branch for which the report needs to be summarized.    |  |
|                             | Select a valid branch code.                                            |  |
| 5. Enter the appropriate    | parameters in the <b>TD543 – Report Summarizing</b> screen.            |  |

- 6. Click the **View** button to view the report.
- 7. The system displays the **Report Summarizing** screen.

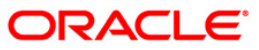

| Bank : 335 DEMO BANK<br>Branch : 999 Head Office<br>op. Id : SYSOPER |                  | FLEXCUBE<br>Report summerizing adv<br>For: 29-Apr-2008 | 1ce TD543 Run Date 05-May-2007<br>Run Time 02:21 PM<br>Report NOTD543/1 | Run Date 05-May-2007<br>Run Time 02:21 PM<br>Report NoTD543/1 |
|----------------------------------------------------------------------|------------------|--------------------------------------------------------|-------------------------------------------------------------------------|---------------------------------------------------------------|
| Account no.                                                          | Curr Deposit No. | Customer name                                          | Principal Balance                                                       |                                                               |
| 09990090000472/1                                                     | 1                | RALPH HERO RAJAN                                       | 0.00                                                                    |                                                               |
| 09990200000452/1                                                     | 1                | Ashley                                                 | 995,000.00                                                              |                                                               |
| 09990200000488/1                                                     | 1                | Prant                                                  | 1,000,000.00                                                            |                                                               |
| 09990200000502/1                                                     | 1                | Casablanca                                             | 1,200,000.00                                                            |                                                               |
| 09990210000413/1                                                     | 1                | JoHn fernades                                          | 10,994,058.91                                                           |                                                               |
| 09990230000471/1                                                     | 1                | Soum                                                   | 1,198,760.00                                                            |                                                               |
| 09991050000042/1                                                     | 1                | sany r ten                                             | 0.00                                                                    |                                                               |
| 09991510000945/2                                                     | 2                | Casablanca                                             | 20,000.00                                                               |                                                               |
| 09991510000958/1                                                     | 1                | Alan                                                   | 100,000.00                                                              |                                                               |
| 09991510000961/1                                                     | 1                | Steve                                                  | 100,000.00                                                              |                                                               |
| 09991510000971/1                                                     | 1                | Mark                                                   | 100,000.00                                                              |                                                               |
| 09991510000984/1                                                     | 1                | Nathan                                                 | 100,000.00                                                              |                                                               |
| 09991510000997/1                                                     | 1                | Stephen                                                | 100,000.00                                                              |                                                               |
| 09991510000997/2                                                     | 2                | Malcolm                                                | 100,000.00                                                              |                                                               |
|                                                                      |                  |                                                        |                                                                         |                                                               |

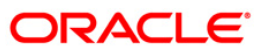

- 8. Select the **Print** option from the **File** menu.
- 9. The system displays the **Print** dialog box.
- 10. Select the appropriate parameters and click the **OK** button.

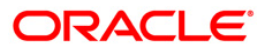

# TD542 - TD FULL BALANCE LISTING

Branches open new time deposit accounts on a regular basis. During the course, many accounts are matured/redeemed/renewed. Lien may have been marked for some of the deposits. This report provides complete particulars of time deposit accounts. This is used for management information system and product analysis.

This is a full listing of time deposit accounts opened till the run day. Product wise grouping of accounts are provided with totals. Each column of this report provides information about account number, deposit number, customer name, rate, principal amount, compounded amount, total amount (principal + interest), interest accrued, customer ID, open date, value date, term in months/days and maturity date.

# Frequency

• Daily (EOD)

# To view and print the TD FULL BALANCE LISTING REPORT

- 1. Access the **Report Request** (Fast Path: 7775) screen.
- 2. Select the Batch Reports button.
- 3. Navigate through **Term Deposit > TD STATISTICS REPORT > TD542 TD FULL BALANCE LISTING.**
- 4. The system displays the TD542 TD FULL BALANCE LISTING screen.

| FD542 - TD FULL BALANCE LIST | FING       |  |
|------------------------------|------------|--|
| Process Date[DD/MM/YYYY] :   | 31/07/2008 |  |
| Branch Code                  | Malang     |  |
|                              |            |  |
|                              |            |  |
|                              |            |  |
|                              |            |  |
|                              |            |  |
|                              |            |  |
|                              |            |  |
|                              |            |  |
|                              |            |  |
|                              |            |  |
|                              |            |  |
|                              |            |  |
|                              |            |  |
|                              |            |  |
|                              |            |  |
|                              |            |  |
|                              |            |  |
|                              | View       |  |

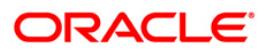

| Field Name                  | Description                                                                                                    |
|-----------------------------|----------------------------------------------------------------------------------------------------|
| Process<br>Date[DD/MM/YYYY] | [Mandatory, dd/mm/yyyy]<br>Type the date for which the report is processed.<br>By default, the system displays the current process date. |
| Branch Code                 | [Mandatory, Drop-Down]<br>Select the code of the branch for which the report needs to be<br>viewed.                                      |
| 5. Enter the appropri       | ate parameters in the TD542 – TD FULL BALANCE LISTING screen.                                                                            |
|                             |                                                                                                    |

- 6. Click the **View** button.
- 7. The system displays the **TD FULL BALANCE LISTING REPORT** screen.

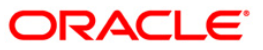

| Bank : 25<br>Branch : 999<br>Op. Id : TABH | Bank Danan<br>9 Head Offic<br>1IJEET | non<br>e       | FLE><br>TIME DEPC<br>For : 15-J | (CUBE<br>)SIT - FULI<br>Ian-2008                                                                                | L BALANCI   | E LISTIN    | Run Date<br>Report No: | : 02-Jun-200<br>Run Time :<br>TD542 / 1 | 8<br>10:32 am          |
|--------------------------------------------|--------------------------------------|----------------|---------------------------------|----------------------------------------------------------------------------------------------------|-------------|-------------|------------------------|-----------------------------------------|------------------------|
| Account D                                  | eposit C                             | ustomer        | Rate                            | Principal                                                                                                    | Com         | pounded     | Total                  | Interest                                |                        |
| Number N                                   | Jumber                               | Name           | li<br>Marina constructor        | A                                                                                                    | kmount      | Amount      | Princ+(                | Comp Ac                                 | crued                  |
| Customer Id                                | Open                                 | Value          | Term in                         | Ter                                                                                                    | m in        | Maturity    |                        |                                         |                        |
| Da                                         | te                                   | Date           | Months                          | Days                                                                                                    |             |             |                        |                                         |                        |
| Product Code :                             | 301                                  | Product Name : | Deposito B                      | lerjangka l                                                                                                    | DR          |             |                        |                                         |                        |
| 000000011304/1                             |                                      | GEORGEPAULE    | URETTO                          | 5.25                                                                                                    | 10,000,00   | 0.00        | 0.00                   | 10,000,000.00                           | 1,438.36               |
| 601458                                     | 31-Dec-2007                          | 31-Dec-3       | 2007 10                         |                                                                                                    | 1           | 01-Nov-2008 |                        |                                         |                        |
| 000000000208/1                             |                                      | GEORGEPAULE    | BURETTO                         | 5.50                                                                                                    | 1,000,000,0 | 00.00       | 0.00                   | 1,000,000,000.00                        | 0 150,684.93           |
| 600064                                     | 31-Dec-2007                          | 31-Dec-3       | 2007 12                         |                                                                                                    | 1           | 01-Jan-2009 |                        |                                         |                        |
| 000000013680/1                             |                                      | AGAM           | 4.50 9                          | 3.000.000.                                                                                                    | 00          | 0.00        | 9.000.000.00           | 1,109,59                                |                        |
| 600852                                     | 31-Dec-2007                          | 31-Dec-2       | 2007 12                         |                                                                                                    | 0           | 31-Dec-2008 | ************           | 6 ST 15254535255                        |                        |
| 000000016527/1                             |                                      | ACHMADRUND     | I 6.                            | 25 500.0                                                                                                    | 00.000.00   | 0.00        | 500.00                 | 00.000.00                               | 85.616.44              |
| 600025                                     | 31-Dec-2007                          | 31-Dec-3       | 2007 1                          | 1797 - 1797 - 1897 - 1897 - 1897 - 1897 - 1897 - 1897 - 1897 - 1897 - 1897 - 1897 - 1897 - 1897 - 1897 - 1897 - | 0           | 31-Jan-2008 |                        | 100000000000000000000000000000000000000 |                        |
| 000000023234/1                             |                                      | GEORGEPAULE    | URETTO                          | 5.25                                                                                                    | 10 000 00   | 0.00        | 0.00                   | 10.000.000.00                           | 1 438 36               |
| 602155                                     | 31-Dec-2007                          | 31-Dec-3       | 2007 10                         |                                                                                                    | 1           | 01-Nov-2008 |                        | 10 IN                                   |                        |
| 000000024158/1                             |                                      | AGUSROCHJAN    | TOBINTORO                       | 5.75                                                                                                    | 5 10 000 0  | 00.000      | 0.00                   | 10 000 000 000                          | 00 1 575 342 47        |
| 601468                                     | 31-Dec-2007                          | 31-Dec-3       | 2007 12                         |                                                                                                    | 0           | 31-Dec-2008 |                        | (1)                                     | care: Alexaderreration |
| 000000029470/1                             |                                      | ANDRETANOE     | 5.6                             | 50 8.000                                                                                                    | 000.00      | 0.00        | 8 000 0                | 00.00 1.2                               | 05 48                  |
| 600523                                     | 31-Dec-2007                          | 31-Dec-3       | 2007 1                          | 1751 (J. 1978)                                                                                                  | 0           | 31-Jan-2008 | 2122210                |                                         | D) D4 (2019)           |
| 000000030536/1                             |                                      | AGUSWARDHAI    | NA                              | 5.25 10,                                                                                                    | 000,000.00  | 0.0         | 0 10,0                 | 00,000.00                               | 1,438.36               |

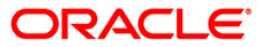

- 8. On the **File** menu, click **Print**.
- 9. The system displays the **Print** dialog box.
- 10. Select the appropriate parameters and click the **OK** button.

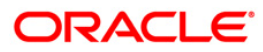

# 2.2.4. TD Advices and Statements

This section includes periodic/adhoc advices and statements for balance and transactions required by the customers holding TD Accounts.

# List of CD Advices and Statements:

- TD401 TD Statement Of Accounts
- TD441 Term Deposit: Statement of Account
- TD511 Cashier Check Printing Advice
- TD501 Deposit Confirmation Advice
- TD503 Interest Remittance Advice
- TD505 Redemption Proceeds Remittance Advice
- TD506 Renewed Deposit Notice
- TD521 Welcome Advice FD
- TD601 FCNR Deposit Confirmation Advice
- TD606 Matured Deposit Notice (FCY Accounts)
- TD520 Duplicate Receipt No Gen Advice
- TD515 Deposit Renewal Notice
- TD506 Renewed Deposit Notice

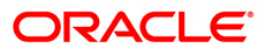

# **TD401 - TD Statement Of Accounts**

There are multiple financial transactions like deposits, interest pay out etc. that takes place in a time deposit account. Some of these will be customer initiated while others may be done by the system for auto renewal, sweep transactions, etc. The customer needs to get a list of such transactions that have taken place in his account along with key transaction details like date transacted, description, maturity date of the deposit etc. Hence a statement of all financial transactions that has taken place in a time deposit account is generated periodically and mailed to the customer. The statement of accounts can also be generated online.

This is a report of financial statement for time deposit accounts. The deposit details and the transaction details are generated customer wise, and can be sent to them. This report provides information about Customer name, Id, Address, Account no, Current deposit no, Current balance, Deposit /renewal date, Maturity date, Date of txn, Txn description, Cheque/ref no, Dr/Cr amount, User ID and Authoriser Id.

# Frequency

• Monthly (EOD)

# To view and print the TD Statement Of Accounts Report

- 1. Access the **Report Request** (Fast Path: 7775) screen.
- 2. Select the **Batch Reports** button.
- 3. Navigate through Term Deposit > TD Advices and Statements >TD401 TD Statement Of Accounts.
- 4. The system displays the **TD401 TD Statement Of Accounts** screen.

| D401 - TD Statement Of A   | 0401 - TD Statement Of Accounts |     |  |  |  |  |
|----------------------------|---------------------------------|-----|--|--|--|--|
| Process Date[DD/MM/YYYY] : | 31/01/2005                      | 8   |  |  |  |  |
| Branch Code                | DEL                             | ~   |  |  |  |  |
|                            |                                 |     |  |  |  |  |
|                            |                                 |     |  |  |  |  |
|                            |                                 |     |  |  |  |  |
|                            |                                 |     |  |  |  |  |
|                            |                                 |     |  |  |  |  |
|                            |                                 |     |  |  |  |  |
|                            |                                 |     |  |  |  |  |
|                            |                                 |     |  |  |  |  |
|                            |                                 |     |  |  |  |  |
|                            |                                 |     |  |  |  |  |
|                            |                                 |     |  |  |  |  |
|                            |                                 |     |  |  |  |  |
|                            | V                               | iew |  |  |  |  |

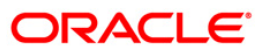

| Field Name                  | Description                                                                                                    |  |  |
|-----------------------------|----------------------------------------------------------------------------------------------------|--|--|
| Process<br>Date[DD/MM/YYYY] | [Mandatory, dd/mm/yyyy]<br>The date on which the report is processed.<br>Type a valid process date.            |  |  |
| Branch Code                 | [Mandatory, Drop-Down]<br>The code of the branch for which the TD statement of accounts<br>needs to be viewed. |  |  |
|                             | Select a valid branch code.                                                                                    |  |  |

- 5. Enter the appropriate parameters in the **TD401 TD Statement Of Accounts** screen.
- 6. Click the **View** button to view the report.
- 7. The system displays the **TD Statement Of Accounts Report** screen.

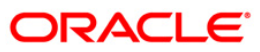

|                                  |                                        |               | FLEXCUBE                 |              | 11701 (20100) (2012        |                        | 10         |
|----------------------------------|----------------------------------------|---------------|--------------------------|--------------|----------------------------|------------------------|------------|
| BANK : DEMO                      | BANK335                                | 1             | TD Statement of Accounts |              | Run Date : 1<br>Run Time : | 4-Apr-2007<br>04:18 PM | 55         |
| BRANCH : Head                    | 0111999                                |               |                          |              | Report No:                 | 10401/1                |            |
| OP. 10 . 3730                    | ER                                     |               |                          |              |                            |                        |            |
| Name :<br>Cust Id :<br>Address : | T36 C (<br>600656<br>IFLEX :<br>Mumba1 | SOLUTION SEI  | ARASHTRA ANDHERI[E]      |              |                            |                        |            |
|                                  | IND                                    | 4003          | 101                      |              |                            |                        |            |
| Date Tra                         | nsaction                               | Description   | Cheque/Doc No            | Amount Dr/   | Cr User Id                 | Auth Id                |            |
| Account Number                   |                                        | 099900200000  | 30/1                     |              |                            |                        |            |
| Curr. Deposit (                  | sumber:                                | 1             | Current Balance :        | 400,000.00   |                            |                        |            |
| Deposit Date                     | •                                      | 12/31/2007    | Dep/Last Ren. Date :     | 31/12/2007   | Maturity Date              |                        | 30/06/2008 |
| 31/12/2007 TD.                   | Generic                                | Payin         | 00000000000              | 400,000.00 C | TAMRITESH                  |                        |            |
| Account Number                   | 1                                      | 099900300000  | 10/1                     |              |                            |                        |            |
| curr. Deposit i                  | sumber:                                | 1             | Current Balance :        | 400,000.00   |                            |                        |            |
| Deposit Date                     | 918 -                                  | 12/31/2007    | Dep/Last Ren. Date :     | 31/12/2007   | Maturity Date              | a - 3                  | 31/12/2008 |
| \$1/12/2007 TD.                  | Generic                                | Payin         | 0000000000               | 400,000.00 C | TAMRITESH                  |                        |            |
| Account Number                   | ÷                                      | 099900300000  | 20/1                     |              |                            |                        |            |
| curr. Deposit (                  | wumber:                                | 1             | Current Balance :        | 250,000.00   |                            |                        |            |
| peposit bate                     | :                                      | 12/31/2007    | Dep/Last Ren. Date :     | 31/12/2007   | Maturity Date              |                        | 31/12/2008 |
| \$1/12/2007 TD.                  | Generic                                | Payin         | 00000000000              | 250,000.00 C | TAMRITESH                  |                        |            |
| Account Number                   |                                        | 099900300000  | 33/1                     |              |                            |                        |            |
| urr. Deposit (                   | wumber:                                | 1             | Current Balance :        | 200,000.00   |                            |                        |            |
| Deposit Date                     | :                                      | 12/31/2007    | Dep/Last Ren. Date :     | 31/12/2007   | Maturity Date              |                        | 31/12/2008 |
| 1/12/2007 TD.                    | Generic                                | Payin         | 0000000000               | 200,000.00 C | TAMRITESH                  |                        |            |
| Account Number                   | S <b>3</b>                             | 0999151000078 | 80/2                     |              |                            |                        |            |
| curr. Deposit i                  | wumber:                                | 2             | current Balance :        | 1,500.00     |                            |                        |            |
| Deposit Date                     |                                        | 12/31/2007    | Dep/Last Ren. Date :     | 31/12/2007   | Maturity Date              |                        | 09/01/2008 |
| 31 /13 /2007 TD                  | Generic                                | Pavin         | 00000000000              | 1.500.00 C   | TMYTHILII                  |                        |            |

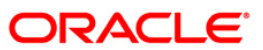

- 8. Select the **Print** option from the **File** menu.
- 9. The system displays the **Print** dialog box.
- 10. Select the appropriate parameters and click the **OK** button.

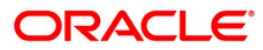

# **TD441 - Term Deposit: Statement of Account**

**FLEXCUBE** generates comprehensive TD statement of accounts, providing complete details of products, customers, deposits and transactions. In addition, the statement provides Annual Equivalent Rate (AER) which is the annualized rate payable to the customer. The various statuses of the deposits like matured, unclaimed, etc are also provided in the statement.

The statement provides account wise information on account number, account title, IAN no. etc. Product details like product code, name, type, currency, rate type, taxable at, accrual basis, and payment basis are provided. Customer details like customer ID, name, relationship and address are provided. Deposit details like deposit number, open date, value date, currency, rate, status, compound frequency, pay frequency, opening balance, closing balance and annual equivalent rate are provided. Transaction details like value date, transaction description, debit amount and credit amount are also provided.

### Frequency

• Monthly (EOD)

### To view and print the Term Deposit: Statement of Account Report

- 1. Access the **Report Request** (Fast Path: 7775) screen.
- 2. Select the **Batch Reports** button.
- 3. Navigate through Term Deposit > TD Advices and Statements >TD441 Term Deposit: Statement of Account.
- 4. The system displays the TD441 Term Deposit: Statement of Account screen.

| TD441 - Term Deposit: St                | atement of Accoun     | t | [ |
|-----------------------------------------|-----------------------|---|---|
| Process Date[DD/MM/YYYY]<br>Branch Code | : 30/04/2008<br>DEL 💌 |   |   |
|                                         |                       |   |   |
|                                         |                       |   |   |
|                                         |                       |   |   |
|                                         |                       |   |   |
|                                         |                       |   |   |
|                                         |                       |   |   |
|                                         |                       |   |   |

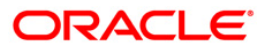

| Field Name                  | Description                                                                                                    |
|-----------------------------|----------------------------------------------------------------------------------------------------|
| Process<br>Date[DD/MM/YYYY] | [Mandatory, dd/mm/yyyy]<br>The date on which the report is processed.<br>Type a valid process date.            |
| Branch Code                 | [Mandatory, Drop-Down]<br>The code of the branch for which the TD statement of accounts<br>needs to be viewed. |
|                             | Select a valid branch code.                                                                                    |
| 5 Enter the appropri        | ate parameters in the TD441 - Term Deposit: Statement of Account                                               |

- 5. Enter the appropriate parameters in the **TD441 Term Deposit: Statement of Account** screen.
- 6. Click the **View** button to view the report.
- 7. The system displays the Term Deposit: Statement of Account Report screen.

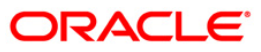

| Bank Code :                                                                       | 335 DEMO BANK                                               | FLEXCUBE                                                                                                    |                                     |
|-----------------------------------------------------------------------------------|-------------------------------------------------------------|----------------------------------------------------------------------------------------------------|-------------------------------------|
| Branch Code :<br>User Id :                                                        | 9999 Head Office<br>SYSOPER                                 | TERM DEPOSIT STATEMENT<br>For: 31-Jan-2008                                                                   |                                     |
|                                                                                   |                                                             | STATEMENT OF ACCOUNT                                                                                         |                                     |
| Value Date                                                                        | Trans Description                                           | Debit Amount                                                                                                 | Credit Amount                       |
| ******** DEPOSI                                                                   | T DETAILS *********                                         |                                                                                                    |                                     |
| Curr Dep No.                                                                      | : 3                                                         | Account Ccy : INDIAN RUPEES                                                                                  |                                     |
| Deposit Opened<br>Current Rate<br>Comp Freq<br>Opening Balance<br>Closing Balance | : 31-Jan-2008<br>: 4.00 %<br>: Monthly<br>: 0.00<br>: 0.00  | Value Date : 31-Jan-2008<br>Deposit Status : Open Regular<br>Pay Freq : Monthly<br>Annual Equ. Rate : 4.0742 |                                     |
| 31-Jan-2008<br>31-Jan-2008<br>31-Jan-2008                                         | TD. Payin By Cash<br>TD. Payin By Cash<br>TD. Payin By Cash |                                                                                                    | 12,500.00<br>15,000.00<br>25,000.00 |
|                                                                                   | ********                                                    | *********END OF STATEMENT******************                                                                  |                                     |

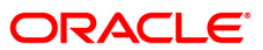

- 8. Select the **Print** option from the **File** menu.
- 9. The system displays the **Print** dialog box.
- 10. Select the appropriate parameters and click the **OK** button.

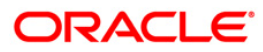

# **TD511 - Cashier Check Printing Advice**

A CD account holder can specify the mode of redemption and interest payout while opening an account. The instructions can be maintained through the **CD Payout Instructions** (Fast Path: TD039) option.

This report contains the information to be printed on Bankers Cheque such as date, amount in words, amount, branch name, reference number.

# Frequency

• Monthly (EOD)

#### To view and print the Cashier Check Printing Advice

- 1. Access the **Report Request** (Fast Path: 7775) screen.
- 2. Select the Batch Reports button.
- 3. Navigate through Certificate of Deposit > CD Advices and Statements > TD511 Cashier Check Printing Advice.
- 4. The system displays the TD511 Cashier Check Printing Advice screen.

| TD511 - Cashier Check F | (               |  |
|-------------------------|-----------------|--|
| Process Date[MM/DD/YYY  | Y] : 01/31/2010 |  |
| Branch Code             | Hartford        |  |
|                         |                 |  |
|                         |                 |  |
|                         |                 |  |
|                         |                 |  |
|                         |                 |  |
|                         |                 |  |
|                         |                 |  |
|                         |                 |  |
|                         |                 |  |
|                         |                 |  |
|                         |                 |  |
|                         |                 |  |
|                         |                 |  |
|                         |                 |  |
|                         |                 |  |
|                         |                 |  |
|                         | View            |  |

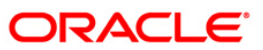

| Field                                                                                                    | Name                  | Description                                                                                                    |
|----------------------------------------------------------------------------------------------------|-----------------------|----------------------------------------------------------------------------------------------------|
| Process [Mandatory   Date[MM/DD/YYYY] Type the data   By default, By default,   Branch Code [Mandatory   Select the oviewed from |                       | [Mandatory, mm/dd/yyyy]<br>Type the date for which the report is processed.<br>By default, the system displays the current process date. |
|                                                                                                    |                       | [Mandatory, Drop-Down]<br>Select the code of the branch for which the report needs to be<br>viewed from the drop-down list.              |
| 5.                                                                                                    | Enter the appropriate | parameters in the TD511 - Cashier Check Printing Advice screen.                                                                          |

- 6. Click the **View** button to view the report.
- 7. The system displays the Cashier Check Printing Advice screen.

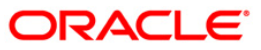

|                                                                           | 0 2 0 3 2 0 1 7 |
|---------------------------------------------------------------------------|-----------------|
| ITNOM3                                                                    |                 |
| SIXTY EIGHT ONLY                                                          |                 |
|                                                                           | *68.00          |
| NEW DELHI - CLEARING BRANCH<br>NEW DELHI - 110 001<br>Ref No 059922000047 |                 |
|                                                                           |                 |
| ITNOM6                                                                    | 0 3 0 3 2 0 1 7 |
| TWO HUNDRED TWO AND PAISA FORTY ONLY                                      |                 |
|                                                                           | *202.40         |
| NEW DELHI - CLEARING BRANCH<br>NEW DELHI - 110 001<br>Ref No 059922000048 |                 |
|                                                                           |                 |
|                                                                           |                 |
|                                                                           | 05032017        |
| внр7                                                                      |                 |
| SEVENTY FIVE THOUSAND ONE HUNDRED SEVENTY                                 |                 |
|                                                                           | *75178.40       |
| NEW DELHI - CLEARING BRANCH<br>NEW DELHI - 110 001<br>Ref No 059922000049 |                 |
|                                                                           |                 |
|                                                                           |                 |
|                                                                           | 1 2 0 3 2 0 1 7 |
| BHAVESH PATEL                                                             |                 |

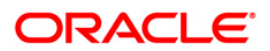

- 8. Select the **Print** option from the **File** menu.
- 9. The system displays the **Print** dialog box.
- 10. Select the appropriate parameters and click the **OK** button.

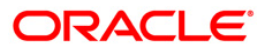

# **TD503 - Interest Remittance Advice**

When term deposit accounts are opened, customers have the choice of receiving interest on the agreed periodicity. On the due date, the interest is paid out to the customer by means of credit to his account / bankers cheque / demand draft etc. An interest remittance advice is generated and sent to the customers for information.

This is an interest remittance advice to the customer for TD accounts. This advice provides information on the Interest Amount Credited, Interest Rate Change History, Effective Date of Interest Credit, Interest Rate, Transaction Description and Value Date.

### Frequency

• Daily (EOD)

### To view and print the Interest Remittance Advice

- 1. Access the **Report Request** (Fast Path: 7775) screen.
- 2. Select the **Batch Reports** button.
- 3. Navigate through Term Deposit > **TD Advices and Statements >TD503 Interest Remittance Advice.**
- 4. The system displays the **TD503 Interest Remittance Advice** screen.

| rocess Date[DD/MM/YYYY] | : 13/12/2007 |  |
|-------------------------|--------------|--|
| ranch Code              | Malang       |  |
|                         |              |  |
|                         |              |  |
|                         |              |  |
|                         |              |  |
|                         |              |  |
|                         |              |  |
|                         |              |  |
|                         |              |  |
|                         |              |  |
|                         |              |  |
|                         |              |  |
|                         |              |  |
|                         |              |  |
|                         |              |  |
|                         |              |  |
|                         |              |  |
|                         |              |  |
|                         |              |  |
|                         |              |  |
|                         |              |  |
|                         |              |  |
|                         |              |  |
|                         |              |  |
|                         |              |  |

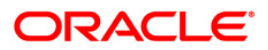

| Field Nam                   | e                | Description                                                                        |
|-----------------------------|------------------|------------------------------------------------------------------------------------|
| Process<br>Date[DD/MM/YYYY] |                  | [Mandatory, dd/mm/yyyy]                                                            |
|                             |                  | Type the date for which the report is processed.                                   |
| Branch Code                 |                  | [Mandatory Drop-Down]                                                              |
|                             |                  | Select the branch for which the report needs to be viewed from the drop-down list. |
| 5. Ente                     | er the appropria | ate parameters in the <b>TD503 – Interest Remittance Advice</b> screen.            |

- Click the View button to view the advice.
- 7. The system displays the Interest Remittance Advice Report screen.

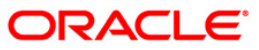

|                 | INTEREST REMITTANCE ADVICE                                     |
|-----------------|----------------------------------------------------------------|
| Date : 31-Dec-2 | 007                                                            |
| Interest Rate C | hange History:                                                 |
| ©ffective       | Interest Rate                                                  |
|                 |                                                                |
|                 |                                                                |
|                 |                                                                |
|                 |                                                                |
|                 |                                                                |
|                 |                                                                |
|                 |                                                                |
|                 |                                                                |
| Dear Sir/Madam, |                                                                |
|                 |                                                                |
| We are pleased  | to inform you that credit interest earned on your TIME DEPOSIT |
| Account Number  | has been remitted today as detailed below :                    |
|                 |                                                                |
| Transaction Des | crintion .                                                     |
| Value date      | :                                                              |
|                 | "Interest Remittance Advice"                                   |
|                 |                                                                |
|                 | tit No data for this idvice for 31_Dec_2007 tit                |
|                 | No data for this savice for 51-bet-2007 and                    |

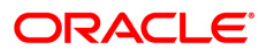

- 8. On the File menu, click Print.
- 9. The system displays the **Print** dialog box.
- 10. Select the appropriate parameters and click the **OK** button.

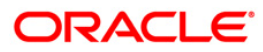

# **TD503 - Interest Remittance Advice**

When term deposit accounts are opened, customers have the choice of receiving interest on the agreed periodicity. On the due date, the interest is paid out to the customer by means of credit to his account / bankers cheque / demand draft etc. An interest remittance advice is generated and sent to the customers for information.

This is an interest remittance advice to the customer for TD accounts. This advice provides information on the Interest Amount Credited, Interest Rate Change History, Effective Date of Interest Credit, Interest Rate, Transaction Description and Value Date.

### Frequency

• Daily (EOD)

### To view and print the Interest Remittance Advice

- 1. Access the **Report Request** (Fast Path: 7775) screen.
- 2. Select the **Batch Reports** button.
- 3. Navigate through Term Deposit > **TD Advices and Statements >TD503 Interest Remittance Advice.**
- 4. The system displays the **TD503 Interest Remittance Advice** screen.

| Process Date[DD/MM/YYYY] : | 13/12/2007 |  |
|----------------------------|------------|--|
| ranch Code                 | Malang 💙   |  |
|                            |            |  |
|                            |            |  |
|                            |            |  |
|                            |            |  |
|                            |            |  |
|                            |            |  |
|                            |            |  |
|                            |            |  |
|                            |            |  |
|                            |            |  |
|                            |            |  |
|                            |            |  |
|                            |            |  |
|                            |            |  |
|                            |            |  |
|                            |            |  |
|                            |            |  |
|                            |            |  |
|                            |            |  |
|                            |            |  |
|                            |            |  |
|                            |            |  |
|                            |            |  |
|                            |            |  |
|                            |            |  |

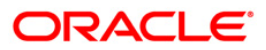

| Field Name                  | Description                                                                        |
|-----------------------------|------------------------------------------------------------------------------------|
| Process<br>Date[DD/MM/YYYY] | [Mandatory, dd/mm/yyyy]                                                            |
|                             | By default, the system displays the current process date.                          |
| Branch Code                 | [Mandatory, Drop-Down]                                                             |
|                             | Select the branch for which the report needs to be viewed from the drop-down list. |
| 5. Enter the appro          | priate parameters in the <b>TD503 – Interest Remittance Advice</b> screen.         |

- Click the View button to view the advice.
- 7. The system displays the Interest Remittance Advice Report screen.

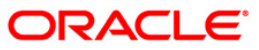

|                 | INTEREST REMITTANCE ADVICE                                     |
|-----------------|----------------------------------------------------------------|
| Date : 31-Dec-2 | 007                                                            |
| Interest Rate C | hange History:                                                 |
| ©ffective       | Interest Rate                                                  |
|                 |                                                                |
|                 |                                                                |
|                 |                                                                |
|                 |                                                                |
|                 |                                                                |
|                 |                                                                |
|                 |                                                                |
|                 |                                                                |
| Dear Sir/Madam, |                                                                |
|                 |                                                                |
| We are pleased  | to inform you that credit interest earned on your TIME DEPOSIT |
| Account Number  | has been remitted today as detailed below :                    |
|                 |                                                                |
| Transaction Des | crintion .                                                     |
| Value date      | :                                                              |
|                 | "Interest Remittance Advice"                                   |
|                 |                                                                |
|                 | tit No data for this idvice for 31_Dec_2007 tit                |
|                 | No data for this savice for 51-bet-2007 and                    |

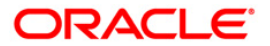

- 8. On the File menu, click Print.
- 9. The system displays the **Print** dialog box.
- 10. Select the appropriate parameters and click the **OK** button.

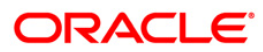

# **TD601 - FCNR Deposit Confirmation Advice**

Deposit confirmation advice is sent to the FCNR deposit customers who have opened term deposits with the bank. This advice is generated at the EOD and dispatched separately.

This advice provides details on - customer name, address, account number, Deposit Amount (In Words).

Depending upon the number of Joint Applicants available in the Customer to Account relationship screen (FP: CI142) for an account the Joint Applicant labels will be displayed or not displayed in the advice.

- a. No Joint Applicants Labels for Joint Applicants will not be displayed at all.
- b. Only one joint applicant- Only label 'Joint Applicant 1' will be displayed.
- c. Two joint applicants Label 'Joint Applicant 1' & 'Joint Applicant 2' will be displayed.
- d. More than two joint applicants- Label 'Joint Applicant 1' & Joint Applicant 2 will be displayed. For the additional joint applicant neither the label nor the joint applicant name will be displayed.

# Frequency

• Daily (EOD)

### To view and FCNR Deposit Confirmation Advice Report

- 1. Access the **Report Request** (Fast Path: 7775) screen.
- 2. Select the **Batch Reports** button.
- 3. Navigate through Term Deposit > TD Advices and Statements >TD601 FCNR Deposit Confirmation Advice.
- 4. The system displays the TD601 FCNR Deposit Confirmation Advice screen.

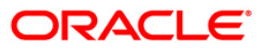

| TD601 - FCNR Deposit Confirm | ation Advice     | × |
|------------------------------|------------------|---|
| Process Date[DD/MM/YYYY] :   | 31/03/2008       |   |
| Branch :                     | TULSIANI - MUI 🗸 |   |
|                              |                  |   |
|                              |                  |   |
|                              |                  |   |
|                              |                  |   |
|                              |                  |   |
|                              |                  |   |
|                              |                  |   |
|                              |                  |   |
|                              |                  |   |
|                              |                  |   |
|                              |                  |   |
|                              |                  |   |
|                              |                  |   |
|                              |                  |   |
|                              |                  |   |
|                              |                  |   |
|                              |                  |   |
|                              |                  |   |
|                              |                  |   |
|                              |                  |   |
|                              |                  |   |
|                              |                  |   |
|                              | View             |   |

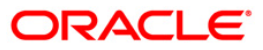

| Field N                     | lame                                                                                           | Description                                                                        |
|-----------------------------|------------------------------------------------------------------------------------------------|------------------------------------------------------------------------------------|
| Process<br>Date[DD/MM/YYYY] |                                                                                                | [Mandatory, dd/mm/yyyy]                                                            |
|                             |                                                                                                | Type the date for which the report is processed.                                   |
|                             |                                                                                                | By default, the system displays the current process date.                          |
| Branch Code                 |                                                                                                | [Mandatory, Drop-Down]                                                             |
|                             |                                                                                                | Select the branch for which the report needs to be viewed from the drop-down list. |
| 5. I                        | Enter the appropriate parameters in the <b>TD601 - FCNR Deposit Confirmation Advi</b> escreen. |                                                                                    |
| 6. (                        | 6. Click the <b>View</b> button to view the report.                                            |                                                                                    |

7. The system displays the FCNR Deposit Confirmation Advice Report screen.

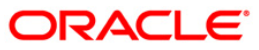

|                                              | MAIN BR                 | ANCH          |         | #240              | #00666        | FCNR - FIXED DEPOSIT- PAY |
|----------------------------------------------|-------------------------|---------------|---------|-------------------|---------------|---------------------------|
| MS. TESTCR179C4<br>TESTCR179C4 A             |                         |               |         |                   |               | AT MATURITY               |
| CHENNAI-684848 IN                            | ndia                    |               |         | Deposit Cu        | rrency        | 50300000795575<br>USD     |
| 2,549.00                                     | 31 Mar 2021             | 30 Day(s)     | 1.78    | 30 Apr 3          | 2021 2,552.65 | *****                     |
| Deposit Amount (in wor<br>Mode Of Operations | ds) : USD TWO<br>: NONE | THOUSAND FIVE | HUNDRED | AND FORTY NINE ON | LY            |                           |
| Joint Applicant 1 : TE                       | STCR179C5               |               |         |                   |               |                           |
| New Deposit (D)                              |                         |               |         |                   |               |                           |
|                                              |                         |               |         |                   |               |                           |

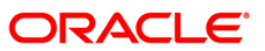

- 8. Select the **Print** option from the **File** menu.
- 9. The system displays the **Print** dialog box.
- 10. Select the appropriate parameters and click the **OK** button.

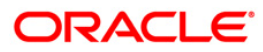

# **TD501 - Deposit Confirmation Advice**

Deposit confirmation advice is sent to the customers who have opened term deposits with the bank.

This advice is generated at the EOD and dispatched separately.

Depending upon the number of Joint Applicants available in the Customer to Account relationship screen (FP: CI142) for an account the Joint Applicant labels will be displayed or not displayed in the advice.

- a. No Joint Applicants Labels for Joint Applicants will not be displayed at all.
- b. Only one joint applicant- Only label 'Joint Applicant 1' will be displayed.
- c. Two joint applicants Label 'Joint Applicant 1' & 'Joint Applicant 2' will be displayed.
- d. More than two joint applicants- Label 'Joint Applicant 1' & Joint Applicant 2 will be displayed. For the additional joint applicant neither the label nor the joint applicant name will be displayed.

#### Frequency

• Daily (EOD)

#### To view and Deposit Confirmation Advice Report

- 1. Access the **Report Request** (Fast Path: 7775) screen.
- 2. Select the **Batch Reports** button.
- 3. Navigate through Term Deposit > TD Advices and Statements >TD501 Deposit Confirmation Advice.
- 4. The system displays the **TD501 Deposit Confirmation Advice** screen.

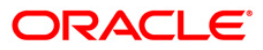

| TD501 - Deposit Confirmation / | Advice           | × |
|--------------------------------|------------------|---|
| Process Date[DD/MM/YYYY] :     | 31/03/2008       |   |
| Branch :                       | TULSIANI - MUI 💙 |   |
|                                |                  |   |
|                                |                  |   |
|                                |                  |   |
|                                |                  |   |
|                                |                  |   |
|                                |                  |   |
|                                |                  |   |
|                                |                  |   |
|                                |                  |   |
|                                |                  |   |
|                                |                  |   |
|                                |                  |   |
|                                |                  |   |
|                                |                  |   |
|                                |                  |   |
|                                |                  |   |
|                                |                  |   |
|                                |                  |   |
|                                |                  |   |
|                                |                  |   |
|                                |                  |   |
|                                | View             |   |

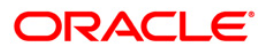
| Field  | Description |
|--------|-------------|
| i ioiu | Description |

| Field            | Name                                                      | Description                                                                        |
|------------------|-----------------------------------------------------------|------------------------------------------------------------------------------------|
| Process          |                                                           | [Mandatory, dd/mm/yyyy]                                                            |
| Date[DD/MM/YYYY] | Type the date for which the report is processed.          |                                                                                    |
|                  | By default, the system displays the current process date. |                                                                                    |
| Branch Code      |                                                           | [Mandatory, Drop-Down]                                                             |
|                  |                                                           | Select the branch for which the report needs to be viewed from the drop-down list. |
| 5.               | Enter the appropria                                       | ate parameters in the TD501 - Deposit Confirmation Advice screen.                  |
| 6.               | Click the View butt                                       | on to view the report.                                                             |

7. The system displays the **Deposit Confirmation Advice Report** screen.

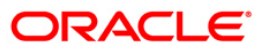

| ₽<br>MS. TESTCR179C2<br>TESTCR179C2 A                          |                                       |                  |                | #00350      | 50300000795549<br>50030468<br>MAIN BRANCH<br>FIXED DEPOSIT |
|----------------------------------------------------------------|---------------------------------------|------------------|----------------|-------------|------------------------------------------------------------|
| HYDERABAD - 502555 INDIA                                       |                                       |                  |                |             | New Deposit<br>INITIAL DEPOSIT                             |
| Joint Applicant 1 :TESTCR1                                     | 7903                                  |                  |                |             | 0                                                          |
| 8,744.00                                                       | 31 Mar 2021                           | 30 Day(s)        | 5.0000         | 30 Apr 2021 | 8,780.00                                                   |
| Deposit Amount (In Words)                                      | RUPEES EIGHT THOU                     | JSAND SEVEN HUND | RED FORTY FOUR | ONLY        |                                                            |
| Mode Of Operations                                             | NONE                                  |                  |                |             |                                                            |
| Interest Payment Frequency<br>Maturity Instructions            | ON MATURITY                           | AND REDEEM INTE  | REST           |             |                                                            |
| MAJ.GEN TESTCR179C16<br>TESTCR179C16 A                         |                                       |                  |                | #00350      | 50300000795552<br>50030482<br>MAIN BRANCH<br>EIXED DEPOSIT |
| MUMBAI - 400712 INDIA                                          |                                       |                  |                |             | New Deposit                                                |
| Joint Applicant 1 :TESTCR1<br>Joint Applicant 2 :TESTCR1       | 79 <b>c</b> 17<br>79 <b>c</b> 18      |                  |                |             | 0                                                          |
| 9,988.00                                                       | 31 Mar 2021                           | 30 Day(s)        | 5.0000         | 30 Apr 2021 | 10,029.00                                                  |
| Deposit Amount (In Words)                                      | RUPEES NINE THOUS                     | SAND NINE HUNDRE | D EIGHTY EIGHT | ONLY        |                                                            |
| Mode of Operations                                             | :NONE                                 |                  |                |             |                                                            |
| Nominee<br>Interest Payment Frequency<br>Maturity Instructions | :<br>ON MATURITY<br>RENEW PRINCIPAL 4 | AND INTEREST     |                |             |                                                            |

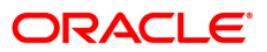

- 8. Select the **Print** option from the **File** menu.
- 9. The system displays the **Print** dialog box.
- 10. Select the appropriate parameters and click the **OK** button.

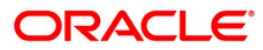

#### **TD505 - Redemption Proceeds Remittance Advice**

Maturity instructions are maintained during the account opening process of a term deposit. The customer has options to make an internal/external remittance, make a DD/PO or reinvest the amount. However if the redemption option is selected as a remittance, on the date of maturity, subject to a minimum threshold maturity amount the funds are remitted to the destination account and redemption proceeds advice is generated and sent to the customers for reference.

This is an advice for Redemption Proceeds Remittance. This advice provides details on Customer ID, Deposit Type, FD Account Number, Branch, Period of Deposit, Rate of Interest (p.a.), FD maturity Date, Exemption allowed, Principal, Interest Amount.

#### Frequency

• Daily (EOD)

#### To view and print the Redemption Proceeds Remittance Advice Report

- 1. Access the **Report Request** (Fast Path: 7775) screen.
- 2. Select the **Batch Reports** button.
- 3. Navigate through Term Deposit > TD Advices and Statements >TD505 Redemption Proceeds Remittance Advice.
- 4. The system displays the **TD505 Redemption Proceeds Remittance Advice** screen.

| TD505 - Redemption Proceeds | Remittance Advice | × |
|-----------------------------|-------------------|---|
| Process Date[DD/MM/YYYY] :  | 29/02/2008        |   |
| Branch :                    | TULSIANI - MUI 🗸  |   |
| <u>-</u>                    |                   |   |
|                             |                   |   |
|                             |                   |   |
|                             |                   |   |
|                             |                   |   |
|                             |                   |   |
|                             |                   |   |
|                             |                   |   |
|                             |                   |   |
|                             |                   |   |
|                             |                   |   |
|                             |                   |   |
|                             |                   |   |
|                             |                   |   |
|                             |                   |   |
|                             |                   |   |
|                             |                   |   |
|                             |                   |   |
|                             |                   |   |
|                             | View              |   |

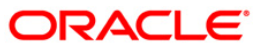

| Field | Name                                        | Description                                                                        |
|-------|---------------------------------------------|------------------------------------------------------------------------------------|
| Proce | ess                                         | [Mandatory, dd/mm/yyyy]                                                            |
| Date[ | DD/MM/YYYY]                                 | Type the date for which the report is processed.                                   |
|       |                                             | By default, the system displays the current process date.                          |
| Bran  | ch Code                                     | [Mandatory, Drop-Down]                                                             |
|       |                                             | Select the branch for which the report needs to be viewed from the drop-down list. |
| 5.    | Enter the appropriate <b>Advice</b> screen. | parameters in the TD505 - Redemption Proceeds Remittance                           |
| 6.    | Click the View button                       | to view the report.                                                                |

7. The system displays the **Redemption Proceeds Remittance Advice Report** screen.

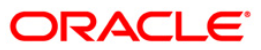

```
Date :
MR VIJAY SEKAR
7 WORLI
MAHARASHTRA -
IN
Dear Customer,
Details of your Fixed Deposit, which has matured, as well as the
payment mode is published below:
                           : 100000045
Customer ID
                         : FIXED DEPOSIT
: 00795070000013/1
Deposit Type
FD Account Number
Branch : SANTAGROUP
Period of Deposit : 36 Months O Days
Rate of Interest (p.a.) : 8.25
: 30/12/2010
Branch
                           : SANTACRUZ WEST - LINKING ROAD
FD maturity Date
                            : 30/12/2010
Exemption allowed
                           :
Principal : INR
Interest Amount : INR
                                                  40,000.00
                                                      90.18
                                                       0.00
Less: Tax Deducted at source : INR
                         Net : INR
                                                   40,090.18
                              Payment Mode
                     : Net Proceeds Transfered to Current/Savings
                           A/C No. 00795070000013/1
We will forward the Form 16-A for TDS deduction, if any, at the end of
the financial year.
For any clarification please contact your Branch or PhoneBanking
Assuring you of our best services at all times.
    This is a Computer Generated Advice and does not require a signature.
```

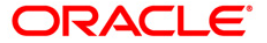

- 8. Select the **Print** option from the **File** menu.
- 9. The system displays the **Print** dialog box.
- 10. Select the appropriate parameters and click the **OK** button.

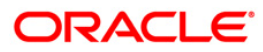

# **TD506 - Renewed Deposit Notice**

Maturity instructions are maintained during the account opening process of a term deposit. One of the options available therein is auto renewal of the deposit on the prevailing rate of interest. The renewal will be for the agreed contracted period and the rate prevailing at the time of roll over. During BOD the system renews these deposit accounts, and the new deposit details are informed to the customers vide this advice.

This is an advice for Renewed Deposits. This advice provides the following details to the customer - Renewal Date, Maturity Date Renewal Term, Renewal Type, Interest Rate(%), Renewal Amount, Deposit Amount (in words), Nominee, Interest Payment Frequency, Maturity Instructions.

Depending upon the number of Joint Applicants available in the Customer to Account relationship screen (FP: CI142) for an account the Joint Applicant labels will be displayed or not displayed in the advice.

- a. No Joint Applicants Labels for Joint Applicants will not be displayed at all.
- b. Only one joint applicant- Only label 'Joint Applicant 1' will be displayed.
- c. Two joint applicants Label 'Joint Applicant 1' & 'Joint Applicant 2' will be displayed.
- d. More than two joint applicants- Label 'Joint Applicant 1' & Joint Applicant 2 will be displayed. For the additional joint applicant neither the label nor the joint applicant name will be displayed.

# Frequency

• Daily (BOD)

## To view and print Renewed Deposit Notice Report

- 1. Access the **Report Request** (Fast Path: 7775) screen.
- 2. Select the **Batch Reports** button.
- 3. Navigate through Term Deposit > TD Advices and Statements >TD506 Renewed Deposit Notice.
- 4. The system displays the TD506 Renewed Deposit Notice screen.

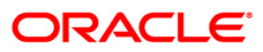

| TD506 - Renewed Deposit Notice |                      | $\times$ |
|--------------------------------|----------------------|----------|
| Process Date[DD/MM/YYYY        | ]; <u>29/02/2008</u> |          |
| Branch :                       | TULSIANI - MUI 💙     |          |
|                                |                      |          |
|                                |                      |          |
|                                |                      |          |
|                                |                      |          |
|                                |                      |          |
|                                |                      |          |
|                                |                      |          |
|                                |                      |          |
|                                |                      |          |
|                                |                      |          |
|                                |                      |          |
|                                |                      |          |
|                                |                      |          |
|                                |                      |          |
|                                |                      |          |
|                                |                      |          |
|                                |                      |          |
|                                |                      |          |
|                                |                      |          |
|                                |                      |          |
|                                |                      |          |
|                                | View                 |          |

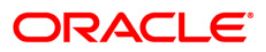

| Field  | Description |
|--------|-------------|
| i ioiu | Description |

| Field                       | Name                | Description                                                                        |
|-----------------------------|---------------------|------------------------------------------------------------------------------------|
| Process<br>Date[DD/MM/YYYY] |                     | [Mandatory, dd/mm/yyyy]                                                            |
|                             |                     | Type the date for which the report is processed.                                   |
|                             |                     | By default, the system displays the current process date.                          |
| Bran                        | ch Code             | [Mandatory, Drop-Down]                                                             |
|                             |                     | Select the branch for which the report needs to be viewed from the drop-down list. |
| 5.                          | Enter the appropria | ate parameters in the TD506 - Renewed Deposit Notice screen.                       |
| 6.                          | Click the View butt | on to view the report.                                                             |

7. The system displays the **Renewed Deposit Notice Report** screen.

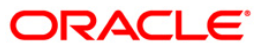

| RC2<br>MUMBAI<br>MUMBAI<br>MUMBAI-400101 India                                                                                                    | #00350  | 50300000794381<br>50030436<br>MAIN BRANCH<br>FIXED DEPOSIT<br>Renewal Advice |    |
|----------------------------------------------------------------------------------------------------|---------|------------------------------------------------------------------------------|----|
| Joint Applicant 1 : RC3                                                                                                    |         |                                                                              | 59 |
| 10,257.00 04-APR-2021 31 Day(s) 5.0000 05-M                                                                                                    | AY-2021 | 10,301.00                                                                    |    |
| Deposit Amount (In Words) : RUPEES TEN THOUSAND TWO HUNDRED FIFTY SEVEN ONLY                                                                                       |         |                                                                              |    |
| Mode of Operations : NONE<br>Nominee :<br>Interest Payment Frequency : ON MATURITY<br>Maturity Instructions : RENEW PRINCIPAL AND INTEREST                         |         |                                                                              |    |
| TESTCR179C9<br>TESTCR179C9 a                                                                                                    | #00350  | 50300000794394<br>50030475<br>MAIN BRANCH<br>FIXED DEPOSIT                   |    |
| CHENNAI-400110 India                                                                                                    |         | Renewal Advice                                                               |    |
| Joint Applicant 1 : TESTCR179C10<br>Joint Applicant 2 : TESTCR179C11                                                                                               |         |                                                                              | 0  |
| 8,189.00 04-APR-2021 31 Day(s) 5.0000 05-M                                                                                                    | AY-2021 | 8,224.00                                                                     |    |
| Deposit Amount (In words) : RUPEES EIGHT THOUSAND ONE HUNDRED EIGHTY NINE ON<br>Mode of Operations : NONE<br>Nominee :<br>Interest Payment Frequency : ON MATURITY | LY      |                                                                              |    |

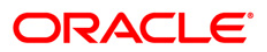

- 8. Select the **Print** option from the **File** menu.
- 9. The system displays the **Print** dialog box.
- 10. Select the appropriate parameters and click the **OK** button.

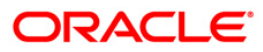

# **TD521 - Welcome Advice FD**

During a day several fixed deposit account will be opened at a branch. At EOD an advice is sent to each of the customer who has opened the new term deposit.

This advice provides details on - our Customer ID, Branch, Type of account, Account Number.

#### To view and print TD521 - Welcome Advice FD Report

- 1. Access the **Report Request** (Fast Path: 7775) screen.
- 2. Select the **Batch Reports** button.
- 3. Navigate through Term Deposit > TD Advices and Statements >TD521 Welcome Advice FD.
- 4. The system displays the TD521 Welcome Advice FD screen.

| TD506 - Renewed Deposit Notic | e                | × |
|-------------------------------|------------------|---|
| Process Date[DD/MM/YYYY] :    | 29/02/2008       |   |
| Branch :                      | TULSIANI - MUI 💙 |   |
|                               |                  |   |
|                               |                  |   |
|                               |                  |   |
|                               |                  |   |
|                               |                  |   |
|                               |                  |   |
|                               |                  |   |
|                               |                  |   |
|                               |                  |   |
|                               |                  |   |
|                               |                  |   |
|                               |                  |   |
|                               |                  |   |
|                               |                  |   |
|                               |                  |   |
|                               |                  |   |
|                               |                  |   |
|                               |                  |   |
|                               |                  |   |
|                               | View             |   |

| Field Name                  | Description                                                                                                    |
|-----------------------------|----------------------------------------------------------------------------------------------------|
| Process<br>Date[DD/MM/YYYY] | [Mandatory, dd/mm/yyyy]<br>Type the date for which the report is processed.<br>By default, the system displays the current process date. |
| Branch Code                 | [Mandatory, Drop-Down]<br>Select the code of the branch for which the report needs to be<br>viewed from the drop-down list.              |

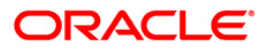

- 5. Enter the appropriate parameters in the **TD521 Welcome Advice FD** screen.
- 6. Click the **View** button to view the report.
- 7. The system displays the Welcome Advice FD Report screen.

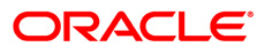

DATE : 30/12/2007 MR VIJAY SEKAR 7 WORLI MUMBAI 1 IN Dear MR VIJAY SEKAR, Thank you for opening an account with us Welcome to HDFC Bank. You can now access all your accounts from any of our branches across the country. To give you quick access to all your accounts with us, we have generated a Customer ID number. All your accounts are linked to this number, and you only need to quote this number to our Personal Bankers or Tellers for any help you may require. Your Customer ID No. is 100000045 To help us serve you faster, please quote the above number in all future correspondence with us and while opening new accounts. The Account details are : : SANTACRUZ WEST - LIN Branch Type of account : FIXED DEPOSIT - RESIDENTS Account Number : 00795070000020 Thank you for banking with us. Yours sincerely Authorised Signatory

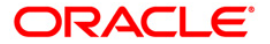

- 8. Select the **Print** option from the **File** men
- 9. The system displays the **Print** dialog box.
- 10. Select the appropriate parameters and click the **OK** button.

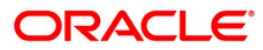

# TD606 - Matured Deposit Notice (FCY Accounts)

Using TD Payout Instruction (Fast Path: TD039) option the interest and maturity payment instructions defined at the product or the account level can be modified. If maturity instruction of a certificate of deposit is defined as Renew Principal and/or Interest, the certificate of deposit is automatically renewed by the system on the date of maturity. If there is no maturity instruction specified for the certificate of deposit, then status of that deposit is changed to Matured Deposit. Such deposits can be renewed using the option TD Renewal Inquiry (Fast Path: 1316) option. This is an advice for deposit renewal for a FCNR deposit account. Each column of this advice provides details on Branch Name, Account Name, Branch Code, Address, Account Instruction, Payout Frequency, Account Number, Deposit Term, Value Date, Maturity Date, Interest Rate and Maturity Amount.

# Frequency

• Daily (BOD)

# To view and print Matured Deposit Notice (FCY Accounts) Report

- 1. Access the **Report Request** (Fast Path: 7775) screen.
- 2. Select the Batch Reports button.
- 3. Navigate through Term Deposit > TD Advices and Statements >TD606 Matured Deposit Notice (FCY Accounts).
- 4. The system displays the TD606 Matured Deposit Notice (FCY Accounts) screen.

| TD606 - Matured Deposit Notic | e (FCY Accounts) | × |
|-------------------------------|------------------|---|
| Process Date[DD/MM/YYYY] :    | 31/03/2008       |   |
| Branch :                      | TULSIANI - MUI   |   |
|                               |                  |   |
|                               |                  |   |
|                               |                  |   |
|                               |                  |   |
|                               |                  |   |
|                               |                  |   |
|                               |                  |   |
|                               |                  |   |
|                               |                  |   |
|                               |                  |   |
|                               |                  |   |
|                               |                  |   |
|                               |                  |   |
|                               |                  |   |
|                               |                  |   |
|                               |                  |   |
|                               |                  |   |
|                               |                  |   |
|                               |                  |   |
|                               | View             |   |

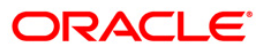

| Field                       | Name                                                                                                    | Description                                                                                                    |  |  |
|-----------------------------|----------------------------------------------------------------------------------------------------|----------------------------------------------------------------------------------------------------|--|--|
| Process<br>Date[DD/MM/YYYY] |                                                                                                    | [Mandatory, dd/mm/yyyy]<br>Type the date for which the report is processed.<br>By default, the system displays the current process date. |  |  |
| Branch                      |                                                                                                    | [Mandatory, Drop-Down]<br>Select the branch for which the report needs to be viewed from<br>the drop-down list.                          |  |  |
| 5.                          | Enter the appropriate parameters in the <b>TD606 - Matured Deposit Notice (FCY</b><br>Accounts) screen. |                                                                                                    |  |  |
| 6.                          | Click the <b>View</b> button to view the report.                                                        |                                                                                                    |  |  |

7. The system displays the Matured Deposit Notice (FCY Accounts) Report screen.

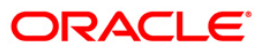

| Demo                                                                                                    | 240                  |                                                                           |
|----------------------------------------------------------------------------------------------------|----------------------|---------------------------------------------------------------------------|
| MUDIT AGARWAL<br>Flat- 203/204, Hill View Block,<br>Dindoshi<br>Near Dindoshi Bus Depot<br>MUMBAI 400064<br>IN                            | Deposit Currency     | REINVEST.FCNR- USD<br>On Maturity<br>100000062<br>02404810000011/1<br>USD |
| 50104 25/01/2008 0 Months 25 Days 3.00                                                                                                    | 19/02/2008 50,208.17 | 0.00                                                                      |
| Deposit Amount (in words) :<br>USD Fifty Thousand One Hundred Four and Zero Only<br>Deposit held in 50104 units of US DOLLARS 1.00 each a | nd 1 unit of 1.95    |                                                                           |
| Renewal Advice                                                                                                    |                      |                                                                           |

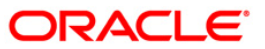

- 8. Select the **Print** option from the **File** menu.
- 9. The system displays the **Print** dialog box.
- 10. Select the appropriate parameters and click the **OK** button.

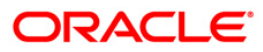

## **TD515 - Deposit Renewal Notice**

The Deposit Renewal Notice report is an online renewal report. The deposits which are renewable through online (FP: 1316) are getting generated in this batch report.

This advice provides details on Account Number, Deposit Number, Payout Frequency, Account Instruction, Deposit Amount, Deposit Term, Value Date, Maturity Date, Interest Rate, Maturity Amount, Deposit Amount (In Words), Nominee and Interest Payout Frequency.

Depending upon the number of Joint Applicants available in the Customer to Account relationship screen (FP: CI142) for an account the Joint Applicant labels will be displayed or not displayed in the advice.

- a. No Joint Applicants Labels for Joint Applicants will not be displayed at all.
- b. Only one joint applicant- Only label 'Joint Applicant 1' will be displayed.
- c. Two joint applicants Label 'Joint Applicant 1' & 'Joint Applicant 2' will be displayed.
- d. More than two joint applicants- Label 'Joint Applicant 1' & Joint Applicant 2 will be displayed. For the additional joint applicant neither the label nor the joint applicant name will be displayed.

#### To view and print TD515 - Deposit Renewal Notice

- 1. Access the **Report Request** (Fast Path: 7775) screen.
- 2. Select the **Batch Reports** button.
- 3. Navigate through Term Deposit > TD Advices and Statements >TD515 Deposit Renewal Notice.
- 4. The system displays the TD515 Deposit Renewal Notice screen.

| rocess Date[DD/MM/YYYY] | 30/09/20 | 10 |  |  |
|-------------------------|----------|----|--|--|
| ranch :                 | Moh      | •  |  |  |
|                         |          |    |  |  |
|                         |          |    |  |  |
|                         |          |    |  |  |
|                         |          |    |  |  |
|                         |          |    |  |  |
|                         |          |    |  |  |
|                         |          |    |  |  |
|                         |          |    |  |  |
|                         |          |    |  |  |
|                         |          |    |  |  |
|                         |          |    |  |  |
|                         |          |    |  |  |
|                         |          |    |  |  |
|                         |          |    |  |  |
|                         |          |    |  |  |
|                         |          |    |  |  |
|                         |          |    |  |  |
|                         |          |    |  |  |
|                         |          |    |  |  |
|                         |          |    |  |  |
|                         |          |    |  |  |
|                         |          |    |  |  |
|                         |          |    |  |  |
|                         |          |    |  |  |
|                         |          |    |  |  |
|                         |          |    |  |  |
|                         |          |    |  |  |
|                         |          |    |  |  |
|                         |          |    |  |  |

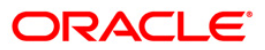

| Field        | Name                                                                                    | Description                                                                                    |
|--------------|-----------------------------------------------------------------------------------------|------------------------------------------------------------------------------------------------|
| Process Date |                                                                                         | [Mandatory, dd/mm/yyyy]                                                                        |
|              |                                                                                         | Type the date for which the report is processed.                                               |
|              |                                                                                         | By default, the system displays the current process date.                                      |
| Branch       |                                                                                         | [Mandatory, Drop-Down]                                                                         |
|              |                                                                                         | Select the code of the branch for which the report needs to be viewed from the drop-down list. |
| 5.           | . Enter the appropriate parameters in the <b>TD515 - Deposit Renewal Notice</b> screen. |                                                                                                |

- 6. Click the **View** button to view the report.
- 7. The system displays the **Deposit Renewal Notice** screen.

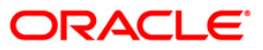

| MR. KARNAPCUST8<br>sdfsdf                                                                                                    | #00576<br>5030000011210<br>605521 PAN NO. AVSPF23220<br>MAIN BRANCH<br>INVEST AND GROW |  |  |  |
|----------------------------------------------------------------------------------------------------|----------------------------------------------------------------------------------------|--|--|--|
| PUNE-234234 INDIA       INVEST AND GROW         Ethnic Code :0       Renewal Advice                                                    |                                                                                        |  |  |  |
| Joint 1 : .<br>Joint 2 : .                                                                                                    |                                                                                        |  |  |  |
|                                                                                                    | - 2017 1 45 00 000 00                                                                  |  |  |  |
| Deposit Amount (In Words) : INR ONE CRORE FORTY FIVE LAKH ONLY                                                                         | 1,45,00,000.00                                                                         |  |  |  |
| Mode Of Operation : NONE<br>Nominee :<br>Interest Payment Frequency : MONTHLY<br>Maturity Instructions : REDEEM PRINCIPAL AND INTEREST |                                                                                        |  |  |  |

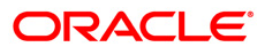

- 8. Select the **Print** option from the **File** men
- 9. The system displays the **Print** dialog box.
- 10. Select the appropriate parameters and click the **OK** button.

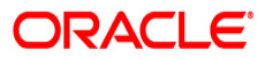

# TD624 - Blocked Marked without Old TD Account Number

This report will be generated transaction branch wise where block has been marked for legal reasons without providing Old TD account number.

Multiple files will be generated for all the branches based on transaction branch and within a branch the records will be sorted date and time wise. The report will include following fields:

- Account Number
- TD Account Title
- Customer ID
- Enforcement Authority Name
- Address Line 1
- Address Line 2
- Address Line 3
- City
- State
- Country
- Zip/Pin Code
- Contact Number 1
- Contact Number 2
- Letter Reference Number
- Letter Issued Date
- Maker ID
- Maker Branch Code
- Checker ID
- Checker Branch Code

Frequency

• Daily (EOD)

## To generate blocked marked without old TD account number report

- 1. Access the **Report Request** (Fast Path: 7775) screen.
- 2. Select the **Batch Reports** button.
- 3. Navigate through Term Deposit > Time Deposit Daily Tran Reports > TD624 Blocked Marked without Old TD Account Number. The system displays the TD624 - Blocked Marked without Old TD Account Number screen.
- 5. Enter the appropriate parameters in the **TD624 Blocked Marked without Old TD Account Number** screen.
- 6. Click the **View** button to view the report.
- 7. The system displays the **TD624 Blocked Marked without Old TD Account Number** screen.

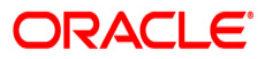

| Bank : 240<br>Branch : 240<br>op. Id : 5YSO      | HDFC BANK LTD<br>MAIN BRANCH<br>PER        | Run Date :<br>Run Time :<br>Report No :          | 23-AUG-2013<br>1:38 PM<br>TD624/1 |                         |                             | F<br>Blocked Marked with<br>For | LEXCUBE<br>nout Old TD Ac<br>30-Nov-2017 | count number        |
|--------------------------------------------------|--------------------------------------------|--------------------------------------------------|-----------------------------------|-------------------------|-----------------------------|---------------------------------|------------------------------------------|---------------------|
| Account No                                       | TD Account Title                           | Address Line 1                                   | Customer Id                       | Enforce                 | ment Authori                | ity Name                        |                                          |                     |
| Address Line<br>Zip/Pin Code                     | 2<br>Contact Number 1                      | Address Line 3<br>Contact Number                 | 2                                 | City                    |                             | State                           | Country                                  |                     |
| Letter Refere                                    | nce Number                                 |                                                  | Letter Is                         | sue Date                | Maker Id                    | Maker Branch Code               | Checker Id                               | Checker Branch Code |
| 5030000077485<br>GYVGYYYTTYV<br>548748<br>848848 | 1 MANUAL ADVICE NO<br>64889489894898489484 | T GEN<br>GVGYFTYTY<br>VYVTYVTVTYV<br>44948948944 | 50030074<br>30-Nov-20             | TEST CA<br>ATLUR        | SE 5.7 II<br>TAUTO3         | JAMMU AND KASHMIF<br>240        | ANGUILLA                                 | 240                 |
| 5030000077422<br>v3Hv3HvvH<br>456987<br>545412   | 3 MAHAJAN SONS                             | ндүүјн<br>үнјүјјн                                | 50030060<br>30-Nov-20             | CORPORA<br>ASWARA       | TE ADVICE<br>OPET<br>TAUTO3 | UTTAR PRADESH<br>240            | Brunei<br>SAUTO3                         | 240                 |
| 5030000077429<br>JJNJNJNJN<br>125221<br>124125   | 1 SENIOR CITIZENS .<br>24424242            | ADVICE<br>GHVUH<br>JBJBBJKJ<br>2124              | 50030062<br>30-Nov-20             | SENIOR<br>GUNTUR        | II ADVICE<br>TAUTO3         | TRIPURA<br>240                  | Albenia<br>SAUTO3                        | 240                 |
| 5030000077431<br>ЈНВЈВНВЈВЈ<br>142536<br>423362  | 2 NON LEGAL NORMAL<br>55444554             | ADVICE<br>FGCGCGHGH<br>JVHHJJHJH<br>454555       | 50030063<br>30-Nov-20             | FORCE R<br>ANATA<br>017 | ENEW II<br>GIRI<br>TAUTO3   | KERALA<br>240                   | Angola<br>SAUTO3                         | 240                 |

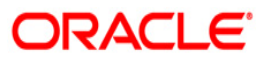

- 8. Select the **Print** option from the **File** menu.
- 9. The system displays the **Print** dialog box.
- 10. Select the appropriate parameters and click the **OK** button.

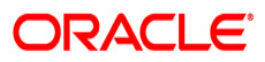

# TD625 - TD Unblocked and Liquidated Report

This report will be generated where TD Legal Block has been removed and TD has been liquidated on the same day. TD which is part of Old Account number field of TD028 will not be available in this report.

Multiple files will be generated for all the branches based on transaction branch and within a branch the records will be sorted date and time wise. The report will include following fields:

- Liquidated TD Account Number
- Customer ID
- Customer Name
- Block Reason
- Unblocking Maker ID (Block Removal Transaction)
- Unblocking Checker ID (Block Removal Transaction)
- Unblocking Maher Branch
- Unblocking Checker branch
- FD Liq Maker ID (FD Liquidation Transaction)
- FD Liq Checker ID (FD Liquidation Transaction)
- FD Liq Maker Branch (FD Liquidation Transaction)
- FD Liq Checker Branch (FD Liquidation Transaction)
- Enforcement Authority name
- Address Line 1
- Address Line 2
- Address Line 3
- City
- State
- Country
- Zip/Pin Code
- Contact Number 1
- Contact Number 2
- Letter Reference Number
- Letter Issued Date

## Frequency

• Daily (EOD)

#### To generate TD unblocked and liquidated report

- 1. Access the **Report Request** (Fast Path: 7775) screen.
- 2. Select the **Batch Reports** button.
- 3. Navigate through Term Deposit > Time Deposit Daily Tran Reports > TD625 TD Unblocked and Liquidated.
- 4. The system displays the TD625 TD Unblocked and Liquidated screen.
- 5. Enter the appropriate parameters in the **TD625 TD Unblocked and Liquidated** screen.
- 6. Click the **View** button to view the report.
- 7. The system displays the TD625 TD Unblocked and Liquidated screen.

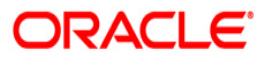

# TD625 - TD Unblocked and Liquidated Report

| Bank : 240 HDFC                                        | BANK LTD                   |                            | Bup Date                 | 1 22 AUG 2012                     |                                      | FLEXCUBE         |                 |         |
|--------------------------------------------------------|----------------------------|----------------------------|--------------------------|-----------------------------------|--------------------------------------|------------------|-----------------|---------|
| Branch : 240 MAIN                                      | BRANCH                     |                            | Run Date                 | . 22-AUG-2015                     | TD UND]                              | ocked and Liquid | dated           |         |
| on the SYSOPER                                         |                            |                            | Run Time                 | : 10:27 AM                        |                                      | For 30-Nov-2017  |                 |         |
| op. Id i proorek                                       |                            |                            | Report N                 | D : TD625/1                       |                                      | 101 50 NOV 2017  |                 |         |
| Liquidated TD Acco<br>Unblocking Checker               | unt Number (<br>ID Unblock | ustomer ID<br>ing Maker Br | Customer N<br>anch Unblo | ame<br>cking Checker Brand        | Block Reason                         |                  | Unblocking Make | er ID   |
| FD Liq. Maker ID                                       | FD Liq. Check              | k <mark>er ID FD L</mark>  | iq. Maker B              | ranch FD Liq. Cheo                | cker Branch Enforcement Authority Na | me               |                 |         |
| Address Line 1<br>Country                              |                            | Addre                      | ss Line 2<br>Zip/Pin Cod | e Contact Number 1                | Address Line 3                       | City             | State           |         |
| Contact Number 2                                       | I                          | letter Refer               | ence Number              | Letter Issue Date                 | 2                                    |                  |                 |         |
| 50300000771967                                         |                            | 50029988                   | SOURABH MA               | HAJAN8                            | TEST CASE3.1.1                       |                  | TAUTO3          | SAUTO3  |
| TAUTO3                                                 | SAUTO3                     | 240                        |                          | 240                               | TEST CASE 5.7 I RETEST               |                  |                 |         |
| JHTGUYBUYY<br>Armenia<br>45454545545454544545          | 545                        | UYUYE                      | UYBYUB<br>142365         | 545454545454545454<br>30-sep-2017 | ҮВҮВВҮВҮВ<br>1545454                 | AMALAPURAM       | JAMMU AND       | KASHMIR |
| 50300000771970                                         |                            | 50029988                   | SOURABH MA               | HAJAN8                            | TEST CASE3.1.1                       |                  | TAUTO3          | SAUTO3  |
| 240<br>TAUTO3                                          | SAUTO3                     | 240<br>240                 |                          | 240                               | TEST CASE 5.7 II RETEST              |                  |                 |         |
| JKUNJNJKNJ<br>ANGUILLA<br>4 54 54 54 54 54 54 54 54 54 | 54                         | NBBBB<br>558544            | UBUH<br>147852           | 545455454545454<br>30-Sep-2017    | yghguyygygy<br>154545                | ANATA GIRI       | MADHYA PR       | RADESH  |
| 50300000771980                                         | -                          | 50029989                   | SOURABH MA               | PALAH                             | TEST CASE3.1.1                       |                  | TAUTO3          | SAUTO3  |
| ТАИТОЗ                                                 | SAUTO3                     | 240                        |                          | 240                               | TEST CASE 5.8 I RETEST               |                  |                 |         |
| GYVGVVHVVghg<br>Barbados<br>4545454545454              |                            | bvbhv<br>545427            | ghvghhg<br>548484        | 5645454545545<br>30-sep-2017      | vghvgvhggvg                          | ANATA GIRI       | MADHYA PR       | RADESH  |

- 8. Select the **Print** option from the **File** menu.
- 9. The system displays the **Print** dialog box.
- 10. Select the appropriate parameters and click the **OK** button.

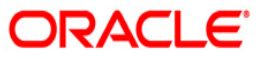

# TD520 - Duplicate Receipt No. Gen Advice

This is an advice for duplicate receipt number generated. This advice is generated at the EOD.

This advice provides details on - Customer name, Address, Account number, Deposit Amount (In Words), Nominee, Interest Payment Frequency, Maturity Instructions., Receipt no.

## Frequency

• Daily (EOD)

#### To view and print the Redemption Proceeds Remittance Advice Report

- 1. Access the **Report Request** (Fast Path: 7775) screen.
- 2. Select the **Batch Reports** button.
- 3. Navigate through Term Deposit > TD Advices and Statements >TD520 Duplicate Receipt No. Gen Advice.
- 4. The system displays the TD520 Duplicate Receipt No. Gen Advice screen.

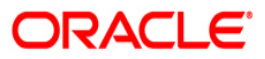

| inch : | MEMARIA |      |  |
|--------|---------|------|--|
|        |         | •    |  |
|        |         |      |  |
|        |         |      |  |
|        |         |      |  |
|        |         |      |  |
|        |         |      |  |
|        |         |      |  |
|        |         |      |  |
|        |         |      |  |
|        |         |      |  |
|        |         |      |  |
|        |         |      |  |
|        |         |      |  |
|        |         |      |  |
|        |         |      |  |
|        |         |      |  |
|        |         |      |  |
|        |         |      |  |
|        |         |      |  |
|        |         |      |  |
|        |         |      |  |
|        |         |      |  |
|        |         |      |  |
|        |         |      |  |
|        |         |      |  |
|        |         |      |  |
|        |         | View |  |

| Field Name               | Description                                                                                                    |
|--------------------------|----------------------------------------------------------------------------------------------------|
| Process Date[DD/MM/YYYY] | [Mandatory, dd/mm/yyyy]<br>Type the date for which the report is processed.<br>By default, the system displays the current process<br>date. |
| Branch Code              | [Mandatory, Drop-Down]<br>Select the branch for which the report needs to be<br>viewed from the drop-down list.                             |

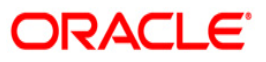

- 5. Enter the appropriate parameters in the **TD520 Duplicate Receipt No. Gen Advice** screen.
- 6. Click the **View** button to view the report.
- 7. The system displays the Duplicate Receipt No. Gen Advice screen.

| 5030000794253<br>50030475<br>MAIN BRANCH<br>REINVEST. DEPOSIT<br>New Deposit |
|------------------------------------------------------------------------------|
| New Deposite                                                                 |
| 0                                                                            |
| 9,133.00                                                                     |
|                                                                              |
|                                                                              |
|                                                                              |

- 8. Select the **Print** option from the **File** menu.
- 9. The system displays the **Print** dialog box.
- 10. Select the appropriate parameters and click the **OK** button.

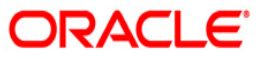

# TD606 - Matured Deposit Notice (FCY Accounts)

Using TD Payout Instruction (Fast Path: TD039) option the interest and maturity payment instructions defined at the product or the account level can be modified. If maturity instruction of a certificate of deposit is defined as Renew Principal and/or Interest, the certificate of deposit is automatically renewed by the system on the date of maturity. If there is no maturity instruction specified for the certificate of deposit, then status of that deposit is changed to Matured Deposit. Such deposits can be renewed using the option TD Renewal Inquiry (Fast Path: 1316) option.

This is an advice for deposit renewal for a FCNR deposit account. Each column of this advice provides details on Branch Name, Account Name, Branch Code, Address, Account Instruction, Payout Frequency, Account Number, Deposit Term, Value Date, Maturity Date, Interest Rate and Maturity Amount.

Depending upon the number of Joint Applicants available in the Customer to Account relationship screen (FP: CI142) for an account the Joint Applicant labels will be displayed or not displayed in the advice.

- a. No Joint Applicants Labels for Joint Applicants will not be displayed at all.
- b. Only one joint applicant- Only label 'Joint Applicant 1' will be displayed.
- c. Two joint applicants Label 'Joint Applicant 1' & 'Joint Applicant 2' will be displayed.
- d. More than two joint applicants- Label 'Joint Applicant 1' & Joint Applicant 2 will be displayed. For the additional joint applicant neither the label nor the joint applicant name will be displayed.

## Frequency

• Daily (BOD)

To view and print Matured Deposit Notice (FCY Accounts) Report

- 1. Access the **Report Request** (Fast Path: 7775) screen.
- 2. Select the Batch Reports button.
- 3. Navigate through Term Deposit > TD Advices and Statements >TD606 Matured Deposit Notice (FCY Accounts).
- 4. The system displays the TD606 Matured Deposit Notice (FCY Accounts) screen.

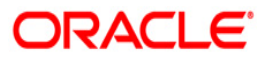

| D606 - Matured Deposit Notic | ≥ (FCY Accounts) | 2 |
|------------------------------|------------------|---|
| Process Date[DD/MM/YYYY] :   | 31/03/2008       |   |
| Branch :                     | TULSIANI - MUI 😒 |   |
|                              |                  |   |
|                              |                  |   |
|                              |                  |   |
|                              |                  |   |
|                              |                  |   |
|                              |                  |   |
|                              |                  |   |
|                              |                  |   |
|                              |                  |   |
|                              |                  |   |
|                              |                  |   |
|                              |                  |   |
|                              |                  |   |
|                              |                  |   |
|                              |                  |   |
|                              |                  |   |
|                              |                  |   |
|                              |                  |   |
|                              |                  |   |
|                              |                  |   |
|                              |                  |   |
|                              |                  |   |
|                              |                  |   |
|                              | View             |   |

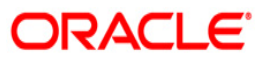

| Field Name               | Description                                                                                                    |
|--------------------------|----------------------------------------------------------------------------------------------------|
| Process Date[DD/MM/YYYY] | [Mandatory, dd/mm/yyyy]<br>Type the date for which the report is processed.<br>By default, the system displays the current process<br>date. |
| Branch                   | [Mandatory, Drop-Down]<br>Select the branch for which the report needs to be<br>viewed from the drop-down list.                             |

- 5. Enter the appropriate parameters in the **TD606 Matured Deposit Notice (FCY Accounts)** screen.
- 6. Click the **View** button to view the report.
- 7. The system displays the Matured Deposit Notice (FCY Accounts) Report screen.

|                                            | MAIN BRA                   | NCH #240                |                  |             | #00666   |                         |
|--------------------------------------------|----------------------------|-------------------------|------------------|-------------|----------|-------------------------|
| TECTC017066                                |                            |                         |                  |             |          | REINVEST.FCNR- US       |
| TESTCR179C6 a                              |                            |                         |                  |             |          | On Maturity<br>50030472 |
| MUMBAI-444001                              | In                         | dia                     | Deposit Currency |             |          | US DOLLARS              |
| 2,457.30                                   | 80-APR-2021                | 0 Month(s)<br>30 Day(s) | 0.0000           | 30-MAY-2021 | 2,459.35 | 0.00                    |
| Deposit Amount (in v<br>USD TWO THOUSAND   | vords) :<br>FOUR HUNDRED   | AND FIFTY SEVE          | N AND CENTS T    | HIRTY ONLY  |          |                         |
| Mode Of Operation                          | : NONE                     |                         |                  |             |          |                         |
| Joint Applicant 1 :<br>Joint Applicant 2 : | TESTCR179C7<br>TESTCR179C8 |                         |                  |             |          |                         |
| Renewal 4                                  | dvice                      |                         |                  |             |          |                         |

- 8. Select the **Print** option from the **File** menu.
- 9. The system displays the **Print** dialog box.
- 10. Select the appropriate parameters and click the **OK** button.

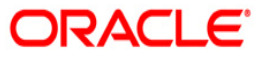

# 2.2.5. Time Deposit Daily Tran Reports

The Time Deposit Daily Tran Reports include reports specific to the transactions carried on a particular day.

# List of Time Deposit Daily Tran Reports:

- TD101 Deposits Opened Today
- TD103 Matured Deposits with No Instructions
- TD104 Deposits Renewed Today
- TD104 Deposits Renewed Today
- TD105 Deposits Redeemed Today
- TD110 Daily Transaction Details
- TD111 Daily Transaction Balancing Report
- TD116 GL Movements Report
- TD118 Unclaimed Deposits Transferred Today
- TD130 Deposits Closed Today
- TD143 Deposits Created By Maturity Instructions-BOD
- TD143 Deposits Created By Maturity Instructions-BOD
- TD201 Deposits Opened Today (FCY Accounts)
- TD203 Matured Deposits With No Instructions (FCY Accounts)
- TD205 Deposits Redeemed Today FCNR
- TD221 PRODUCT TRANSFER REPORT -SUCCESS
- TD514 Deposit Contract Advice
- TD117 GL Transactions Report
- TD141 Deposits Created By Standing Instruction
- TD142 Deposits Created By Sweep Out Instructions
- TD777 TD Product Summary
- TD780 Projected TAX on Accrued Interest for TD
- TD786 FD Processed- Forward Contract Maintained
- TD785 FCNR Forward contract status
### **TD117 - GL Transactions Report**

The debit/credit transactions for the day for time deposit accounts are posted to the respective GL accounts. This report lists out the time deposit transactions posted to GL account with transaction particulars.

This is a time deposit transactions posted to GL accounts report. Each column of this report provides information about GL Account Code, GL Account Title, Transaction Description, Currency, Amount, Local currency amount, Dr/Cr indicator, Batch no., Sequence no, Reference no, and User Id.

### Frequency

• Daily (EOD)

### To view and print the GL Transactions Report

- 1. Access the **Report Request** (Fast Path: 7775) screen.
- 2. Select the **Batch Reports** button.
- 3. Navigate through Term Deposit > Time Deposit Daily Tran Reports > TD117 GL Transactions Report.
- 4. The system displays the TD117 GL Transactions Report screen.

| TD117 - GE Transactions Re | port       | × |
|----------------------------|------------|---|
| Process Date[DD/MM/YYYY] : | 15/12/2007 |   |
| Branch Code                | НО         |   |
|                            |            |   |
|                            |            |   |
|                            |            |   |
|                            |            |   |
|                            |            |   |
|                            |            |   |
|                            |            |   |
|                            |            |   |
|                            |            |   |
|                            |            |   |
|                            |            |   |
|                            |            |   |
|                            |            |   |

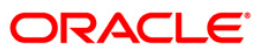

# TD606 – Matured Deposit notice (FCY Accounts)

| Field Name                  | Description                                                              |
|-----------------------------|--------------------------------------------------------------------------|
| Process<br>Date[DD/MM/YYYY] | [Mandatory, dd/mm/yyyy]<br>The date on which the report is processed.    |
|                             | Type a valid process date.                                               |
| Branch Code                 | [Mandatory, Drop-Down]                                                   |
|                             | The code of the branch for which the GL transactions needs to be viewed. |
|                             | Select a valid branch code.                                              |
| 5. Enter the appropr        | iate parameters in the TD117 – GL Transactions Report screen.            |

- 6. Click the **View** button to view the report.
- 7. The system displays the **GL Transactions Report** screen.

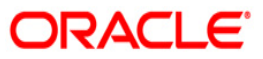

|                                                                      |          |                        | FLEXCUBE                                           |     |                            |                           |                                 |
|----------------------------------------------------------------------|----------|------------------------|----------------------------------------------------|-----|----------------------------|---------------------------|---------------------------------|
| Bank : 335 DEMO BANK<br>Branch : 999 Head office<br>Do, Id : SYSOPER |          | TIM<br>GL TR<br>For: 3 | E DEPOSITS - GL<br>ANSACTIONS REPORT<br>1-Dec-2007 |     | Run<br>In T<br>Repo<br>No: | Date 1<br>1me : 0<br>rt T | 4-Apr-2007<br>4:16 PM<br>0117/1 |
| SL A/C Code GL Account Title                                         | Currency | Amount                 | Local Currency                                     | Dr/ | Batch                      | Seq.                      | Ref. User<br>No. Id             |
| Local Currency: JPY                                                  |          |                        |                                                    |     |                            |                           |                                 |
| 212101100 TD REGULAR DEPOSITS<br>TD. Generic Payin                   | INR      | 532,000.00             | \$32,000.00                                        | с   | 21                         | 2                         | 17602MRITESH                    |
| TD REGULAR DEPOSITS                                                  | INR      | 532,000.00             | \$32,000.00                                        | c   | 21                         | 2                         | 17602MRITESH                    |
| TD REGULAR DEPOSITS<br>D. Generic Payin                              | INR      | 532,000.00             | 532,000.00                                         | c   | 21                         | 2                         | 17602MRITESH                    |
| 12101100 TD REGULAR DEPOSITS<br>FD. Generic Payin                    | INR      | \$32,000.00            | 532,000.00                                         | C   | 21                         | z                         | 17602MRITESH                    |
| TD REGULAR DEPOSITS                                                  | INR      | \$32,000.00            | \$32,000.00                                        | c   | 21                         | 2                         | 17602MRITESH                    |
| D. Generic Payin                                                     | INR      | 532,000.00             | 532,000.00                                         | c   | 21                         | 2                         | 17602MRITESH                    |
| 12101100 TD REGULAR DEPOSITS<br>D. Generic Payin                     | INR      | 532,000.00             | 532,000.00                                         | c   | 21                         | 2                         | 17602MRITESH                    |
| 12101100 TD REGULAR DEPOSITS<br>D. Generic Payin                     | INR      | 532,000.00             | 532,000.00                                         | c   | 21                         | 2                         | 17602MRITESH                    |
| D. Generic Payin                                                     | INR      | \$32,000.00            | 532,000.00                                         | c   | 21                         | 2                         | 18702MRITESH                    |
| D. Generic Payin                                                     | INR      | 532,000.00             | 532,000.00                                         | c   | 21                         | 2                         | 18702MRITESH                    |
| D. Generic Payin                                                     | INR      | 532,000.00             | 532,000.00                                         | c   | 21.                        | 2                         | 18702MRITESH                    |
| D. Generic Payin                                                     | INR      | \$32,000.00            | 532,000.00                                         | <   | 21                         | 2                         | 18702MRITESH                    |
| 12101100 TD REGULAR DEPOSITS<br>D. Generic Payin                     | INR      | \$32,000.00            | \$32,000.00                                        | с   | 21                         | 2                         | 18702MRITESH                    |
| TD REGULAR DEPOSITS<br>D. Generic Payin                              | INR      | 532,000.00             | 532,000.00                                         | с   | 21                         | 2                         | 18702MRITESH                    |
| 12101100 TD REGULAR DEPOSITS<br>D. Generic Payin                     | INR      | 532,000.00             | \$32,000.00                                        | c   | 21                         | 2                         | 18702MRITESH                    |
| TD REGULAR DEPOSITS                                                  | INR      | 532,000.00             | 532,000.00                                         | c   | 21                         | 2                         | 18702MRITESH                    |
|                                                                      | INR      | 164.38                 | 164.38                                             | D   | 15257                      | 2                         | 10056 SYSOPER                   |

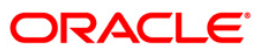

- 8. Select the **Print** option from the **File** menu.
- 9. The system displays the **Print** dialog box.
- 10. Select the appropriate parameters and click the **OK** button.

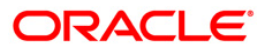

### **TD141 - Deposits Created By Standing Instruction**

Banks advise the customers to open Time Deposit accounts by debiting CASA accounts, by means of a standing instruction. After the standing instructions are captured, during BOD this report is generated. This report will have the list of TD accounts opened by standing instructions in the day.

This is a report of time deposit accounts generated by means of standing instructions. The debit account and new deposit account details are provided. Each column in this report provides information about Standing Instruction Number, TD Account Type, CASA Account Number, TD Account Number, Deposit Number, TD Branch, Customer Name, Deposit Amount, and Deposit Term.

### Frequency

• Daily (BOD)

To view and print the Deposits Created By Standing Instruction Report

- 1. Access the **Report Request** (Fast Path: 7775) screen.
- 2. Select the **Batch Reports** button.
- Navigate through Term Deposit > Time Deposit Daily Tran Reports Savings > TD141
  Deposits Created By Standing Instruction.
- 4. The system displays the **TD141 Deposits Created By Standing Instruction** screen.

| TD141 - Deposits Created By S | tanding Instruction | × |
|-------------------------------|---------------------|---|
| Process Date[DD/MM/YYYY] :    | 15/01/2008          |   |
| Branch Code                   | PEN 💌               |   |
|                               |                     |   |
|                               |                     |   |
|                               |                     |   |
|                               |                     |   |
|                               |                     |   |
|                               |                     |   |
|                               |                     |   |
|                               |                     |   |
|                               |                     |   |
|                               |                     |   |
|                               |                     |   |
|                               |                     |   |
|                               |                     |   |
|                               |                     |   |
|                               |                     |   |
|                               |                     |   |
|                               |                     |   |
|                               |                     |   |
|                               |                     |   |
|                               | ¥iew                |   |

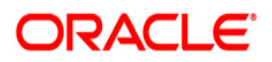

| Field | Description |
|-------|-------------|
|-------|-------------|

| Field N     | lame                | Description                                                                                    |
|-------------|---------------------|------------------------------------------------------------------------------------------------|
| Process     |                     | [Mandatory, dd/mm/yyyy]                                                                        |
| Date[D      | D/MM/YYYY]          | Type the date for which the report is processed.                                               |
|             |                     | By default, the system displays the current process date.                                      |
| Branch Code |                     | [Mandatory, Drop-Down]                                                                         |
|             |                     | Select the code of the branch for which the report needs to be viewed from the drop-down list. |
| 5.          | Enter the appropria | te parameters in the <b>TD141 – Deposits Created By Standing</b>                               |
| 6.          | Click the View butt | on to view the report.                                                                         |

7. The system displays the **Deposits Created By Standing Instruction** screen.

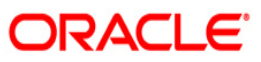

| Bank : 335<br>Branch : 9999<br>Op. Id : SYSOPER | Demo Bank<br>Demo<br>R | DEPOSI                           | FLEXCUBE<br>TIME DEPOSI<br>IT CREATED BY STANI<br>For: 15-Jan-2003 | TS<br>DING INSTRUCTION<br>3 | NS                                 |                                                                                         | Run Dat<br>Run Tim<br>Report | e : 23/12/2009<br>le : 12:38 AM<br>No: TD141/1 |
|-------------------------------------------------|------------------------|----------------------------------|--------------------------------------------------------------------|-----------------------------|------------------------------------|-----------------------------------------------------------------------------------------|------------------------------|------------------------------------------------|
| SI NO.                                          | TD Acct Type           | CASA Acct No                     | TD Acct No                                                         | Deposit No                  | TD branch                          | Customer Name                                                                           | Deposit Amount               | Deposit Term                                   |
| 1<br>1                                          | Existing<br>Existing   | 06055900000401<br>06055700000242 | 99994010003533/<br>99995720000596/                                 | 2<br>5                      | Head Office Hou<br>Head Office Hou | K K RAO<br>RAMESHWAR'% <ra< td=""><td>INR1,000.00<br/>INR50,000.00</td><td>c</td></ra<> | INR1,000.00<br>INR50,000.00  | c                                              |
| *** End of Report ***                           |                        |                                  |                                                                    |                             |                                    |                                                                                         |                              |                                                |

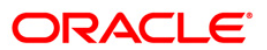

- 8. Select the **Print** option from the **File** menu.
- 9. The system displays the **Print** dialog box.
- 10. Select the appropriate parameters and click the **OK** button.

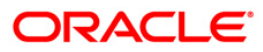

### **TD142 - Deposits Created By Sweep Out Instructions**

The **Sweep Out Maintenance** (Fast Path: CHM32) option facilitates optimum use of the customer's account. A customer who wants to make maximum use of the funds in his CASA account, and wants to transfer any balance above a certain level to a TD account (so that he can earn a higher interest rate) can use this facility. Typically, once sweep out is set in an account, excess funds over a threshold limit can be transferred to a new time deposit account or to an internal time deposit account.

This is a report of deposits created by sweep out instructions. Each column of this report provides information on Instrument Number, TD Account Type, CASA Account Number, TD Account Number, Current Deposit Number, TD Branch, Customer Name, Deposit Amount and Deposit Term.

### Frequency

• Daily (EOD)

### To view and print the Deposits Created By Sweep Out Instructions Report

- 1. Access the **Report Request** (Fast Path: 7775) screen.
- 2. Select the Batch Reports button.
- 3. Navigate through Term Deposit > Time Deposit Daily Tran Reports > TD142 Deposits Created By Sweep Out Instructions.
- 4. The system displays the TD142 Deposits Created By Sweep Out Instructions screen.

| TD142 - Deposits Created By S | weep Out Instructions | × |
|-------------------------------|-----------------------|---|
| Process Date[DD/MM/YYYY] :    | 15/04/2008            |   |
| Branch Code                   | PEN                   |   |
|                               |                       |   |
|                               |                       |   |
|                               |                       |   |
|                               |                       |   |
|                               |                       |   |
|                               |                       |   |
|                               |                       |   |
|                               |                       |   |
|                               |                       |   |
|                               |                       |   |
|                               |                       |   |
|                               |                       |   |
|                               |                       |   |
|                               |                       |   |
|                               |                       |   |
|                               |                       |   |
|                               |                       |   |
|                               |                       |   |
|                               |                       |   |
|                               |                       |   |
|                               | View                  |   |

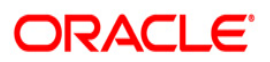

| Field                       | Name                                                                                                    | Description                                                                                    |  |  |  |
|-----------------------------|----------------------------------------------------------------------------------------------------|------------------------------------------------------------------------------------------------|--|--|--|
| Process<br>Date[DD/MM/YYYY] |                                                                                                    | [Mandatory, dd/mm/yyyy]<br>Type the date for which the report is processed.                    |  |  |  |
|                             |                                                                                                    | By default, the system displays the current process date.                                      |  |  |  |
| Branch Code                 |                                                                                                    | [Mandatory, Drop-Down]                                                                         |  |  |  |
|                             |                                                                                                    | Select the code of the branch for which the report needs to be viewed from the drop-down list. |  |  |  |
| 5.                          | 5. Enter the appropriate parameters in the <b>TD142 - Deposits Created By Sweep Out Instructions</b> screen. |                                                                                                |  |  |  |
| 6.                          | Click the <b>View</b> button to view the report.                                                             |                                                                                                |  |  |  |

7. The system displays the **Deposits Created By Sweep Out Instructions** screen.

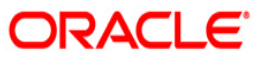

| Bank :<br>Branch :<br>Op. Id : | 335 DE<br>9999 DE<br>SYSOPER                                 | INO BANK<br>INO                                                                                                    | DEPOSITS CREA                                                                                                    | FLEXCUBE<br>TIME DEPOSI<br>TED BY SWEEP<br>For:29-Feb-20 | TS<br>OUT INSTRUCT<br>DO8                                                                                    | IONS                                                                                                    | Run Da<br>Run T<br>Keport No                                                        | ate : 12/12/2009<br>ime : 6:00 PM<br>5: "17771"                                                                                                    |
|--------------------------------|--------------------------------------------------------------|----------------------------------------------------------------------------------------------------|----------------------------------------------------------------------------------------------------|----------------------------------------------------------|----------------------------------------------------------------------------------------------------|----------------------------------------------------------------------------------------------------|-------------------------------------------------------------------------------------|----------------------------------------------------------------------------------------------------|
| Instr No                       | TD Acct Typ                                                  | e CASA Acct No                                                                                                    | TD Acct No                                                                                                    | Curr Dep No                                              | TD branch                                                                                                    | Customer Name                                                                                                    | Deposit Amount                                                                      | Deposit Term                                                                                                    |
| 1<br>2<br>3<br>1<br>1<br>1     | New<br>Existing<br>Existing<br>New<br>New<br>New<br>Existing | 06043430000010<br>06044250000012<br>06044250000012<br>06044250000012<br>06051200000450<br>06054550000263<br>06043640000027<br>06040500000017 | 99993020000589/1<br>99995720000505/3<br>99993260000514/1<br>99995720000583/2<br>99993020000592/1<br>99994010003062/1<br>99994100000306/1<br>99995720000021/3 | 1<br>3<br>1<br>2<br>1<br>1<br>3                          | Bank House<br>Bank House<br>Bank House<br>Bank House<br>Bank House<br>Bank House<br>Bank House<br>Bank House | NITIN S M<br>DHANESH X MALVIYA<br>DHANESH X MALVIYA<br>DHANESH X MALVIYA<br>DINKAR H SHAH<br>H K GUPTA<br>TEST 7.6<br>MANAS PANDA | 5,000.00<br>5,000.00<br>10,000.00<br>500.00<br>1,000.00<br>1,500,000.00<br>5,000.00 | 6 Months 0 Days<br>12 Months 0 Days<br>24 Months 0 Days<br>12 Months 0 Days<br>13 Months 0 Days<br>1 Month 0 Days<br>12 Months 0 Days<br>12 Months 0 Days |
| *** End of Report ***          |                                                              |                                                                                                    |                                                                                                    |                                                          |                                                                                                    |                                                                                                    |                                                                                     |                                                                                                    |

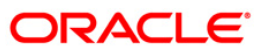

- 8. Select the **Print** option from the **File** menu.
- 9. The system displays the **Print** dialog box.
- 10. Select the appropriate parameters and click the **OK** button.

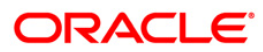

### **TD777 - TD Product Summary**

Transactions in the Term Deposit accounts can be grouped by the corresponding GL heads for reconciliation at the end of the day. All the TD transactions are given hand-off to GL module for further processing and consolidation. This summary reports provides MIS information like principal amount, interest amount etc. with respect to term deposit accounts of the bank.

This is GL-wise, currency wise product summary report for all the branches. This report provides information about Product Code, Product Name, Total Accounts, Principal Balance, Interest Compounded, Interest Accrued, Interest Pending Payment and Redemption Proceeds Payable. The totals are also provided.

#### Frequency

• Daily (EOD)

#### To view and print the TD Product Summary report

- 1. Access the **Report Request** (Fast Path: 7775) screen.
- 2. Select the **Batch Reports** button.
- 3. Navigate through Term Deposit > Time Deposit Daily Tran Reports > TD777 TD Product Summary.
- 4. The system displays the TD777 TD Product Summary screen.

| TD777 - TD Product Summary |            | × |
|----------------------------|------------|---|
| Process Date[DD/MM/YYYY] : | 15/04/2008 |   |
| Branch Code                | PEN        |   |
|                            |            |   |
|                            |            |   |
|                            |            |   |
|                            |            |   |
|                            |            |   |
|                            |            |   |
|                            |            |   |
|                            |            |   |
|                            |            |   |
|                            |            |   |
|                            |            |   |
|                            |            |   |
|                            |            |   |
|                            |            |   |
|                            |            |   |
|                            |            |   |
|                            |            |   |
|                            |            |   |
|                            |            |   |
|                            |            |   |
|                            | View       |   |

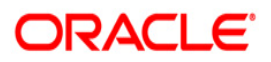

| Field Name                  | Description                                                                                                    |
|-----------------------------|----------------------------------------------------------------------------------------------------|
| Process<br>Date[DD/MM/YYYY] | [Mandatory, dd/mm/yyyy]<br>Type the date for which the report is processed.<br>By default, the system displays the current process date. |
| Branch Code                 | [Mandatory, Drop-Down]<br>Select the code of the branch for which the report needs to be<br>viewed from the drop-down list.              |
| 5. Enter the appropriat     | e parameters in the TD777 - TD Product Summary screen.                                                                                   |

- 6. Click the **View** button to view the report.
- 7. The system displays the **TD Product Summary** screen.

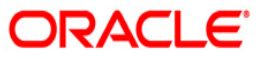

| Bank : 335 DEMO BANK<br>Branch : 9999 DEMO<br>Op. Id : SYSOPER   | GL-Wis         | FLEXCUBE<br>e, Currency wise<br>For: 29-Feb-20 | Product Summary<br>08 |              |                   | Run Date : 12/12/2009<br>Run Time : 6:00 PM<br>Report No: TD777/1 |
|------------------------------------------------------------------|----------------|------------------------------------------------|-----------------------|--------------|-------------------|-------------------------------------------------------------------|
| Prd Code Prd Name                                                | Total Accounts | Principal Bal                                  | Int Compounded        | Int Accrued  | Int Pending Pymnt | Redemption Prods Pybl                                             |
| Br Code : 1<br>GL TYPE : 0<br>GL Code : 212108100 and Currency : | INR            |                                                |                       |              |                   |                                                                   |
| 302 Resident TD Products - Regualr                               | 1              | 0.00                                           | 0.00                  | 0.00         | 2,117.67          | 0.00                                                              |
| 572 Monthly Accrual payout Quarterly                             | 1              | 0.00                                           | 0.00                  | 0.00         | 0.00              | 0.00                                                              |
|                                                                  | 1              | 0.00                                           | 0.00                  | 0.00         | 2,117.67          | 0.00                                                              |
| GL TYPE : 0<br>GL Code : 212101100 and Currency :                | GBP            |                                                |                       |              |                   |                                                                   |
| 309 Resident GBP Product                                         | 1              | 25,000,000.00                                  | 0.00                  | 10,833.33    | 139,285.79        | 0.00                                                              |
| 304 Resident TD Products - Regualr                               | 1              | 10,000,000.00                                  | 0.00                  | 76,931.51    | 0.00              | 0.00                                                              |
| 302 Resident TD Products - Regualr                               | 1              | 1,562,882.52                                   | 0.00                  | 1,110.07     | 0.00              | 0.00                                                              |
| 572 Monthly Accrual payout Quarterly                             | 2              | 269,501,000.00                                 | 0.00                  | 1,736,465.91 | 0.00              | 0.00                                                              |
| 301 Resident TD - Regular                                        | 2              | 126,152.00                                     | 0.00                  | 2,212.27     | 0.00              | 0.00                                                              |
| 401 Resident Term Deposit -Monthly Comp                          | 8              | 6,900,000.00                                   | 55,216.13             | 6,651.99     | 0.00              | 0.00                                                              |
|                                                                  | 12             | 313,090,034.52                                 | 55,216.13             | 1,834,205.08 | 139,285.79        | 0.00                                                              |
| GL TYPE : 0<br>GL Code : 212109101 and Currency :                | INR            |                                                |                       |              |                   |                                                                   |
| 302 Resident TD Products - Regualr                               | 1              | 0.00                                           | 0.00                  | 0.00         | 0.00              | 0.00                                                              |
| 304 Resident TD Products - Regualr                               | î              | 0.00                                           | 0.00                  | 0.00         | 0.00              | 0.00                                                              |
|                                                                  | 1              | 0.00                                           | 0.00                  | 0.00         | 0.00              | 0.00                                                              |

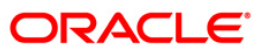

- 8. Select the **Print** option from the **File** menu.
- 9. The system displays the **Print** dialog box.
- 10. Select the appropriate parameters and click the **OK** button.

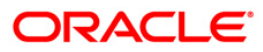

### TD780 - Projected TAX on Accrued Interest for TD

In **FLEXCUBE**, for TD accounts the tax will be calculated on the projected interest, and accordingly the Gross Interest, the Tax and the Net Interest will be displayed in the ""Tax Inquiry on the Projected Interest". A batch report is also generated which will give the customer ID wise details of TD Deposits, Accrued Interest and Projected Tax. This report can be used for financial control and compliance purposes.

This report is a projected tax calculated on outstanding accrued Interest for TD accounts generated on every calendar quarter end date. Each column of the report provides information on Customer ID, Customer Name, TD Account Number, Deposit Number, Out Standing Accrued Interest, Projected Tax1, Projected Tax2, and Date of Last Accrual.

### Frequency

• Daily (EOD)

### To view and print the Projected TAX on Accrued Interest for TD Report

- 1. Access the **Report Request** (Fast Path: 7775) screen.
- 2. Select the Batch Reports button.
- 3. Navigate through Term Deposit > Time Deposit Daily Tran Reports > TD780 -Projected TAX on Accrued Interest for TD.
- 4. The system displays the **TD780 Projected TAX on Accrued Interest for TD** screen.

| TD780 - Projected TAX on /                | Accrued Interest for TD | X |
|-------------------------------------------|-------------------------|---|
| Process Date[DD/MM/YYYY] :<br>Branch Code | 30/04/2008<br>DEL       |   |
|                                           |                         |   |
|                                           |                         |   |
|                                           |                         |   |
|                                           |                         |   |
|                                           |                         |   |
|                                           |                         |   |
|                                           | View                    |   |

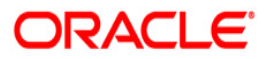

# TD606 – Matured Deposit notice (FCY Accounts)

| Field                       | Name                | Description                                                         |
|-----------------------------|---------------------|---------------------------------------------------------------------|
| Process<br>Date[DD/MM/YYYY] |                     | [Mandatory, dd/mm/yyyy]                                             |
|                             |                     | The date on which the advice is processed.                          |
|                             |                     | Type a valid process date.                                          |
| Branch Code                 |                     | [Mandatory, Drop-Down]                                              |
|                             |                     | The code of the branch for which the advice needs to be viewed.     |
|                             |                     | Select a valid branch code.                                         |
| 5.                          | Enter the appropria | ate parameters in the TD780 - Projected TAX on Accrued Interest for |
| 6.                          | Click the View but  | ton to view the advice.                                             |

### **Field Description**

7. The system displays the **Projected TAX on Accrued Interest for TD Report** screen.

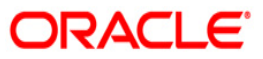

| Bank Code :<br>Bank Name :<br>Branch Code : | 335<br>DEMO BANK<br>9999 |                      | Projected   | TAX on Accrued Interest f<br>Flexcube | or TD   |                          |                           |
|---------------------------------------------|--------------------------|----------------------|-------------|---------------------------------------|---------|--------------------------|---------------------------|
| Branch Name :<br>User id :                  | Head Office<br>SYSOPER   |                      | For         | : 31-Dec-20                           | 07      |                          | 30/92                     |
| Customer ID                                 | Customer Name            | TD Account No.       | Deposit No. | Out Standing                          |         | Projecte<br>Date of last | 9999<br>:d Tax<br>Accrual |
|                                             |                          |                      |             | ACCRUED INCERESC                      |         | Projected Tax1           | Projected Tax2            |
| 600167                                      | Kevin                    | 00000000109          | 1           | 0.00                                  | 0.00    | 0.00                     | 31-Dec-2007               |
| 600167                                      | Kevin                    | 00000013052          | 1           | 0.00                                  | 0.00    | 0.00                     | 31-Dec-2007               |
| 600178                                      | Sweeta Dias              | 00000000604          | 1           | 120.55                                | 12.06   | 5.42                     | 31-Dec-2007               |
| 600197                                      | Stevens                  | 00000000166          | 1           | 0.00                                  | 0.00    | 0.00                     | 01-Jan-1800               |
| 600197                                      | Stevens                  | 00000000166          | 2           | 0.00                                  | 0.00    | 0.00                     | 01-Jan-1800               |
| 600197                                      | Stevens                  | 00000000166          | 3           | 0.00                                  | 0.00    | 0.00                     | 01-Jan-1800               |
| 600197                                      | Stevens                  | 00000000166          | 4           | 0.00                                  | 0.00    | 0.00                     | 01-Jan-1800               |
|                                             | ****                     | ******************** | ******      | ****** End Of Report*****             | ******* | ******************       | ***                       |

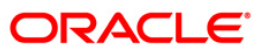

- 8. Select the **Print** option from the **File** menu.
- 9. The system displays the **Print** dialog box.
- 10. Select the appropriate parameters and click the **OK** button.

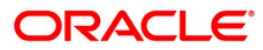

### **TD785 - FCNR Forward contract status**

FCNR deposits are those opened under FCNR product class. FCNR deposits can be opened with Forward Contract booked in FCC or external FOREX system. In **Oracle FLEXCUBE**, the Forward Contract details are maintained in the **Deposit Master** (Fast Path: TD021) option. During EOD the system generates a report which provides the list of all FCNR deposits which have forward contracts maintained or revoked today.

This is a report of FCNR forward contract status. Each column of this report provides information on Process Date, TD Account Number, Customer Name, Principal Amount, Date of Forward Contract Maintenance, Forward Contract Maintenance Reference Number and Forward Contract Maintenance Revokation Date.

### Frequency

• Daily (EOD)

### To view and print the FCNR Forward contract status Report

- 1. Access the **Report Request** (Fast Path: 7775) screen.
- 2. Select the **Batch Reports** button.
- 3. Navigate through Term Deposit > Time Deposit Daily Tran Reports > TD785 FCNR Forward contract status.
- 4. The system displays the TD785 FCNR Forward contract status screen.

| TD785 - FCNR Forward contract | status     | × |
|-------------------------------|------------|---|
| Process Date[DD/MM/YYYY] :    | 15/01/2008 |   |
| Branch Code                   | PEN 💌      |   |
|                               |            |   |
|                               |            |   |
|                               |            |   |
|                               |            |   |
|                               |            |   |
|                               |            |   |
|                               |            |   |
|                               |            |   |
|                               |            |   |
|                               |            |   |
|                               |            |   |
|                               |            |   |
|                               |            |   |
|                               |            |   |
|                               |            |   |
|                               |            |   |
|                               |            |   |
|                               |            |   |
|                               |            |   |
|                               |            |   |
|                               |            |   |
|                               | View       |   |

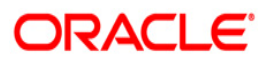

| Field         | Name                  | Description                                                                                                    |
|---------------|-----------------------|----------------------------------------------------------------------------------------------------|
| Proce<br>Date | ess<br>[DD/MM/YYYY]   | [Mandatory, dd/mm/yyyy]<br>Type the date for which the report is processed.<br>By default, the system displays the current process date. |
| Bran          | ch Code               | [Mandatory, Drop-Down]<br>Select the code of the branch for which the report needs to be<br>viewed from the drop-down list.              |
| 5.            | Enter the appropriate | parameters in the TD785 - FCNR Forward contract status screen.                                                                           |

- 6. Click the **View** button to view the report.
- 7. The system displays the FCNR Forward contract status screen.

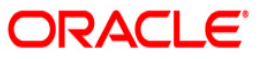

| Bank : 335<br>Branch : 995<br>Op. Id : SYS | 5 DEMO BANK<br>99 DEMO<br>30PER |       |          | FCNR For             | FLEXCUBE<br>prward contract st;<br>: 15-Jan-2008 | atus                                    |                                  | Run Date : 12/02/2009<br>Run Time : 12/02/2009<br>Report No : TD785 |
|--------------------------------------------|---------------------------------|-------|----------|----------------------|--------------------------------------------------|-----------------------------------------|----------------------------------|---------------------------------------------------------------------|
| Process Date                               | : TD Account Number             | Custo | mer Name | TD deposit<br>number | Principal amount                                 | Date of forward<br>contract maintenance | Forward contract<br>reference no | Forward contract<br>revokation date                                 |
| 01/15/2008                                 | 99995110000019                  | ABHI  | KOLI     | 2                    | 85,000.00                                        | 12/31/2007                              | 248                              |                                                                     |
| 01/15/2008                                 | 99995110000019                  | ABHI  | KOLI     | 3                    | 15,000.00                                        |                                         |                                  | 01/15/2008                                                          |
| 01/15/2008                                 | 99995110000022                  | MANDA | R        | 1                    | 25,000.00                                        |                                         |                                  | 12/31/2007                                                          |
| 01/15/2008                                 | 99995110000058                  | ABHI  | KOLI     | 1                    | 25,000.00                                        |                                         |                                  | 12/31/2007                                                          |
| 01/15/2008                                 | 99995110000061                  | ABHI  | KOLI     | 1                    | 95,000.00                                        | 01/15/2008                              | TEST SAME                        |                                                                     |
| 01/15/2008                                 | 99995110000061                  | ABHI  | KOLI     | 2                    | 45,000.00                                        | 01/15/2008                              | ABC 1                            |                                                                     |
| 01/15/2008                                 | 99995110000071                  | ABHI  | KOLI     | 3                    | 35,000.00                                        | 12/31/2007                              | PQR1                             |                                                                     |
| 01/15/2008                                 | 99995110000071                  | ABHI  | KOLI     | 4                    | 67,000.00                                        | 12/31/2007                              | MNC1                             |                                                                     |
| 01/15/2008                                 | 99995110000084                  | ABHI  | KOLI     | 1                    | 0.00                                             | 12/31/2007                              | FWD BOOKED                       |                                                                     |
| 01/15/2008                                 | 99995110000097                  | ABHI  | KOLI     | 1                    | 0.00                                             | 12/31/2007                              | 140and                           |                                                                     |
| 01/15/2008                                 | 99995110000108                  | ABHI  | KOLI     | 1                    | 0.00                                             | 12/31/2007                              | FMG1000                          |                                                                     |
| 01/15/2008                                 | 99995110000111                  | ABHI  | KOLI     | 1                    | 95,000.00                                        | 12/31/2007                              | CHECKFWD                         |                                                                     |
| 01/15/2008                                 | 99995110000121                  | ABHI  | KOLI     | 1                    | 46,000.00                                        |                                         |                                  | 01/15/2008                                                          |
| 01/15/2008                                 | 99995110000134                  | ABHI  | KOLI     | 1                    | 46,000.00                                        | 01/15/2008                              | 0K2000                           |                                                                     |
| 01/15/2008                                 | 99995110000160                  | ABHI  | KOLI     | 1                    | 65,000.00                                        | 12/31/2007                              | BANK 412                         |                                                                     |
| 01/15/2008                                 | 99995110000173                  | ABHI  | KOLI     | 1                    | 95,000.00                                        | 12/31/2007                              | HFGD1122                         |                                                                     |
| 01/15/2008                                 | 99995110000186                  | ABHI  | KOLI     | 1                    | 71,000.00                                        | 01/15/2008                              | ud123                            |                                                                     |
| 01/15/2008                                 | 99995110000199                  | ABHI  | KOLI     | 1                    | 63,000.00                                        | 01/15/2008                              | TRIP5566                         |                                                                     |
|                                            |                                 |       |          |                      |                                                  |                                         |                                  |                                                                     |

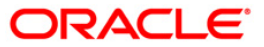

- 8. Select the **Print** option from the **File** menu.
- 9. The system displays the **Print** dialog box.
- 10. Select the appropriate parameters and click the **OK** button.

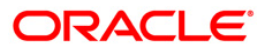

### **TD786 - FD Processed Forward Contract Maintained**

FCNR deposits are those opened under FCNR product class. FCNR deposits can be opened with Forward Contract booked in FCC or external FOREX system. In **Oracle FLEXCUBE**, the Forward Contract details are maintained in the **Deposit Master** (Fast Path: TD021) option. During BOD the system generates a report which provides details of FD processed in batch with condition set as Forward contract as maintained but were processed without revoking the contract.

This report provides a list of FD processed with forward contract as maintained. Each column in this report provides information about Process Date, TD Account Number, Customer Name, TD Deposit Number, Date of Forward Contract Maintenance, Forward Contract Reference Number, Principal Amount and Maturity Proceeds Amount.

#### Frequency

• Daily (BOD)

### To view and print the FD Processed Forward Contract Maintained Report

- 1. Access the **Report Request** (Fast Path: 7775) screen.
- 2. Select the **Batch Reports** button.
- 3. Navigate through Term Deposit > Time Deposit Daily Tran Reports > TD786 FD Processed - Forward Contract Maintained.
- 4. The system displays the **TD786 FD Processed Forward Contract Maintained** screen.

| Process Date[DD/MM/YYYY] : | 15/01/2008 |  |
|----------------------------|------------|--|
| Branch Code                | PEN 🔽      |  |
|                            |            |  |
|                            |            |  |
|                            |            |  |
|                            |            |  |
|                            |            |  |
|                            |            |  |
|                            |            |  |
|                            |            |  |
|                            |            |  |
|                            |            |  |
|                            |            |  |
|                            |            |  |
|                            |            |  |
|                            |            |  |
|                            |            |  |
|                            |            |  |
|                            |            |  |
|                            |            |  |
|                            |            |  |
|                            |            |  |
|                            |            |  |
|                            |            |  |
|                            |            |  |
|                            |            |  |
|                            |            |  |
|                            |            |  |
|                            |            |  |
|                            |            |  |
|                            | View       |  |

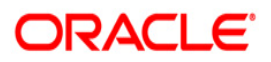

| Field D | Description |
|---------|-------------|
|---------|-------------|

| Field                       | Name                | Description                                                                                    |
|-----------------------------|---------------------|------------------------------------------------------------------------------------------------|
| Process<br>Date[DD/MM/YYYY] |                     | [Mandatory, dd/mm/yyyy]                                                                        |
|                             |                     | Type the date for which the report is processed.                                               |
|                             |                     | By default, the system displays the current process date.                                      |
| Branch Code                 |                     | [Mandatory, Drop-Down]                                                                         |
|                             |                     | Select the code of the branch for which the report needs to be viewed from the drop-down list. |
| 5.                          | Enter the appropria | ate parameters in the <b>TD786 - FD Processed - Forward Contract</b><br>n.                     |
| 6.                          | Click the View but  | on to view the report.                                                                         |

7. The system displays the FD Processed- Forward Contract Maintained Report screen.

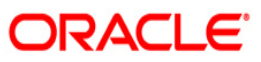

| Bank : 335 DEMO 1<br>Branch : 9999 DEMO<br>Op. Id : SYSOPER | BANK              | FLEXCU<br>FD processed- Forward<br>For :30-Ja | JBE<br>contract maintain<br>an-2008 | ned                                     | Run Date : 28/12/2009<br>Run Time : 28/12/2009<br>Report No : TD786 |
|-------------------------------------------------------------|-------------------|-----------------------------------------------|-------------------------------------|-----------------------------------------|---------------------------------------------------------------------|
| Process Date                                                | TD Account Number | Customer Name                                 | TD deposit<br>number                | Date of forward<br>contract maintenance | Forward contract<br>reference no                                    |
|                                                             |                   |                                               |                                     |                                         |                                                                     |
|                                                             |                   |                                               |                                     |                                         |                                                                     |

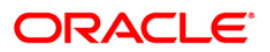

- 8. Select the **Print** option from the **File** menu.
- 9. The system displays the **Print** dialog box.
- 10. Select the appropriate parameters and click the **OK** button.

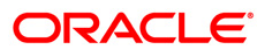

### TD101 - Deposits Opened Today

Time Deposit Account Opening - (FP: 8054) option facilitates you to open a new fixed deposit. Term Deposit accounts are opened for different periods with different interest rates. This report provides the list of Time deposit accounts opened for the day, with different maturity dates.

This report provides product wise list of Term Deposits accounts opened in the day. Each column in this report provides information about the Account no, Cust ID, officer ID, customer short name, deposit value date, maturity date, deposit term, interest rate, deposit amount, LC code, LG code, PAN number.

### Frequency

• Daily (EOD)

#### To view and print the Deposits Opened Today Report

- 1. Access the **Report Request** (Fast Path: 7775) screen.
- 2. Select the **Batch Reports** button.
- 3. Navigate through Term Deposit > Time Deposit Daily Tran Reports > TD101 Deposits Opened Today.
- 4. The system displays the TD101 Deposits Opened Today screen.

|                            | 1            |  |
|----------------------------|--------------|--|
| Process Date[DD/MM/YYYY] : | 31/12/2007   |  |
| Branch Code                | JeruzalKAS 🖌 |  |
|                            |              |  |
|                            |              |  |
|                            |              |  |
|                            |              |  |
|                            |              |  |
|                            |              |  |
|                            |              |  |
|                            |              |  |
|                            |              |  |
|                            |              |  |
|                            |              |  |
|                            |              |  |
|                            |              |  |
|                            |              |  |
|                            |              |  |
|                            |              |  |
|                            |              |  |
|                            |              |  |
|                            |              |  |
|                            |              |  |
|                            |              |  |
|                            |              |  |
|                            |              |  |
|                            |              |  |
|                            | Minus        |  |

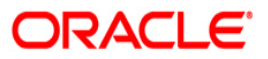

| Field Name  |                                                                                      | Description                                                                        |  |  |
|-------------|--------------------------------------------------------------------------------------|------------------------------------------------------------------------------------|--|--|
| Process     |                                                                                      | [Mandatory, dd/mm/yyyy]                                                            |  |  |
| Date[       | DD/MM/YYYY]                                                                          | Type the date for which the report is processed.                                   |  |  |
|             |                                                                                      | By default, the system displays the current process date.                          |  |  |
| Branch Code |                                                                                      | [Mandatory, Drop-Down]                                                             |  |  |
|             |                                                                                      | Select the branch for which the report needs to be viewed from the drop-down list. |  |  |
| 5.          | Enter the appropriate parameters in the <b>TD101 - Deposits Opened Today</b> screen. |                                                                                    |  |  |
| 6.          | 6. Click the <b>View</b> button to view the report.                                  |                                                                                    |  |  |

7. The system displays the **Deposits Opened Today Report** screen.

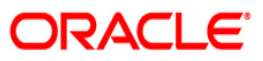

| Bank :<br>Branch :<br>Op. Id | :240 Der<br>:240 Der<br>:SYSOPER | no Bank<br>mo |                       | TIME DEPOSITS                        | FLEXCUBE<br>- ACCOUNTS OPENED TODAY REPORT<br>For: 15-Jan-2008 | Run Date<br>Run Time<br>Report No            | : 07/05/2010<br>:02:05:50<br>o: TD101/1 |
|------------------------------|----------------------------------|---------------|-----------------------|--------------------------------------|----------------------------------------------------------------|----------------------------------------------|-----------------------------------------|
| Account                      | No.                              | Cust Id       | Officer Id            | Customer<br>Short Name<br>Pan Number | Deposit Value Date<br>Maturity Date                            | Deposit Term<br>Interest Rate ( % p.a ) LC C | Deposit Amount<br>ode LG Code           |
| Product<br>Product           | Code :60<br>Currency             | 3<br>:INR     | Product '<br>Interest | Title :FD-RURAI<br>Type:             | L INITIATIVE-SR CITIZENS MONTHLY<br>Fixed Rate                 | NRE Product                                  | :N                                      |
| 0044603(                     | 0000022/1                        | 100000112     | TRIAZ                 | MANALI                               | 15/12/2007<br>15/12/2009                                       | 24 Months O Days<br>8.44                     | 1,585,703.00                            |
| 00446030                     | 0000039/1                        | 100000177     | TRIAZ                 | AMAN KHAN<br>AHWPA5309F              | 15/01/2008<br>15/01/2009                                       | 12 Months O Days<br>7.21                     | 26,999,537.00                           |
| 00446030                     | 0000049/1                        | 100000177     | TRIAZ                 | AMAN KHAN<br>AHWPA5309F              | 27/12/2007<br>27/12/2008                                       | 12 Months O Days<br>7.21                     | 500,000.00                              |
| Number (                     | of Account                       | ts Opened :   | 3                     |                                      |                                                                | Product Totals                               | 29,085,240.00                           |
| Currency                     | y Totals                         |               |                       |                                      |                                                                |                                              | 29,085,240.00                           |
|                              |                                  |               |                       | *** E:                               | nd of Report ***                                               |                                              |                                         |

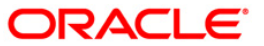

- 8. Select the **Print** option from the **File** menu.
- 9. The system displays the **Print** dialog box.
- 10. Select the appropriate parameters and click the **OK** button.

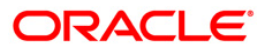

### **TD103 - Matured Deposits with No Instructions**

This report enlists the list of TD accounts which are attaining maturity on the process date. The maturity instructions are also provided with this report, based on which the branches can act upon the request of the customers.

Accounts are grouped product and maturity instruction wise in this report. Each column in this report provides information about the Account No., Officer Id, Customer Name, Deposit/Last renewal Date, Deposit Balance, Maturity Action, Phone Number, Maturity Date.

#### Frequency

• Daily (BOD)

#### To view and print the Matured Deposits with No Instructions Report

- 1. Access the **Report Request** (Fast Path: 7775) screen.
- 2. Select the **Batch Reports** button.
- 3. Navigate through Term Deposit > Time Deposit Daily Tran Reports >TD103 Matured Deposits with No Instructions.
- 4. The system displays the TD103 Matured Deposits with No Instructions screen.

| Process Date[DD/MM/YYYY]: | 31/07/2008 |  |
|---------------------------|------------|--|
| Branch Code               | Malang 😪   |  |
|                           |            |  |
|                           |            |  |
|                           |            |  |
|                           |            |  |
|                           |            |  |
|                           |            |  |
|                           |            |  |
|                           |            |  |
|                           |            |  |
|                           |            |  |
|                           |            |  |
|                           |            |  |
|                           |            |  |
|                           |            |  |
|                           |            |  |
|                           |            |  |
|                           |            |  |
|                           |            |  |
|                           |            |  |
|                           |            |  |

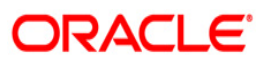

| Field                       | Name                                                                                                   | Description                                                                                                    |  |  |
|-----------------------------|----------------------------------------------------------------------------------------------------|----------------------------------------------------------------------------------------------------|--|--|
| Process<br>Date[DD/MM/YYYY] |                                                                                                    | [Mandatory, dd/mm/yyyy]<br>Type the date for which the report is processed.<br>By default, the system displays the current process date. |  |  |
| Branch Code                 |                                                                                                    | [Mandatory, Drop-Down]<br>Select the branch for which the report needs to be viewed.                                                     |  |  |
| 5.                          | Enter the appropriate parameters in the <b>TD103 - Matured Deposits with No Instruction</b><br>screen. |                                                                                                    |  |  |
| c                           | Click the View button                                                                                  | to view the report                                                                                                    |  |  |

- 6. Click the **View** button to view the report.
- 7. The system displays the Matured Deposits with No Instructions Report screen.

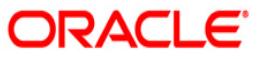

| Bank : 240<br>Branch : 240<br>Op. Id : SYSOPER | Demo Bank<br>Demo | FLEX<br>TIME DE<br>MATURITIES T | CUBE<br>POSITS<br>YODAY REPORT        | Run Date :01/05/2010<br>Run Time :3:04<br>Report No:TD103 |                       |  |
|------------------------------------------------|-------------------|---------------------------------|---------------------------------------|-----------------------------------------------------------|-----------------------|--|
|                                                |                   | For:15-J                        | an-2008                               |                                                           |                       |  |
| Account No                                     | Officer ID        | Customer Name<br>Phone Number   | Deposit/Renewal Date<br>Maturity Date | Deposit Balance                                           | Naturity Action       |  |
| Product Code:361                               |                   | Product Title:FD-S              | HORT TERM - MMI (BANKS)               |                                                           | Product Currency: INR |  |
| 02403610000011/1                               | TSAGAR            | TESTHDFC<br>5678                | 31/12/2007<br>15/01/2008              | 12,546,325.00                                             | Transfered to Matured |  |
| 02403610000011/4                               | TSAGAR            | TESTHDFC<br>5678                | 31/12/2007<br>15/01/2008              | 850,000.00                                                | Transfered to Matured |  |
| Product Totals:                                |                   |                                 |                                       | 13,396,325.00                                             |                       |  |
| Currency Totals:                               |                   |                                 |                                       | 13,396,325.00                                             |                       |  |
| *** End of Report ***                          |                   |                                 |                                       |                                                           |                       |  |

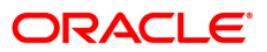

- 8. Select the **Print** option from the **File** menu.
- 9. The system displays the **Print** dialog box.
- 10. Select the appropriate parameters and click the **OK** button.

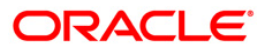
## TD105 - Deposits Redeemed Today

A premature redemption can be done for a part or full deposit amount. A partial or premature redemption of the term deposit can be done, only if it is permitted at the product level. The customer cannot redeem the deposit on the date of account opening.

This report provides a product wise list of term deposit accounts redeemed for the day. Product wise redemption total amount is also provided. Each column in this report provides information about the Account Number, Customer Short Name, Deposit Balance, Maturity Date, Renewal/Opening Date, Amount Redeemed todate, Times Withdrawn todate, Redemption Amount, Penalty Charged today, User Id, Transfer Account.

### Frequency

• Daily (EOD)

### To view and print the Deposits Redeemed Today Report

- 1. Access the **Report Request** (Fast Path: 7775) screen.
- 2. Select the **Batch Reports** button.
- 3. Navigate through Term Deposit > Time Deposit Daily Tran Reports >TD105 Deposits Redeemed Today.
- 4. The system displays the TD105 Deposits Redeemed Today screen.

| Process Date[DD/MM/>>>>1 | 31/12/2007 |  |
|--------------------------|------------|--|
|                          | 31/12/2007 |  |
| sranch Code              | JeruzalKAS |  |
|                          |            |  |
|                          |            |  |
|                          |            |  |
|                          |            |  |
|                          |            |  |
|                          |            |  |
|                          |            |  |
|                          |            |  |
|                          |            |  |
|                          |            |  |
|                          |            |  |
|                          |            |  |
|                          |            |  |
|                          |            |  |
|                          |            |  |
|                          |            |  |
|                          |            |  |
|                          |            |  |
|                          |            |  |
|                          |            |  |
|                          |            |  |
|                          |            |  |
|                          |            |  |
|                          |            |  |
|                          |            |  |
|                          |            |  |
|                          |            |  |

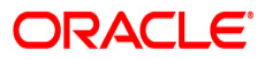

| Field       | Name                  | Description                                                                        |
|-------------|-----------------------|------------------------------------------------------------------------------------|
| Proce       |                       | [Mandatory, dd/mm/yyyy]                                                            |
| Date        |                       | Type the date for which the report is processed.                                   |
|             |                       | By default, the system displays the current process date.                          |
| Branch Code |                       | [Mandatory, Drop-Down]                                                             |
|             |                       | Select the branch for which the report needs to be viewed from the drop-down list. |
| 5.          | Enter the appropriate | parameters in the TD105 - Deposits Redeemed Today screen.                          |
| 6.          | Click the View button | to view the report.                                                                |

7. The system displays the **Deposits Redeemed Today Report** screen.

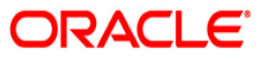

| Bank : 240<br>Branch : 240<br>Op. Id : SYSC | Demo Bank<br>Demo<br>PER | TIME 1          | Run Date :07/05/2010<br>Run Time : 9:01 FM<br>Report No:TD105/1 |                                                  |                                             |                          |
|---------------------------------------------|--------------------------|-----------------|-----------------------------------------------------------------|--------------------------------------------------|---------------------------------------------|--------------------------|
| Account No.                                 | Customer<br>Short Name   | Deposit balance | Maturity Date<br>Renewal/Opening Date                           | Amount Redeemed todate<br>Times Withdrawn todate | Redemption Amount<br>Penalty Charged todate | Vøer ID Tranøfer Account |
| Product Code:38                             | 84                       | Product Name:)  | REINVESTMENT - T BILL FL                                        | OATING RATE C                                    | urrency: INR                                |                          |
| 02403840000027                              | BHARATA SAGAR SAG        | 300,787.03      | 15/01/2008<br>31/12/2007                                        | 0.00<br>0                                        | 0.00<br>0.00                                | TSIURIBH                 |
| Product Total                               | For Redemption Amount    | t :             |                                                                 |                                                  | 0.00                                        |                          |
| Currency Total                              | For Redemption Amount    | nt :            |                                                                 |                                                  | 0.00                                        |                          |
|                                             |                          |                 | *** End of Report ***                                           |                                                  |                                             |                          |

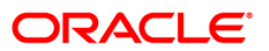

- 8. Select the **Print** option from the **File** menu.
- 9. The system displays the **Print** dialog box.
- 10. Select the appropriate parameters and click the **OK** button.

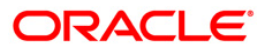

## **TD110 - Daily Transaction Details**

Many Debit/ Credit transactions like opening of deposit accounts, interest accruals /capitalisation, payment of interest etc. take place in time deposit accounts. These transactions are summarized and posted to respective GL accounts. This adhoc report provides the entire list of transactions that have taken place on a particular day.

This is a report of daily transactions details of TD accounts. The details are provided in account currency and transaction currency with respective GL account numbers. Each column in the report provides information on User Number, Batch Number, Transaction Date, Amount in Transaction Currency, Transaction Currency Rate, Mnemonic Code, Transaction Currency, Debit / Credit Indicator, Account Currency, Amount in Account Currency, Account Currency Rate, Transaction Description, Maker ID, Checker ID, Reference Number, Sequence Number, Value Date, Account Number, Current Deposit Number and GL Account Number.

### Frequency

• Daily (EOD)

## To view and print the Daily Transaction Details Report

- 1. Access the **Report Request** (Fast Path: 7775) screen.
- 2. Select the Batch Reports button.
- 3. Navigate through Term Deposit > Time Deposit Daily Tran Reports > TD110 Daily Transaction Details.
- 4. The system displays the TD110 Daily Transaction Details screen.

| 5 · 555/111/2000/1        |            |  |
|---------------------------|------------|--|
| rocess Date[DD/MM/YYYY] : | 13/12/2007 |  |
| ranch Code                | Malang 🖌   |  |
|                           |            |  |
|                           |            |  |
|                           |            |  |
|                           |            |  |
|                           |            |  |
|                           |            |  |
|                           |            |  |
|                           |            |  |
|                           |            |  |
|                           |            |  |
|                           |            |  |
|                           |            |  |
|                           |            |  |
|                           |            |  |
|                           |            |  |
|                           |            |  |
|                           |            |  |
|                           |            |  |
|                           |            |  |
|                           |            |  |
|                           |            |  |
|                           |            |  |
|                           |            |  |
|                           |            |  |
|                           |            |  |
|                           |            |  |

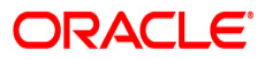

| Field          | Name                | Description                                                                                                    |
|----------------|---------------------|----------------------------------------------------------------------------------------------------|
| Proce<br>Date[ | ss<br>DD/MM/YYYY]   | [Mandatory, dd/mm/yyyy]<br>Type the date for which the report is processed.<br>By default, the system displays the current process date |
| Branc          | h Code              | [Mandatory, Drop-Down]<br>Select the code of the branch for which the report needs to be                                                |
| 5.             | Enter the appropria | te parameters in the TD110 – Daily Transaction Details screen.                                                                          |

- 6. Click the **View** button to view the report.
- 7. The system displays the Daily Transaction Details Report screen.

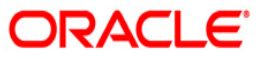

| Bank : 1 DE<br>Branch : 9999 DE<br>Op. Id : SYSOPE | 1 DEMO BANK FLEXCUBE<br>99 DEMO TIME DEPOSITS<br>SYSOPER DAILY TRANSACTION DETAILS REPORT<br>For : 14-Dec-2007 |                          |            | Run Date :<br>Run Time :<br>Report No: | 02-Apr-2009<br>10:46 AM<br>TD110/94 |                   |                           |            |
|----------------------------------------------------|----------------------------------------------------------------------------------------------------|--------------------------|------------|----------------------------------------|-------------------------------------|-------------------|---------------------------|------------|
|                                                    |                                                                                                    |                          |            | ACY Amount                             | Dr/Cr                               | ACY Rate          | Txn Description           |            |
| User No.<br>Ref No.                                | Batch No.<br>Seq No.                                                                                           | Txn Date<br>Value Date   | ACY        | TCY Amount                             |                                     | TCY Rate          | Mnemonic Code             | Checker Id |
| _Account Number:                                   | 10.000 <b>-</b> 0.00000                                                                                        | Curr Dep No              | TCY        |                                        |                                     | GL Account Number |                           |            |
| 6011<br>402                                        | 58<br>1                                                                                                    | 14/12/2007               | IDR<br>IDR | 2,000,000.00                           | Dr                                  |                   | TD. Generic Payin<br>1356 | TNAPASIM   |
| 000000018945/1                                     | 0.75                                                                                                    | 1                        | 22.40      |                                        |                                     | 250171800         | 207.54                    |            |
| 6011                                               | 58                                                                                                    | 14/12/2007               | IDR        | 2,000,000.00                           | Cr                                  | 2                 | TD. Generic Payin         |            |
| 402                                                | 2                                                                                                    | 14/12/2007               | IDR        | 2,000,000.00                           |                                     |                   | 1356                      | TNARASIM   |
| 00000018945/1                                      |                                                                                                    | 1                        |            |                                        |                                     | 212101100         |                           |            |
| 3 10282                                            | 15306<br>2                                                                                                    | 14/12/2007<br>30/12/2007 | IDR<br>IDR | 6,611.11<br>6,611.11                   | Dr                                  |                   | Interest Accrual<br>3101  | SYSOPER    |
| 00000018945/1                                      |                                                                                                    | 1                        |            |                                        |                                     | 410103000         |                           | SYSOPER    |
| 3                                                  | 15306                                                                                                    | 14/12/2007               | IDR        | 6,611.11                               | Cr                                  | 6                 | Interest Accrual          |            |
| 10282                                              | 3                                                                                                    | 30/12/2007               | IDR        | 6,611.11                               |                                     |                   | 3101                      | SYSOPER    |
| 000000018945/1                                     |                                                                                                    | 1                        |            |                                        |                                     | 250010900         |                           | SYSOPER    |

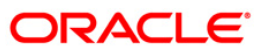

- 8. On the File menu, click Print.
- 9. The system displays the **Print** dialog box.
- 10. Select the appropriate parameters and click the **OK** button.

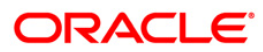

## **TD111 - Daily Transaction Balancing Report**

There could be a many transactions in Time Deposits accounts that have been initiated by branch tellers, and generated by the system. Some of these transactions are interest accruals, interest pay out, principal pay out, etc. This report lists all the transactions of time deposit accounts for the day, which can be used for balancing.

This is a daily transaction balancing report for time deposits. Transactions are grouped based on Account number and deposit number. This report provides information about Transaction Type, Transaction Sequence Number, Currency Code, GL Code, Account Currency like Debit Amount, Credit Amount and Account Number. This report also provides details about the Interest Accruals, Interest Compounding, Interest Payout, Principal Pay Out, Uncollected Interest Amount, Transfer Payment, Tax Entry, Principal Auto Redemption Amount, Transfer from Matured to Regular and etc.

### Frequency

• Daily (EOD)

## To view and print the Daily Transaction Balancing Report

- 1. Access the **Report Request** (Fast Path: 7775) screen.
- 2. Select the **Batch Reports** button.
- 3. Navigate through Term Deposit > Time Deposit Daily Tran Reports > TD111 Daily Transaction Balancing Report.
- 4. The system displays the **TD111 Daily Transaction Balancing Report** screen.

| ocess Date[DD/MM/YYYY] : | 13/12/2007 |  |
|--------------------------|------------|--|
| anch Code                | Malang     |  |
|                          |            |  |
|                          |            |  |
|                          |            |  |
|                          |            |  |
|                          |            |  |
|                          |            |  |
|                          |            |  |
|                          |            |  |
|                          |            |  |
|                          |            |  |
|                          |            |  |
|                          |            |  |
|                          |            |  |
|                          |            |  |
|                          |            |  |
|                          |            |  |
|                          |            |  |
|                          |            |  |
|                          |            |  |
|                          |            |  |
|                          |            |  |
|                          |            |  |
|                          |            |  |

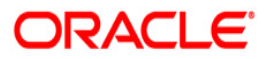

| Field       | Name                          | Description                                                                                    |  |  |  |
|-------------|-------------------------------|------------------------------------------------------------------------------------------------|--|--|--|
| Proc        | ess                           | [Mandatory, dd/mm/yyyy]                                                                        |  |  |  |
| Date        | [DD/MM/YYYY]                  | Type the date for which the report is processed.                                               |  |  |  |
|             |                               | By default, the system displays the current process date.                                      |  |  |  |
| Branch Code |                               | [Mandatory, Drop-Down]                                                                         |  |  |  |
|             |                               | Select the code of the branch for which the report needs to be viewed from the drop-down list. |  |  |  |
| 5.          | Enter the appropriate screen. | parameters in the TD111 – Daily Transaction Balancing Report                                   |  |  |  |
| ~           |                               | to a low the superst                                                                           |  |  |  |

- 6. Click the **View** button to view the report.
- 7. The system displays the **Daily Transaction Balancing Report** screen.

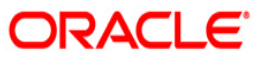

| Bank : 1 DEMO BANK<br>Branch : 5 DEMO<br>Op. Id : SYSOPER | DA      | TII<br>ILY TRANSAC<br>For: | FLEXCUBE<br>ME DEPOSITS<br>FIONS BALANCING REPO:<br>31-Mar-2008 | RT                    | Run Date :<br>Run Time :<br>Report No: | 15-Apr-2009<br>05:33 PM<br>TD111/1 |
|-----------------------------------------------------------|---------|----------------------------|-----------------------------------------------------------------|-----------------------|----------------------------------------|------------------------------------|
| Transaction Type                                          | Txn Seq | Cey                        | GL Code                                                         | Account               | Currency                               |                                    |
|                                                           | Number  | NCOde                      |                                                                 | Debit Amount          | Credit Am                              | ount                               |
| Account Number : 000000017814/1                           |         |                            |                                                                 |                       |                                        |                                    |
| Current Deposit Number : 2                                |         |                            |                                                                 |                       |                                        |                                    |
| , Interest Compounding                                    | 10000   | IDR                        | 250010900                                                       | 25.00                 |                                        | 0.00                               |
| Tax Entry                                                 | 10006   | IDR                        | 250030100                                                       | 0.00                  |                                        | 0.00                               |
| Base Tax 1 withheld                                       | 10006   | IDR                        | 250171100                                                       | 0.00                  |                                        | 0.00                               |
| Interest Accrual                                          | 10000   | IDR                        | 410103000                                                       | 25.00                 |                                        | 0.00                               |
| Interest Accrual                                          | 10000   | IDR                        | 250010900                                                       | 0.00                  | 3                                      | 0.00                               |
|                                                           |         |                            |                                                                 |                       |                                        |                                    |
| , Interest Compounding                                    | 10012   | IDR                        | 250010900                                                       | 0.00                  |                                        | 0.00                               |
| Interest Compounding                                      | 10012   | IDR                        | 250231000                                                       | 0.00                  |                                        | 0.00                               |
| Base Tax 1 withheld                                       | 10030   | IDR                        | 250171100                                                       | 0.00                  | 5                                      | 0.00                               |
| Interest Accrual                                          | 10004   | IDR                        | 410103000                                                       | 8,000.00              |                                        | 0.00                               |
| Interest Accrual                                          | 10004   | IDR                        | 250010900                                                       | 0.00                  | 8,00                                   | 0.00                               |
| Transaction Type/Account Total:                           | 5.) ()  |                            |                                                                 |                       | <i></i>                                |                                    |
|                                                           |         |                            |                                                                 | *** End of Report *** |                                        |                                    |

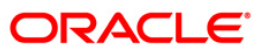

- 8. On the File menu, click Print.
- 9. The system displays the **Print** dialog box.
- 10. Select the appropriate parameters and click the **OK** button.

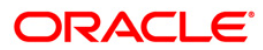

## TD116 - GL Movements Report

All the transactions posted to term deposit accounts during the day are consolidated and given a hand-off to GL module for further processing and consolidation. A branch wise summary report generated at end of day provides MIS information on daily Debit//Credit movement on the GL accounts.

This is a summary report of term deposit -GL daily movement. The transactions are grouped product wise. Totals are provided product wise and bank wise. Each column of this report provides information about GL Account Code, GL Account Title, Currency Code, Number of Debit, Debit Movement Amount in Account Currency, Debit Movement Amount in Local Currency, Number of Credits, Credit Movement Amount in Account Currency and Credit Movement Amount in Local Currency.

## Frequency

• Daily (EOD)

## To view and print the GL Movements Report

- 1. Access the **Report Request** (Fast Path: 7775) screen.
- 2. Select the **Batch Reports** button.
- 3. Navigate through Term Deposit > Time Deposit Daily Tran Reports > TD130 Deposits Closed Today.
- 4. The system displays the TD116 GL Movements Report screen.

| rocess Date[DD/MM/YYYY] : | 13/12/2007 |  |
|---------------------------|------------|--|
| ranch Code                | Malang 💙   |  |
|                           |            |  |
|                           |            |  |
|                           |            |  |
|                           |            |  |
|                           |            |  |
|                           |            |  |
|                           |            |  |
|                           |            |  |
|                           |            |  |
|                           |            |  |
|                           |            |  |
|                           |            |  |
|                           |            |  |
|                           |            |  |
|                           |            |  |
|                           |            |  |
|                           |            |  |
|                           |            |  |
|                           |            |  |
|                           |            |  |
|                           |            |  |
|                           |            |  |
|                           |            |  |
|                           |            |  |
|                           |            |  |
|                           |            |  |

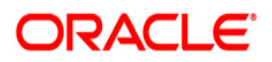

| Field                       | Name                  | Description                                                                 |
|-----------------------------|-----------------------|-----------------------------------------------------------------------------|
| Process<br>Date[DD/MM/YYYY] |                       | [Mandatory, dd/mm/yyyy]<br>Type the date for which the report is processed. |
|                             |                       | By default, the system displays the current process date.                   |
| Branch Code                 |                       | [Mandatory, Drop-Down]                                                      |
|                             |                       | Select the code of the branch for which the report needs to be viewed.      |
| 5.                          | Enter the appropriate | parameters in the TD116 - GL Movements Report screen.                       |
| 6.                          | Click the View button | to view the report.                                                         |

7. The system displays the **GL Movements Report** screen.

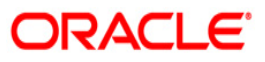

| Bank :<br>Branch :<br>Op. Id : | 1 DEMO BANK<br>1000 DEMO<br>SYSOPER | FLEXCUBE<br>TIME DEPOSITS - GL<br>DAILY MOVEMENTS REPORT<br>For : 31-Mar-2008 |                  |            |                   |                   | Date: 1<br>Time: 0<br>ort No: T: | 15-Apr-2009<br>05:33 PM<br>TD116/1 |  |
|--------------------------------|-------------------------------------|-------------------------------------------------------------------------------|------------------|------------|-------------------|-------------------|----------------------------------|------------------------------------|--|
| GL Account<br>Code             | GL Account<br>Title                 | Cey<br>Code                                                                   | No. of<br>Debits | Debit Move | ment Amount       | No. of<br>Credits | Credit Mo<br>Account Cox         | vement Amount<br>Local Cov         |  |
| Product Code                   | : 431                               | Product Title :                                                               | GARUDA TS PROD   | FOR WHT.   | LOCAI CCY.        | Produc            | t Currency : I                   | DR                                 |  |
| Local Currency                 | : IDR                               |                                                                               |                  |            |                   |                   |                                  |                                    |  |
| 250010900                      | TD INTEREST ACCRUED                 | IDR                                                                           | 2                |            |                   | 2                 |                                  |                                    |  |
|                                |                                     |                                                                               |                  | 233.61     | 233.61            |                   | 6,619.48                         | 6,619.48                           |  |
| 250030100                      | TD INTEREST PAYABLE                 | IDR                                                                           | 2                |            |                   | 2                 | 200 61                           | 202 61                             |  |
|                                |                                     |                                                                               | 2                | 46.72      | 46.72             |                   | 233.61                           | 233.61                             |  |
| 250171100                      | TD TAX WITHHELD                     | IDR                                                                           | O                |            | 2/ 2018           | 2                 | 46.72                            | 46.72                              |  |
| 250231000                      | TO INTROPST COMPONING               | ο του                                                                         | 2                | 0.00       | 0.00              | 2                 |                                  |                                    |  |
| 200201000                      |                                     |                                                                               |                  | 233.61     | 233.61            | 02                | 233.61                           | 233.61                             |  |
| 410103000                      | TD INTEREST EXPENSE                 | IDR                                                                           | 2                |            |                   | o                 |                                  |                                    |  |
|                                |                                     |                                                                               |                  | 6,619.48   | 6,619.48          |                   | 0.00                             | 0.00                               |  |
| Product Totals                 | :                                   |                                                                               | 8                |            | 7,133.42          | 8                 |                                  | 7,133.42                           |  |
| Branch Totals                  | :                                   |                                                                               | 8                | _          | 7,133.42          | 8                 |                                  | 8.00                               |  |
| 1                              |                                     |                                                                               |                  | ***        | End of Report *** |                   |                                  |                                    |  |

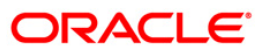

- 8. On the File menu, click Print.
- 9. The system displays the **Print** dialog box.
- 10. Select the appropriate parameters and click the **OK** button.

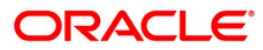

## **TD118 - Unclaimed Deposits Transferred Today**

If there are no maturity instructions from the customer and when the Time deposit account is matured and the grace period has ended, the system will transfer the outstanding principal together with the interest amount to the unclaimed GL account. The status of the deposit will be changed to **Unclaimed** and the system also displays the details of Unclaimed principal and unclaimed interest.

This report provides details of the term deposit accounts that have been transferred to unclaimed status during the day. Accounts are grouped product wise and totals are provided. Each column in this report provides information about Account Number, Current Deposit Number, Customer Name, Deposit/ Renewal Date, Maturity Date, Outstanding Principal and Outstanding Interest.

### Frequency

• Daily (BOD)

### To view and print the Unclaimed Deposits Transferred Today Report

- 1. Access the **Report Request** (Fast Path: 7775) screen.
- 2. Select the Batch Reports button.
- 3. Navigate through Term Deposit > Time Deposit Daily Tran Reports > TD118 -Unclaimed Deposits Transferred Today.
- 4. The system displays the **TD118 Unclaimed Deposits Transferred Today** screen.

| rocess Date[DD/MM/YYYY]: | 31/12/2007   |  |
|--------------------------|--------------|--|
| ranch Code               | JeruzalKAS 💌 |  |
|                          |              |  |
|                          |              |  |
|                          |              |  |
|                          |              |  |
|                          |              |  |
|                          |              |  |
|                          |              |  |
|                          |              |  |
|                          |              |  |
|                          |              |  |
|                          |              |  |
|                          |              |  |
|                          |              |  |
|                          |              |  |
|                          |              |  |
|                          |              |  |
|                          |              |  |
|                          |              |  |
|                          |              |  |
|                          |              |  |
|                          |              |  |
|                          |              |  |
|                          |              |  |
|                          |              |  |
|                          |              |  |
|                          |              |  |

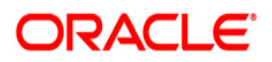

| Field | Name                                       | Description                                                                                    |  |
|-------|--------------------------------------------|------------------------------------------------------------------------------------------------|--|
| Proc  | ess                                        | [Mandatory, dd/mm/yyyy]                                                                        |  |
| Date  | [DD/MM/YYYY]                               | Type the date for which the report is processed.                                               |  |
|       |                                            | By default, the system displays the current process date.                                      |  |
| Bran  | ch Code                                    | [Mandatory, Drop-Down]                                                                         |  |
|       |                                            | Select the code of the branch for which the report needs to be viewed from the drop-down list. |  |
| 5.    | Enter the appropriate <b>Today</b> screen. | parameters in the TD118 - Unclaimed Deposits Transferred                                       |  |
| 6.    | Click the View button                      | to view the report.                                                                            |  |

7. The system displays the **Unclaimed Deposits Transferred Today Report** screen.

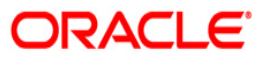

| Bank: 335<br>Branch:<br>Op. Id: SYSOPER<br>9999 | DEMO BANK<br>DEMO<br>DEMO | Т                    | FLEXCUBE<br>UNCLAIMED DEPOSITS<br>RANSFERRED TODAY REPORT<br>For: 30-Mar-2008 |               | Run Date :<br>Run Time ;<br>Report No: | 24-Dec-2008<br>09:45 PM<br>TD118/1 |
|-------------------------------------------------|---------------------------|----------------------|-------------------------------------------------------------------------------|---------------|----------------------------------------|------------------------------------|
| Product Code : 371                              | Product Title :           | SKB VB TD_Redm_renet | val_Unclaimed_Y                                                               |               | Product C                              | urrency : LTL                      |
| Account No:                                     | Curr Dep No.              | Customer Name        | Deposit/ Renewal Date                                                         | Maturity Date | Outstanding<br>principal               | Outstanding<br>Interest_           |
| 61000000249440/1                                | з                         | TINA                 | 04-Feb-2008                                                                   | 04-Mar-2008   | 0.00                                   | 873.97                             |
| 6100000249440/2                                 | 4                         | TINA                 | 04-Feb-2008                                                                   | 04-Mar-2008   | 0.00                                   | 873.97                             |
| Product Totals :                                |                           |                      |                                                                               |               | 0.00                                   | 1,747.94                           |
|                                                 |                           |                      | *** End o                                                                     | f Report ***  |                                        |                                    |

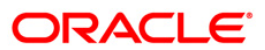

- 8. Select the **Print** option from the **File** menu.
- 9. The system displays the **Print** dialog box.
- 10. Select the appropriate parameters and click the **OK** button.

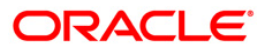

## TD130 - Deposits Closed Today

During a day closure transactions on term deposit accounts can be initiated as per customer request or account may get matured and closed on the maturity date as per the instructions maintained. At the end of the day, the branch tracks these closures to monitor the number of accounts and amount closed in a single day.

This report provides a product wise list of term deposit accounts closed in the day. Totals are provided product wise. Each column in this report provides information about the Account Number, Officer Id, Customer Short Name, Deposit Value Date, Maturity Date, Reason.

### Frequency

• Daily (EOD)

### To view and print the Deposits Closed Today Report

- 1. Access the **Report Request** (Fast Path: 7775) screen.
- 2. Select the **Batch Reports** button.
- 3. Navigate through Term Deposit > Time Deposit Daily Tran Reports > TD130 Deposits Closed Today.
- 4. The system displays the TD130 Deposits Closed Today screen.

| rocess Date[DD/MM/YYYY]: | 31/07/2008 |  |
|--------------------------|------------|--|
| ranch Code               | Malang 💉   |  |
|                          |            |  |
|                          |            |  |
|                          |            |  |
|                          |            |  |
|                          |            |  |
|                          |            |  |
|                          |            |  |
|                          |            |  |
|                          |            |  |
|                          |            |  |
|                          |            |  |
|                          |            |  |
|                          |            |  |
|                          |            |  |
|                          |            |  |
|                          |            |  |
|                          |            |  |
|                          |            |  |
|                          |            |  |
|                          |            |  |
|                          |            |  |

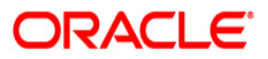

| Field            | Name                  | Description                                                                        |
|------------------|-----------------------|------------------------------------------------------------------------------------|
| Proce            | ess                   | [Mandatory, dd/mm/yyyy]                                                            |
| Date[DD/MM/YYYY] |                       | Type the date for which the report is processed.                                   |
|                  |                       | By default, the system displays the current process date.                          |
| Branch Code      |                       | [Mandatory, Drop-Down]                                                             |
|                  |                       | Select the branch for which the report needs to be viewed from the drop-down list. |
| 5.               | Enter the appropriate | parameters in the TD130 – Deposits Closed Today screen.                            |
| 6.               | to view the report.   |                                                                                    |

7. The system displays the **Deposits Closed Today Report** screen.

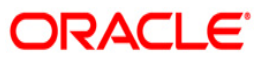

| Bank : 240<br>Branch : 599<br>Op. Id : SYSOPER | Demo Bank<br>Demo | TIM      | Run Date : 07/05/2010<br>Run Time : 8:01 PM<br>Report No: TD130/1 |                       |                       |        |
|------------------------------------------------|-------------------|----------|-------------------------------------------------------------------|-----------------------|-----------------------|--------|
| Account No.                                    | Officer Id        | Customer | Short Name                                                        | Deposit Value Date    | Maturity Date         | Reason |
| Product Code :749                              | Product           | Name :   | MIN ONE DAY                                                       | TERM PROD             | Product Currency :INR |        |
| 05997490000018                                 | TSANDEEP599       | MANISH   | GUPTA2                                                            | 05/01/2008            | 06/01/2008            |        |
| 05997490000018                                 | TSANDEEP599       | MANISH   | GUPTA2                                                            | 06/01/2008            | 07/01/2008            |        |
| 05997490000018                                 | TSANDEEP599       | MANISH   | GUPTA2                                                            | 31/12/2007            | 01/01/2008            |        |
| 05997490000018                                 | TSANDEEP599       | MANISH   | GUPTA2                                                            | 01/01/2008            | 02/01/2008            |        |
| 05997490000018                                 | TSANDEEP599       | MANISH   | GUPTA2                                                            | 02/01/2008            | 03/01/2008            |        |
| 05997490000018                                 | TSANDEEP599       | MANISH   | GUPTA2                                                            | 12/01/2008            | 13/01/2008            |        |
| 05997490000018                                 | TSANDEEP599       | MANISH   | GUPTA2                                                            | 13/01/2008            | 14/01/2008            |        |
|                                                |                   |          |                                                                   | *** End of Report *** |                       |        |

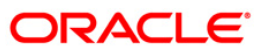

- 8. Select the **Print** option from the **File** menu.
- 9. The system displays the **Print** dialog box.
- 10. Select the appropriate parameters and click the **OK** button.

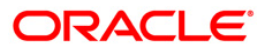

## **TD143 - Deposits Created By Maturity Instructions**

Term Deposits can be opened by using the **Time Deposit Account Opening** (Fast Path: 8054) option. The interest and maturity payment instructions defined at the product or the account level can be modified using the **TD Multiple Payout Instruction Maintenance** (Fast Path: TDM39) option. The maturity instructions can be set for a single deposit or all the deposits in a term deposit account. An end of day batch report enlists all term deposits created through maturity instructions.

This is a report for deposits created by maturity instructions generated at end of day. Each column of the report provides information about Deposit Type, Previous Term Deposit Account Number, Previous Deposit Number, New Term Deposit Account Number, New Deposit Number, Term Deposit Branch, Customer Name, Deposit Amount and Deposit Term.

## Frequency

• Daily (EOD)

## To view and print the Deposits Created By Maturity Instructions Report

- 1. Access the Report Request (Fast Path: 7775) screen.
- 2. Select the Batch Reports button.
- 3. Navigate through Term Deposit > Time Deposit Daily Tran Reports > TD143 Deposits Created By Maturity Instructions.
- 4. The system displays the **TD143 Deposits Created By Maturity Instructions** screen.

| ocess Date[DD/MM/YYYY]: | 31/12/2007   |  |
|-------------------------|--------------|--|
| anch Code               | JeruzalKAS 💉 |  |
|                         |              |  |
|                         |              |  |
|                         |              |  |
|                         |              |  |
|                         |              |  |
|                         |              |  |
|                         |              |  |
|                         |              |  |
|                         |              |  |
|                         |              |  |
|                         |              |  |
|                         |              |  |
|                         |              |  |
|                         |              |  |
|                         |              |  |
|                         |              |  |
|                         |              |  |
|                         |              |  |
|                         |              |  |
|                         |              |  |
|                         |              |  |
|                         |              |  |
|                         |              |  |
|                         |              |  |

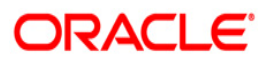

| Field       | Name                                       | Description                                                                                    |
|-------------|--------------------------------------------|------------------------------------------------------------------------------------------------|
| Proce       | ess                                        | [Mandatory, dd/mm/yyyy]                                                                        |
| Date[       | DD/MM/YYYY]                                | Type the date for which the report is processed.                                               |
|             |                                            | By default, the system displays the current process date.                                      |
| Branch Code |                                            | [Mandatory, Drop-Down]                                                                         |
|             |                                            | Select the code of the branch for which the report needs to be viewed from the drop-down list. |
| 5.          | Enter the appropriate Instructions screen. | parameters in the TD143 - Deposits Created By Maturity                                         |
| 6.          | Click the View button                      | to view the report.                                                                            |

7. The system displays the **Deposits Created By Maturity Instructions** report screen.

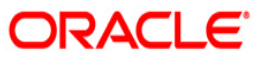

| Bank :<br>Branch :<br>Op. Id : | 335 Demo Bank<br>9999 Demo<br>SYSOPER |             | DEPOSITS (<br>Fo | Run Date :<br>Run Time :<br>Report No: | 05-Dec-2008<br>01:28 PM<br>TD143/1 |               |                |                 |
|--------------------------------|---------------------------------------|-------------|------------------|----------------------------------------|------------------------------------|---------------|----------------|-----------------|
| Туре                           | Prev TD Acct No                       | Prev dep no | New TD Acct No   | New Dep No                             | TD branch                          | Customer Name | Deposit Amount | Deposit Term    |
| Existing                       | 6100000307360/1                       | 1           | 6100000307360/1  | 2                                      | Centrine bustine                   | SUJAYVAIZR    | IDR 5,000.00   | 15 Days         |
| Existing                       | 6100000308360/1                       | 1           | 6100000308360/1  | z                                      | Centrine bustine                   | SUJAYVAIZR    | IDR 25,000.00  | 15 Days         |
| Existing                       | 6100000309360/1                       | 1           | 61000000309360/1 | 4                                      | Centrine bustine                   | SUJAYVAIZR    | IDR 5,000.00   | 15 Days         |
| Existing                       | 6100000309360/3                       | 3           | 6100000309360/3  | 5                                      | Centrine bustine                   | SUJAYVAIZR    | IDR 5,000.00   | 15 Days         |
| Existing                       | 6100000310360/1                       | 1           | 61000000310360/1 | 2                                      | Centrine bustine                   | SUJAYVAIZR    | IDR 5,000.00   | 15 Days         |
| Existing                       | 6100000313440/1                       | , L         | 6100000313440/1  | 6                                      | Centrine bustine                   | SUJAYVAIZR    | LTL 10,020.55  | 1 Month, O Days |
| 0                              |                                       |             |                  | ***                                    | End of the Report ***              |               |                |                 |

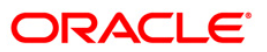

- 8. Select the **Print** option from the **File** menu.
- 9. The system displays the **Print** dialog box.
- 10. Select the appropriate parameters and click the **OK** button.

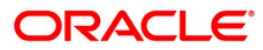

## **TD143 - Deposits Created By Maturity Instructions**

Term Deposits can be opened by using the **Time Deposit Account Opening** (Fast Path: 8054) option. The interest and maturity payment instructions defined at the product or the account level can be modified using the **TD Multiple Payout Instruction Maintenance** (Fast Path: TDM39) option. The maturity instructions can be set for a single deposit or all the deposits in a term deposit account. An end of day batch report enlists all term deposits created through maturity instructions.

This is a report for deposits created by maturity instructions generated at end of day. Each column of the report provides data on Deposit Type, Previous Term Deposit Account Number, Previous Deposit Number, New Term Deposit Account Number, New Deposit Number, Term Deposit branch, Customer Name, Deposit Amount and Deposit Term.

## Frequency

• Daily (BOD)

## To view and print the Deposits Created By Maturity Instructions Report

- 1. Access the **Report Request** (Fast Path: 7775) screen.
- 2. Select the Batch Reports button.
- 3. Navigate through Term Deposit > Time Deposit Daily Tran Reports > TD143 Deposits Created By Maturity Instructions.
- 4. The system displays the **TD143 Deposits Created By Maturity Instructions** screen.

| Process Date[DD/MM/YYYY] : | 31/12/2007 |  |
|----------------------------|------------|--|
| Aranch Code                |            |  |
|                            |            |  |
|                            |            |  |
|                            |            |  |
|                            |            |  |
|                            |            |  |
|                            |            |  |
|                            |            |  |
|                            |            |  |
|                            |            |  |
|                            |            |  |
|                            |            |  |
|                            |            |  |
|                            |            |  |
|                            |            |  |
|                            |            |  |
|                            |            |  |
|                            |            |  |
|                            |            |  |
|                            |            |  |
|                            |            |  |
|                            |            |  |
|                            |            |  |
|                            |            |  |
|                            |            |  |
|                            |            |  |
|                            |            |  |
|                            |            |  |
|                            |            |  |

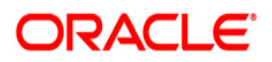

| Field       | Name                                       | Description                                                                                    |
|-------------|--------------------------------------------|------------------------------------------------------------------------------------------------|
| Proce       | ess                                        | [Mandatory, dd/mm/yyyy]                                                                        |
| Date[       | DD/MM/YYYY]                                | Type the date for which the report is processed.                                               |
|             |                                            | By default, the system displays the current process date.                                      |
| Branch Code |                                            | [Mandatory, Drop-Down]                                                                         |
|             |                                            | Select the code of the branch for which the report needs to be viewed from the drop-down list. |
| 5.          | Enter the appropriate Instructions screen. | parameters in the TD143 - Deposits Created By Maturity                                         |
| 6.          | Click the View button                      | to view the report.                                                                            |

7. The system displays the **Deposits Created By Maturity Instructions Report** screen.

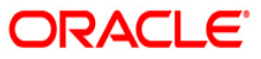

| Bank :<br>Branch :<br>Op. Id : | 335 Demo Bank<br>9999 Demo<br>SYSOPER |             | DEPOSITS (<br>Fo | Run Date :<br>Run Time :<br>Report No: | 05-Dec-2008<br>01:28 PM<br>TD143/1 |               |                |                 |
|--------------------------------|---------------------------------------|-------------|------------------|----------------------------------------|------------------------------------|---------------|----------------|-----------------|
| Туре                           | Prev TD Acct No                       | Prev dep no | New TD Acct No   | New Dep No                             | TD branch                          | Customer Name | Deposit Amount | Deposit Term    |
| Existing                       | 6100000307360/1                       | 1           | 6100000307360/1  | 2                                      | Centrine bustine                   | SUJAYVAIZR    | IDR 5,000.00   | 15 Days         |
| Existing                       | 6100000308360/1                       | 1           | 6100000308360/1  | z                                      | Centrine bustine                   | SUJAYVAIZR    | IDR 25,000.00  | 15 Days         |
| Existing                       | 6100000309360/1                       | 1           | 61000000309360/1 | 4                                      | Centrine bustine                   | SUJAYVAIZR    | IDR 5,000.00   | 15 Days         |
| Existing                       | 6100000309360/3                       | 3           | 6100000309360/3  | 5                                      | Centrine bustine                   | SUJAYVAIZR    | IDR 5,000.00   | 15 Days         |
| Existing                       | 6100000310360/1                       | 1           | 61000000310360/1 | 2                                      | Centrine bustine                   | SUJAYVAIZR    | IDR 5,000.00   | 15 Days         |
| Existing                       | 6100000313440/1                       | , L         | 6100000313440/1  | 6                                      | Centrine bustine                   | SUJAYVAIZR    | LTL 10,020.55  | 1 Month, O Days |
| 0                              |                                       |             |                  | ***                                    | End of the Report ***              |               |                |                 |

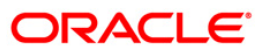

- 8. Select the **Print** option from the **File** menu.
- 9. The system displays the **Print** dialog box.
- 10. Select the appropriate parameters and click the **OK** button.

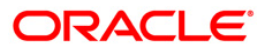

## TD514 - Deposit Contract Advice

Branches open many term deposit accounts under various products and various periods. Whenever customer opens term deposit account, he/she enter into a contract with the bank for keeping the deposit for the contracted period and contracted rate.

This is an advice containing details of the deposit contract. This advice provides details of the Transaction Date, Product Type, Account Number, Customer Name, Customer Address, Deposit Number, Principal Amount, Interest Rate, Value Date, Deposit Term, Maturity Date, Payment of Principal Amount Details like Principal Amount and Payin Description and Payment at Maturity details like Principal Amount, Interest Amount and Total Payment at Maturity.

## Frequency

• Daily (EOD)

### To view and print the Deposit Contract Advice

- 1. Access the **Report Request** (Fast Path: 7775) screen.
- 2. Select the **Batch Reports** button.
- 3. Navigate through Term Deposit > Time Deposit Daily Tran Reports > TD514-Deposit Contract Advice.
- 4. The system displays the TD514-Deposit Contract Advice screen.

| rocess Date[DD/MM/YYYY]: | 31/07/2008 |   |  |  |  |
|--------------------------|------------|---|--|--|--|
| Branch Code              | Malang     | ~ |  |  |  |
|                          |            |   |  |  |  |
|                          |            |   |  |  |  |
|                          |            |   |  |  |  |
|                          |            |   |  |  |  |
|                          |            |   |  |  |  |
|                          |            |   |  |  |  |
|                          |            |   |  |  |  |
|                          |            |   |  |  |  |
|                          |            |   |  |  |  |
|                          |            |   |  |  |  |
|                          |            |   |  |  |  |
|                          |            |   |  |  |  |
|                          |            |   |  |  |  |
|                          |            |   |  |  |  |
|                          |            |   |  |  |  |
|                          |            |   |  |  |  |
|                          |            |   |  |  |  |
|                          |            |   |  |  |  |
|                          |            |   |  |  |  |
|                          |            |   |  |  |  |
|                          |            |   |  |  |  |
|                          |            |   |  |  |  |

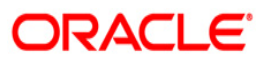

| Field                       | Name                                                                          | Description                                                                        |  |  |
|-----------------------------|-------------------------------------------------------------------------------|------------------------------------------------------------------------------------|--|--|
| Process<br>Date[DD/MM/YYYY] |                                                                               | [Mandatory, dd/mm/yyyy]<br>Type the date for which the report is processed.        |  |  |
|                             |                                                                               | By default, the system displays the current process date.                          |  |  |
| Branch Code                 |                                                                               | [Mandatory, Drop-Down]                                                             |  |  |
|                             |                                                                               | Select the branch for which the report needs to be viewed from the drop-down list. |  |  |
| 5.                          | Enter the appropriate parameters in the TD514-Deposit Contract Advice screen. |                                                                                    |  |  |
| 6.                          | Click the <b>View</b> button to view the report.                              |                                                                                    |  |  |

7. The system displays the **Deposit Contract Advice** screen.

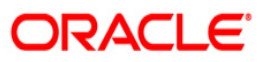

| TRANSACTION DATE : 30-                                                                                                    | Jun-2008                                                                              |
|----------------------------------------------------------------------------------------------------|---------------------------------------------------------------------------------------|
| DEP                                                                                                    | OSIT CONTRACT ADVICE                                                                  |
| General Product                                                                                                    |                                                                                       |
| ACCOUNT NUMBER : 000<br>Mr GEORGE DANNIEL PAU<br>A7 LAKE VIEW<br>28 DOWNING STREET                                             | 000041939/2<br>L                                                                      |
| DEPOSIT NUMBER : 2                                                                                                    |                                                                                       |
| WE CONFIRM HAVING TAKEN                                                                                                    | FROM YOU:                                                                             |
| PRINCIPAL AMOUNT<br>INTEREST RATE<br>VALUE DATE<br>DEPOSIT TERM<br>MATURITY DATE                                               | : IDR 10,000.00<br>: 3.00D<br>: 30-Jun-2008<br>: 1 Months<br>: 7/31/2008              |
| PAYMENT OF PRINCIPAL AN                                                                                                    | IOUNT :                                                                               |
| PRINCIPAL AMOUNT<br>PAYIN DESCRIPTION                                                                                          | : IDR 10,000.00<br>: Ceneral Payin                                                    |
| OUR PAYMENT AT MATURITY<br>PRINCIPAL AMOUNT                                                                                    | :<br>: IDR 10,000.00                                                                  |
| INTEREST AMOUNT                                                                                                    | : IDR 25.41                                                                           |
| TOTAL                                                                                                    | :IDP 10,025.41                                                                        |
| TANGGAL TRANSAKSI : 31-0                                                                                                    | 0ct-2008                                                                              |
| General Product                                                                                                    | ADVIS KONTRAK DEPOSITO                                                                |
| No. REKENING : 000<br>Mr George Danniel Pau<br>A7 Lake View<br>28 Downing Street                                               | 000041939/2<br>L                                                                      |
| JUMLAH REKENING DEPOSI                                                                                                    | ro : 2                                                                                |
| Kami konfirmasikan bahwa                                                                                                    | a kami telah melakukan penempatan dana Anda sebagai berikut:                          |
| JUMLAH POKOK<br>Suku Bunga<br>Jenis Suku Bunga<br>Tanggal Valuta<br>Janggal Valuta<br>Tanggal Jatuh Tempo<br>PEMBAYARAN POKOK: | : IDR 10,000.00<br>: 3.00<br>: FIXED :<br>: 31-0ct-2008<br>: 1 Month#<br>: 11/30/2008 |
| JUMLAH POKOK<br>KETEPANGAN PEMBAYAPAN                                                                                          | : IDR 10,000.00<br>: General Payin                                                    |
| PEMBAYARAN SAAT JATUH                                                                                                    | TEMPO :                                                                               |
| JUMLAH POKOK<br>JUMLAH BUNGA                                                                                                   | : IDR 10,000.00<br>: IDR 25.41                                                        |
| TOTAL                                                                                                    | : IDR 10,025.41                                                                       |

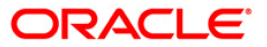

- 8. On the File menu, click Print.
- 9. The system displays the **Print** dialog box.
- 10. Select the appropriate parameters and click the **OK** button.

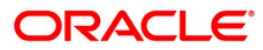
## TD101 - Deposits Opened Today

Time Deposit Account Opening - (FP: 8054) option facilitates you to open a new fixed deposit. Term Deposit accounts are opened for different periods with different interest rates. This report provides the list of Time deposit accounts opened for the day, with different maturity dates.

This report provides product wise list of Term Deposits accounts opened in the day. Each column in this report provides information about the Account no, Cust ID, officer ID, customer short name, deposit value date, maturity date, deposit term, interest rate, deposit amount, LC code, LG code, PAN number.

### Frequency

• Daily (EOD)

#### To view and print the Deposits Opened Today Report

- 1. Access the **Report Request** (Fast Path: 7775) screen.
- 2. Select the **Batch Reports** button.
- 3. Navigate through Term Deposit > Time Deposit Daily Tran Reports > TD101 Deposits Opened Today.
- 4. The system displays the TD101 Deposits Opened Today screen.

| TD101 - Deposits Opened Tod | эy           | × |
|-----------------------------|--------------|---|
| Process Date[DD/MM/YYYY] :  | 31/12/2007   |   |
| Branch Code                 | JeruzalKAS 💉 |   |
|                             |              |   |
|                             |              |   |
|                             |              |   |
|                             |              |   |
|                             |              |   |
|                             |              |   |
|                             |              |   |
|                             |              |   |
|                             |              |   |
|                             |              |   |
|                             |              |   |
|                             |              |   |
|                             |              |   |
|                             |              |   |
|                             |              |   |
|                             |              |   |
|                             |              |   |
|                             |              |   |
|                             |              |   |
|                             |              |   |
|                             |              |   |
|                             | View         |   |

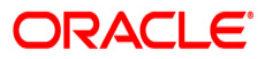

| Field       | Name                                                | Description                                                                        |  |  |
|-------------|-----------------------------------------------------|------------------------------------------------------------------------------------|--|--|
| Proc        | ess                                                 | [Mandatory, dd/mm/yyyy]                                                            |  |  |
| Date        | [DD/MM/YYYY]                                        | Type the date for which the report is processed.                                   |  |  |
|             |                                                     | By default, the system displays the current process date.                          |  |  |
| Branch Code |                                                     | [Mandatory, Drop-Down]                                                             |  |  |
|             |                                                     | Select the branch for which the report needs to be viewed from the drop-down list. |  |  |
| 5.          | Enter the appropriat                                | e parameters in the TD101 - Deposits Opened Today screen.                          |  |  |
| 6.          | 6. Click the <b>View</b> button to view the report. |                                                                                    |  |  |

7. The system displays the **Deposits Opened Today Report** screen.

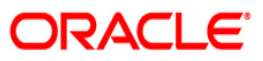

| Bank<br>Branch<br>Op. Id | :240 I<br>:240 I<br>:SYSOPEI | emo Bank<br>emo |                     | TIME DEPOSITS                        | FLEXCUBE<br>- ACCOUNTS OPENED TODAY REPORT<br>For: 15-Jan-2008 | Run Date<br>Run Time<br>Report No            | : 07/05/2010<br>:02:05:50<br>: TD101/1 |
|--------------------------|------------------------------|-----------------|---------------------|--------------------------------------|----------------------------------------------------------------|----------------------------------------------|----------------------------------------|
| Account                  | No.                          | Cust Id         | Officer Id          | Customer<br>Short Name<br>Pan Number | Deposit Value Date<br>Maturity Date                            | Deposit Term<br>Interest Rate ( % p.a ) LC C | Deposit Amount<br>ode LG Code          |
| Product<br>Product       | Code ::<br>Curren            | 03<br>;y:INR    | Product<br>Interest | Title :FD-RURAL<br>Type:             | , INITIATIVE-SR CITIZENS MONTHLY<br>Fixed Rate                 | NRE Product                                  | : N                                    |
| 0044603                  | 0000022/                     | 1 100000112     | TRIAZ               | MANALI                               | 15/12/2007<br>15/12/2009                                       | 24 Months O Days<br>8.44                     | 1,585,703.00                           |
| 0044603                  | 0000039/                     | 1 100000177     | TRIAZ               | AMAN KHAN<br>AHWPA5309F              | 15/01/2008<br>15/01/2009                                       | 12 Months O Days<br>7.21                     | 26,999,537.00                          |
| 0044603                  | 0000049/                     | 1 100000177     | TRIAZ               | AMAN KHAN<br>AHWPA5309F              | 27/12/2007<br>27/12/2008                                       | 12 Months O Days<br>7.21                     | 500,000.00                             |
| Number                   | of Accou                     | ints Opened :   | 3                   |                                      |                                                                | Product Totals                               | 29,085,240.00                          |
| Currenc                  | y Total:                     | 3               |                     |                                      |                                                                |                                              | 29,085,240.00                          |
|                          |                              |                 |                     | *** E;                               | nd of Report ***                                               |                                              |                                        |

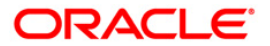

- 8. Select the **Print** option from the **File** menu.
- 9. The system displays the **Print** dialog box.
- 10. Select the appropriate parameters and click the **OK** button.

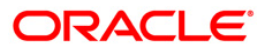

## **TD103 - Matured Deposits with No Instructions**

This report enlists the list of TD accounts which are attaining maturity on the process date. The maturity instructions are also provided with this report, based on which the branches can act upon the request of the customers.

Accounts are grouped product and maturity instruction wise in this report. Each column in this report provides information about the Account No., Officer Id, Customer Name, Deposit/Last renewal Date, Deposit Balance, Maturity Action, Phone Number, Maturity Date.

#### Frequency

• Daily (BOD)

#### To view and print the Matured Deposits with No Instructions Report

- 1. Access the **Report Request** (Fast Path: 7775) screen.
- 2. Select the **Batch Reports** button.
- 3. Navigate through Term Deposit > Time Deposit Daily Tran Reports >TD103 Matured Deposits with No Instructions.
- 4. The system displays the TD103 Matured Deposits with No Instructions screen.

| rocess Date[DD/MM/YYYY]: | 31/07/2008 |  |
|--------------------------|------------|--|
| ranch Code               | Malang 🖌   |  |
|                          |            |  |
|                          |            |  |
|                          |            |  |
|                          |            |  |
|                          |            |  |
|                          |            |  |
|                          |            |  |
|                          |            |  |
|                          |            |  |
|                          |            |  |
|                          |            |  |
|                          |            |  |
|                          |            |  |
|                          |            |  |
|                          |            |  |
|                          |            |  |
|                          |            |  |
|                          |            |  |
|                          |            |  |
|                          |            |  |

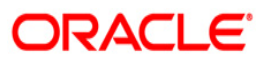

| Field                                      | Name                                                                                                    | Description                                                                                                    |  |  |
|--------------------------------------------|----------------------------------------------------------------------------------------------------|----------------------------------------------------------------------------------------------------|--|--|
| Process<br>Date[DD/MM/YYYY]<br>Branch Code |                                                                                                    | [Mandatory, dd/mm/yyyy]<br>Type the date for which the report is processed.<br>By default, the system displays the current process date. |  |  |
|                                            |                                                                                                    | [Mandatory, Drop-Down]<br>Select the branch for which the report needs to be viewed.                                                     |  |  |
| 5.                                         | <ol> <li>Enter the appropriate parameters in the TD103 - Matured Deposits with No Instruct<br/>screen.</li> </ol> |                                                                                                    |  |  |
| •                                          |                                                                                                    |                                                                                                    |  |  |

- 6. Click the **View** button to view the report.
- 7. The system displays the Matured Deposits with No Instructions report screen.

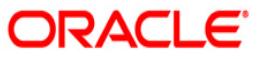

| Bank : 240                       | Demo Bank  | FLEX<br>TIME DE               | CUBE<br>POSITS                        | Run Date :01/05/2010<br>Run Time :3:04<br>Report No:TD103 |                       |  |
|----------------------------------|------------|-------------------------------|---------------------------------------|-----------------------------------------------------------|-----------------------|--|
| Branch : 240<br>Op. Id : SYSOPEI | Demo<br>R  | MATURITIES T<br>For:15-J      | ODAY REPORT<br>an-2008                |                                                           |                       |  |
| Account No                       | Officer ID | Customer Name<br>Phone Number | Deposit/Renewal Date<br>Maturity Date | Deposit Balance                                           | Maturity Action       |  |
| Product Code:361                 |            | Product Title:FD-S            | HORT TERM - MMI (BANKS)               |                                                           | Product Currency: INR |  |
| 02403610000011/1                 | TSAGAR     | TESTHDFC<br>5678              | 31/12/2007<br>15/01/2008              | 12,546,325.00                                             | Transfered to Matured |  |
| 02403610000011/4                 | TSAGAR     | TESTHDFC<br>5678              | 31/12/2007<br>15/01/2008              | 850,000.00                                                | Transfered to Matured |  |
| Product Totals:                  |            |                               |                                       | 13,396,325.00                                             |                       |  |
| Currency Totals:                 |            |                               |                                       | 13,396,325.00                                             |                       |  |
|                                  |            | *** E                         | nd of Report ***                      |                                                           |                       |  |

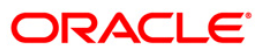

- 8. Select the **Print** option from the **File** menu.
- 9. The system displays the **Print** dialog box.
- 10. Select the appropriate parameters and click the **OK** button.

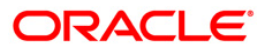

## TD104 - Deposits Renewed Today

The user can modify the interest and maturity payment instructions defined at the product or at the account level using the TD Multiple Payout Instruction maintenance - FP: TD039. The instructions can be set for a single deposit or for all the deposits in a TD account. During BOD the system renews these deposit accounts. Options for Reinvest to a new account or Reinvest to an existing account are available.

This report is a list of TD accounts renewed in the day. This report provides a product wise and rate type wise (fixed /floating) list of TD accounts with totals. Each column in this report provides information about the Account number, Current deposit no, Customer short name, Renewal type, Renewal value date, Maturity date, Renewal term, Interest rate, Renewal amount and Document stamp duty.

### Frequency

• Daily (BOD)

### To view and print the Deposits Renewed Today Report

- 1. Access the **Report Request** (Fast Path: 7775) screen.
- 2. Select the Batch Reports button.
- 3. Navigate through Term Deposit > Time Deposit Daily Tran Reports >TD104 Deposits Renewed Today.
- 4. The system displays the TD104 Deposits Renewed Today screen.

| ocess Date[DD/MM/YYYY]: | 31/07/2008 |  |
|-------------------------|------------|--|
| anch Code               | Malang 🖌   |  |
|                         |            |  |
|                         |            |  |
|                         |            |  |
|                         |            |  |
|                         |            |  |
|                         |            |  |
|                         |            |  |
|                         |            |  |
|                         |            |  |
|                         |            |  |
|                         |            |  |
|                         |            |  |
|                         |            |  |
|                         |            |  |
|                         |            |  |
|                         |            |  |
|                         |            |  |
|                         |            |  |
|                         |            |  |
|                         |            |  |

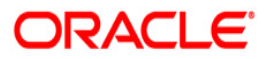

| Field                                               | Name                  | Description                                                                        |  |  |
|-----------------------------------------------------|-----------------------|------------------------------------------------------------------------------------|--|--|
| Proce<br>Date[                                      | ess<br>DD/MM/YYYY]    | [Mandatory, dd/mm/yyyy]                                                            |  |  |
|                                                     |                       | By default, the system displays the current process date.                          |  |  |
| Branch Code                                         |                       | [Mandatory, Drop-Down]                                                             |  |  |
|                                                     |                       | Select the branch for which the report needs to be viewed from the drop-down list. |  |  |
| 5.                                                  | Enter the appropriate | parameters in the TD104 – Deposits Renewed Today screen.                           |  |  |
| 6. Click the <b>View</b> button to view the report. |                       |                                                                                    |  |  |

7. The system displays the **Deposits Renewed Today** report screen.

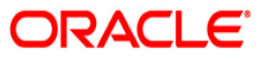

| Bank :240 HD<br>Branch : 240 M<br>Op. Id :SYSOPE | FC BANK<br>AIN BRAN<br>R | L TD<br>CH                | DEPC                                     | F L E X C U<br>DSITS RENEWED TODA<br>For 30-Sep-2 | B E<br>Y REPORT<br>017              |                               | Run Date : 19-AUG-2013<br>Run Time : 10:04 AM<br>Report No: TD104 1 |
|--------------------------------------------------|--------------------------|---------------------------|------------------------------------------|---------------------------------------------------|-------------------------------------|-------------------------------|---------------------------------------------------------------------|
| Account No.<br>Sweep In Flg<br>Lustomer ID       | Rate<br>Type             | Customer<br>Short Name    | Renewal Type<br><legal block=""></legal> | Renewal<br>Certificate No.                        | Renewal Value Date<br>Maturity Date | Renewal Term<br>Interest rate | Renewal Amount<br>No. of Units<br>Doc. stamp duty                   |
| oduct Code :                                     | 302 Pro                  | duct Nam <mark>e :</mark> | FIXED DEPOSIT-R                          | ETAIL CORP (7-14                                  | DAYS) PE Incremen                   | tal Deposit Amount :          | 0.01                                                                |
| 0300000685698<br>N<br>0028745                    | FIX                      | MOUVI                     | Auto<br>N                                | 2014100240000059                                  | Sep 28 2017<br>Oct 12 2017          | 14 Days<br>3.5000             | 174,228.20<br>174,228.20<br>0.00                                    |
| 50300000685698<br>N<br>50028745                  | FIX                      | MOUVI                     | Auto<br>N                                | 2014100240000059                                  | Sep 14 2017<br>Sep 28 2017          | 14 Days<br>3.5000             | 174,041.00<br>174,041.00<br>0.00                                    |
| 50300000705531<br>N<br>50028745                  | FIX                      | MOUVI                     | Auto<br>N                                | 2015060240000500                                  | Sep 21 2017<br>oct 05 2017          | 14 Days<br>3.5000             | 212,191.20<br>212,191.20<br>0.00                                    |
| 50300000705531<br>N<br>50028745                  | FIX                      | MOUVI                     | Auto<br>N                                | 2015060240000500                                  | Sep 07 2017<br>Sep 21 2017          | 14 Days<br>3.5000             | 211,963.20<br>211,963.20<br>0.00                                    |
| 50300000705544<br>N<br>50028745                  | FIX                      | MOUVI                     | Auto<br>N                                | 2015060240000501                                  | Sep 07 2017<br>Sep 21 2017          | 14 Days<br>3.5000             | 211,964.80<br>211,964.80<br>0.00                                    |
| 50300000705544<br>N<br>50028745                  | FIX                      | MOUVI                     | Auto<br>N                                | 2015060240000501                                  | Sep 21 2017<br>oct 05 2017          | 14 Days<br>3.5000             | 212,192.80<br>212,192.80<br>0.00                                    |
| 50300000705557<br>N<br>50028745                  | FIX                      | MOUVI                     | Auto<br>N                                | 2015060240000502                                  | Sep 07 2017<br>Sep 21 2017          | 14 Days<br>3.5000             | 211,964.80<br>211,964.80<br>0.00                                    |
| 50300000705557<br>N<br>50028745                  | FIX                      | MOUVI                     | Auto<br>N                                | 2015060240000502                                  | Sep 21 2017<br>Oct 05 2017          | 14 Days<br>3.5000             | 212,192.80<br>212,192.80<br>0.00                                    |
| 0300000705560<br>N<br>0028745                    | FIX                      | MOUVI                     | Auto<br>N                                | 2015060240000503                                  | Sep 07 2017<br>Sep 21 2017          | 14 Days<br>3.5000             | 211,964.80<br>211,964.80<br>0.00                                    |
| 0300000705560<br>N                               | FIX                      | MOUVI                     | Auto<br>N                                | 2015060240000503                                  | Sep 21 2017<br>Oct 05 2017          | 14 Days<br>3.5000             | 212,192.80<br>212,192.80<br>0.00                                    |

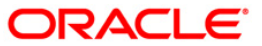

- 8. Select the **Print** option from the **File** menu.
- 9. The system displays the **Print** dialog box.
- 10. Select the appropriate parameters and click the **OK** button.

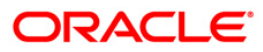

## TD105 - Deposits Redeemed Today

A premature redemption can be done for a part or full deposit amount. A partial or premature redemption of the term deposit can be done, only if it is permitted at the product level. The customer cannot redeem the deposit on the date of account opening.

This report provides a product wise list of term deposit accounts redeemed for the day. Product wise redemption total amount is also provided. Each column in this report provides information about the Account Number, Customer Short Name, Deposit Balance, Maturity Date, Renewal/Opening Date, Amount Redeemed todate, Times Withdrawn todate, Redemption Amount, Penalty Charged today, User Id, Transfer Account.

#### Frequency

• Daily (EOD)

#### To view and print the Deposits Redeemed Today Report

- 1. Access the **Report Request** (Fast Path: 7775) screen.
- 2. Select the **Batch Reports** button.
- 3. Navigate through **Term Deposit > Time Deposit Daily Tran Reports >TD105 Deposits Redeemed Today.**
- 4. The system displays the TD105 Deposits Redeemed Today screen.

| Process Date[DD/MM/>>>>1 | 31/12/2007 |  |
|--------------------------|------------|--|
|                          | 31/12/2007 |  |
| sranch Code              | JeruzalKAS |  |
|                          |            |  |
|                          |            |  |
|                          |            |  |
|                          |            |  |
|                          |            |  |
|                          |            |  |
|                          |            |  |
|                          |            |  |
|                          |            |  |
|                          |            |  |
|                          |            |  |
|                          |            |  |
|                          |            |  |
|                          |            |  |
|                          |            |  |
|                          |            |  |
|                          |            |  |
|                          |            |  |
|                          |            |  |
|                          |            |  |
|                          |            |  |
|                          |            |  |
|                          |            |  |
|                          |            |  |
|                          |            |  |
|                          |            |  |
|                          |            |  |

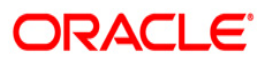

| Field                       | Name                                                | Description                                                                        |  |
|-----------------------------|-----------------------------------------------------|------------------------------------------------------------------------------------|--|
| Process<br>Date[DD/MM/YYYY] |                                                     | [Mandatory, dd/mm/yyyy]<br>Type the date for which the report is processed.        |  |
|                             |                                                     | By default, the system displays the current process date.                          |  |
| Branch Code                 |                                                     | [Mandatory, Drop-Down]                                                             |  |
|                             |                                                     | Select the branch for which the report needs to be viewed from the drop-down list. |  |
| 5.                          | Enter the appropriate                               | parameters in the TD105 - Deposits Redeemed Today screen.                          |  |
| 6.                          | 6. Click the <b>View</b> button to view the report. |                                                                                    |  |

7. The system displays the **Deposits Redeemed Today Report** screen.

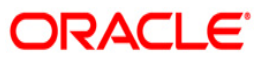

| Bank : 240<br>Branch : 240<br>Op, Id : SYSCI | Demo Bank<br>Demo<br>PER | Demo Bank FLEXCUBE<br>Demo TIME DEPOSITS - DEPOSITS REDEEMED TODAY REPORT<br>R For:15-Jan-2008 |                                       |                                                  |                                             |                          |  |
|----------------------------------------------|--------------------------|------------------------------------------------------------------------------------------------|---------------------------------------|--------------------------------------------------|---------------------------------------------|--------------------------|--|
| Account No.                                  | Customer<br>Short Name   | Jeposit balance                                                                                | Maturity Date<br>Renewal/Opening Date | Amount Redeemed todate<br>Times Withdrawn todate | Redemption Amount<br>Penalty Charged todate | Vøer ID Tranøfer Account |  |
| Product Code:38                              | 34                       | Product Name:1                                                                                 | REINVESTMENT - T BILL FL              | OATING RATE C:                                   | arrency: INR                                |                          |  |
| 02403840000027                               | BHARATA SAGAR SAG        | 300,787.03                                                                                     | 15/01/2003<br>31/12/2007              | 0.00<br>0                                        | 0.00<br>0.00                                | TSAURABH                 |  |
| Product Total                                | For Redemption Amount    | t :                                                                                            |                                       |                                                  | 0.00                                        |                          |  |
| Currency Total                               | For Redemption Amoun     | nt :                                                                                           |                                       |                                                  | 0.00                                        |                          |  |
|                                              |                          |                                                                                                | *** End of Report ***                 |                                                  |                                             |                          |  |

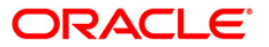

- 8. Select the **Print** option from the **File** menu.
- 9. The system displays the **Print** dialog box.
- 10. Select the appropriate parameters and click the **OK** button.

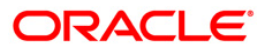

## TD130 - Deposits Closed Today

During a day closure transactions on term deposit accounts can be initiated as per customer request or account may get matured and closed on the maturity date as per the instructions maintained. At the end of the day, the branch tracks these closures to monitor the number of accounts and amount closed in a single day.

This report provides a product wise list of term deposit accounts closed in the day. Totals are provided product wise. Each column in this report provides information about the Account Number, Officer Id, Customer Short Name, Deposit Value Date, Maturity Date, Reason.

#### Frequency

• Daily (EOD)

#### To view and print the Deposits Closed Today Report

- 1. Access the **Report Request** (Fast Path: 7775) screen.
- 2. Select the **Batch Reports** button.
- 3. Navigate through Term Deposit > Time Deposit Daily Tran Reports > TD130 Deposits Closed Today.
- 4. The system displays the TD130 Deposits Closed Today screen.

| rocess Date[DD/MM/YYYY] : | 31/07/2008 |  |
|---------------------------|------------|--|
| ranch Code                | Malang 😵   |  |
|                           |            |  |
|                           |            |  |
|                           |            |  |
|                           |            |  |
|                           |            |  |
|                           |            |  |
|                           |            |  |
|                           |            |  |
|                           |            |  |
|                           |            |  |
|                           |            |  |
|                           |            |  |
|                           |            |  |
|                           |            |  |
|                           |            |  |
|                           |            |  |
|                           |            |  |
|                           |            |  |
|                           |            |  |
|                           |            |  |
|                           |            |  |
|                           |            |  |
|                           |            |  |
|                           |            |  |
|                           |            |  |

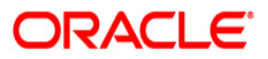

| Field                       | Name                                             | Description                                                                        |  |  |
|-----------------------------|--------------------------------------------------|------------------------------------------------------------------------------------|--|--|
| Process<br>Date[DD/MM/YYYY] |                                                  | [Mandatory, dd/mm/yyyy]                                                            |  |  |
|                             |                                                  | Type the date for which the report is processed.                                   |  |  |
|                             |                                                  | By default, the system displays the current process date.                          |  |  |
| Branch Code                 |                                                  | [Mandatory, Drop-Down]                                                             |  |  |
|                             |                                                  | Select the branch for which the report needs to be viewed from the drop-down list. |  |  |
| 5.                          | Enter the appropriate                            | e parameters in the TD130 – Deposits Closed Today screen.                          |  |  |
| 6.                          | Click the <b>View</b> button to view the report. |                                                                                    |  |  |

7. The system displays the **Deposits Closed Today Report** screen.

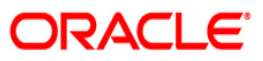

| Bank : 240<br>Branch : 599<br>Op. Id : SYSOPER | Demo Bank<br>Demo | TIM      | ME DEPOSITS-<br>For: | FLEXCUBE<br>DEPOSITS CLOSED TODAY REP<br>15-Jan-2008 | PORT                  | Run Date : 07/05/2010<br>Run Time : 8:01 PM<br>Report No: TD130/1 |
|------------------------------------------------|-------------------|----------|----------------------|------------------------------------------------------|-----------------------|-------------------------------------------------------------------|
| Account No.                                    | Officer Id        | Customer | Short Name           | Deposit Value Date                                   | Maturity Date         | Reason                                                            |
| Product Code :749                              | Product           | Name :   | MIN ONE DAY          | TERM PROD                                            | Product Currency :INR |                                                                   |
| 05997490000018                                 | TSANDEEP599       | MANISH   | GUPTA2               | 05/01/2008                                           | 06/01/2008            |                                                                   |
| 05997490000018                                 | TSANDEEP599       | MANISH   | GUPTA2               | 06/01/2008                                           | 07/01/2008            |                                                                   |
| 05997490000018                                 | TSANDEEP599       | MANISH   | GUPTA2               | 31/12/2007                                           | 01/01/2008            |                                                                   |
| 05997490000018                                 | TSANDEEP599       | MANISH   | GUPTA2               | 01/01/2008                                           | 02/01/2008            |                                                                   |
| 05997490000018                                 | TSANDEEP599       | MANISH   | GUPTA2               | 02/01/2008                                           | 03/01/2008            |                                                                   |
| 05997490000018                                 | TSANDEEP599       | MANISH   | GUPTA2               | 12/01/2008                                           | 13/01/2008            |                                                                   |
| 05997490000018                                 | TSANDEEP599       | MANISH   | GUPTA2               | 13/01/2008                                           | 14/01/2008            |                                                                   |
|                                                |                   |          |                      | *** End of Report ***                                |                       |                                                                   |

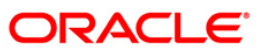

- 8. Select the **Print** option from the **File** menu.
- 9. The system displays the **Print** dialog box.
- 10. Select the appropriate parameters and click the **OK** button.

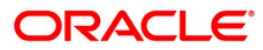

## TD201 - Deposits Opened Today (FCY Accounts)

Time Deposit Account Opening option facilitates you to open a new fixed deposit. Term Deposit accounts are opened for different periods with different interest rates. This report provides the list of FCNR deposit accounts opened for the day.

This report provides product wise list of Term Deposits accounts opened in the day. Each column in this report provides information about Cust Id, Account No, Account Name, CCY, Deposit value date, Maturity date, Deposit Amt, interest %, HNW Flag, Deposit Term, Authoriser Id.

#### Frequency

• Daily (EOD)

#### To view and print the Deposits Opened Today (FCY Accounts) Report

- 1. Access the **Report Request** (Fast Path: 7775) screen.
- 2. Select the **Batch Reports** button.
- 3. Navigate through Term Deposit > Time Deposit Daily Tran Reports >TD201 Deposits Opened Today (FCY Accounts).
- 4. The system displays the TD201 Deposits Opened Today (FCY Accounts) screen.

| TD201 - Deposits Opened Today(FCY Accounts) | × |
|---------------------------------------------|---|
| Process Date[DD/MM/YYYY] : 29/02/2008       |   |
| Branch : TULSIANI - MUI 🗸                   |   |
|                                             |   |
|                                             |   |
|                                             |   |
|                                             |   |
|                                             |   |
|                                             |   |
|                                             |   |
|                                             |   |
|                                             |   |
|                                             |   |
|                                             |   |
|                                             |   |
|                                             |   |
|                                             |   |
|                                             |   |
|                                             |   |
|                                             |   |
|                                             |   |
| View                                        |   |

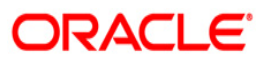

| Field | Description |  |
|-------|-------------|--|
|       |             |  |

| ).      |
|---------|
|         |
| ed from |
| Y       |
|         |
|         |

7. The system displays the **Deposits Opened Today (FCY Accounts) Report** screen.

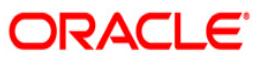

| Bank :2<br>Branch :2<br>Op. Id :5 | 240 Demo Bank<br>240 Demo<br>SYSOPER |              | TIME D     | FL<br>EPOSITS - A<br>For: | EXCUBE<br>CCOUNTS OPENE<br>15-Jan-2008 | D TODAY REPORT | Г            |             |                | Run Date : 07/05/2010<br>Run Time :02:05:50<br>Report No: TD201/1 |
|-----------------------------------|--------------------------------------|--------------|------------|---------------------------|----------------------------------------|----------------|--------------|-------------|----------------|-------------------------------------------------------------------|
| Cust Id<br>LC Code                | Account No<br>LG Code                | Account Name | CCY<br>Val | Deposit<br>Date           | Maturity<br>Date                       | Deposit Am     | INT<br>(%pa) | HNU<br>Flag | Deposit Terr   | a Authoriser Id                                                   |
| 10000004                          | 0240301000                           | SAI          | 6          | 15/11/2007                | 15/11/2008                             | 1,000.00       | 3.86         | N           | 12 Months O De | ays TSHYAM                                                        |
| Number of                         | f Accounts Open                      | ed : 1       |            | Produc                    | t Totals :                             | 1,000.00       |              |             |                |                                                                   |
| Currency                          | Totals                               |              |            |                           |                                        | 1,000.00       |              |             |                |                                                                   |
|                                   |                                      |              | ,          | ** End of R               | eport ***                              |                |              |             |                |                                                                   |

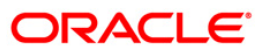

- 8. Select the **Print** option from the **File** menu.
- 9. The system displays the **Print** dialog box.
- 10. Select the appropriate parameters and click the  ${\bf OK}$  button.

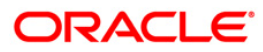

## TD104 - Deposits Renewed Today

The user can modify the interest and maturity payment instructions defined at the product or at the account level using the **TD Multiple Payout Instruction maintenance** (FP: TD039). The instructions can be set for a single deposit or for all the deposits in a TD account. During BOD the system renews these deposit accounts. Options for Reinvest to a new account or Reinvest to an existing account are available.

This report is a list of TD accounts renewed in the day. This report provides a product wise and rate type wise (fixed /floating) list of TD accounts with totals. Each column in this report provides information about the Account number, Current deposit no, Customer short name, Renewal type, Renewal value date, Maturity date, Renewal term, Interest rate, Renewal amount and Document stamp duty.

### Frequency

• Daily (BOD)

### To view and print the Deposits Renewed Today Report

- 1. Access the **Report Request** (Fast Path: 7775) screen.
- 2. Select the Batch Reports button.
- 3. Navigate through Term Deposit > Time Deposit Daily Tran Reports >TD104 Deposits Renewed Today.
- 4. The system displays the TD104 Deposits Renewed Today screen.

| Process Date[DD/mm/ (111]) | 31/07/2008 |  |
|----------------------------|------------|--|
| Branch Code                | Malang 😵   |  |
|                            |            |  |
|                            |            |  |
|                            |            |  |
|                            |            |  |
|                            |            |  |
|                            |            |  |
|                            |            |  |
|                            |            |  |
|                            |            |  |
|                            |            |  |
|                            |            |  |
|                            |            |  |
|                            |            |  |
|                            |            |  |
|                            |            |  |
|                            |            |  |
|                            |            |  |
|                            |            |  |
|                            |            |  |
|                            |            |  |
|                            |            |  |
|                            |            |  |
|                            |            |  |
|                            |            |  |

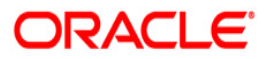

| Field                       | Name                                             | Description                                                                        |  |  |
|-----------------------------|--------------------------------------------------|------------------------------------------------------------------------------------|--|--|
| Process<br>Date[DD/MM/YYYY] |                                                  | [Mandatory, dd/mm/yyyy]                                                            |  |  |
|                             |                                                  | Type the date for which the report is processed.                                   |  |  |
|                             |                                                  | By default, the system displays the current process date.                          |  |  |
| Branch Code                 |                                                  | [Mandatory, Drop-Down]                                                             |  |  |
|                             |                                                  | Select the branch for which the report needs to be viewed from the drop-down list. |  |  |
| 5.                          | Enter the appropriate                            | parameters in the TD104 – Deposits Renewed Today screen.                           |  |  |
| 6.                          | Click the <b>View</b> button to view the report. |                                                                                    |  |  |

7. The system displays the **Deposits Renewed Today Report** screen.

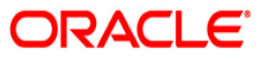

| Bank : 240<br>Branch : 240<br>Op. Id : SYSOPER | Demo Bank<br>Demo |                        | FLEXCUE<br>DEPOSITS RENEWED<br>For:29-Feb- | E<br>) TODAY REPORT<br>2008 |                                     | Run<br>Repo                | Date : 07/05/2<br>Time : 10:20 F<br>ort No: TD104/1 | 2010<br>PM<br>L     |
|------------------------------------------------|-------------------|------------------------|--------------------------------------------|-----------------------------|-------------------------------------|----------------------------|-----------------------------------------------------|---------------------|
| Account No                                     | Rate Type         | Customer<br>Short Name | Renewal<br>Type                            | Renewal<br>Certificate No   | Reneval Value Date<br>Maturity Date | Renewal Term<br>Interest F | Renewal An<br>Nate (%) Doc                          | nount<br>Stamp Duty |
| Product Code: 323                              |                   | Product Name: TEF      | RM DEPOSIT - NRO                           |                             |                                     | Incremental Deposit        | Amount:1                                            |                     |
| 02403230000019/1                               | Fixed             | TEST3                  | Àuto                                       | c                           | 20/01/2008<br>30/01/2008            | 0 Months 10 Days           | 251,943.0<br>3.5                                    | 0.00                |
| 02403230000019/1                               | Fixed             | TEST3                  | Auto                                       | c                           | 30/01/2008<br>09/02/2008            | 0 Months 10 Days           | 252,183.0<br>3.5                                    | 0.00                |
| 02403230000019/3                               | Fixed             | TEST3                  | Àuto                                       | c                           | 25/01/2008<br>04/02/2008            | 0 Months 10 Days           | 50,047.0<br>3.5                                     | 0.00                |
| 02403230000026/1                               | Fixed             | SUBIT                  | Àuto                                       | c                           | 28/01/2008<br>11/02/2008            | 0 Months 14 Days           | 501,339.0<br>3.5                                    | 0.00                |
| Product Totals :                               |                   |                        |                                            |                             |                                     |                            | 1,055,512.                                          | .00                 |
| Number of Accounts                             | Renewed :         | 3                      |                                            |                             |                                     |                            |                                                     |                     |
|                                                |                   |                        | *** End of                                 | Report ***                  |                                     |                            |                                                     |                     |

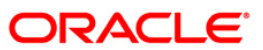

- 8. Select the **Print** option from the **File** menu.
- 9. The system displays the **Print** dialog box.
- 10. Select the appropriate parameters and click the **OK** button.

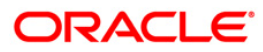

## **TD104 - Deposits Renewed Today**

The user can modify the interest and maturity payment instructions defined at the product or at the account level using the TD Multiple Payout Instruction maintenance - FP: TD039. The instructions can be set for a single deposit or for all the deposits in a TD account. During BOD the system renews these deposit accounts. Options for Reinvest to a new account or Reinvest to an existing account are available.

This report is a list of TD accounts renewed in the day. This report provides a product wise and rate type wise (fixed /floating) list of TD accounts with totals. Each column in this report provides information about the Account number, Current deposit no, Customer short name, Renewal type, Renewal value date, Maturity date, Renewal term, Interest rate, Renewal amount and Document stamp duty.

### Frequency

• Daily (EOD)

### To view and print the Deposits Renewed Today Report

- 1. Access the **Report Request** (Fast Path: 7775) screen.
- 2. Select the Batch Reports button.
- 3. Navigate through Term Deposit > Time Deposit Daily Tran Reports >TD104 Deposits Renewed Today.
- 4. The system displays the TD104 Deposits Renewed Today screen.

| rocess Date[DD/MM/YYYY] : | 31/07/2008 |  |
|---------------------------|------------|--|
| ranch Code                | Malang     |  |
|                           |            |  |
|                           |            |  |
|                           |            |  |
|                           |            |  |
|                           |            |  |
|                           |            |  |
|                           |            |  |
|                           |            |  |
|                           |            |  |
|                           |            |  |
|                           |            |  |
|                           |            |  |
|                           |            |  |
|                           |            |  |
|                           |            |  |
|                           |            |  |
|                           |            |  |
|                           |            |  |
|                           |            |  |
|                           |            |  |
|                           |            |  |
|                           |            |  |
|                           |            |  |
|                           |            |  |
|                           |            |  |

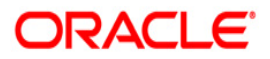

| Field            | Name                                             | Description                                                                        |  |  |
|------------------|--------------------------------------------------|------------------------------------------------------------------------------------|--|--|
| Proce            | ess                                              | [Mandatory, dd/mm/yyyy]                                                            |  |  |
| Date[DD/MM/YYYY] |                                                  | Type the date for which the report is processed.                                   |  |  |
|                  |                                                  | By default, the system displays the current process date.                          |  |  |
| Branch Code      |                                                  | [Mandatory, Drop-Down]                                                             |  |  |
|                  |                                                  | Select the branch for which the report needs to be viewed from the drop-down list. |  |  |
| 5.               | Enter the appropriate                            | parameters in the TD104 – Deposits Renewed Today screen.                           |  |  |
| 6.               | Click the <b>View</b> button to view the report. |                                                                                    |  |  |

7. The system displays the **Deposits Renewed Today** report screen.

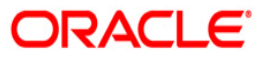

| Bank : 240<br>Branch : 240<br>Op. Id : SYSOPER | Demo Bank<br>Demo     |                        | Run Date : 07/05/2010<br>Run Time : 10:20 PM<br>Report No: TD104/1 |                           |                                     |                            |                          |                       |
|------------------------------------------------|-----------------------|------------------------|--------------------------------------------------------------------|---------------------------|-------------------------------------|----------------------------|--------------------------|-----------------------|
| Account No                                     | Rate Type             | Customer<br>Short Name | Renewal<br>Type                                                    | Renewal<br>Certificate No | Reneval Value Date<br>Maturity Date | Renewal Term<br>Interest F | Renewal &<br>tate (%) Do | mount<br>c Stamp Duty |
| Product Code: 323                              |                       | Product Name: TEF      | M DEPOSIT - NRO                                                    |                           |                                     | Incremental Deposit        | Amount:1                 |                       |
| 02403230000019/1                               | Fixed                 | TEST3                  | Auto                                                               | c                         | 20/01/2008<br>30/01/2008            | 0 Months 10 Days           | 251,943.<br>3.5          | 0.00                  |
| 02403230000019/1                               | Fixed                 | TEST3                  | Auto                                                               | c                         | 30/01/2008<br>09/02/2008            | 0 Months 10 Days           | 252,183.<br>3.5          | 0.00                  |
| 02403230000019/3                               | Fixed                 | TEST3                  | kuto                                                               | c                         | 25/01/2008<br>04/02/2008            | 0 Months 10 Days           | 50,047.<br>3.5           | 0.00                  |
| 02403230000026/1                               | Fixed                 | SUBIT                  | Åuto                                                               | c                         | 28/01/2008<br>11/02/2008            | 0 Months 14 Days           | 501,339.<br>3.5          | 0.00                  |
| Product Totals :                               |                       |                        |                                                                    |                           |                                     |                            | 1,055,512                | .00                   |
| Number of Accounts Renewed : 3                 |                       |                        |                                                                    |                           |                                     |                            |                          |                       |
|                                                | *** End of Report *** |                        |                                                                    |                           |                                     |                            |                          |                       |

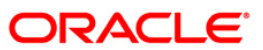

- 8. Select the **Print** option from the **File** menu.
- 9. The system displays the **Print** dialog box.
- 10. Select the appropriate parameters and click the **OK** button.

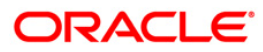

## TD205 - Deposits Redeemed Today FCNR

A term deposit can be redeemed on maturity or on a pre matured basis. A premature redemption can be done for a part or full deposit amount.

This report provides a product wise list of FCNR accounts redeemed for the day. Product -wise totals are provided. Each column in this report provides information about Account No., Customer Short Name, Ren /Open Date Maturity Date, Amt Redeem to date, Interest Paid, Redemption Amt, Amount Paid, Transaction Br, User ID, Transfer Acct.

#### Frequency

• Daily (EOD)

#### To view and print the Deposits Redeemed Today FCNR Report

- 1. Access the **Report Request** (Fast Path: 7775) screen.
- 2. Select the **Batch Reports** button.
- 3. Navigate through Term Deposit > Time Deposit Daily Tran Reports >TTD205 Deposits Redeemed Today FCNR.
- 4. The system displays the **TD205 Deposits Redeemed Today FCNR** screen.

| TD205 - Deposits Redeemed Today FCNR |                  |  |  |  |  |
|--------------------------------------|------------------|--|--|--|--|
| Process Date[DD/MM/YYYY] :           | 29/02/2008       |  |  |  |  |
| Branch :                             | TULSIANI - MUI 🗸 |  |  |  |  |
|                                      |                  |  |  |  |  |
|                                      |                  |  |  |  |  |
|                                      |                  |  |  |  |  |
|                                      |                  |  |  |  |  |
|                                      |                  |  |  |  |  |
|                                      |                  |  |  |  |  |
|                                      |                  |  |  |  |  |
|                                      |                  |  |  |  |  |
|                                      |                  |  |  |  |  |
|                                      |                  |  |  |  |  |
|                                      |                  |  |  |  |  |
|                                      |                  |  |  |  |  |
|                                      |                  |  |  |  |  |
|                                      |                  |  |  |  |  |
|                                      |                  |  |  |  |  |
|                                      |                  |  |  |  |  |
|                                      |                  |  |  |  |  |
|                                      |                  |  |  |  |  |
|                                      |                  |  |  |  |  |
|                                      | View             |  |  |  |  |

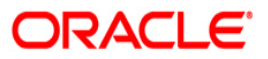

| Field D | Description |
|---------|-------------|
|---------|-------------|

| Field       | Name                                                                                        | Description                                                                        |  |  |  |  |  |
|-------------|---------------------------------------------------------------------------------------------|------------------------------------------------------------------------------------|--|--|--|--|--|
| Process     |                                                                                             | [Mandatory, dd/mm/yyyy]                                                            |  |  |  |  |  |
| Date[       | DD/MM/YYYY]                                                                                 | Type the date for which the report is processed.                                   |  |  |  |  |  |
|             |                                                                                             | By default, the system displays the current process date.                          |  |  |  |  |  |
| Branch Code |                                                                                             | [Mandatory, Drop-Down]                                                             |  |  |  |  |  |
|             |                                                                                             | Select the branch for which the report needs to be viewed from the drop-down list. |  |  |  |  |  |
| 5.          | Enter the appropriate parameters in the <b>TD205 - Deposits Redeemed Today FCNR</b> screen. |                                                                                    |  |  |  |  |  |
| 6.          | 6. Click the <b>View</b> button to view the report.                                         |                                                                                    |  |  |  |  |  |
|             |                                                                                             |                                                                                    |  |  |  |  |  |

7. The system displays the **Deposits Redeemed Today FCNR Report** screen.

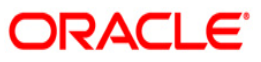

| Bank : 240<br>Branch : 240<br>Op. Id : SYS( | : 240 Demo Bank FLEXCUBE<br>: 240 Demo TIME DEPOSITS - DEPOSITS REDEEMED TODAY REPORT<br>: SYSOPER For:15-Jan-2008 |                  |                 |                   |          |                | Run Date :07/05/2010<br>Run Time :8:01 PM<br>Report No:TD205/1 |        |          |               |
|---------------------------------------------|----------------------------------------------------------------------------------------------------|------------------|-----------------|-------------------|----------|----------------|----------------------------------------------------------------|--------|----------|---------------|
| Account No. (                               | Customer Short Name                                                                                                | Ren /Open Date   | Maturity Date   | Amt Redeem todate | Int Paid | Redemption Amt | Amount Paid                                                    | Txn Br | User ID  | Transfer Acct |
| Product Code:4                              | 499                                                                                                    | Product Name:REI | NVESTMENT DEPOS | IT-RFC - GBP      |          | Currency: GBP  | 1                                                              |        |          |               |
|                                             |                                                                                                    |                  |                 |                   |          |                |                                                                |        |          |               |
| 02404990000069                              | 9 TAPODHIR ACHARJEE                                                                                                | 30/12/2007       | 30/12/2009      | 175,000.00        | 269.79   | 175,000.00     | 175,269.79                                                     | 240    | TSAURABH |               |
| 0240499000008                               | 5 TAPODHIR ACHARJEE                                                                                                | 30/12/2007       | 30/05/2010      | 670,015.00        | 0.00     | 670,015.00     | 670,015.00                                                     | 240    | TSAURABH |               |
| Product Total:                              | 5:                                                                                                    |                  |                 | 845,015.00        |          |                |                                                                |        |          |               |
| *** End of Report ***                       |                                                                                                    |                  |                 |                   |          |                |                                                                |        |          |               |

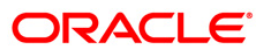

- 8. Select the **Print** option from the **File** menu.
- 9. The system displays the **Print** dialog box.
- 10. Select the appropriate parameters and click the **OK** button.

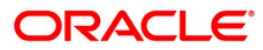
## TD203 - Matured Deposits With No Instructions (FCY Accounts)

This report generated at the beginning of the day has the list of FCY term deposits which mature today. The maturity instructions are also provided with this report, based on which the branches can act upon the request of the customers.

This is a term deposits maturities due today report. Accounts are grouped by product. Each column in this report provides information about the Product Code, Cust ID, Short Name, Account Number, CCY, Last Renewal, Maturity Date, Deposit Balance, Rate of Interest, Variance, maturity Action.

### Frequency

• Daily (BOD)

### To view and print the Matured Deposits With No Instructions (FCY Accounts) Report

- 1. Access the **Report Request** (Fast Path: 7775) screen.
- 2. Select the **Batch Reports** button.
- 3. Navigate through Term Deposit > Time Deposit Daily Tran Reports >TD203 Matured Deposits With No Instructions (FCY Accounts).
- 4. The system displays the TD203 Matured Deposits With No Instructions (FCY Accounts) screen.

| TD203 - Matured Deposits with | No Instructions(FCY Accounts) | × |
|-------------------------------|-------------------------------|---|
| Process Date[DD/MM/YYYY] :    | 29/02/2008                    |   |
| Branch :                      | TULSIANI - MUI                |   |
|                               |                               |   |
|                               |                               |   |
|                               |                               |   |
|                               |                               |   |
|                               |                               |   |
|                               |                               |   |
|                               |                               |   |
|                               |                               |   |
|                               |                               |   |
|                               |                               |   |
|                               |                               |   |
|                               |                               |   |
|                               |                               |   |
|                               |                               |   |
|                               |                               |   |
|                               |                               |   |
|                               |                               |   |
|                               |                               |   |
|                               |                               |   |
|                               | View                          |   |
|                               | · IEW                         |   |

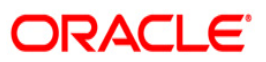

| Field | Description |
|-------|-------------|
|-------|-------------|

| Field       | Name                                                                                                    | Description                                                                        |  |  |  |  |  |
|-------------|----------------------------------------------------------------------------------------------------|------------------------------------------------------------------------------------|--|--|--|--|--|
| Process     |                                                                                                    | [Mandatory, dd/mm/yyyy]                                                            |  |  |  |  |  |
| Date        | [DD/MM/YYYY]                                                                                                    | Type the date for which the report is processed.                                   |  |  |  |  |  |
|             |                                                                                                    | By default, the system displays the current process date.                          |  |  |  |  |  |
| Branch Code |                                                                                                    | [Mandatory, Drop-Down]                                                             |  |  |  |  |  |
|             |                                                                                                    | Select the branch for which the report needs to be viewed from the drop-down list. |  |  |  |  |  |
| 5.          | Enter the appropriate (FCY Accounts) scr                                                                            | e parameters in the <b>TD203 - Matured Deposits With No Instructions</b> een.      |  |  |  |  |  |
| 6.          | 6. Click the <b>View</b> button to view the report.                                                                 |                                                                                    |  |  |  |  |  |
| 7.          | <ol> <li>The system displays the Matured Deposits With No Instructions (FCY Accounts)<br/>Report screen.</li> </ol> |                                                                                    |  |  |  |  |  |

ORACLE

| Bank             | Bank : 240 Demo Bank FLEXCUBE<br>TIME DEPOSITS |        |                |        |                          |       |                 | Run Date :01/05/2010<br>Run Time :3:04 |                |        |         | 10      |         |                 |       |             |
|------------------|------------------------------------------------|--------|----------------|--------|--------------------------|-------|-----------------|----------------------------------------|----------------|--------|---------|---------|---------|-----------------|-------|-------------|
| Branci<br>Op. Io | 1:                                             | 2<br>S | :40<br>SYSOPER | Demo   |                          | FCY I | ATURI<br>For: 3 | FIES TODA<br>15-Jan-20                 | Y REP(         | ORT    |         |         | I       | Report No:TD    | 203/1 |             |
| Prod<br>Code     | Cus                                            | t      | ID Sho         | rt Nar | me Account No            | ССҰ   | Last            | Renewal                                | Mat            | Date   | Deposit | Balance | Rate of | Variance<br>Int | Mat   | Action      |
| 481              | 1                                              | .00    | 00002 A        | внач   | 02404810000028/1<br>7719 | USD   | 15/01/          | /2008<br>15/01                         | 31/12<br>/2008 | 2/2007 | 50,000  | .00     | 3.1     | 0               | Tran  | sfered to H |
| Total            | Acc                                            | ou     | ints: 1        |        |                          |       |                 |                                        |                |        |         | 50,     | 000.00  |                 |       |             |
| Curren           | су                                             | То     | tals           |        |                          |       |                 |                                        |                |        |         | 50,     | 000.00  |                 |       |             |
|                  | *** End of Report ***                          |        |                |        |                          |       |                 |                                        |                |        |         |         |         |                 |       |             |

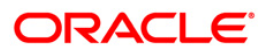

- 8. Select the **Print** option from the **File** menu.
- 9. The system displays the **Print** dialog box.
- 10. Select the appropriate parameters and click the **OK** button.

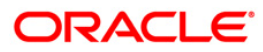

This report provides details of all the accounts for which product transfer is successful on the maturity of the term deposit grouped by product code of Old Account number.

Each column of this report provides details about Old Account Number, New Account Number, Start/Renewal Date, Tenor, Maturity Date, Account Rate, Account Variation, Renewal Amount, Account Index, Authorization Id, Batch Number, and System Reference Number. It also provides Total of the Product.

#### Frequency

• Daily (BOD)

#### To view and print the PRODUCT TRANSFER REPORT -SUCCESS

- 1. Access the **Report Request** (Fast Path: 7775) screen.
- 2. Select the Batch Reports button.
- 3. Navigate through Term Deposit > Time Deposit Daily Tran Reports >TD221 PRODUCT TRANSFER REPORT -SUCCESS Report.
- 4. The system displays the **TD221 PRODUCT TRANSFER REPORT -SUCCESS Report** screen.

| TD221 - PRODUCT TRANSFER REPORT - SUCCESS | $\times$ |
|-------------------------------------------|----------|
| Process Date[DD/MM/YYYY] : 31/12/2010     |          |
| Branch : SANDOZ - MUM! 🗸                  |          |
|                                           |          |
|                                           |          |
|                                           |          |
|                                           |          |
|                                           |          |
|                                           |          |
|                                           |          |
|                                           |          |
|                                           |          |
|                                           |          |
|                                           |          |
|                                           |          |
|                                           |          |
|                                           |          |
|                                           |          |
|                                           |          |
|                                           |          |
|                                           |          |
|                                           |          |
| View                                      |          |
|                                           |          |

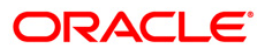

## **Field Description**

| Field Name                                                                                                    | Description                                                              |  |  |  |
|----------------------------------------------------------------------------------------------------|--------------------------------------------------------------------------|--|--|--|
| Process                                                                                                    | [Mandatory, dd/mm/yyyy]                                                  |  |  |  |
| Date[DD/MM/YYYY]                                                                                                    | The date on which the report is processed.                               |  |  |  |
|                                                                                                    | Type a valid process date.                                               |  |  |  |
| Branch Code                                                                                                    | [Mandatory, Drop-Down]                                                   |  |  |  |
|                                                                                                    | The code of the branch for which the GL transactions needs to be viewed. |  |  |  |
|                                                                                                    | Select a valid branch code.                                              |  |  |  |
| <ol> <li>Enter the appropriate parameters in the TD221 - PRODUCT TRANSFER REPORT -<br/>SUCCESS Report screen.</li> </ol> |                                                                          |  |  |  |

- 6. Click the **View** button to view the report.
- 7. The system displays the **PRODUCT TRANSFER REPORT -SUCCESS Report** screen.

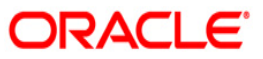

| Bank : DEMOBANK<br>Branch : DEMO<br>Op. Id : SYSOPER |                 | PRODUCT TRAN<br>For: | FLEXCUBE<br>ISFER REPO<br>31-Dec | :<br>RT - SUCCESS<br>:-2010 |             | Run Date<br>Run Time<br>Report No | : 08-SEP-201<br>: 3:26 PM<br>o: 1 | 11         |         |              |                |
|------------------------------------------------------|-----------------|----------------------|----------------------------------|-----------------------------|-------------|-----------------------------------|-----------------------------------|------------|---------|--------------|----------------|
| Old A/C No.                                          | New A/C No.     | Start/Ren<br>date    | Tenor                            | Mat date                    | A/c<br>rate | A/c var                           | Ren Amount .<br>i                 | A/c<br>ndx | Auth id | Batch<br>No. | Ref Sys<br>No. |
| Product Code :                                       | 300             |                      |                                  |                             |             |                                   |                                   |            |         |              |                |
| 5030000000840/1                                      | 5030000001270/1 | 31-DEC-2010          | 16 Days                          | 16-JAN-2011                 | 9.00        | 0                                 | 50,000.00                         | 26         | SYSOPER | 57925        | 50001          |
|                                                      |                 |                      |                                  |                             | Product     | Totals                            | 50,000.00                         |            |         |              |                |
|                                                      |                 |                      |                                  |                             |             |                                   |                                   |            |         |              |                |
|                                                      |                 | *                    | * * End                          | Of Report *                 | * *         |                                   |                                   |            |         |              |                |

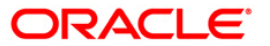

- 8. Select the **Print** option from the **File** menu.
- 9. The system displays the **Print** dialog box.
- 10. Select the appropriate parameters and click the **OK** button.

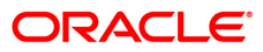

## 2.2.6. Time Deposit EOD Reports

The Time Deposit EOD Reports include reports specific to the transactions carried on a particular day.

## List of Time Deposit EOD Reports:

- TB001 Bill Pay Reports
- TD202 Maturities Due Report
- TD204 Deposits Renewed Today

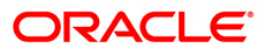

#### TB001 - Bill Pay Reports

Banks provide the facility of bill payment services to customers through ATMs. This reduces the customer's effort to visit branch of the bank for Utility Bill payments. This is a report that provides information on bill payment made by customers of the bank through ATM.

This is a bill pay report. Each column in this report provides information about Utility Transaction Narrative, Transaction Amount and Transaction Literal.

### Frequency

• Daily (EOD)

#### To view and print the Bill Pay Reports

- 1. Access the **Report Request** (Fast Path: 7775) screen.
- 2. Select the Batch Reports button.
- 3. Navigate through Term Deposit > Time Deposit EOD Reports > TB001 Bill Pay Reports.
- 4. The system displays the TB001 Bill Pay Reports screen.

| TB001 - Bill Pay Reports   |            | × |
|----------------------------|------------|---|
| Process Date[DD/MM/YYYY] : | 15/01/2008 |   |
| Branch Code                | PEN        |   |
|                            |            |   |
|                            |            |   |
|                            |            |   |
|                            |            |   |
|                            |            |   |
|                            |            |   |
|                            |            |   |
|                            |            |   |
|                            |            |   |
|                            |            |   |
|                            |            |   |
|                            |            |   |
|                            |            |   |
|                            |            |   |
|                            |            |   |
|                            |            |   |
|                            |            |   |
|                            |            |   |
|                            |            |   |
|                            |            |   |
|                            | View       |   |

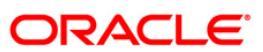

## **Field Description**

| Field                       | Name                                                                            | Description                                                                                                    |  |  |  |
|-----------------------------|---------------------------------------------------------------------------------|----------------------------------------------------------------------------------------------------|--|--|--|
| Process<br>Date[DD/MM/YYYY] |                                                                                 | [Mandatory, dd/mm/yyyy]<br>Type the date for which the report is processed.                                                 |  |  |  |
|                             |                                                                                 | By default, the system displays the current process date.                                                                   |  |  |  |
| Branch Code                 |                                                                                 | [Mandatory, Drop-Down]<br>Select the code of the branch for which the report needs to be<br>viewed from the drop-down list. |  |  |  |
| 5.                          | Enter the appropriate parameters in the <b>TB001 - Bill Pay Reports</b> screen. |                                                                                                    |  |  |  |

- 6. Click the **View** button to view the report.
- 7. The system displays the **Bill Pay Reports** screen.

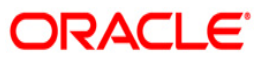

| Bank: 335 DEMO BANK LTD<br>Branch: 9999<br>Op. Id : SYSOPER                               | F I N W A<br>For 30-Jan- | R E<br>-2008    | Run Date :<br>Run Time :<br>Report No: | 31/12/2009<br>11:58:27 AM<br>TB001 |  |  |
|-------------------------------------------------------------------------------------------|--------------------------|-----------------|----------------------------------------|------------------------------------|--|--|
| Utility Txn Narrative                                                                     |                          | Txn Amount      | Txr                                    | Txn Literal                        |  |  |
| ATM BILLPAY-23-222222222222222222222<br>ATM BILLPAY-23-2222222222222222222222222222222222 |                          | 2.540<br>14.000 | ττ                                     | ГГТ<br>ГГТ<br>ГГТ                  |  |  |
| Total Number of Payments Made 2                                                           | G.Total                  | 16.540          |                                        |                                    |  |  |
|                                                                                           | *** En                   | d of Report *** |                                        |                                    |  |  |

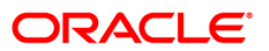

- 8. Select the **Print** option from the **File** menu.
- 9. The system displays the **Print** dialog box.
- 10. Select the appropriate parameters and click the **OK** button.

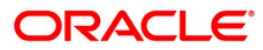

### **TD202 - Maturities Due Report**

This report generated at the beginning of the day has the list of forthcoming FCY term deposit maturities. The maturity instructions are provided with this report, based on which the branches can act upon the request of the customers. This is a term deposits maturities due report. Accounts are grouped product. Each column in this report provides information about the Product Code, Cust ID, Short Name, Account Number, CCY, Last Renewal, Maturity Date, Deposit Balance, Rate of Interest, Variance, Maturity Action.

### Frequency

• Daily (BOD)

#### To view and print the Maturities Due Report

- 1. Access the **Report Request** (Fast Path: 7775) screen.
- 2. Select the **Batch Reports** button.
- 3. Navigate through Term Deposit > Time Deposit EOD Reports > TD202 Maturities Due Report.
- 4. The system displays the **TD202 Maturities Due Report** screen.

| TD202 - Maturities Due Report |                  | × |
|-------------------------------|------------------|---|
| Process Date[DD/MM/\\\] :     | 31/03/2008       |   |
| Branch :                      | TULSIANI - MUI 🗸 |   |
|                               |                  |   |
|                               |                  |   |
|                               |                  |   |
|                               |                  |   |
|                               |                  |   |
|                               |                  |   |
|                               |                  |   |
|                               |                  |   |
|                               |                  |   |
|                               |                  |   |
|                               |                  |   |
|                               |                  |   |
|                               |                  |   |
|                               |                  |   |
|                               |                  |   |
|                               |                  |   |
|                               |                  |   |
|                               |                  |   |
|                               |                  |   |
|                               |                  |   |
|                               |                  |   |
|                               | View             |   |

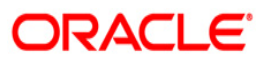

## **Field Description**

| Field            | Name                                                                                 | Description                                                               |  |  |  |  |
|------------------|--------------------------------------------------------------------------------------|---------------------------------------------------------------------------|--|--|--|--|
| Process          |                                                                                      | [Mandatory, dd/mm/yyyy]                                                   |  |  |  |  |
| Date[DD/MM/YYYY] | The date on which the report is processed.                                           |                                                                           |  |  |  |  |
|                  |                                                                                      | Type a valid process date.                                                |  |  |  |  |
| Branch Code      |                                                                                      | [Mandatory, Drop-Down]                                                    |  |  |  |  |
|                  |                                                                                      | Select the branch for which the maturities due report needs to be viewed. |  |  |  |  |
| 5.               | Enter the appropriate parameters in the <b>TD202 – Maturities Due Report</b> screen. |                                                                           |  |  |  |  |
| 6.               | Click the <b>View</b> button to view the report.                                     |                                                                           |  |  |  |  |

7. The system displays the **Maturities Due Report** screen.

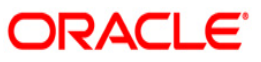

| Bank :240 HDFC BANK LTD<br>Branch:2372 TALWAN<br>Op. Id:SYSOPER | FLEXCUBE<br>TD-MATURITIES DUE REPORT<br>For :02-Jan-2013 | Run Date :01-JAN-2013<br>Run Time :11:06 PM<br>Report No:TD202/1 |
|-----------------------------------------------------------------|----------------------------------------------------------|------------------------------------------------------------------|
| PROD CUST ID SHORT NAME<br>CODE                                 | ACCOUNT NO                                               | CCY DEPOSIT BALANCE<br>CODE                                      |
| DEPOSIT/LAST MATURITY M/<br>RENEWAL DATE DATE                   | ATURITY INSTRUCTIONS                                     |                                                                  |
| 481 50009637 FSF<br>Jan 01 2013 Jan 17 2013 Re                  | 5030000007798 (<br>enew Principal and Interest           | USD 100.02                                                       |
|                                                                 |                                                          |                                                                  |
| ***                                                             | End Of Report ***                                        |                                                                  |

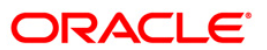

- 8. Select the **Print** option from the **File** menu.
- 9. The system displays the **Print** dialog box.
- 10. Select the appropriate parameters and click the **OK** button.

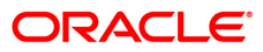

### **TD204 - Deposits Renewed Today**

Term deposits can be renewed at maturity either by customer instructions or automatically if reinvest option is opted by the customer. This report is a list of FCY deposits renewed in the day.

This report provides a product wise list of TD accounts with totals. Each column in this report provides information about Cust ID, Short Name, Account No, CCY, Maturity Date Renewal Term, Renewal Amount, Limit Amount, Int Rate Variance, Flag Lien.

#### Frequency

• Daily (EOD)

#### To view and print the Deposits Renewed Today Report

- 1. Access the **Report Request** (Fast Path: 7775) screen.
- 2. Select the **Batch Reports** button.
- 3. Navigate through Term Deposit > Time Deposit EOD Reports >TD204 Deposits Renewed Today.
- 4. The system displays the TD204 Deposits Renewed Today screen.

| TD204 - Deposits Renewed Too | Jay              | × |
|------------------------------|------------------|---|
| Process Date[DD/MM/YYYY] :   | 31/03/2008       |   |
| Branch :                     | TULSIANI - MUI 💙 |   |
|                              |                  |   |
|                              |                  |   |
|                              |                  |   |
|                              |                  |   |
|                              |                  |   |
|                              |                  |   |
|                              |                  |   |
|                              |                  |   |
|                              |                  |   |
|                              |                  |   |
|                              |                  |   |
|                              |                  |   |
|                              |                  |   |
|                              |                  |   |
|                              |                  |   |
|                              |                  |   |
|                              |                  |   |
|                              |                  |   |
|                              |                  |   |
|                              |                  |   |
|                              | View             |   |

#### **Field Description**

 Field Name
 Description

 Process
 [Mandatory, dd/mm/yyyy]

 Date[DD/MM/YYYY]
 Type the date on which the report is processed.

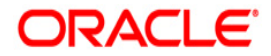

| Field Name  | Description                                                                           |
|-------------|---------------------------------------------------------------------------------------|
| Branch Code | [Mandatory, Drop-Down]                                                                |
|             | Select the branch for which the details of deposits renewed today needs to be viewed. |

- 5. Enter the appropriate parameters in the **TD204 Deposits Renewed Today** screen.
- 6. Click the **View** button to view the report.
- 7. The system displays the **Deposits Renewed Today Report** screen.

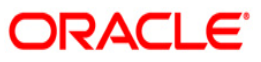

| Bank :<br>Branch :<br>Op. Id : | 240<br>240<br>SYSOPER | Demo Ban}<br>Demo |                                          | FC         | FLEXCUB<br>Y DEPOSITS RENEWE<br>For:29-Feb-2 | E<br>D TODAY REPORT<br>DO8          |                     |              |             | Run Dat<br>Run Tin<br>Report | e: 07/0<br>e: 10:2<br>No: TD20 | 05/2010<br>0 PM<br>04/1 |
|--------------------------------|-----------------------|-------------------|------------------------------------------|------------|----------------------------------------------|-------------------------------------|---------------------|--------------|-------------|------------------------------|--------------------------------|-------------------------|
| Cust ID                        | Short                 | Name              | Account No                               | ССҮ        | Maturity Date                                | Renewal Term                        | Renewal Amoun       | t Limit      | Amount      | Int Rate                     | : Var                          | Flg Lien                |
| Product Co                     | ode: 481              |                   | Product                                  | Name:      | Reinvestment depo:                           | sit -RFC USD                        |                     |              | Incremental | Deposit                      | Amount:                        | 1.00                    |
| 100000062<br>100000238         | MUDIT<br>MISHU        | AGARWAL           | 02404810000011 / 1<br>02404810000114 / 1 | USD<br>USD | 19/02/2008<br>29/02/2008                     | O Months 25 Days<br>1 Months O Days | 50,104.00<br>581.00 | 0.00<br>0.00 |             | 3.00<br>3.12                 | 0.00<br>0.12                   | ) N<br>: N              |
| Number of                      | Account:              | s Renewed         | :                                        |            | 2                                            |                                     |                     |              |             |                              |                                |                         |
|                                |                       |                   |                                          |            | *** j                                        | End of Report ***                   |                     |              |             |                              |                                |                         |

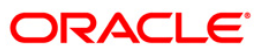

- 8. Select the **Print** option from the **File** menu.
- 9. The system displays the **Print** dialog box.
- 10. Select the appropriate parameters and click the **OK** button.

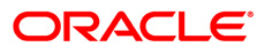

## TD136 - TD Account Transferred To Branch

A report will be generated daily in EOD for TD accounts transferred out of the branch (For transferor Branch). The report will list the new account branch code for an account.

The Accounts will be sorted on product code basis. In case there are multiple accounts for a product the accounts will be sorted on the basis of the maker branch code (only for sorting) & the maker id (maker id sorting will be on the basis of user no in FC) linked to the branch in the ascending order.

A Count of total number of records appearing in the report will be shown at the start of the report under the header "Total No of Accounts Transferred".

The report will include following fields:

- **Product Code** The product code under which the account being transferred is opened.
- Account No The TD account number for which branch transfer was done along with the deposit number.
- **To Branch Code** The new branch code of the account will be displayed here.
- **Inputter ID** The user-id of the user who initiated the account branch transfer request will be displayed here.
- Authorizer ID The user-id of the user who authorized the branch transfer request will be displayed here. In case of auto authorization (Net Banking requests) the maker id and checker id will be same.
- Total No. of Accounts Transferred The no. of accounts transferred will be displayed here.

#### **Definition Prerequisites**

• BA995 - Single Account Transfer

#### Frequency

• Daily (EOD)

#### To generate TD account transferred to branch report

- 1. Access the **Report Request** (Fast Path: 7775) screen.
- 2. Select the **Batch Reports** button.
- 3. Navigate through Term Deposit > Time Deposit Daily Tran Reports > TD136 TD A/C's Transferred To Branch.
- 4. The system displays the TD136 TD A/C's Transferred To Branch screen.

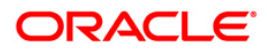

### TD136 - TD A/C's Transferred To Branch

| C Adhoc Reports G Batch Report      | s                          |                                           |                     |
|-------------------------------------|----------------------------|-------------------------------------------|---------------------|
| eport ID : TD136                    |                            |                                           |                     |
|                                     |                            |                                           |                     |
| ayments and Settlement General Ledg | er Safe Deposit Box Others | Term Deposit Savings Customer Information | Security Management |
| leport Group                        | TD136 - TD A/C's Tran      | sferred To Branch                         | x                   |
| D STATISTICS REPORT                 |                            |                                           | -                   |
| D Daily Exception Reports           | Process Date[DD/HH         | www1 - 21/08/2020                         |                     |
| ime Deposit EOD Reports             | Process Date[DD/MM         | 111131 [31/00/2020                        |                     |
| D Interest and Tax Report           | Branch :                   | MEMARIA                                   |                     |
| ime Deposit Daily Tran Reports      |                            |                                           |                     |
| erm Deposit Report                  |                            |                                           |                     |
| D Advices and Statements            |                            |                                           |                     |
|                                     |                            |                                           |                     |
|                                     |                            |                                           |                     |
|                                     |                            |                                           |                     |
|                                     |                            |                                           |                     |
|                                     |                            |                                           |                     |
|                                     |                            |                                           |                     |
|                                     |                            |                                           |                     |
|                                     |                            |                                           |                     |
|                                     |                            |                                           |                     |
|                                     |                            |                                           |                     |
|                                     |                            |                                           |                     |
|                                     |                            |                                           |                     |
|                                     |                            |                                           |                     |
|                                     |                            |                                           |                     |
|                                     |                            |                                           |                     |
|                                     |                            |                                           |                     |
|                                     |                            |                                           |                     |
|                                     |                            |                                           |                     |
|                                     |                            |                                           |                     |
|                                     |                            |                                           |                     |
|                                     |                            |                                           |                     |
|                                     |                            |                                           |                     |
|                                     |                            |                                           |                     |
|                                     |                            |                                           |                     |

### **Field Description**

### **Field Name Description**

| Process   | [Mandatory, dd/ mm/yyyy]                                                                                        |
|-----------|----------------------------------------------------------------------------------------------------|
| Date[DD/M | Type the date for which the report is to be processed.                                                          |
| M/YYYY]   | By default, the system displays the current process date.                                                       |
| Branch    | [Mandatory, Drop-Down]<br>Select the branch for which the report needs to be viewed from the drop-down<br>list. |

- 5. Enter the appropriate parameters in the **TD136 TD A/C's Transferred To Branch** screen.
- 6. Click the **View** button to view the report.
- 7. The system displays the TD136 TD A/C's Transferred To Branch Report.

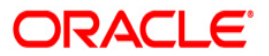

## TD A/C's Transferred To Branch Report

| Bank : 240    | HDFC BANK LTD      |                |             | FLEXCUBE                 | Run Date : 15-NOV-2013 |
|---------------|--------------------|----------------|-------------|--------------------------|------------------------|
| Branch : 240  | MEMARIA            |                | TD A/C      | 's Transferred To Branch | Run Time : 6:59 PM     |
| Op. Id : SYSO | PER                |                |             | AS ON 31-Jul-2020        | Report No : TD136/1    |
| Product Code  | Account Number     | To Branch Code | Inputter ID | Authorizer ID            |                        |
| Total No of A | ccounts Transferre | d: 7           |             |                          |                        |
| 447           | 50300000793572     | 599            | TDINESH     | SDEVTD2                  |                        |
| 447           | 50300000793556     | 599            | TDEVTD2     | SDEVTD2                  |                        |
| 447           | 5030000793619      | 599            | TDEVTD2     | SDEVTD2                  |                        |
| 447           | 50300000793582     | 599            | TDEVTD2     | SDEVTD2                  |                        |
| 447           | 50300000793595     | 599            | TDEVTD2     | SDEVTD2                  |                        |
| 447           | 50300000793543     | 599            | TDEVTD2     | SDEVTD2                  |                        |
| 456           | 5030000793569      | 599            | TDEVTD2     | SDEVTD2                  |                        |
| 5             |                    |                | 19          | *** End of report ***    |                        |

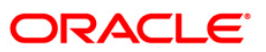

- 8. Select the **Print** option from the **File** menu.
- 9. The system displays the **Print** dialog box.
- 10. Select the appropriate parameters and click the **OK** button.

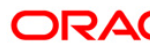

## **TD137 - TD Account Transferred From Branch**

A report will be generated daily in EOD for the Branch for TD accounts transferred in to the branch (for Transferee Branch). The report will list the old account branch for an account.

The Accounts will be sorted on product code basis. In case there are multiple accounts for a product the accounts will be sorted on the basis of the maker branch code & the maker id (maker id sorting will be on the basis of user no in FC) linked to the branch in the ascending order.

A Count of total number of records appearing in the report will be shown at the start of the report under the header "Total No of Accounts Transferred".

The report will include following fields:

- **Product Code** The product code under which the account being transferred is opened.
- Account No The TD account number for which branch transfer was done along with the deposit number.
- From Branch Code The old branch code of the account will be displayed here.
- **Inputter ID** The user-id of the user who initiated the account branch transfer request will be displayed here.
- Authorizer ID The user-id of the user who authorized the branch transfer request will be displayed here. In case of auto authorization (Net Banking requests) the maker id and checker id will be same.
- Total No of Accounts Transferred The no. of accounts transferred will be displayed here.

#### **Definition Prerequisites**

• BA995 - Single Account Transfer

#### Frequency

• Daily (EOD)

#### To generate TD account transferred from branch report

- 1. Access the **Report Request** (Fast Path: 7775) screen.
- 2. Select the **Batch Reports** button.
- 3. Navigate through Term Deposit > Time Deposit Daily Tran Reports >TD137 TD A/C's Transferred From Branch.
- 4. The system displays the TD137 TD A/C's Transferred From Branch screen.

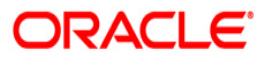

### TD137 - TD A/C's Transferred From Branch

| Adoc Reports          Bath Reports          port ID :          TDI37          status and Settlement       Ceneral Lodger       Safe Depositie Box Others Term Depositie Surings Costomer Information Security Management          statustics REPORT          DI37 - TD A/C's Transferred From Branch           Safe Deposities          Statustics Reports          Diady Exception Reports           Devest Date(DD/MM/YYYY) : DI/02/2020           Parach :                                                                                                    | Adhoc Reports @ Ratch Re       |                             |                                           |                          |
|----------------------------------------------------------------------------------------------------|--------------------------------|-----------------------------|-------------------------------------------|--------------------------|
| port ID : TO IST<br>TO IST : TO IST Concernal Lodger Safe Depositie Box Others Term Depositie Surings Concomer Information Societity Management<br>Part Arrows Reports<br>TO IST : TO IA/C'S Transferred From Branch<br>Preses Date/DD/MM/YYYY : TO IA/C'S Transferred From Branch<br>Preses Date/DD/MM/YYYY : TO IA/C'S Transferred From Branch<br>Preses Date/DD/MM/YYYY : TO IA/C'S Transferred From Branch<br>Preses Date/DD/MM/YYYY : TO IA/C'S Transferred From Branch<br>Preses Date/DD/MM/YYYY : TO IA/C'S Transferred From Branch<br>Preses Date/DD/MM/YYYY : TO IA/C'S Transferred From Branch<br>Preses Date/DD/MM/YYYY : TO IA/C'S Transferred From Branch<br>Preses Date/DD/MM/YYYY : TO IA/C'S Transferred From Branch<br>Preses Date/DD/MM/YYYY : TO IA/C'S Transferred From Branch<br>Preses Date/DD/MM/YYYY : TO IA/C'S Transferred From Branch<br>Preses Date/DD/MM/YYYY : TO IA/C'S Transferred From Branch<br>Preses Date/DD/MM/YYYY : TO IA/C'S Transferred From Branch<br>Preses Date/DD/MM/YYYY : TO IA/C'S Transferred From Branch<br>Preses Date/DD/MM/YYYY : TO IA/C'S TRANSFER<br>Preses Date/DD/MM/YYYY : TO IA/C'S TRANSFER<br>Preses Date/DD/M/YYYY : TO IA/C'S TRANSFER<br>Preses Date/DD/M/YYYY : TO IA/C'S TRANSFER<br>Preses Date/DD/M/YYYY : TO IA/C'S TRANSFER<br>Preses Date/DD/M/YYYY : TO IA/C'S TRANSFER<br>Preses Date/DD/M/YYYY : TO IA/C'S TRANSFER<br>Preses Date/DD/M/YYYY : TO IA/C'S TRANSFER<br>Preses Date/DD/M/YYYY : TO IA/C'S TRANSFER<br>Preses Date/DD/M/YYYY : TO IA/C'S TRANSFER<br>Preses Date/DD/M/YYY : TO IA/C'S TRANSFER<br>Preses Date/DD/M/YYY : TO IA/C'S TRANSFER<br>Preses Date/DD/M/YYY : TO IA/C'S TRANSFER<br>Preses Date/DD/M/YYY : TO IA/C'S TRANSFER<br>Preses Date/DD/M/YYY : TO IA/C'S TRANSFER<br>Preses Date/DD/M/YYY : TO IA/C'S TRANSFER<br>Preses Date/DD/M/YYY : TO IA/C'S TRANSFER<br>Preses Date/DD/M/YYY : TO IA/C'S TRANSFER<br>Preses Date/DD/M/YYY : TO IA/C'S TRANSFER<br>Preses Date/DD/M/YYY : TO IA/C'S TRANSFER<br>Preses Date/DD/M/YYY : TO IA/C'S TRANSFER<br>Preses Date/DD/M/YYY : TO IA/C'S TRANSFER<br>Preses Date/DD/M/YYY : TO IA/C'S TRANSFER<br>Preses Date/DD/M/YYY : TO IA/C'S TRANSFER<br>Preses Date/DD | A BUSIT IN                     | ports                       |                                           |                          |
| yound and Settlement Ceneral Ledge Safe Deposit Box Others Term Deposit Saving Customer Information Security Hanagement<br>STATISTICS REPORT<br>TO 127 - TO A/C's Transferred From Branch<br>Process Date[DD/MM/YYYY] : SI/08/2020<br>Branch : CLEARING ES<br>Advices and Statements<br>Verre                                                                                                    | anat 10 .                      |                             |                                           |                          |
| ymmets and Settlement       Ceneral Ladger       Safe Deposit Box       Others       Ymme Deposit       Swings       Outcomer Information       Security Hanagement         ISTATISTICS ABORT       TO137 - TO A/C's Transferred Prom Brank       Image: Control of Control of Control o                                                                                                    | iport to : [1013/              |                             |                                           |                          |
| Image: Second Section Reports       Safe Deposite Box       Others       Term Deposite       Social View       Social View                                                                                                    |                                |                             |                                           |                          |
| Numerical Settlement         Ceneral Lodger         Safe Deposit         Safe Security Hanagement           SPRTSTICS LESSORT         TD17 - TD A/C'S Transferred From Branch         Image: Control of Control of Con                                                                                                    |                                |                             |                                           |                          |
| total       Total? - TO A/C's Transferred From Branch       Image: Comparison Report         Linkerst and Tax.Report       Process Data[DO/MM/YYY] : [J1/08/2020         Branch :       CLEARING Brance         Advices and Statements       CLEARING Brance                                                                                                    | syments and Settlement General | Ledger Safe Deposit Box Oth | ers Term Deposit Savings Customer Informa | tion Security Management |
| STATISTICS REORT       Process Date[DD/MM/YYYY]; [J1/08/2020         Process Date[DD/MM/YYYY]; [J1/08/2020         Branch :       CLEARING Ex                                                                                                    | eport Group                    | TD137 - TD A/C's Tr         | insferred From Branch                     | x                        |
| Duly Exception Reports       Process Date(00/MM/YYYY) [ j1/08/2020         Ime Deposit ECOD Reports       Deposit ECOD Reports         Im Deposit Report       CLEARING EX         Advices and Statements       CLEARING EX                                                                                                    | STATISTICS REPORT              |                             |                                           | -                        |
| me Deposite BOD Reports<br>Infrarent and Tax Report<br>em Deposite Report<br>me Deposite Report<br>Advices and Statements                                                                                                    | ) Daily Exception Reports      | Process Date[DD/M           | A/VVVV] - 31/08/2020                      |                          |
| Linkerst and Tax Report     Branch :     CLEARING E y       Deposit Dauly Tran Report                                                                                                    | me Deposit EOD Reports         | Process Date[DD/H           | erritj: [52:08:2020                       |                          |
| me Depait Report                                                                                                    | ) Interest and Tax Report      | Branch :                    | CLEARING E                                |                          |
| In Depark Report                                                                                                    | me Deposit Daily Tran Reports  |                             |                                           |                          |
| Advices and Statements                                                                                                    | rm Deposit Report              |                             |                                           |                          |
| Ver                                                                                                    | Advices and Statements         |                             |                                           |                          |
| Vew                                                                                                    |                                |                             |                                           |                          |
| Vew                                                                                                    |                                |                             |                                           |                          |
| Vew                                                                                                    |                                |                             |                                           |                          |
| Vew                                                                                                    |                                |                             |                                           |                          |
| Verr                                                                                                    |                                |                             |                                           |                          |
| Vew                                                                                                    |                                |                             |                                           |                          |
| Verr                                                                                                    |                                |                             |                                           |                          |
| Vew                                                                                                    |                                |                             |                                           |                          |
| Ver                                                                                                    |                                |                             |                                           |                          |
| Vew                                                                                                    |                                |                             |                                           |                          |
| Ver                                                                                                    |                                |                             |                                           |                          |
| Vew                                                                                                    |                                |                             |                                           |                          |
| Ver                                                                                                    |                                |                             |                                           |                          |
| Vew                                                                                                    |                                |                             |                                           |                          |
| Ver                                                                                                    |                                |                             |                                           |                          |
| Vew                                                                                                    |                                |                             |                                           |                          |
| Vew                                                                                                    |                                |                             |                                           |                          |
| Vew                                                                                                    |                                |                             |                                           |                          |
| View                                                                                                    |                                |                             |                                           |                          |
| Vew                                                                                                    |                                |                             |                                           |                          |
| View                                                                                                    |                                |                             |                                           |                          |
| Vew                                                                                                    |                                |                             |                                           |                          |
| Vew                                                                                                    |                                |                             |                                           |                          |
| Vew                                                                                                    |                                |                             |                                           |                          |
| Vew                                                                                                    |                                |                             |                                           |                          |
| Vew                                                                                                    |                                |                             |                                           |                          |
| Vew                                                                                                    |                                |                             |                                           |                          |
| View                                                                                                    |                                |                             |                                           |                          |
| Vew                                                                                                    |                                |                             |                                           |                          |
| View                                                                                                    |                                |                             |                                           |                          |
| Vew                                                                                                    |                                |                             |                                           |                          |
| View                                                                                                    |                                |                             |                                           |                          |
| Vew                                                                                                    |                                |                             |                                           |                          |
| View                                                                                                    |                                |                             |                                           |                          |
| View                                                                                                    |                                |                             |                                           |                          |
|                                                                                                    |                                |                             | View                                      |                          |
|                                                                                                    |                                |                             |                                           |                          |

## **Field Description**

## **Field Name Description**

| Process<br>Date[DD/M<br>M/YYYY] |                | [Mandatory, dd/ mm/yyyy]<br>Type the date for which the report is to be processed.<br>By default, the system displays the current process date. |  |  |  |  |  |
|---------------------------------|----------------|----------------------------------------------------------------------------------------------------|--|--|--|--|--|
| Brand                           | ch             | [Mandatory, Drop-Down]<br>Select the branch for which the report needs to be viewed from the drop-down<br>list.                                 |  |  |  |  |  |
| 5.                              | Enter<br>scree | r the appropriate parameters in the <b>TD137 - TD A/C's Transferred From Branch</b>                                                             |  |  |  |  |  |
| 6.                              | Click          | the <b>View</b> button to view the report.                                                                                                    |  |  |  |  |  |

7. The system displays the TD A/C's Transferred From Branch report.

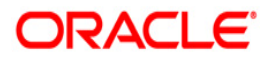

## TD A/C's Transferred From Branch Report

| Bank : 240    | HDFC BANK LTD      |                  |             | FLEXCUBE                | Run Date : 15-NOV-2013 |
|---------------|--------------------|------------------|-------------|-------------------------|------------------------|
| Branch : 599  | CLEARING BRN-DELH  | I                | TD A/C's    | Transferred From Branch | Run Time : 6:59 PM     |
| Op. Id : SYSO | PER                |                  | A           | 5 ON 31-Jul-2020        | Report No : TD137/1    |
| Product Code  | Account Number     | From Branch Code | Inputter ID | Authorizer ID           |                        |
| Total No of A | ccounts Transferre | d: 7             |             |                         |                        |
| 447           | 50300000793572     | 240              | TDINESH     | SDEVTD2                 |                        |
| 447           | 50300000793556     | 240              | TDEVTD2     | SDEVTD2                 |                        |
| 447           | 50300000793619     | 240              | TDEVTD2     | SDEVTD2                 |                        |
| 447           | 5030000793582      | 240              | TDEVTD2     | SDEVTD2                 |                        |
| 447           | 50300000793595     | 240              | TDEVTD2     | SDEVTD2                 |                        |
| 447           | 50300000793543     | 240              | TDEVTD2     | SDEVTD2                 |                        |
| 456           | 5030000793569      | 240              | TDEVTD2     | SDEVTD2                 |                        |
|               |                    | A                |             |                         |                        |
|               |                    |                  | **          | * End of report ***     |                        |

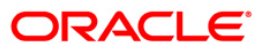

- 8. Select the **Print** option from the **File** menu.
- 9. The system displays the **Print** dialog box.
- 10. Select the appropriate parameters and click the **OK** button.

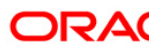